かんたん あきんどシリーズ

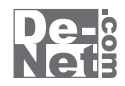

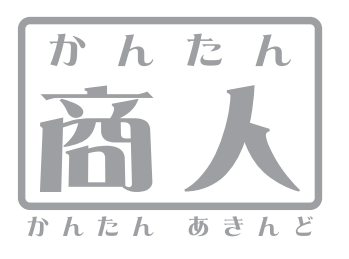

# 見積・納品・請求5

# 取り扱い説明書

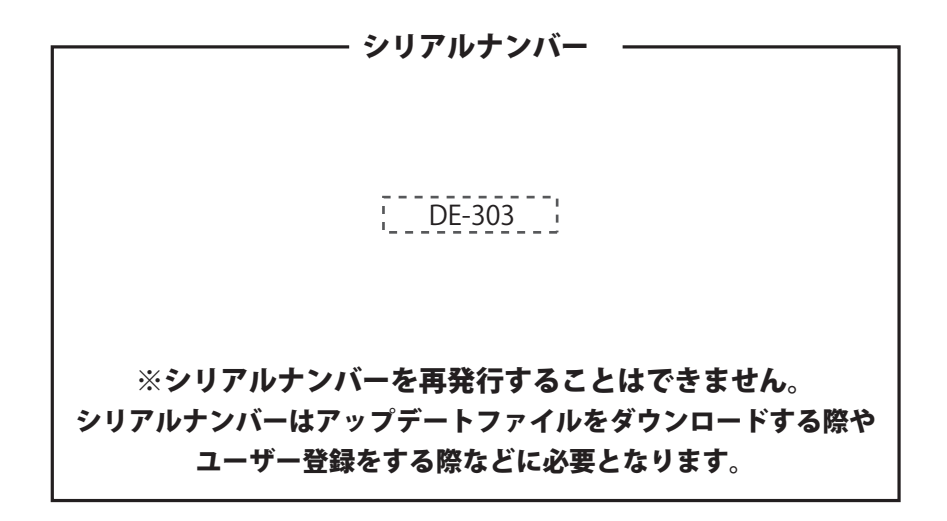

ユーザー登録はこちら http://www.de-net.com/user

製品ご利用前に必ずお読みください。 この取り扱い説明書は大切に保管してください。

| インストール・アンインストール方法 | 3~7 |
|-------------------|-----|
| 起動方法              | 8~9 |

#### 帳票を作成する前の準備(各情報の登録・設定)

| 目社情報の登録 基本情報の登録    | 10~12  |
|--------------------|--------|
| 自社情報の登録 社判の登録      | _13~15 |
| 自社情報の登録 会社印の登録     | _16~18 |
| 動作環境の設定 基本設定の設定    | _19~22 |
| 動作環境の設定 印刷メッセージの設定 | _23~25 |
| 動作環境の設定 印刷見出しの設定   | _26~27 |
| 動作環境の設定 捺印の設定      | _28~29 |
| 品名リスト編集 品名追加       | _30~32 |
| 品名リスト編集 単位追加       | _33~35 |

#### 帳票を作成する

| お客様情報の入力        | _36~ | 38 |
|-----------------|------|----|
| 商品、サービス内容等の内容入力 | 39~  | 41 |

#### 入力した帳票データを保存する

| 新規保存  | 42 |
|-------|----|
| 上書き保存 | 43 |

#### 各帳票、情報を印刷・出力する

| 見積書を出力する       | 44~50   |
|----------------|---------|
| 納品書を出力する       | 51~57   |
| 請求書を出力する       | 58~64   |
| 請求明細書を出力する     | 65~71   |
| 物品受領書を出力する     | 72~77   |
| 領収書を出力する       | 78~84   |
| 合計請求書を出力する     |         |
| 合計請求明細書を出力する   | 93~101  |
| 合計請求書用領収書を出力する | 102~110 |
| 単価見積書を出力する     | 111~116 |
| FAX送信状を出力する    | 117~122 |
| 品名リストを出力する     | 123~127 |
| お客様一覧を出力する     | 128~131 |

#### その他の機能・操作説明

| お客様情報の登録                             | 132~134 |
|--------------------------------------|---------|
| 登録したお客様情報の呼び出し                       | 135     |
| お客様情報をインポートする                        | 136~137 |
| お客様情報をエクスポートする                       | 138     |
| 作成(保存)した帳票ファイルを開く                    | 139     |
| 作成(保存)した帳票のファイルを条件で絞り込む              | 140     |
| 入力した帳票の内容をCSVファイルでエクスポートする           | 141     |
| 郵便番号データの更新                           | 142~143 |
| 「見積・納品・請求2(Vista対応版)〜4」のファイルをインポートする | 144~145 |
| 作成(保存)した帳票ファイルをバックアップする              | 146     |
| バックアップした帳票のファイルを読み込む                 | 147~148 |
| 印鑑位置調整 画像ファイルを開く                     | 149     |
| 印鑑位置調整 TWAIN32対応機器から画像を読み込む          | 150     |
| 印鑑位置調整 画像の切り取り範囲を調節する                | 151     |
| 印鑑位置調整 切り取った画像を保存する                  | 152     |
| ソフトウェアをダウンロードする                      | 153~155 |
| お問い合わせ窓口                             | 156~157 |

1

## 動作環境・その他

#### 動作環境

- 対応 PC メーカーサポートを受けられる Windows パソコン ※Mac には対応しておりません。 OS Windows 8 / 7 / Vista / XP ※Mac OS には対応しておりません。 ※日本語版 OS の 32 ビット版専用ソフトです。Windows 8、7 の 64bit では、WOW64(32 ビット互換モード)で 動作します。 Windows 8 は RTM 版 (32bit / 64bit 版) で検証しました。Windows 8 では、デスクトップモードのみ対応です。 OS が正常に動作している環境でお使いください。対応 OS の動作環境を満たした環境でのご利用が前提となります。 Server OS には対応しておりません。管理者権限を持ったユーザーでお使いください。 マイクロソフトのサポート期間が終了している OS での動作は保証いたしません。 サービスパック 最新のサービスパック及びアップデートがされている環境でお使いください。 CPU Pentium III 以上 (Windows 8、7、Vista の場合は 1GHz 以上) メモリ 512MB 必須 (Windows 8、7、Vista の場合は 1GB 必須) ディスプレイ 1024×768 以上の解像度で色深度 32bit True color 以上表示可能なもの CD-ROM 倍速以上 ハードディスク 100MB以上の空き容量(インストール時)※これ以外にデータ保存の為の空き容量が必要となります。 プリンター A4・B5 サイズの用紙に印刷可能なレーザープリンターもしくはインクジェットプリンター スキャナー TWAIN32 ドライバーが対応しているスキャナー その他 インターネット接続環境必須 ※PDF マニュアルの閲覧ソフトのインストール、本ソフトに関する最新情報の確認やアップデートを行う際に インターネット環境が必要となります。 ■対応用紙:A4・B5サイズの普通紙
- ※合計請求書(同じ内容の合計請求書2通をA4用紙1枚に印刷)※領収書(領収書、領収書控をA4用紙1枚に印刷)
- ■印刷可能帳票:見積書/納品書/請求書/請求明細書/物品受領書/領収書/合計請求書/単価見積書/FAX送信状/お客様一覧/品名リスト ■ソフトに関するご注意
- ※出力したPDFファイルをご覧になるにはAdobe Readerが必要です。
- ※入力可能な文字数と印刷される文字数には各項目、各用紙の種類ごとに制限があります。
- ※プリンターの印刷可能領域によっては、印刷内容が一部切れてしまう場合もあります。
- ※一部のプリンターではパソコンとの組み合わせ等により、対応用紙サイズであっても印刷できない場合もあります。
- (複合機等の特殊な構造をしたプリンター等で発生しやすい現象となっております。)

※プリンタードライバーやプリンターを動かす為のソフトウェア、WindowsOS等は更新した状態でお使いください。

- ※印刷や画面の基本レイアウトを変更及び追加することはできません、ご注意ください。
- ※プリンターによっては印刷可能領域に収まらずに一部欠けて印刷される可能性もあります。
- ※社判、会社印、担当者印は予め登録したい画像を用意してください。本ソフトには会社印やロゴ等を作成する機能はありません。 予めBMP又は、JPEGファイルをご用意ください。
- ※本ソフトにはネットワーク上でデータを共有する機能はありません。また、ネットワークを経由してソフトを使用することはできません。
  ※かんたん商人見積・納品・請求4、3、2とVista対応版以外の他のソフトとの互換性はありません。
- ※本ソフトは1台のパソコンに1ユーザー1ライセンスとなっております。3台までご利用になれます。

■その他のご注意

- ※弊社ではソフトの動作関係のみのサポートとさせていただきます。
- また、製品の仕様やパッケージ、ユーザーサポートなどすべてのサービス等は予告無く変更、または終了することがあります。 ※各種ソフトウェア、またパソコン本体などの各種ハードウェアについてのお問い合わせやサポートにつきましては、 各メーカーに直接お問い合わせください。
- ※本ソフトを運用された結果の影響につきましては、弊社は一切の責任を負いかねます。
- また、本ソフトに瑕疵が認められる場合以外の返品はお受け致しかねますので予めご了承ください。
- ※著作者の許諾無しに、画像・イラスト・文章等の内容全て、もしくは一部を無断で改変・頒布・送信・転用・転載等は法律で 禁止されております。

#### その他

本パッケージに含まれる、ソフトウェア、文字データ、その他のコンテンツ等の著作権は弊社株式会社デネットに帰属します。 本ソフトウェアを著作者の許可無く賃貸業に使用すること営利目的で使用すること、改造もしくはリバースエンジニアリングすることを 禁止します。本ソフトウェアの一部、また全部を無断で複製することは法律で禁じられています。掲載されている画面や写真、サンプル等は 製品使用時のイメージです。画面や仕様等は予告なく変更する場合があります。 Microsoft、Windows & Windows 7、Windows Vista、Windows XP、Excelは米国Microsoft Corporationの米国及びその他の国に おける登録商標または商標です。 Pentium はアメリカ合衆国および他の国におけるIntel Corporationの登録商標または商標です。 その他記載されている会社名・団体名及び商品名などは、商標または登録商標です。 見積・納品・請求5

#### インストール方法

お使いのパソコンに『見積・納品・請求5』をインストールします。

memo インストールする前に・・・ 本ソフトをインストールする前に、次の項目をご確認ください。 ○ハードディスクの空き容量 ハードディスクの空き容量が100MB以上必要(左記以外にシステムドライブ上にデータ保存の為の 空き容量が必要)です。 ○管理者権限について インストールするパソコンの管理者権限を持っているユーザーがインストールを行ってください。 ○アプリケーションソフトの停止 インストールする前にウィルス対策ソフトなどの常駐ソフトや他のアプリケーションを停止してください。 ※WindowsOSやお使いのパソコンそのものが不安定な場合も、正常にインストールが行われない場合があります。 副 かんたん商人 見積・納品・請求5 - InstallShield Wizard 「見積・納品・請求5」の 手順1 かんたん商人 見積・納品・請求5用のInstallShield ウィザード へようこそ セットアップがはじまります

> CD-ROMが認識されましたら、 自動でセットアップが始まります。 左のような画面が表示されますので、 内容を確認して次へボタンをクリックします。

 インストールが自動で始まらない場合 次の手順でインストールを始めてください。
 ① [コンピューター(※)]をダブルクリックします。
 ② CDまたはDVDドライブをダブルクリックします。
 ③ [setup]をダブルクリックします。
 ※Windows 7、80場合は「コンピューター」

InstallShield(R) ウィザードは、ご使用のコンピュータへ かんたん 商人 見積・納品・請求5 をインストールします。「次へ」をクリックし

警告: このプログラムは、著作権法および国際協定によって保護されています。

次へ(N) >

キャンセル

て、続行してください。

次へ ボタン

をクリック!

memo

Windows X 600場合は「コンピュータ」 Windows Vistaの場合は「コンピュータ」 Windows XPの場合は「マイコンピュータ」

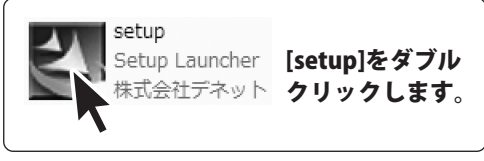

3

| かんたん商人 見積・納品・請求5 - InstallShield Wizard                                                       | ×    |
|-----------------------------------------------------------------------------------------------|------|
| 使用許諾契約<br>次の使用許諾契約書を注意:深(お読みください。                                                             | .com |
| 使用許諾契約書                                                                                       | ^    |
| この使用許諾書は、本製品および、関連資料をご使用するにあたっての条件を<br>定めたもので、株式会社デネットとお客様との間で交わされる契約です。                      |      |
| お客様は、使用許諾契約書をお読みの上、同意いただける場合は<br>【使用許諾契約の条項に同意します】にチェックをつけ、「次へ」ボタン<br>茗押してソフトウェアをインストールして下さい。 |      |
| 「使用許諾条件」に同意された場合のみ、ソフトウェアをインストールして                                                            | ~    |
| <ul> <li>●使用¥注結契約の条項に同意します(A)</li> <li>●使用¥注結契約の条項に同意しません(D)</li> </ul>                       |      |
| Instalished 次へ ボタン<br>をクリック!                                                                  | ,    |

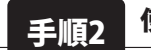

#### 使用許諾契約の内容を確認します

使用許諾契約書の内容を確認し、 使用許諾契約の条項に同意しますをクリックして 選択した後、次へ ボタンをクリックしてください。

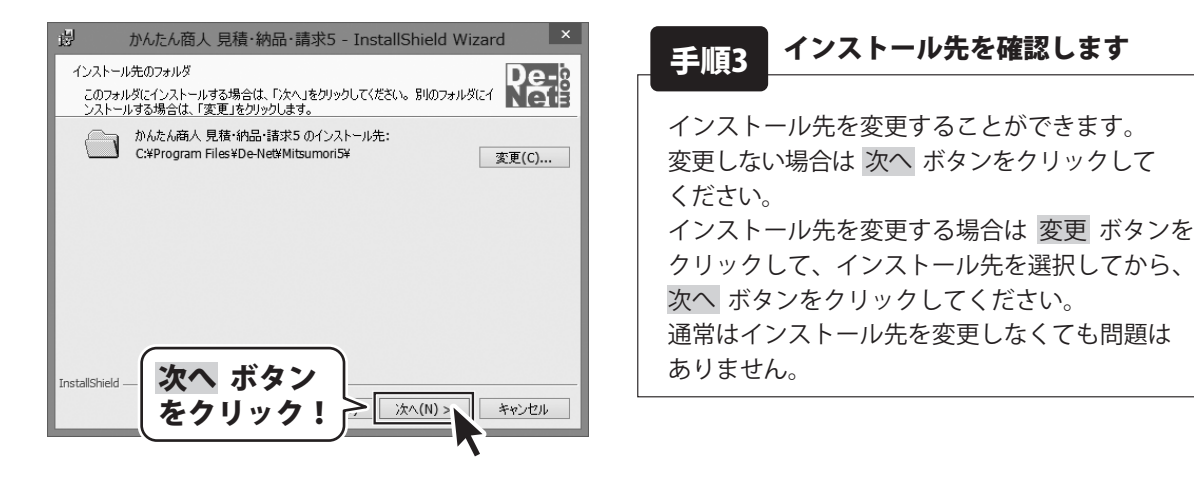

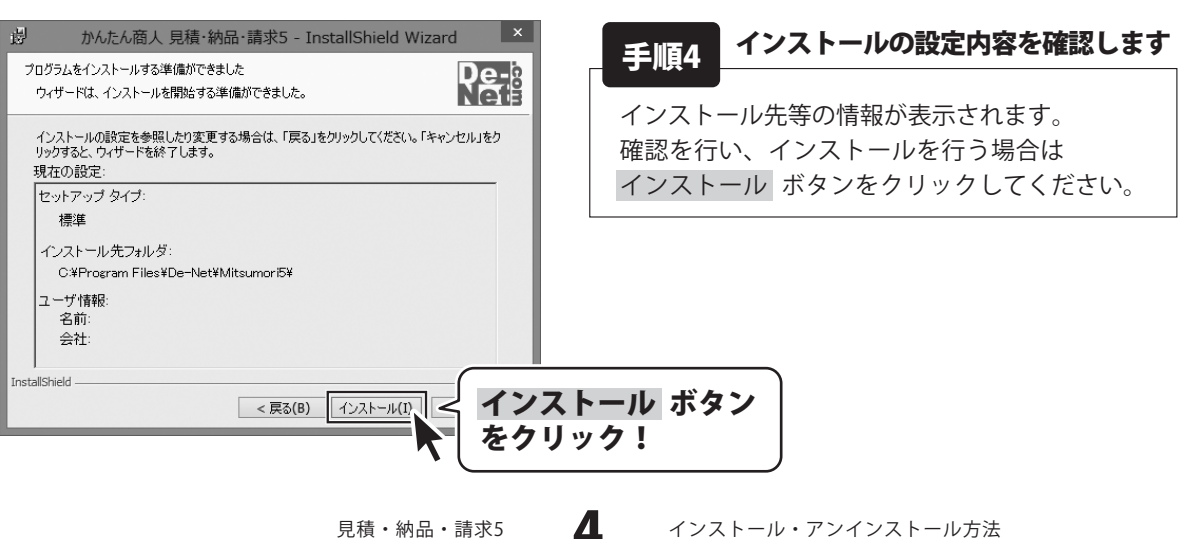

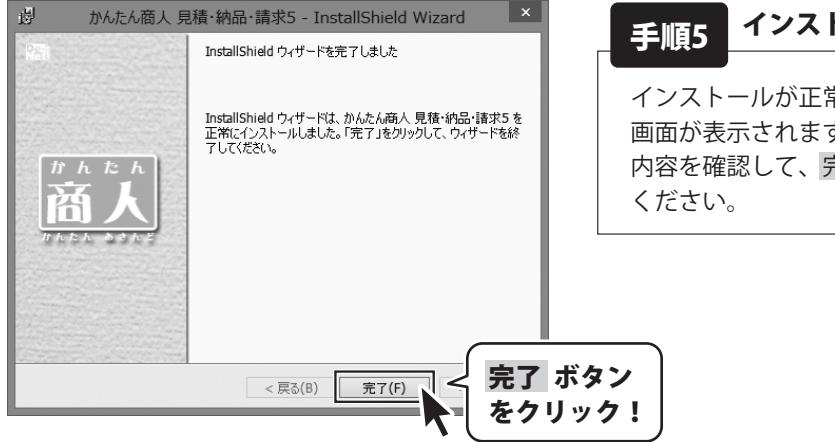

インストール完了です

インストールが正常に終了すると左のような 画面が表示されます。 内容を確認して、 完了 ボタンをクリックして

#### アンインストール方法

お使いのパソコンから『見積・納品・請求5』をアンインストール(削除)します。

本ソフトを完全に終了して、 タスクバーの左下あたりにマウスカーソルを合わせます。

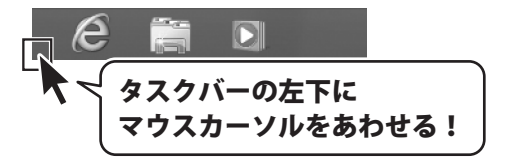

小さいスタート画面が表示されますので、右クリックをして、表示されるメニューから

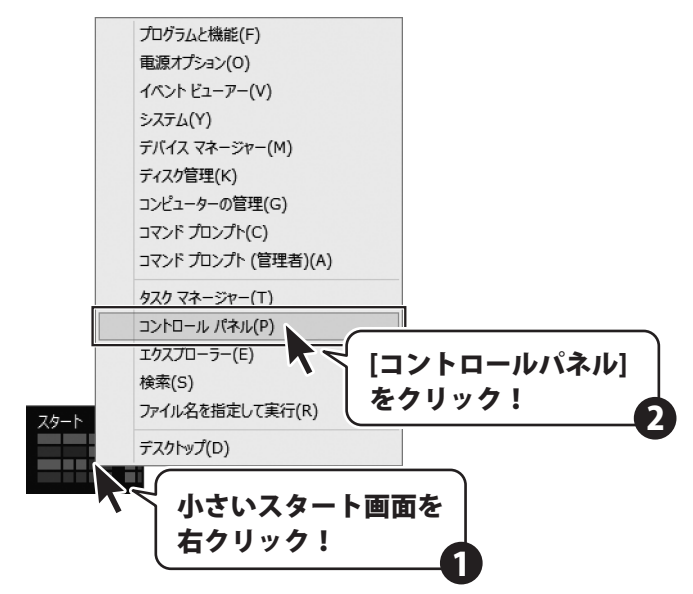

「コントロールパネル」→「プログラムのアンインストール」で 一覧表示されるプログラムの中から「見積・納品・請求5」を選択して「アンインストール」を クリックすると、確認メッセージが表示されますので、はいボタンをクリックするとアンインストールが 実行されます。

※Windows OSが7の場合、 デタン→「コントロールパネル」→ 「プログラムのアンインストール」を選択してアンインストールを行ってください。

※Windows OSがVistaの場合、 ボタン→「コントロールパネル」→ 「プログラムのアンインストールと変更」を選択してアンインストールを行ってください。

※Windows OSがXPの場合、「スタート」→「コントロールパネル」→「プログラムの追加と削除」を 選択してアンインストールを行ってください。

見積・納品・請求5

6

インストール・アンインストール方法

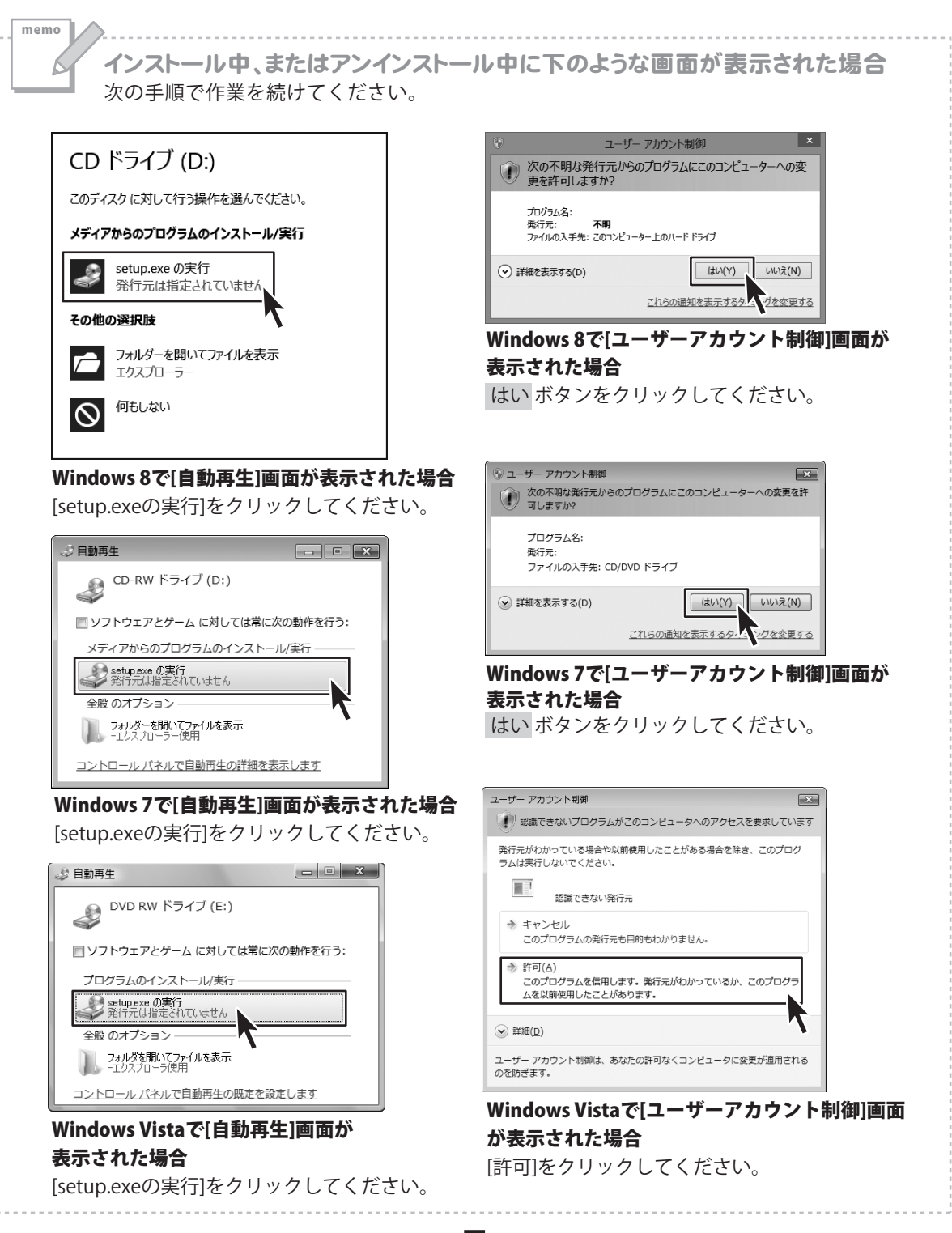

## 起動方法

## ソフトウェア最新版について

ソフトウェア最新版を弊社ホームページよりダウンロードを行い、お客様がお使いのソフトウェアを 最新のソフトウェアへ更新します。

ソフトウェア最新版をご利用いただくことで、より快適に弊社ソフトウェアをご利用いただくことが 可能となります。下記、デネットホームページよりソフトウェアの最新情報をご確認ください。

## http://www.de-net.com

| アフ                          | ſIJ                        |                                        |                             | <b>()</b> 取扱説明書 (PDF) について                                 |
|-----------------------------|----------------------------|----------------------------------------|-----------------------------|------------------------------------------------------------|
|                             | XPS ビューアー                  | リモート デスクトップ<br>接続                      | 区 Windows<br>PowerShell アチー | <sup>()を経</sup> 本ソフトにはPDFマニュアルが同梱<br>されています。               |
| 印鑑位置调整                      | サウンド レコーダー                 | ワードバッド                                 | ジ Windows 転送ツー              | Windows 8 以外のOSの場合、                                        |
| かんたん商人 見積・<br>納品・請求5        | 2011年1月11日 数式入力パネル         |                                        | Windows 転送ツー     ルレポート      | PDFマニュアルをご覧いただくには、<br>Adobe Readerが必要です。                   |
| かんたん商人 見積・<br>納品・請求5_PDF… O | • <b>ු පුං</b> විස්වේෂ් ප් | ୦୦୦୦୦ ୦୦୦୦୦୦୦୦୦୦୦୦୦୦୦୦୦୦୦୦୦୦୦୦୦୦୦୦୦୦୦୦ | ৽৽ৄৣ৾৽৺ঔ৾৾৺৾৾৽৽৽৽৽৽৽৽       | 正常に閲覧できない場合は、                                              |
|                             | ☎卓<br>                     | <b>顿</b> 拉大鏡                           | 既定のプログラム                    | アドビシステムズ社より無償配布され<br>ているAdobe Readerをダウンロード                |
| Snipping Tool               | 🍑 <sup>付箋</sup>            | 🥶 スクリーン キーボード                          | בייש אלגאר בייש אלגאר       | してください。                                                    |
| Windows FAX とス<br>キャン       | <i>ൽ</i> <sup>ペイント</sup>   |                                        | コントロール パネル                  | <ul><li>詳しくはアドビシステムズ株式会社の</li><li>ホームページをご覧ください。</li></ul> |
| Windows Journal             | ▲】 ×モ帳                     |                                        | -9- تاكلات                  |                                                            |
| Windows Media<br>Player     | ▲ 文字コード表                   | Windows<br>Defender                    | タスクマネージャー                   |                                                            |
|                             |                            |                                        |                             |                                                            |

#### スタート画面 (Windows 8) からの起動

タスクバーの左下あたりにマウスカーソルをあわせます。

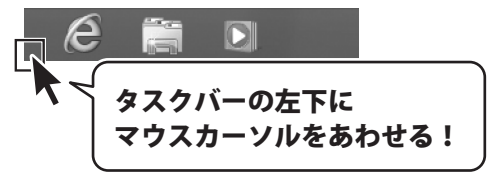

小さいスタート画面が表示されますので、クリックをします。

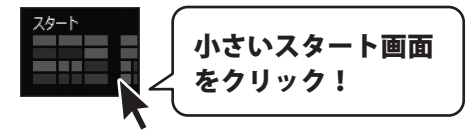

スタート画面が表示されますので、スタート画面上で右クリックして、 をクリックして 「De-Net」→「かんたん商人 見積・納品・請求5」 をクリックしますと、本ソフトが起動します。

8

見積・納品・請求5

起動方法

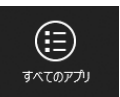

# 起動方法

## スタートメニュー (Windows 7、Vista、XP) からの起動

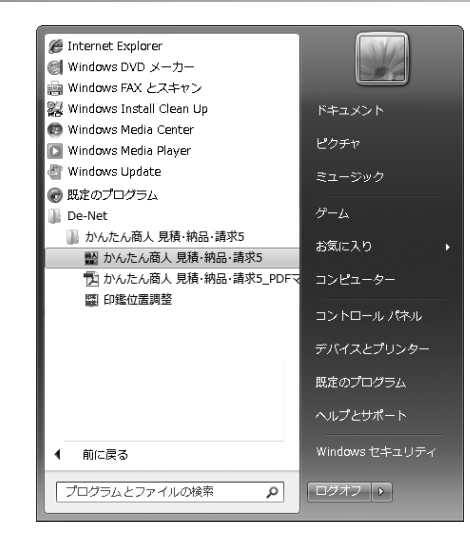

※Windows OSが7の場合、 🕑 ボタンをクリックして

「すべてのプログラム」→「De-Net」→「かんたん商人 見積・納品・請求5」とたどって 「かんたん商人 見積・納品・請求5」をクリックしますと、本ソフトが起動します。

※Windows OSがVistaの場合、 ジョン ボタンをクリックして 「すべてのプログラム」→「De-Net」→「かんたん商人 見積・納品・請求5」とたどって 「かんたん商人 見積・納品・請求5」をクリックしますと、本ソフトが起動します。

※Windows OSがXPの場合、[スタート]ボタンをクリックして 「すべてのプログラム」→「De-Net」→「かんたん商人 見積・納品・請求5」とたどって 「かんたん商人 見積・納品・請求5」をクリックしますと、本ソフトが起動します。

#### デスクトップショートカットからの起動

正常にインストールが完了しますと、デスクトップに下の様なショートカットアイコンができます。 ダブルクリックをすると、ソフトが起動します。

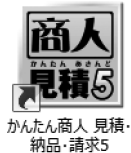

←かんたん商人 見積・納品・請求5 ショートカット

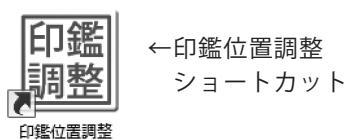

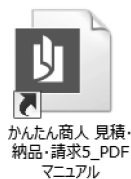

←かんたん商人 見積・納品・請求5
PDFマニュアル ショートカット

見積・納品・請求5

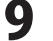

起動方法

帳票の作成を行う前に、自社の住所や名前、税率、印刷についての設定等をあらかじめ行います。 ここでの登録や設定が作成する帳票の基本になります。作成時に必要に応じて変更や調整を行ってください。

## 自社情報の登録 基本情報の登録

自社の住所や名前を設定します。

|          | 自社情報の登       | 録           |
|----------|--------------|-------------|
| ④ 会社情報1  | ○ 会社情報2      | ○ 会社情報3     |
| 基本情報社判   | 会社印          |             |
| 郵便番号     | XXXXXX       |             |
| 住所1      | 東京都あきんど区ある   | きんど11-22-33 |
| 住所2      | あきんどオフィルビル:  | 3F          |
| 会社名1     | 株式会社デネット     |             |
| 会社名2     |              |             |
| 会社名3     |              |             |
| 担当者名     | 出根戸 太郎       |             |
| TEL/FAX  | xx-xxxxx / x | X-X00X-X0XX |
| ┌振込先情報1- |              |             |
| 銀行/支店名   | あきんど銀行/あきん   | ど支店         |
| 口座番号     | 1234567890   |             |
| 口座名義人    | 出根戸 稲造       |             |
| 振込先情報2   |              |             |
| 銀行/支店名   | あきんど銀行/あきん   | ど支店         |
| 口座番号     | 0987654321   |             |
| 口座名義人    | 出根戸 稲遺       |             |
|          |              |             |
|          |              | OKキャンセル     |

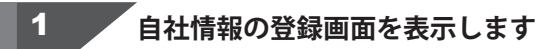

[設定]メニューから[自社情報の登録]を クリックして、自社情報の登録画面を表示 します。

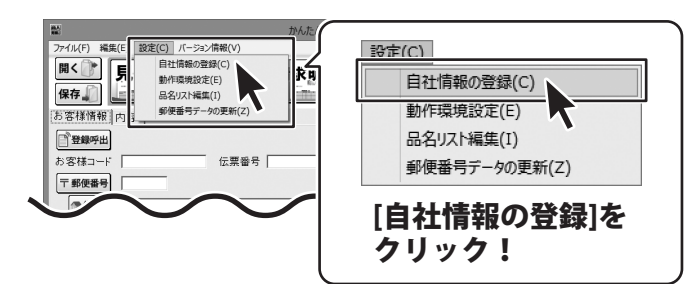

## 2 自社情報を設定する場所を選択します

| 会社情報1~3から自社情報を設定する場所<br>を選択します。 | ● 会社情報1<br>基本社社社社社社社社社社社社社社社社社社社社社社社社社社社社社社社社社社社社 |
|---------------------------------|---------------------------------------------------|
|                                 | 郵便番号                                              |
|                                 | 住所1 () () () () () () () () () () () () ()        |
|                                 | 会社名1                                              |
| $\sim$                          |                                                   |
| 見積・納品・請求5                       | ● 帳票を作成する前の準備(各情報の登録・設定)                          |

#### 3

[基本情報]タブの各項目を設定します

自社情報を登録する画面が表示されまし たら、[基本情報]タブの各項目に情報を 入力します。

#### 郵便番号、住所を入力します。

郵便番号は半角サイズの 文字7桁(000-0000)で入力します。 住所1は1行目、住所2は2行目に 印刷されます。

※印刷を行いたくない場合は空欄にして ください。

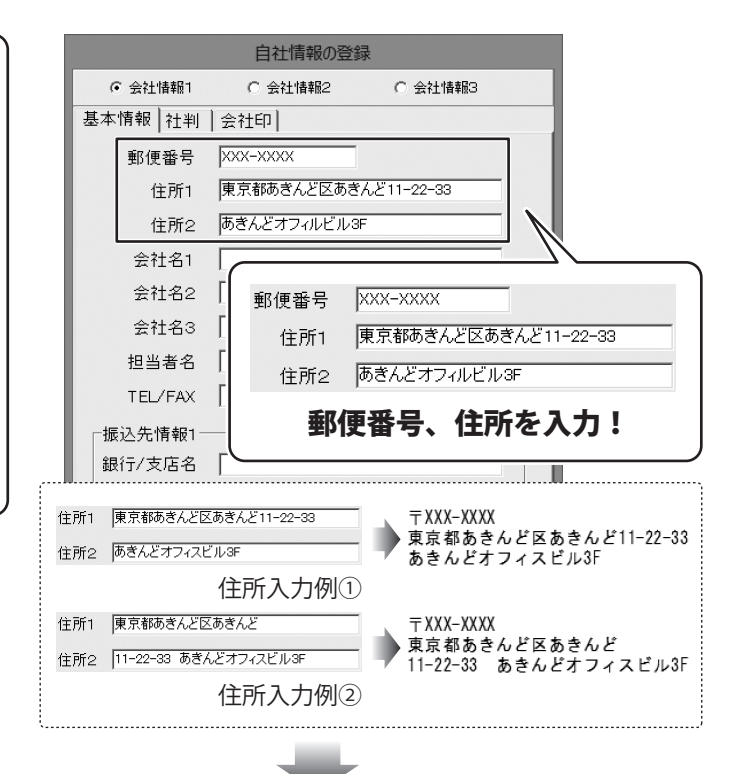

#### 会社名、担当者名、電話番号、FAX番号を 入力します。

会社名、担当者名、電話番号、FAX番号 を入力します。

見積・納品・

| ○ 会社情報1                                | ○ 会社情報2 ○ 会社情報3                                                      |
|----------------------------------------|----------------------------------------------------------------------|
| 基本情報 社判                                | 会社印                                                                  |
| 郵便番号                                   | XXX-XXXX                                                             |
| 住所1                                    | 東京都あきんど区あきんど11-22-33                                                 |
| 住所2                                    | あきんどオフィルビル3F                                                         |
| 会社名1                                   | 株式会社デネット                                                             |
| 会社名2                                   |                                                                      |
| 会社名3                                   |                                                                      |
| 担当者名                                   | 出根戸太郎                                                                |
| TEL/FAX                                | XX-XXXX-XXXX / XX-XXXX-XXXX                                          |
| 振込先情報1-<br>銀行/支店名<br>口座番号<br>口座名義人     | 会社名1     株式会社デネット       「     会社名2       「     会社名3       「     担当者名 |
| 振込先情報2                                 | TEL/FAX XX-XXXX-XXXX / XX-XXXX-XXXX                                  |
| 銀行/支店名                                 | - 今升夕 田当老夕 雪託                                                        |
| 口座番号                                   |                                                                      |
| ~~~~~~~~~~~~~~~~~~~~~~~~~~~~~~~~~~~~~~ |                                                                      |

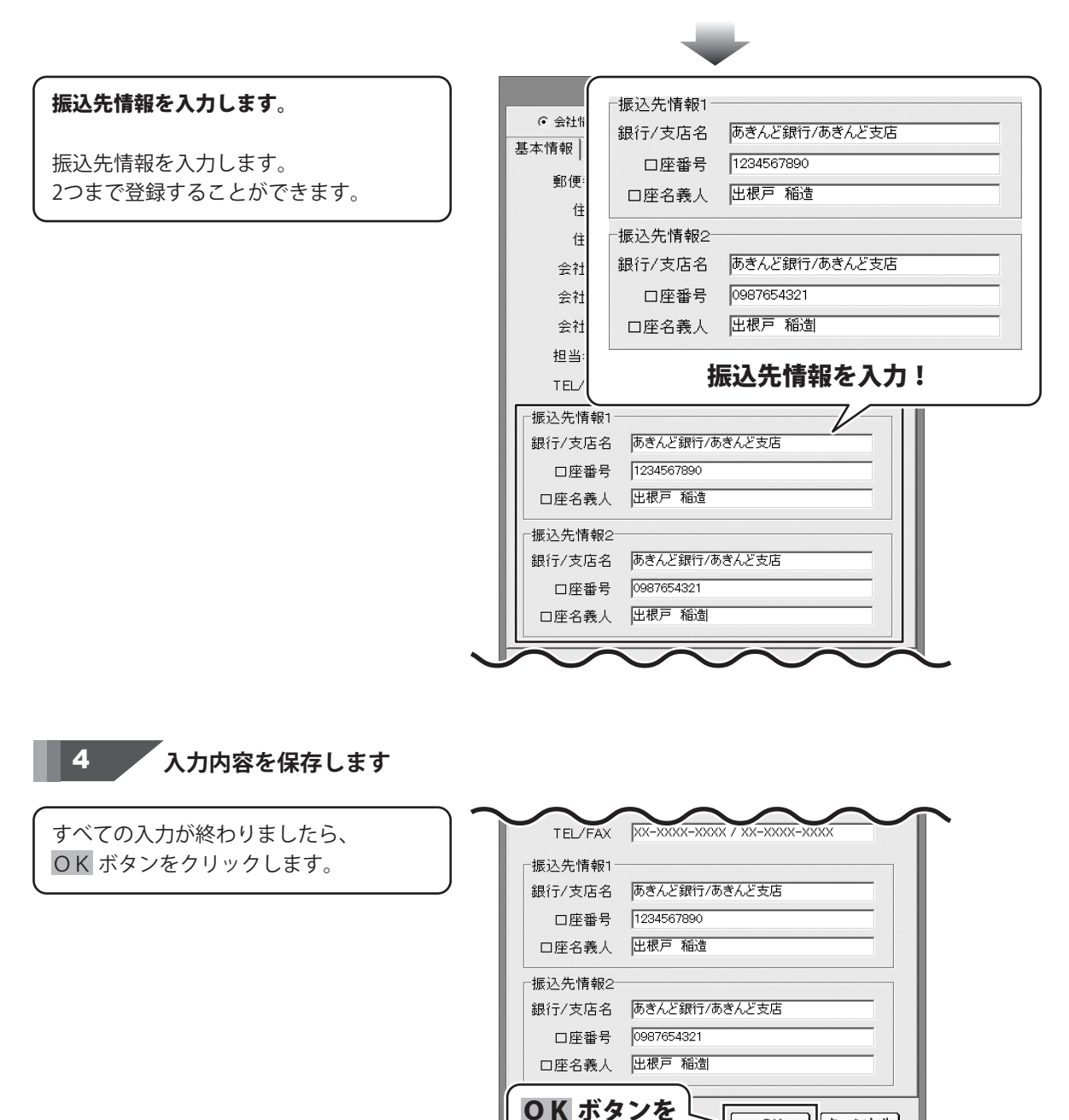

クリック!

12

帳票を作成する前の準備(各情報の登録・設定)

OK

キャンセル

自社情報の登録
社判の登録

自社の社判を設定します。

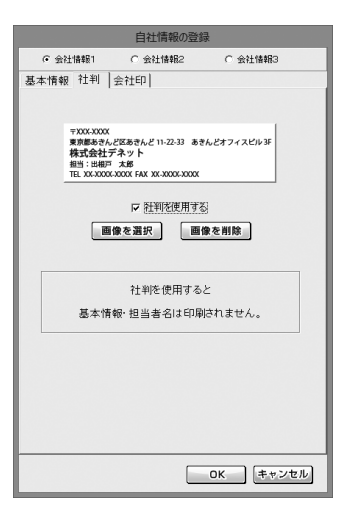

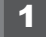

2

を自社情報の登録画面を表示します

[設定]メニューから[自社情報の登録]を クリックして、自社情報の登録画面を表示 します。

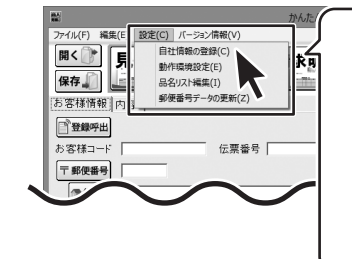

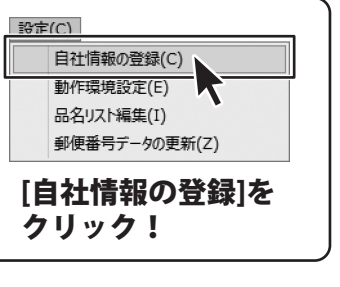

自社情報を設定する場所を選択します

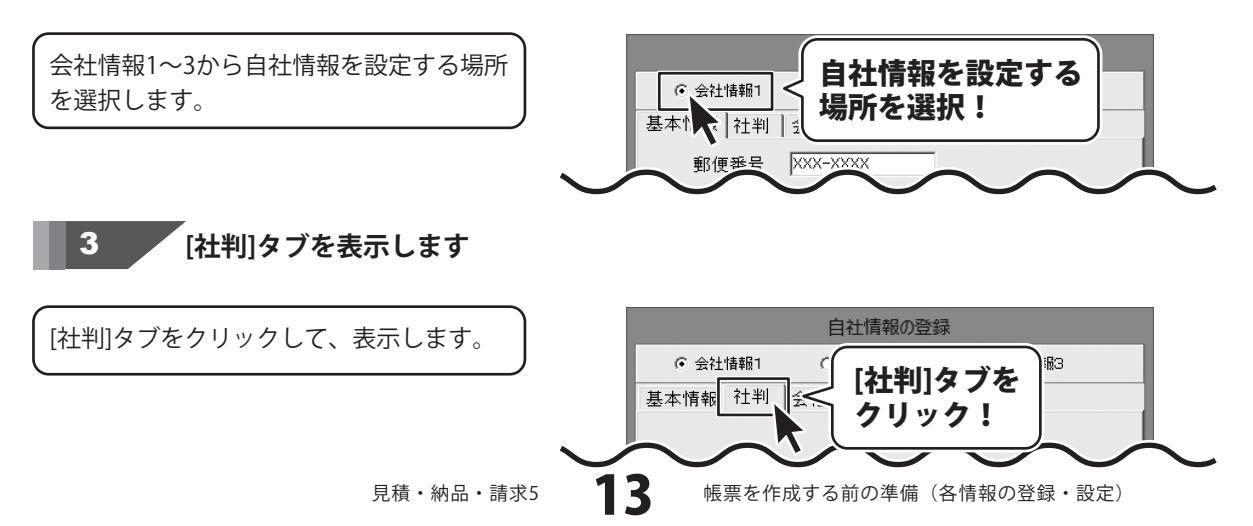

#### 4

[社判]タブの各項目を設定します

[社判]タブが表示されましたら、各項目の 設定を行います。

社判登録をする画像を設定します。

画像を選択 ボタンをクリックして、 ファイルを開く画面を表示します。

社判用の画像が保存されている場所を 指定し、登録する画像をクリックして 選択して、開く ボタンをクリックして ください。

※予め、ご利用のパソコン内に画像を ご用意ください。

※対応している画像形式は、
 BMP/JPEG形式 画像です。

※社判・会社印をパソコンへ保存する方法は 149~152ページをご覧ください。

#### [社判を使用する]にチェックを入れます。

[社判を使用する]をクリックして、 チェックを入れます。

※社判を使用すると、基本情報で入力 した内容は印刷されません。

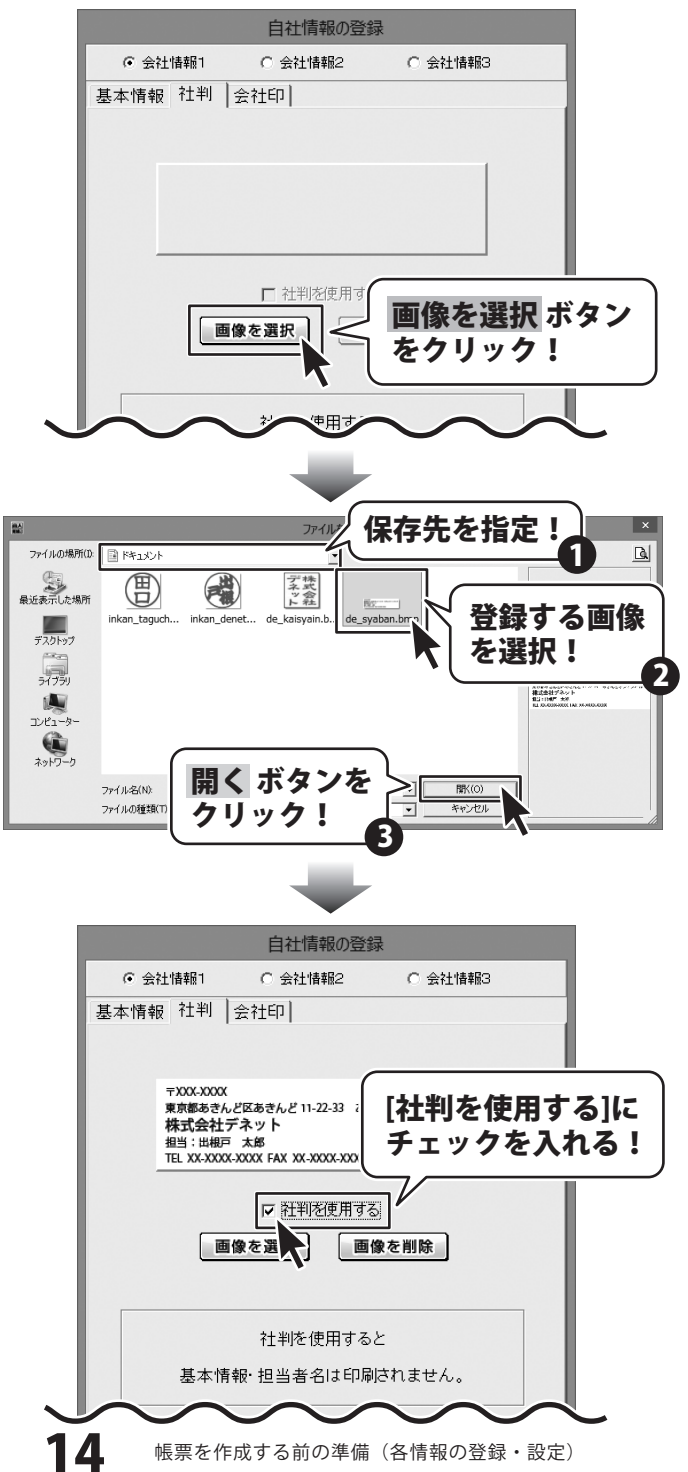

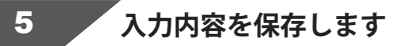

すべての入力が終わりましたら、 〇K ボタンをクリックします。

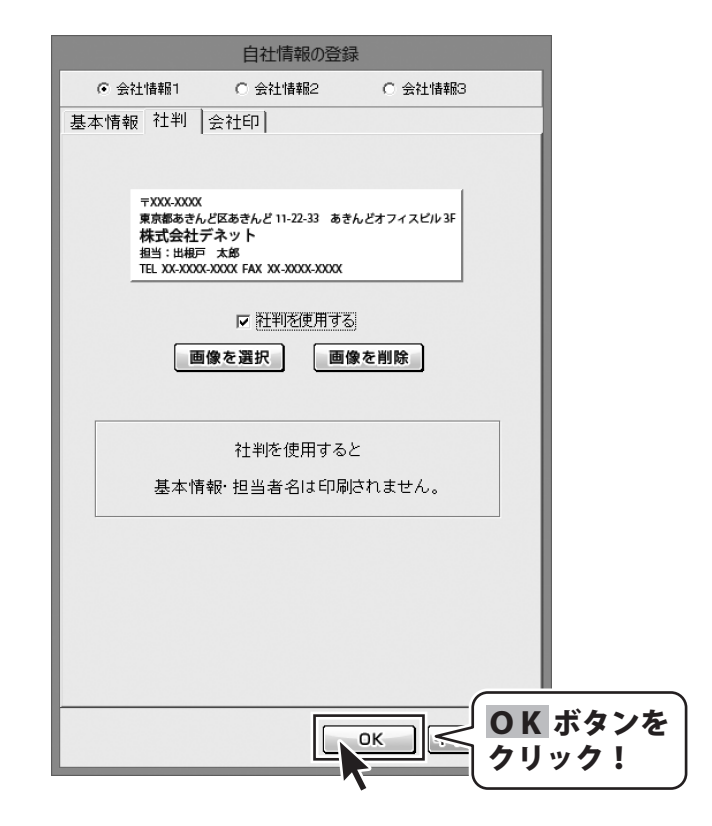

自社情報の登録会社印の登録

自社の会社印を設定します。

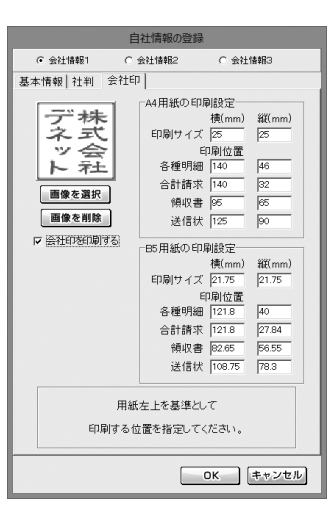

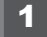

2

を自社情報の登録画面を表示します

[設定]メニューから[自社情報の登録]を クリックして、自社情報の登録画面を表示 します。

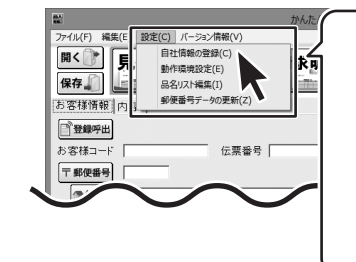

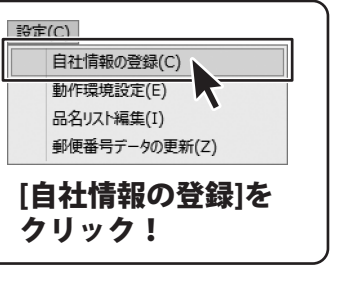

自社情報を設定する場所を選択します

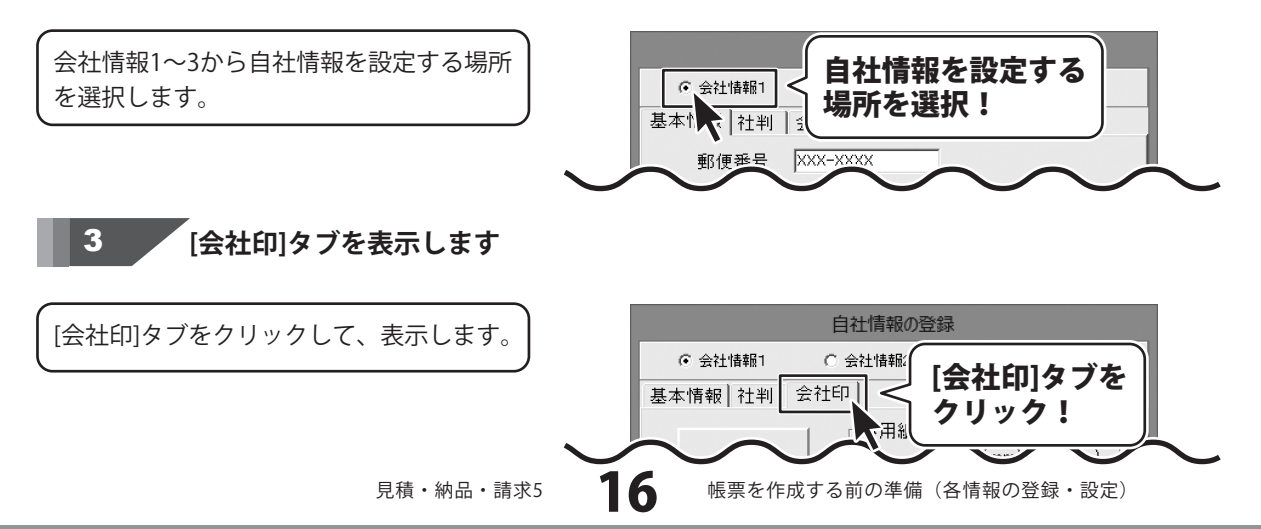

#### 4

[会社印]タブの各項目を設定します

[会社印]タブが表示されましたら、各項目 の設定を行います。

会社印登録をする画像を設定します。

画像を選択 ボタンをクリックして、 ファイルを開く画面を表示します。

会社印用の画像が保存されている場所を 指定し、登録する画像をクリックして 選択して、開く ボタンをクリックして ください。

※予め、ご利用のパソコン内に画像を ご用意ください。

※対応している画像形式は、 BMP/JPEG形式 画像です。

※社判・会社印をパソコンへ保存する方法は 149~152ページをご覧ください。

#### [会社印を印刷する]にチェックを入れます。

[会社印を印刷する]をクリックして、 チェックを入れます。

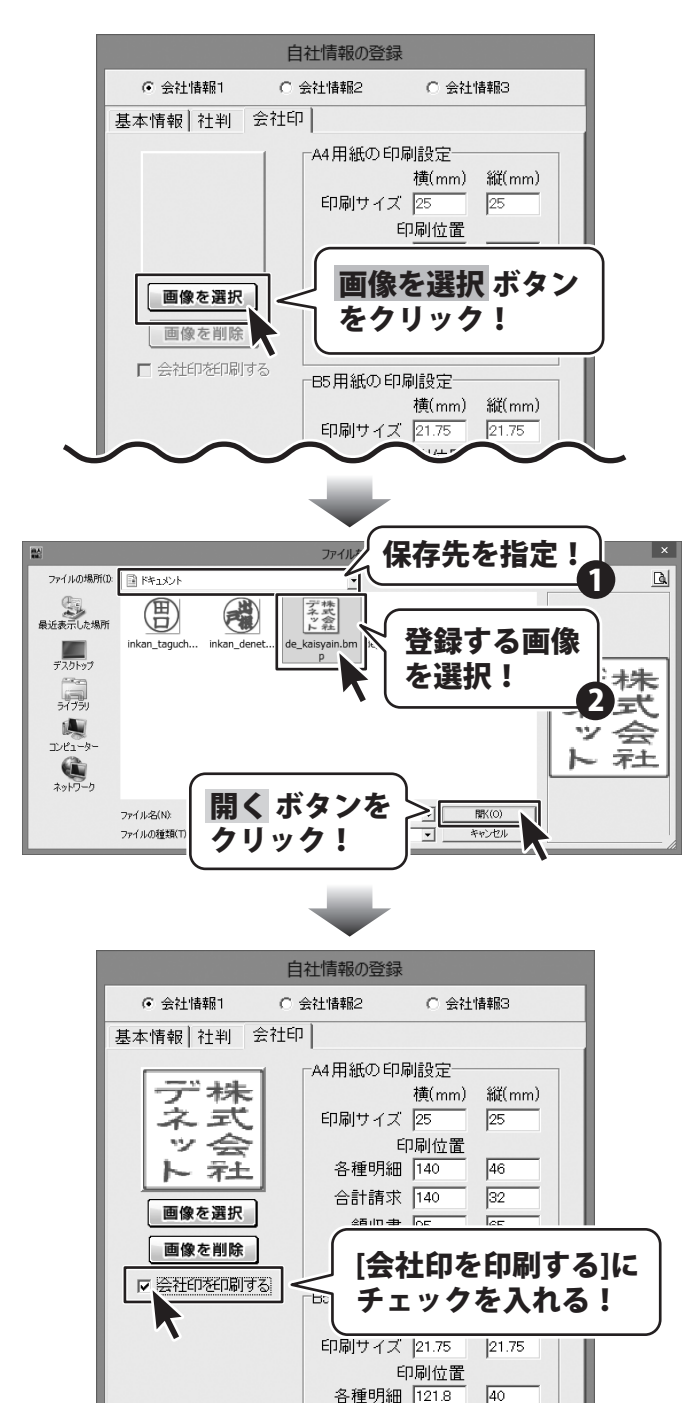

17

帳票を作成する前の準備(各情報の登録・設定)

合計講世 121.8

27.84

会社情報1

デ株

ネ式

~ 会

ト社

画像を選択

画像を削除

▶ 会社印を印刷する

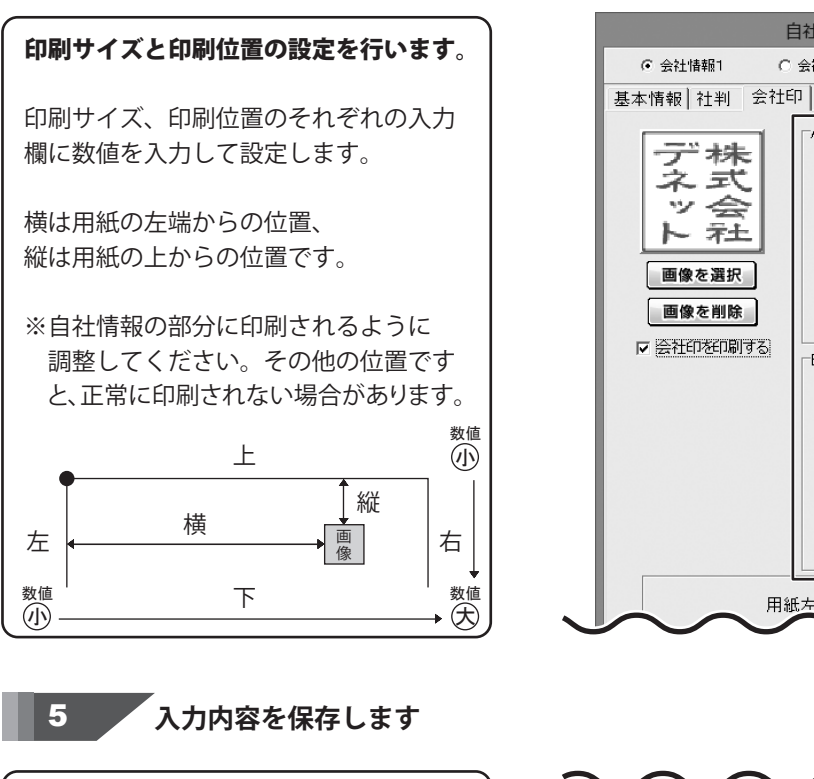

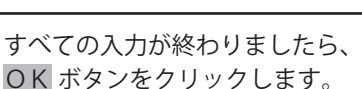

| デ株               | 2 4 7 7 1 1 1 1 1 1 1 1 1 1 1 1 1 1 1 1 1 | 横(mm)     | 縦(mm) |
|------------------|-------------------------------------------|-----------|-------|
| ネエ               | 印刷サイズ                                     | 25        | 25    |
| ツ会               | E                                         | P刷位置      |       |
| ト 社              | 各種明細                                      | 140       | 46    |
| 画像を選切            | 合計請求                                      | 140       | 32    |
| 国家で進入            | 領収書                                       | 95        | 65    |
| 画像を削除            | 送信状                                       | 125       | 90    |
| ☞ 会社印を印刷する       | L<br>B5田紙のFDf                             | 副設定       |       |
|                  | D01119400 -1-7                            | 構(mm)     | 縦(mm) |
|                  | 印刷サイズ                                     | 21.75     | 21.75 |
|                  | E                                         | ,<br>P刷位置 | ,     |
|                  | 各種明細                                      | 121.8     | 40    |
|                  | 合計請求                                      | 121.8     | 27.84 |
|                  | 領収書                                       | 82.65     | 56.55 |
|                  | 送信状                                       | 108.75    | 78.3  |
| 用紙               | 」<br>:左上を基準とし                             | ,τ        |       |
| 印刷するの            | 「澤を指字してく                                  | ださい       |       |
| تا چې و انهندا ت | THEFTEREDUC                               | 100010    |       |
| ヘビ ギタンオ          | )                                         |           |       |
| UN小ダノを           |                                           | ок        | キャンセル |

自社情報の登録

A4用紙の印刷設定

印刷サイズ 25

各種明細 140

合計請求 140

領収書 95

送信状 125

Εſ

各種明細 121.8

合計請求 121.8

領収書 82.65

送信状 108.75

-85用紙の印刷

印刷サイズ

用紙左上を基準として

印刷位置

〇 会社情報3

横(mm) 縦(mm)

25

46

32

65

90

40 27.84

56.55

78.3

数値を入力して、

印刷位置を設定!

C 会社情報2

帳票を作成する前の準備(各情報の登録・設定)

動作環境の設定基本設定の設定

|              | 動作環境の設定                                               |
|--------------|-------------------------------------------------------|
| 基本設定 印刷メッセージ | 印刷見出し 捺印                                              |
| 消費税率         | ्त्<br>च                                              |
|              |                                                       |
|              | ▶ 月買秋200%=5、小さ竹飯2054い ▶ ソフト終了時に終了確認を行う                |
|              | ✓ 新規作成・ファイルを開除、合計請求データ作成時に確認を行う □ 整数も小数点以下を含めて表示、印刷する |
| 送り先名の文字サイズ   | 16 ① ポイント<br>「帳票 背景色1 」 「帳票 背景色2 」<br>「編集」 「編集」       |
|              |                                                       |
|              | OK キャンセル                                              |

動作環境の設定画面を表示します

[設定]メニューから「動作環境設定]を クリックして、動作環境の設定画面を表示 します。

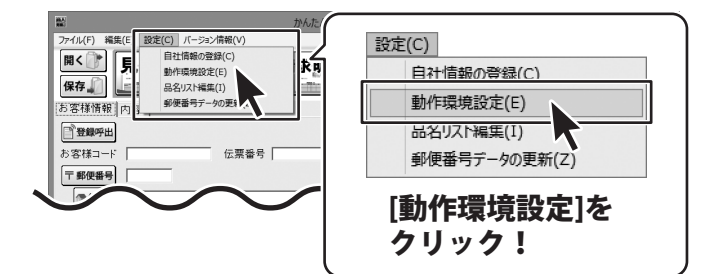

1

2

[基本設定]タブの各項目を設定します

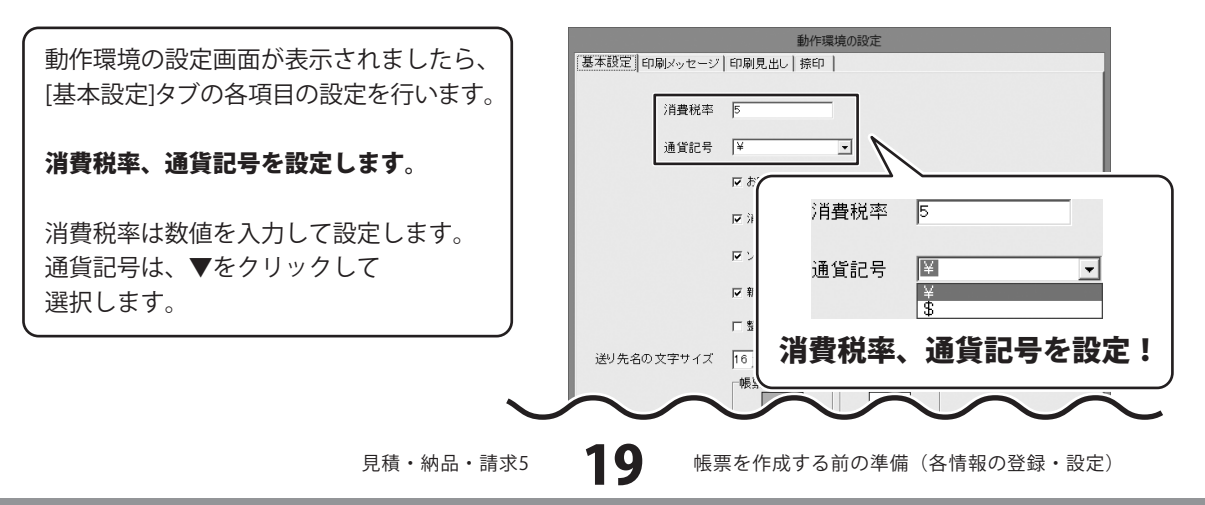

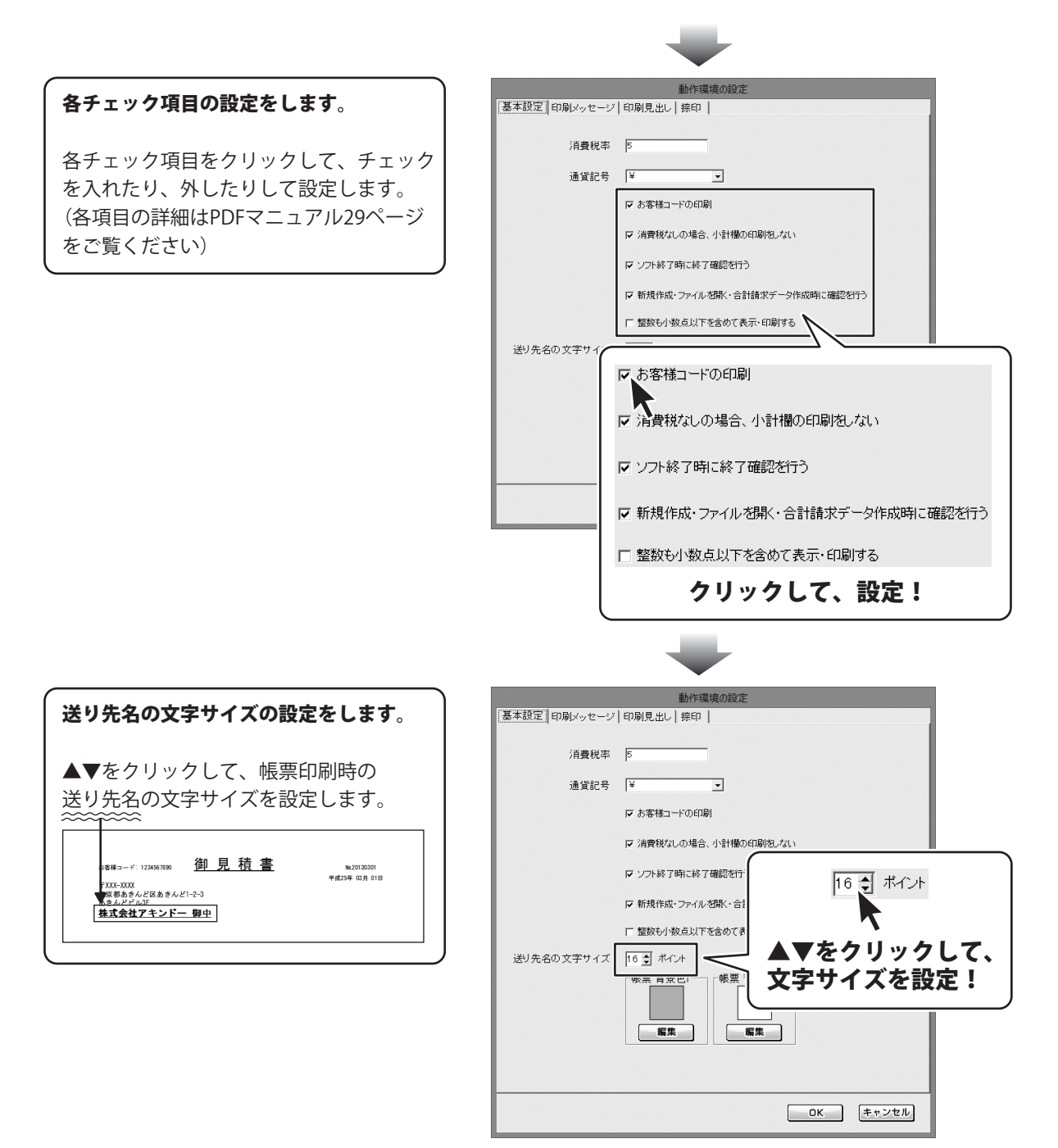

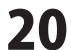

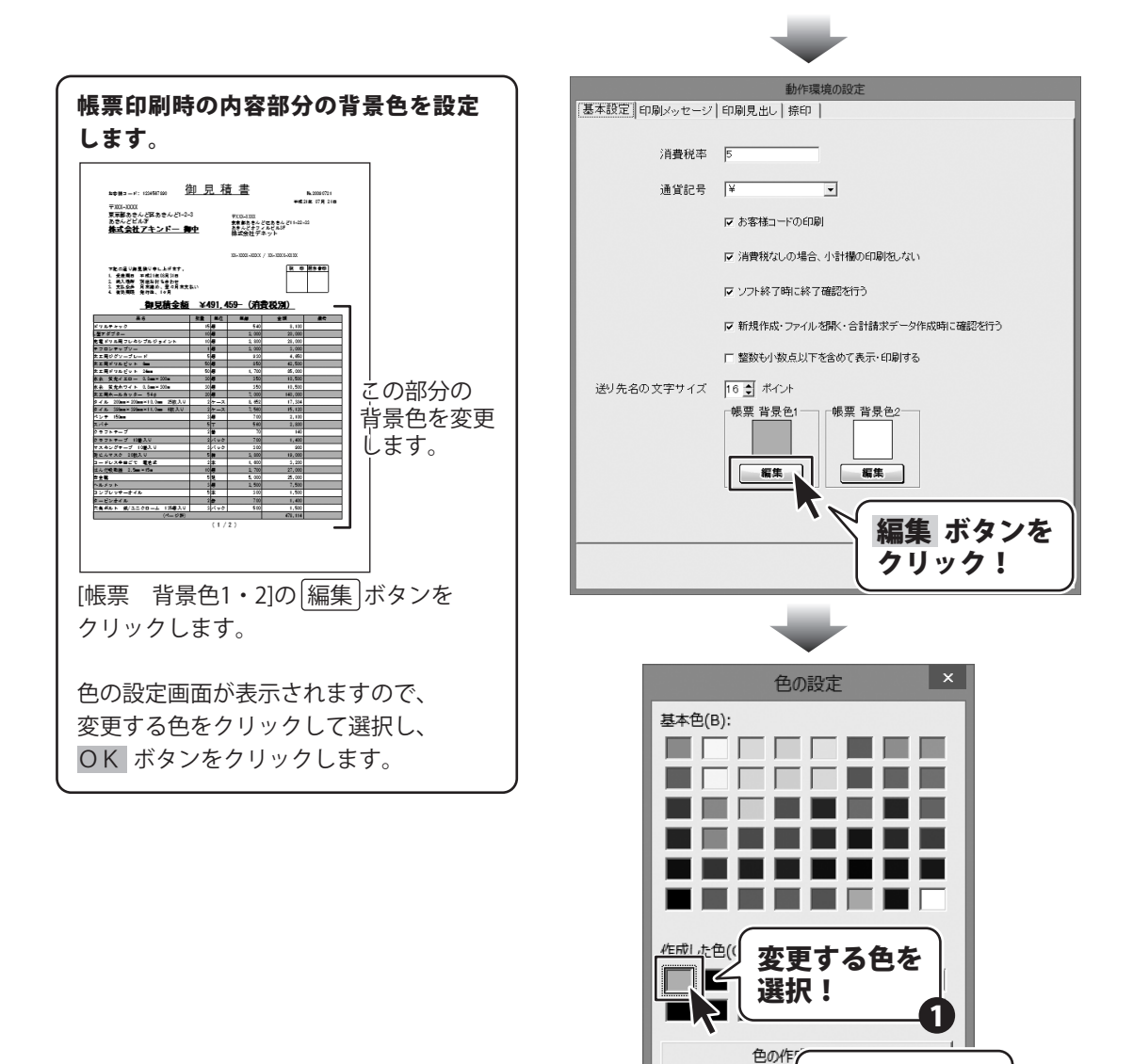

OK

**OK** ボタンを

クリック!

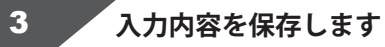

すべての設定が終わりましたら、 OK ボタンをクリックします。

|             | 動作環境の設定                         |          |
|-------------|---------------------------------|----------|
| 基本設定の刷メッセージ | 印刷見出し  捺印                       |          |
| 消費税率        | ٦                               |          |
| 通貨記号        | ¥                               |          |
|             | ☞ お客様コードの印刷                     |          |
|             | ☞ 消費税なしの場合、小計欄の印刷池」ない           |          |
|             | ▶ ソフト終了時に終了確認を行う                |          |
|             | ▶ 新規作成・ファイルを開く・含計請求データ作成時に確認を行う |          |
|             | □ 整数も小数点以下を含めて表示・印刷する           |          |
| 送り先名の文字サイズ  | 16 🔿 ポイント                       |          |
|             |                                 | <i>फ</i> |
|             |                                 |          |
|             |                                 |          |
|             |                                 |          |
|             |                                 |          |

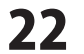

動作環境の設定 印刷メッセージの設定

|         |         | 動作環境の設定                      |     |
|---------|---------|------------------------------|-----|
| 基本設定 印) | 剥メッセージ  | 印刷見出し  捺印                    |     |
| 見積書     | (タイトル)  | ) 御見積書                       |     |
|         | (メッセージ) | ) 下記の通り御見積り申し上げます。           |     |
| 単価見積書   | (タイトル)  | )「単価見積書                      |     |
|         | (メッセージ) | ) 下記の通り御見積り申し上げます。           |     |
| 納品書     | (タイトル)  | )納品書                         |     |
|         | (メッセージ) | ) 下記の通り納品致しました。              |     |
| 請求書     | (タイトル)  | )請求書                         |     |
|         | (メッセージ) | ) 下記の通り御請求致します。              |     |
| 請求明細書   | (タイトル)  | )請求明細書                       |     |
|         | (メッセージ) | ) 下記の通り御請求致します。              |     |
| 合計請求書   | (タイトル)  | 合計請求書                        |     |
|         | (メッセージ) | ) 毎度ありがとうございます。下記の通り御請求致します。 |     |
| 受領書     | (タイトル)  | )物品受領書                       |     |
|         | (メッセージ) | ) 下記の通り受領致しました。              |     |
| 領収書     | (タイトル)  | ) 領収書                        |     |
|         | (メッセージ) | ) 上記の金額正に領収致しました。            |     |
|         |         | <u> のK</u> (キャン1             | zIL |

1 動作環境の設定画面を表示します

[設定]メニューから[動作環境設定]を クリックして、動作環境の設定画面を表示 します。

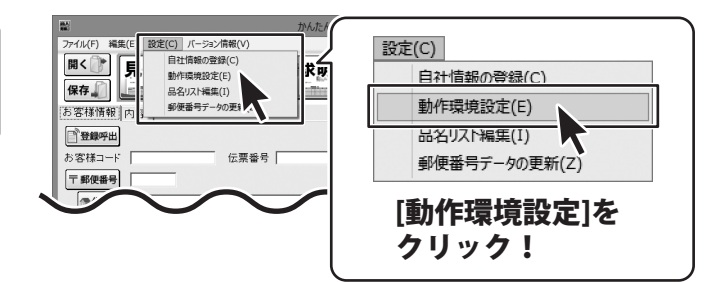

2 [印刷メッセージ]タブを表示します

[印刷メッセージ]タブをクリックして、 表示します。

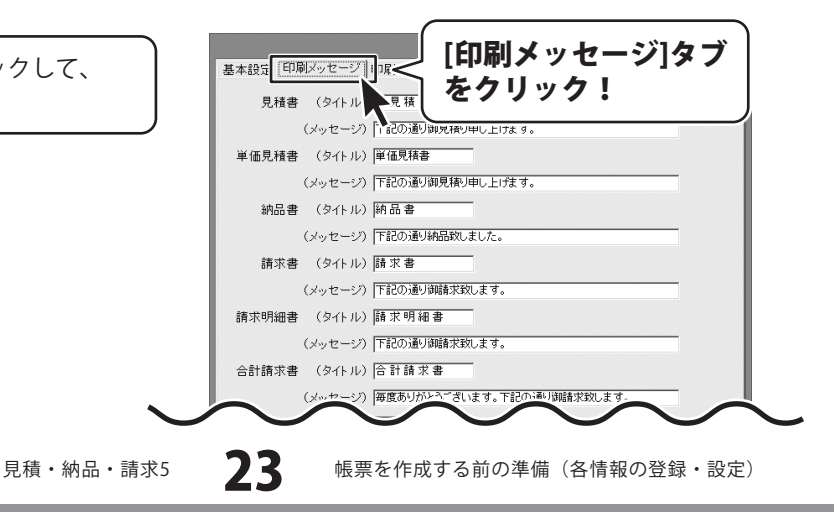

#### 3

[印刷メッセージ]タブの各項目を設定します

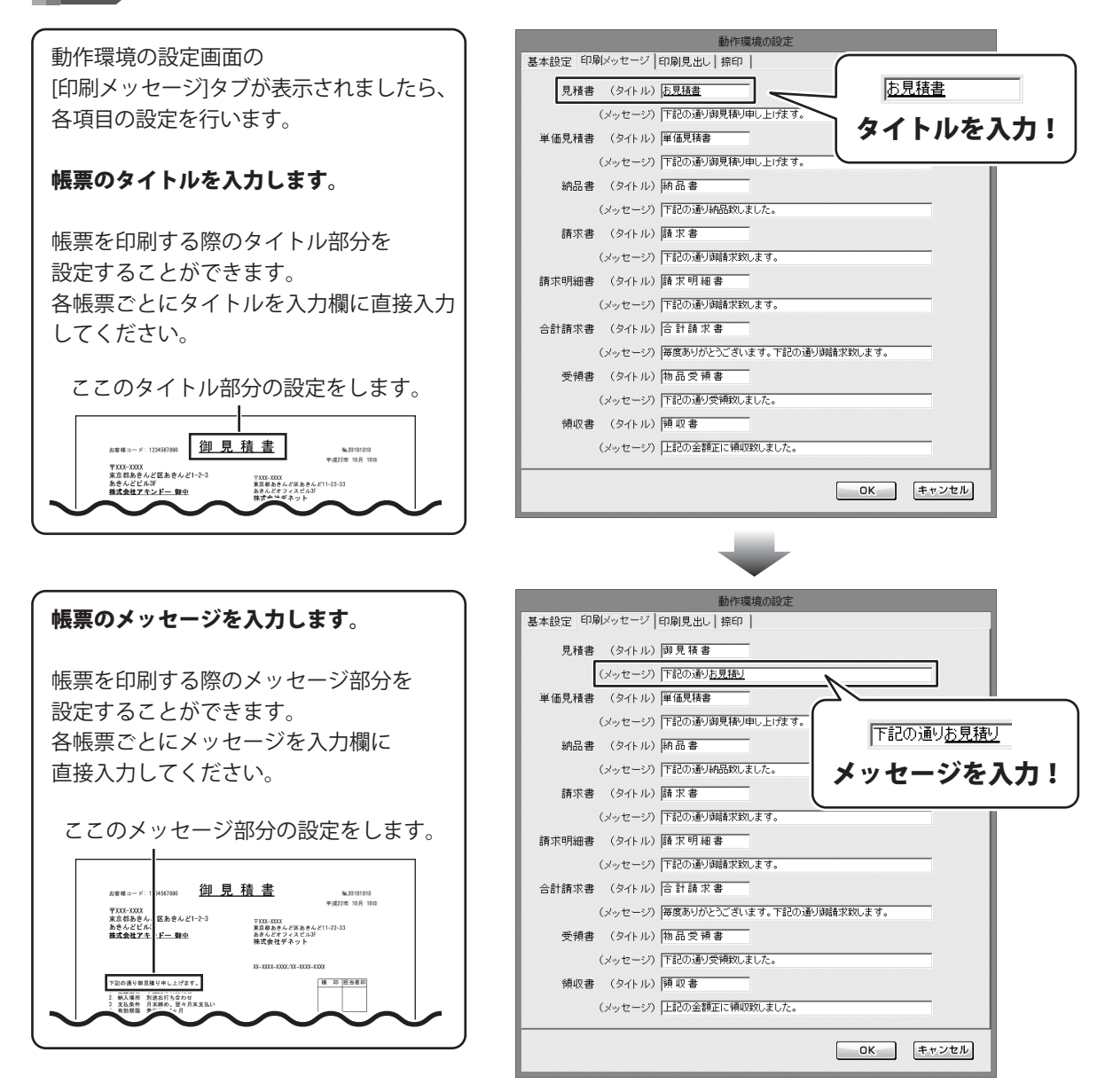

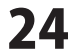

4

入力内容を保存します

すべての入力が終わりましたら、 〇K ボタンをクリックします。

|         |         | 動作環境の設定                    |       |
|---------|---------|----------------------------|-------|
| 基本設定 印刷 | 剥メッセージ  | 印刷見出し   捺印                 |       |
| 見積書     | (タイトル)  | 御見積書                       |       |
|         | (メッセージ) | 下記の通り御見積り申し上げます。           |       |
| 単価見積書   | (タイトル)  | 単価見積書                      |       |
|         | (メッセージ) | 下記の通り御見積り申し上げます。           |       |
| 納品書     | (タイトル)  | 納品書                        |       |
|         | (メッセージ) | 下記の通り納品致しました。              |       |
| 請求書     | (タイトル)  | 請求書                        |       |
|         | (メッセージ) | 下記の通り御請求致します。              |       |
| 請求明細書   | (タイトル)  | 請求明細書                      |       |
|         | (メッセージ) | 下記の通り御請求致します。              |       |
| 合計請求書   | (タイトル)  | 合計請求書                      |       |
|         | (メッセージ) | 毎度ありがとうございます。下記の通り御請求致します。 |       |
| 受領書     | (タイトル)  | 物品受領書                      |       |
|         | (メッセージ) | 下記の通り受領致しました。              | (ボタンた |
| 領収書     | (タイトル)  | 領収書                        | 、小グノを |
|         | (メッセージ) | 上記の金額正に領収致しました。 フリ         | ノック!  |
|         |         |                            | ישא   |

動作環境の設定の印刷見出しの設定

|              | 動作環境         | 竟の設定 |    |       |
|--------------|--------------|------|----|-------|
| 基本設定 印刷メッセージ | ン 印刷見出し│捺印 │ |      |    |       |
|              |              |      |    |       |
| 受渡期日         | 受渡期日         | 品名   | 品名 | Ī     |
| 納入場所         | 納入場所         | 数量   | 数量 |       |
| 支払条件         | 支払条件         | 単位   | 単位 | 1     |
| 有効期限         | 有効期限         | 単価   | 単価 | 1     |
|              |              | 金額   | 金額 |       |
|              |              | 備考   | 備考 | ]     |
|              |              |      |    |       |
|              |              |      |    |       |
|              |              |      |    |       |
|              |              |      |    |       |
|              |              |      |    |       |
|              |              |      |    |       |
|              |              |      | ОК | キャンセル |
|              |              |      |    |       |

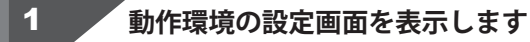

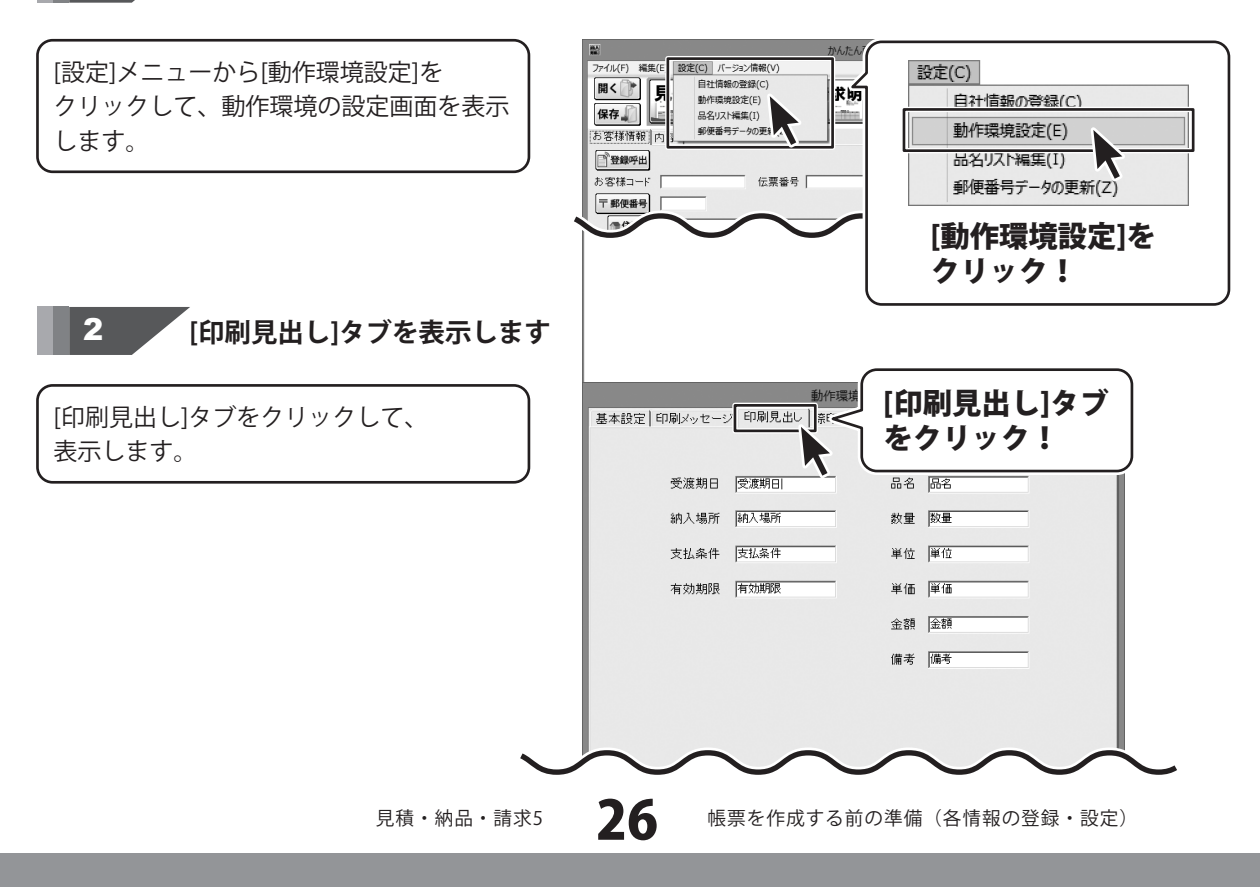

#### 3

[印刷見出し]タブの各項目を設定します

動作環境の設定画面の [印刷見出し]タブが表示されましたら、 各項目の設定を行います。

各項目の見出しを入力します。

各項目の見出しに文字を直接入力して 設定します。

| 基本設定 印刷メッセ | -ジ 印刷見出し 捺印 | p  |               |              |
|------------|-------------|----|---------------|--------------|
| 受渡期        | 日受渡期日       |    | 受连指口          | <b>密</b> 海田口 |
| 納入場        | 所 納入場所      |    | 又版粉日          |              |
| 支払条        | 件支払条件       | 単1 | 見出            | しを入力!        |
| 有効期        | 限有効期限       | 単価 | ]∓ · <b>u</b> |              |
|            |             | 金額 | 金額            |              |
|            |             | 備考 | 備考            |              |
|            |             |    |               |              |
|            |             |    |               |              |
|            |             |    |               |              |
|            |             |    |               |              |
|            |             |    |               |              |
|            |             |    |               |              |
|            |             |    |               |              |
|            |             |    | ОК            | キャンセル        |

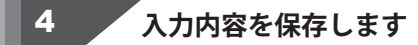

すべての入力が終わりましたら、 OK ボタンをクリックします。

| 動                    | 作環境の設定             |     |
|----------------------|--------------------|-----|
| 基本設定 印刷メッセージ 印刷見出し 持 | i£p                |     |
|                      |                    |     |
| 受渡期日 受渡期日            | 品名品名               |     |
| 納入場所納入場所             | 教量 数量              |     |
| 支払条件 支払条件            | 単位 単位              |     |
| 有効期限有効期限             | 単価 単価              |     |
|                      | 金額                 |     |
|                      | 備考 備考              |     |
|                      |                    |     |
|                      |                    |     |
|                      |                    |     |
|                      |                    |     |
|                      | <b>ОК</b> <i>Ж</i> | マンを |
|                      |                    |     |
|                      |                    | •)  |
|                      | OK ++>tell         |     |
|                      |                    |     |

27

動作環境の設定
捺印の設定

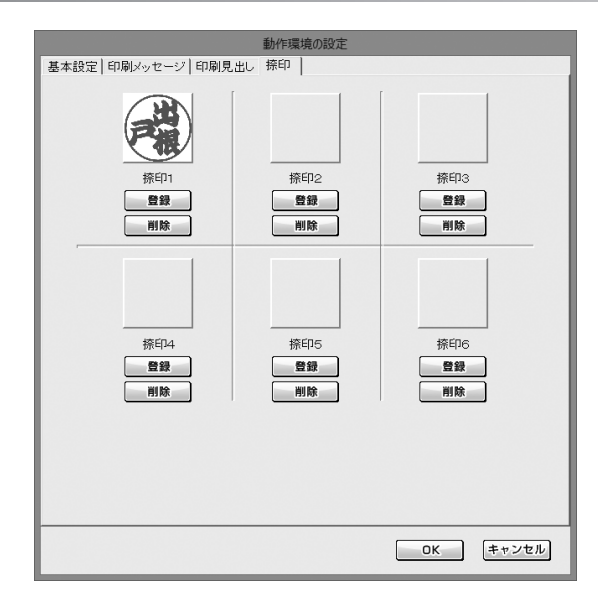

## 1 動作環境の設定画面を表示します

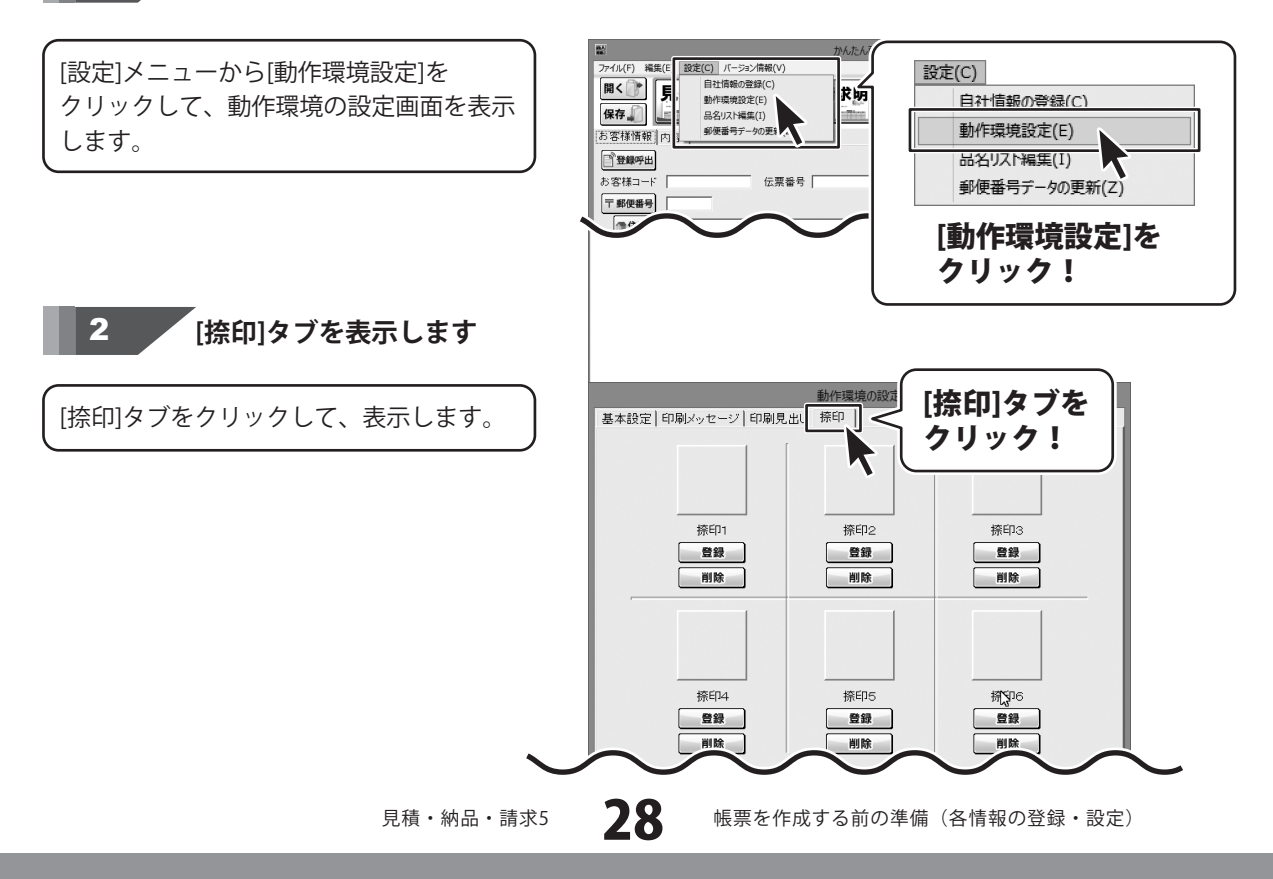

3

[捺印]タブの各項目を設定します

動作環境の設定画面の [捺印]タブが表示されましたら、 各項目の設定を行います。

#### 捺印登録をする画像を設定します。

登録 ボタンをクリックして、 ファイルを開く画面を表示します。

捺印用の画像が保存されている場所を 指定し、登録する画像をクリックして 選択し、開く ボタンをクリックして ください。

※予め、ご利用のパソコン内に BMP/JPEG形式画像をご用意ください。

※捺印をパソコンへ保存する方法は 149~152ページをご覧ください。

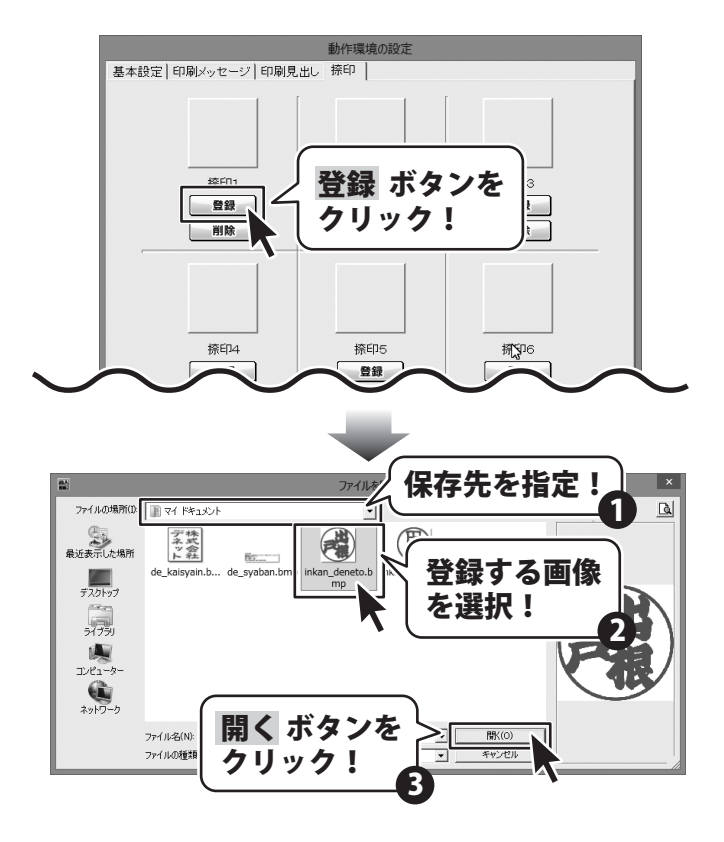

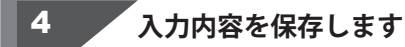

すべての入力が終わりましたら、 OK ボタンをクリックします。

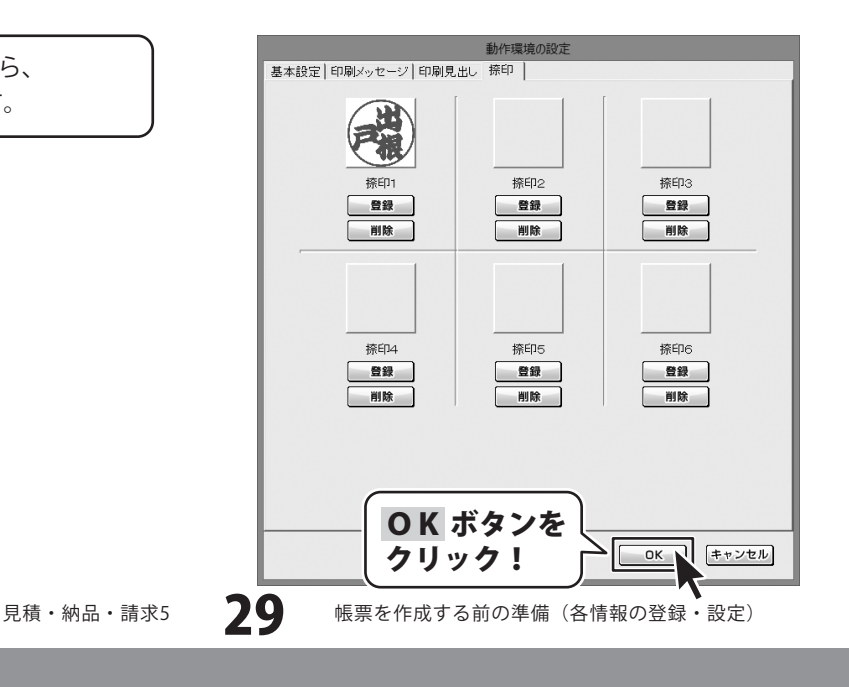

品名リスト編集 品名追加

| 18.A.<br>286.1 |               |      | 品名リスト編集 | ŧ.        |                                                    | ×  |
|----------------|---------------|------|---------|-----------|----------------------------------------------------|----|
|                | 品名リスト         |      |         |           | 単位リスト                                              |    |
|                | 品名<br>ドリルチャック |      | 単位      | 単価<br>540 | рен у Преје<br>рен у Преје<br>рен у Преје<br>рен у | ^  |
|                |               |      |         |           | 4.7% ■四 8.5㎡ mmg 20 0時分冊組 や皿園匹存足会                  | >  |
|                | 品名追加          | 品名編集 | 品名削除    | 品名リスト印刷   |                                                    |    |
|                | 単位追加          | 単位編集 | 単位削除    | 0         | く キャンセ                                             | IL |

[設定]メニューから[品名リスト編集]を クリックして、品名リスト編集画面を表示 します。

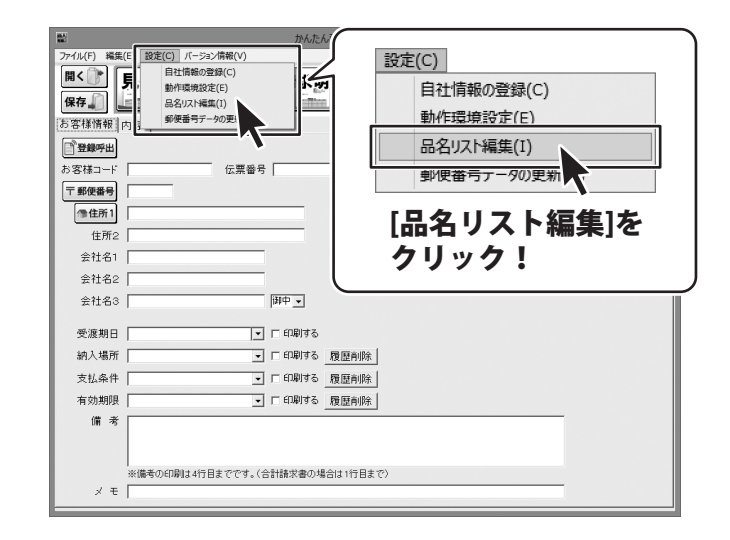

30

2

## 品名を追加します

品名リスト編集画面が表示されましたら、 品名追加 ボタンをクリックします。

品名の追加画面が表示されますので、 品名、単位、単価をそれぞれ追加・編集 します。

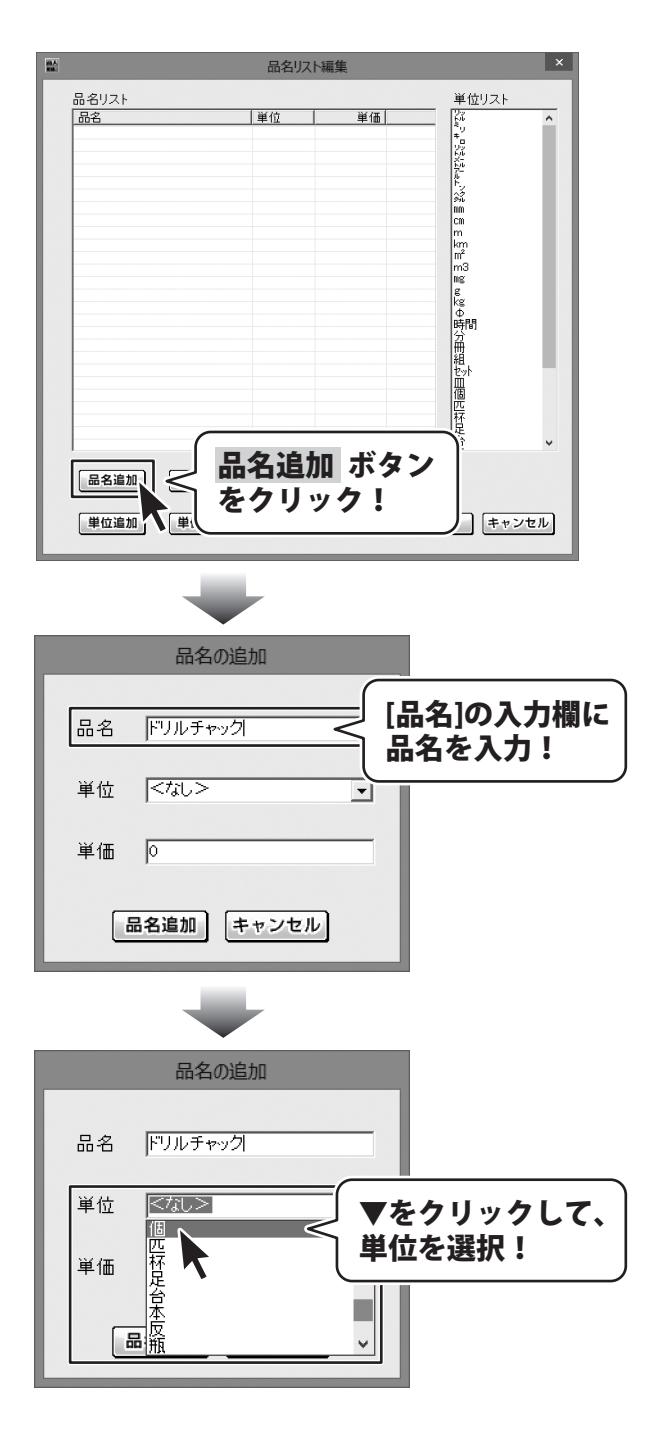

31

入力しましたら、品名追加 ボタンを クリックします。

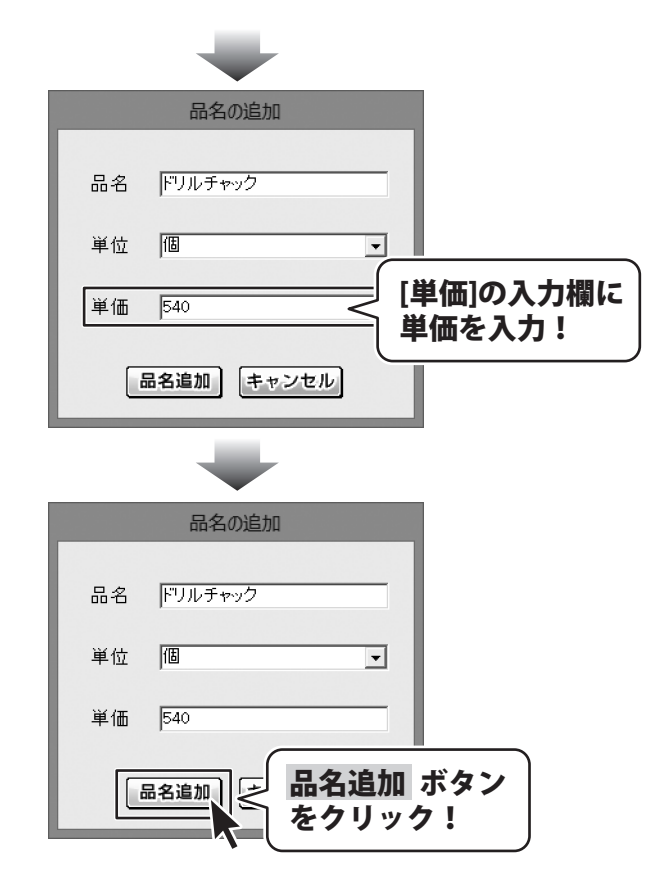

#### 3 品名リスト編集画面を終了します

追加作業が終わりましたら、 OK ボタンを クリックします。 メイン画面に戻ります。

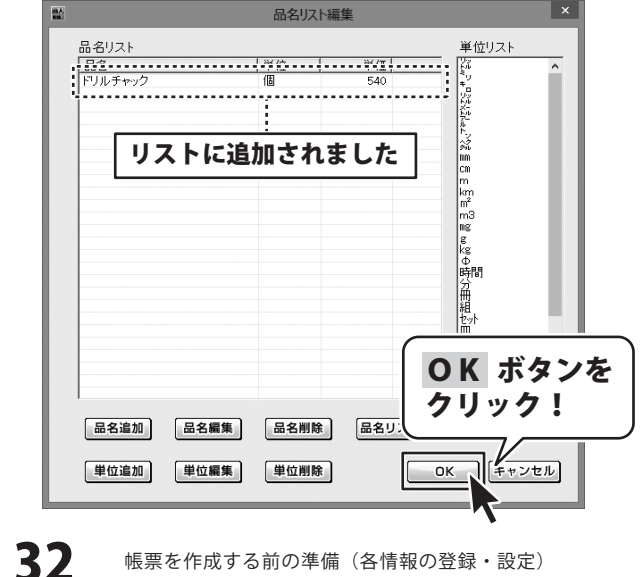

見積・納品・請求5

帳票を作成する前の準備(各情報の登録・設定)

品名リスト編集 単位追加

|       |      | 品名リスト編集 | ŧ.  |                 | × |
|-------|------|---------|-----|-----------------|---|
| 品名リスト |      |         |     | 単位リスト           |   |
| 品名    |      | 単位 /    | 単価  | g<br>kg         | ^ |
|       |      |         | 540 | ●時間             |   |
|       |      |         |     | 四冊組             |   |
|       |      |         |     | 12.9h           |   |
| -     |      |         |     | 個               |   |
|       |      |         |     | 展               |   |
|       |      |         |     | 幕               |   |
|       |      |         |     | 瓶               |   |
|       |      |         |     | <u>弁</u><br>毎   |   |
|       |      |         |     | 型<br>棟<br>Uable |   |
|       |      |         |     | 2-2<br>T        |   |
|       |      |         |     | 巻<br> バック       |   |
|       |      |         |     | 相<br>セット        | v |
|       | 日夕畑集 |         |     |                 |   |
| 四右追加  | 四石糯果 | 四右削除    |     |                 |   |
| 単位追加  | 単位編集 | 単位削除    | 0   | ( キャンセ          | v |

[設定]メニューから[品名リスト編集]を クリックして、品名リスト編集画面を表示 します。

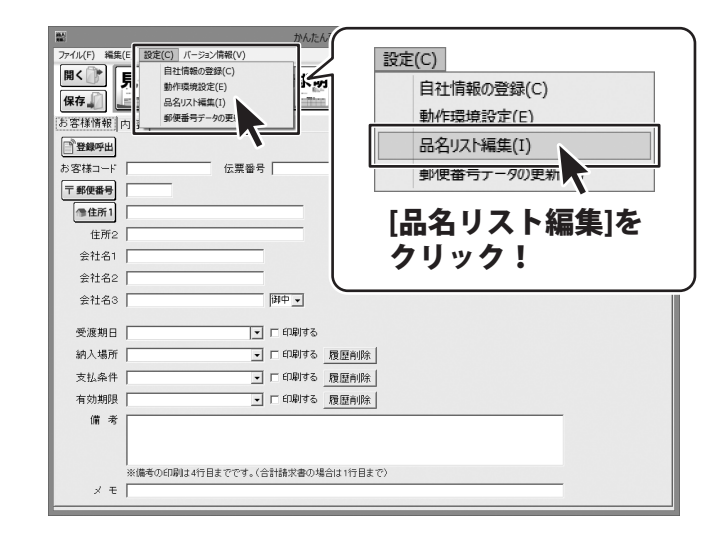

33

2

単位を追加します

品名リスト編集画面が表示されましたら、 単位追加ボタンをクリックします。

単位の追加画面が表示されますので、 入力欄に単位を入力します。 入力しましたら、単位追加 ボタンを クリックします。

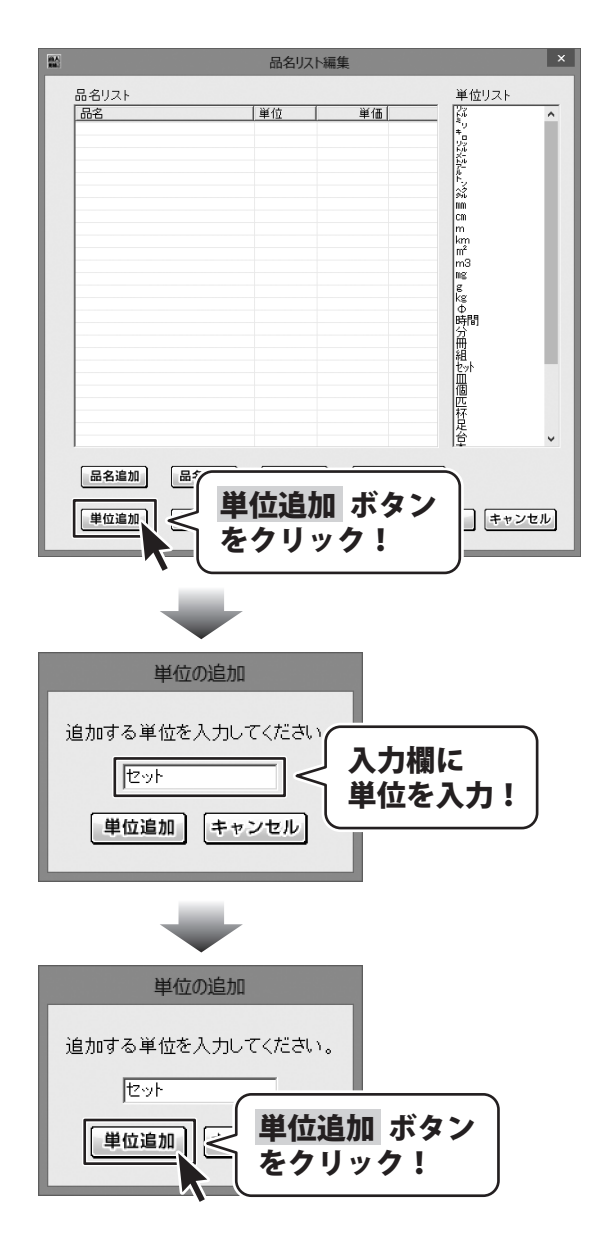

34

## 3 品名リスト編集画面を終了します

追加作業が終わりましたら、OK ボタンを クリックします。 メイン画面に戻ります。

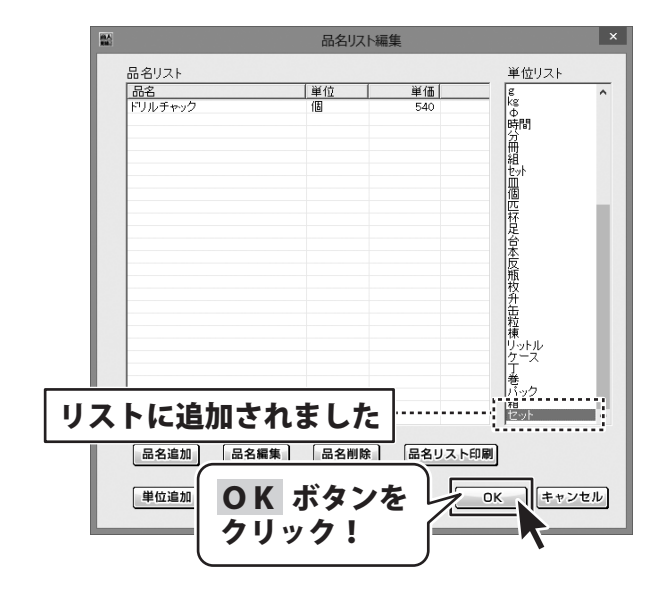
本ソフトは1つの帳票データを入力することで、「見積書」「納品書」「請求書」「請求明細書」「物品受領書」 「領収書」「合計請求書」「単価見積書」などの各帳票を印刷することができます。

#### お客様情報の入力

お客様の住所や名前、取引条件等を入力します。

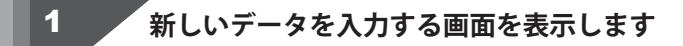

[ファイル]メニューから[新規作成]を クリックし、新しいデータを入力する画面 を表示します。

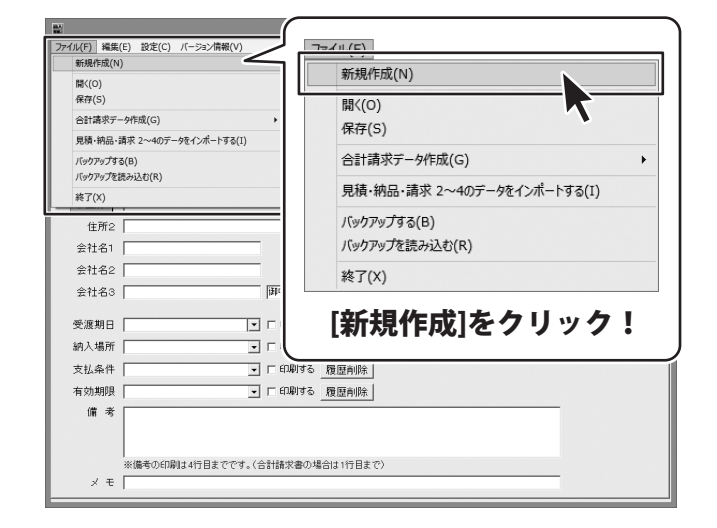

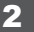

[お客様情報]タブ内の各項目を設定します

新しいデータを入力する画面が表示され ましたら、[お客様情報]タブ内の各項目を 設定します。

#### 発行日を設定します。

自動で本日の日付が入力されます。 変更する場合は、 各入力欄に日付を入力します。

| <b>1</b> 2                | かんたん商人 見積・納品・請求5 – 🗆 🗙                       |
|---------------------------|----------------------------------------------|
| ファイル(F) 編集(E) 設定(C) バージョ: | > 情報(V)                                      |
| ┃ 🕂 🚺 見積  納品              | 請求  請求明細  受領  領収  合計請求  単価見積  「反23」          |
| 保存。                       |                                              |
| お客様情報内容                   |                                              |
| 1 登録呼出                    | 平成24 年 12 月 12 日                             |
| お客様コード                    | · 伝票番号 · · · · · · · · · · · · · · · · · · · |
| 〒 郵便番号                    | TFI                                          |
| @住所1                      |                                              |
| 住所2                       |                                              |
| 会社名1                      |                                              |
| 会社名2                      | ―――――――――――――――――――――――――――――――――――――        |
| 会社名3                      |                                              |
| 受渡期日                      |                                              |
| 纳入場所                      |                                              |
| 支扎条件                      |                                              |
| 有効期限                      |                                              |
| 備老                        | ACCEPTION A ACCEPTION                        |
|                           |                                              |
|                           |                                              |
| ※備考の印刷は4行目                | 目までです。(合計請求書の場合は1行目まで)                       |
| メモ                        |                                              |

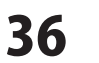

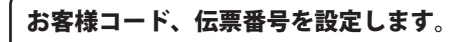

お客様コード、伝票番号を入力欄に 入力します。

各項目の詳細はPDFマニュアルの 5ページをご覧ください。

※「登録呼出」のお客様一覧画面に登録する 方法は132 ~ 134ページをご覧ください。

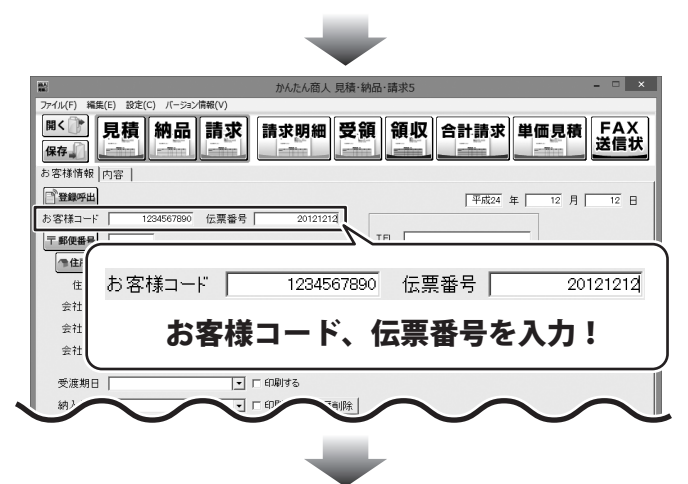

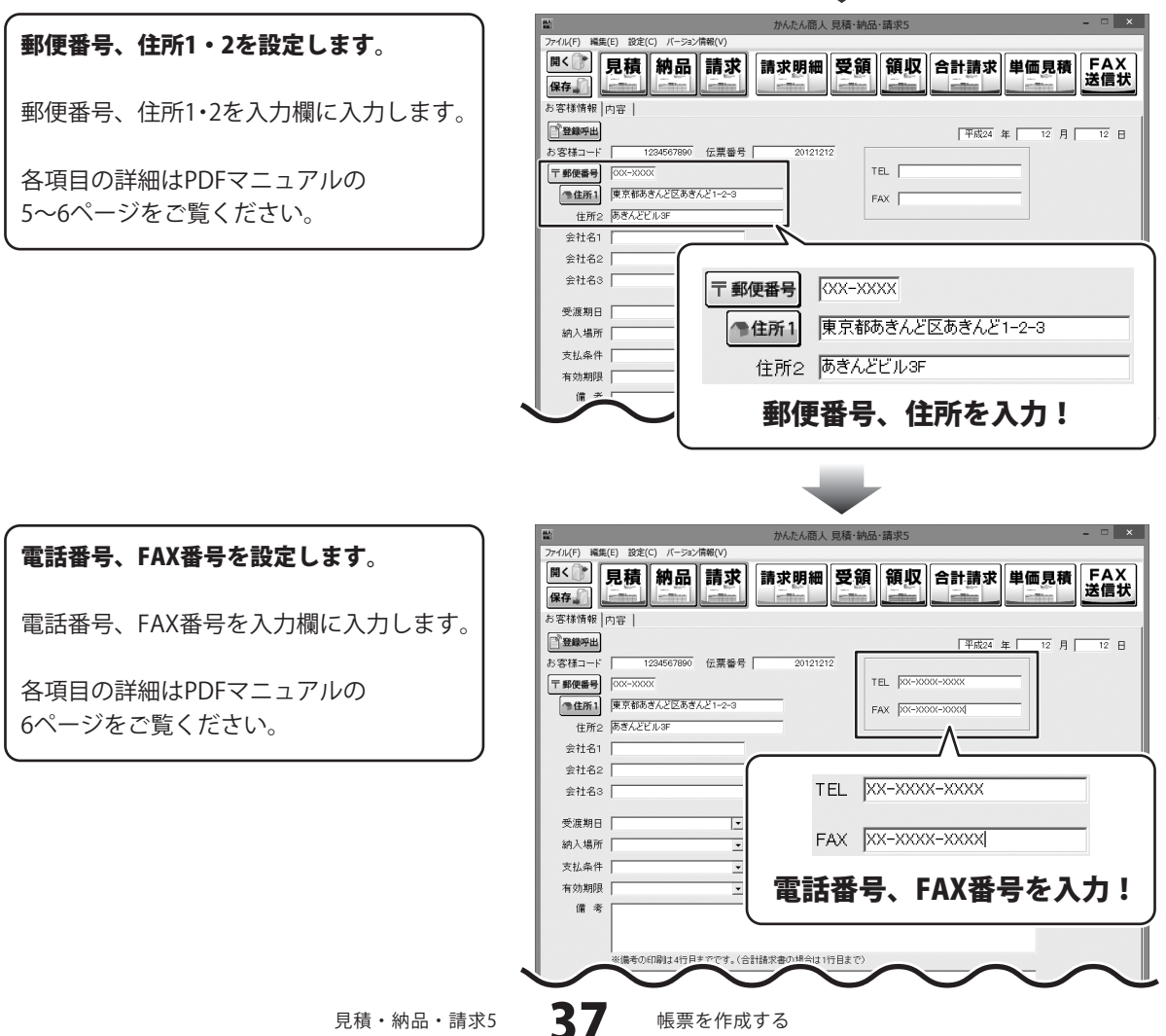

#### 会社名、敬称を設定します。

会社名を入力欄に入力し、 ▼をクリックして、敬称を選択します。

各項目の詳細はPDFマニュアルの 6ページをご覧ください。

|                                                                                                 | -                                                                                                    |                                        |
|-------------------------------------------------------------------------------------------------|----------------------------------------------------------------------------------------------------|----------------------------------------|
| M<br>アイル(F) 編集(F) 設定(C) パーラン得称(<br>「「く」」」<br>引き様情報(内容)<br>ご登録所出<br>(登録所出)                       | 会社名1     株式会社アキンドー       会社名2        会社名3                                                                                                    |                                        |
| お客様コード 124567690 伝<br>〒郵便番号 000-0000<br>●住所2 防汚んどにあきんど1<br>住所2 防汚んどしぶ<br>会社名1 神気会社アキンドー<br>会社名2 | 会社名を入力し、<br>▼をクリックして、敬称<br>                                                                                                    | <u><u></u> <sup>殿</sup> へ<br/>を選択!</u> |
| 会社名3       受渡期日       納入場所       支払条件                                                           | 37中 王<br>- 「 印約する<br>王 「 印約する<br>現 正和時考る<br>現 正和時考る<br>現 正和時考る<br>現 正和時考る<br>二 日 印約する<br>現 正和時考る<br>二 日 印約する<br>日 日 印約する<br>日 日 印約する<br>日 日 印約する<br>二 日 印約する<br>二 日 印約する<br>二 日 印約する<br>二 日 日 印約 (本)<br>二 日 日 日 日 日 日 日 日 日 日 日 日 日 日 日 日 日 日 日 |                                        |
| <br>有効期限<br> <br>備考<br>※備考の印刷は4行目までで<br>メモ                                                      | <ul> <li>「印刷材る 履歴判除」</li> <li>す。(合計紙求書の場合は1行目まで)</li> </ul>                                                                                                    |                                        |

#### 取引条件を設定します。

受渡期日は、▼をクリックして、 表示されるカレンダーから設定、 納入場所、支払条件、有効期限は、 各入力欄に入力します。

設定し終わりましたら、印刷する場合は 各項目の右にある[印刷する]にチェックを 入れてください。

各項目の詳細はPDFマニュアルの 6ページをご覧ください。

備考、メモの各欄は、必要に応じて 入力してください。

※メモ欄の入力内容は印刷されません。

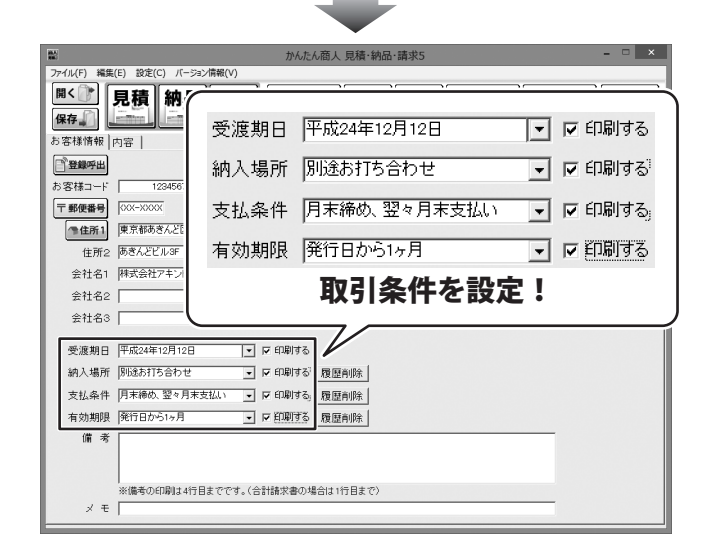

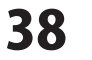

#### 商品、サービス内容等の内容入力

商品、サービス等の内容を入力します。便利な入力アシスト機能の説明は40ページをご覧ください。

[内容]タブをクリックして、 お客様情報画面から内容入力画面に表示を 切り替えます。

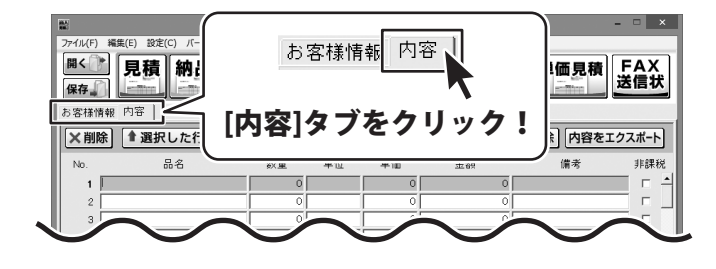

2

#### 帳票の内容を入力します

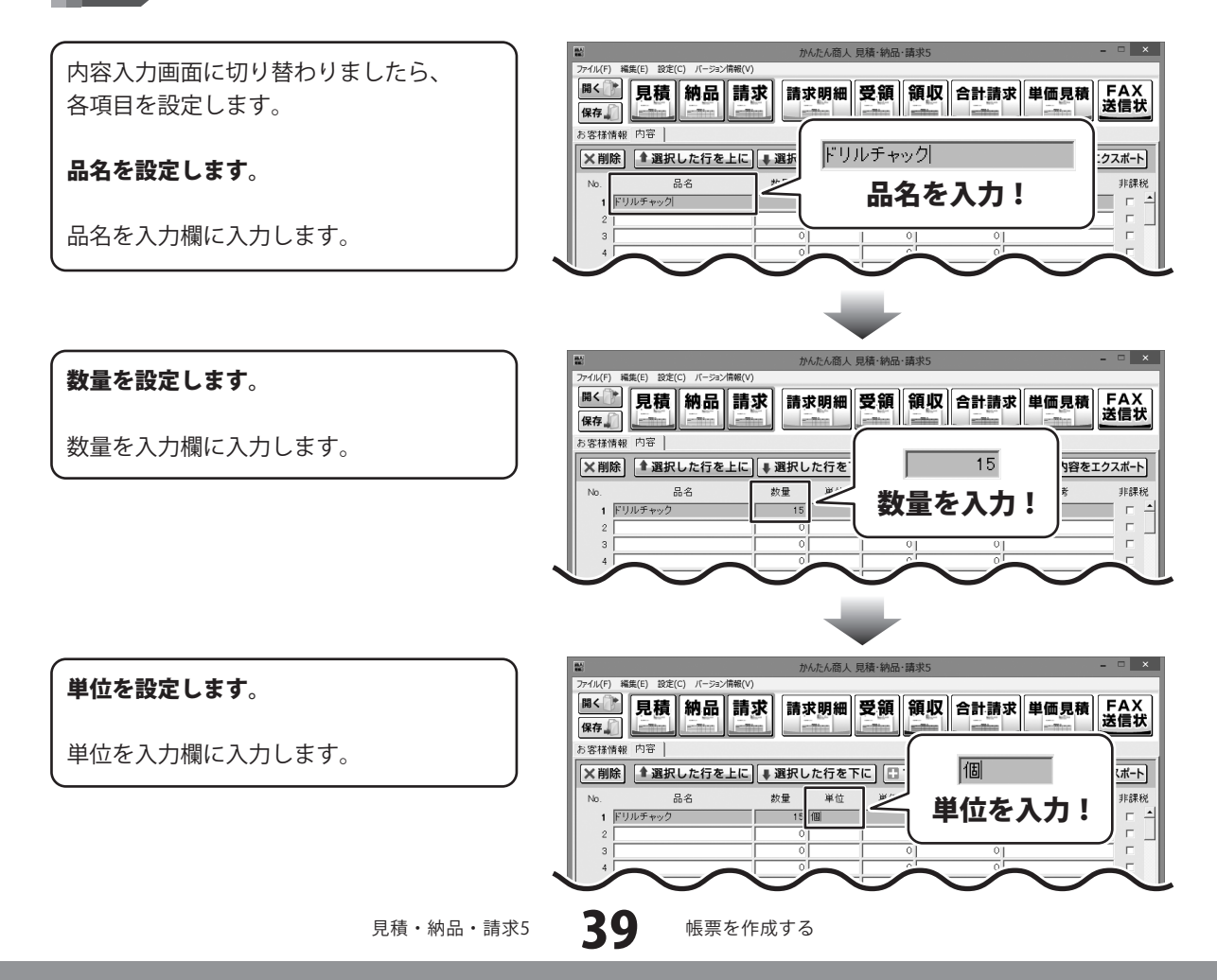

#### 単価を設定します。

memo

単価を入力欄に入力します。

※数量と単価の欄に入力を行った場合は、 金額欄には自動的に計算された数字が 表示されます。

| 88.5<br>88.5     |                   | が      | たん商人見積 | ·納品·請求5 |        | ×              |
|------------------|-------------------|--------|--------|---------|--------|----------------|
| ファイル(F) 編        | 集(E) 設定(C) バージョン情 | 報(V)   |        |         |        |                |
| 開く<br>保存<br>(県存) | 見積納品              | 請求請求   | 朝細受    | 領領収     | 合計請求単価 | 見積<br>送信状      |
| お客様情報            | 内容                |        |        |         |        |                |
| ×削除              | ▲選択した行を上          | [↓ 選択し | た行を下に  | 10 行道   | 3.00   | 540            |
| No.              | 品名                | 数量     | 単位     | 単価      |        | а <u>н</u> а е |
| 1 1              | ルチャック             | 15     | 18     | 540     | 早1回で   | 入刀:            |
| 2                |                   | 0      |        | 0       | -(     |                |
| 3                |                   | 0      |        | 0       | 0      |                |
| 4                |                   |        |        |         |        |                |
|                  |                   |        |        |         |        | $\sim$ $\sim$  |

#### 以上で1つの帳票データの入力が終了です。 この作業を繰り返すことで、帳票データを完成させます。

便利な入力アシスト機能

1つ1つ内容を手入力しなくても、かんたんに内容を入力できます!

品名と単位の欄を右クリックすると、「品名リスト編集」で登録した品名と単位がリスト表示されます。 この機能を使えば、かんたんに内容を入力していくことができます。 ※品名リストの登録は30~35ページをご覧ください。

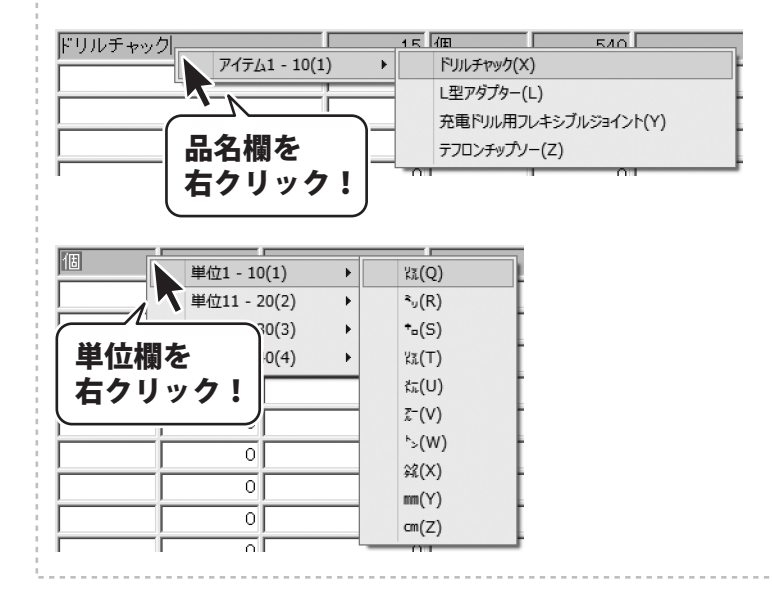

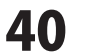

#### 消費税や小計の計算方法の設定を確認します

消費税の計算方法、内税、外税の切り替え、 小数点以下の計算方法を設定します。

3

小計、消費税、合計の欄は自動的に計算 された金額が入力されますので、各欄の 表示金額を確認してください。

税計算の詳細につきましては、 PDFマニュアル8ページをご覧ください。

| 10.5<br>10.5   |                               | ガ                          | んたん商人             | 見積·納品·請求     | 5        |         | ×       |
|----------------|-------------------------------|----------------------------|-------------------|--------------|----------|---------|---------|
| ファイル(F) 絹      | 鎌(E) 設定(C) バージョン情報(V)         |                            |                   |              |          |         |         |
| 開く 🔐           | 見積 納品 請                       | 龙 詰っ                       | 龙明細               | 受領領          | 収合計譜     | ず 単価見精  | FAX     |
| 保存。            |                               |                            | Re-               |              |          |         | 送信状     |
| ** (50+* AE 40 |                               |                            | Contract Contract |              |          |         |         |
| お客様情報          |                               |                            |                   |              |          |         |         |
| ×削除            | ▲選択した行を上に                     | ₩ 選択し                      | ,た行を]             | Fic 101      | 行追加 🔲 10 | 行削除内容をコ | ニクスポート  |
| No.            | 品名                            | 数量                         | 単位                | 単価           | 金額       | 備考      | 非課税     |
| 1 E            | ルチャック                         | 15                         | 個                 | 540          | 8,100    |         |         |
| 2 🖪            | ピアダプター                        | 10                         | 個                 | 2,000        | 20,000   |         | - r     |
| 3 充            | 電ドリル用フレキシブルジョイン               | 10                         | 個                 | 2,800        | 28,000   |         |         |
| 4 7            | フロンチップソー                      | 1                          | 個                 | 3,000        | 3,000    |         | Г       |
| 5 木            | エ用ジグソーブレード                    | 5                          | 個                 | 930          | 4,650    |         | _       |
| 6 木            | エ用ドリルビット 6mm                  | 50                         | 個                 | 850          | 42,500   |         |         |
| 7 木            | エ用ドリルビット 24mm                 | 50                         | 個                 | 1,700        | 85,000   |         | - F     |
| 8 水            | 糸 蛍光イエロー 0.8mm×3C             | 30                         | 個                 | 350          | 10,500   |         | - E     |
| 9 水            | 糸 蛍光ホワイト 0.8mm×30             | 30                         | 個                 | 350          | 10,500   |         |         |
| 10 木           | エ用ホールカッター 54 Φ                | 20                         | 個                 | 7,000        | 1 40,000 |         |         |
| 11 9-          | (ル 200mm×200mm×10.0r          | 2                          | ケース               | 8,652        | 17,304   |         | - F     |
| 12 9-          | イル 398mm×398mm×11.0r          | 2                          | ケース               | 7,560        | 15,120   |         | I       |
| - 消費税(<br>計算基3 | D計算方法 消費<br>準 小計 I 「 *        | 税の入力方注<br>航込みにする<br>の計算方法・ | £                 | 小計           | 491,459  | 作成モードー  | ]       |
| 円未満            | 100拾て 三 円月                    | 満 切り捨                      | · ·               | 合計           | 516,031  |         |         |
|                |                               | - N                        |                   |              |          |         |         |
|                |                               |                            |                   |              |          |         |         |
|                |                               |                            |                   |              |          |         |         |
| 一:肖書;          | 税の計算方法———                     | - 一、肖                      | 書稿のこ              | しっちは――       |          |         |         |
| THOLE          | 1/692 01 <del>21</del> 21 /24 | 1                          | J=C1/600 /        |              | 小胆       | 11      | 91,459  |
| 計算             | 基準 小計 ▼                       |                            | 税込み               | にする          |          |         |         |
| 01973          |                               |                            |                   | *+:+         |          | 兑       | 24,572  |
| m±:            | # 1111127 -                   |                            | atvyaty           | <b>异</b> 力/広 |          | ,       |         |
|                | NA 187215 C ▲                 | F                          | ]未満               | 切り捨て         |          | it [    | 516,031 |
|                | ÷                             |                            |                   |              |          |         |         |
|                | 各項目                           | ヨの                         | 没定                | 、確認          | えを行う     | 5!      |         |
|                | H'74                          |                            |                   | * * PE (r)   |          |         |         |
|                |                               |                            |                   |              |          |         |         |

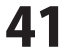

### 入力した帳票データを保存する

#### 新規保存

#### メイン画面の

**保存** ぶタンをクリックして、 保存画面を表示します。

保存画面が表示されましたら、 新規保存 ボタンをクリックします。

保存画面が表示されますので、 ファイル名、コメントを入力して、 保存する ボタンをクリックします。 帳簿のデータが保存されます。

| ファイル(F)           | 編集(E) 設定(^) // >->.###///        | か                       | んたん商人 | 見積·納品·請求    | रे5               | -             | ×          |
|-------------------|----------------------------------|-------------------------|-------|-------------|-------------------|---------------|------------|
| 開く<br>保存。<br>お答様T | 見利<br>保存。<br>選                   | ] ボ<br>ク                | タンリッ  | /を<br>/ク!   |                   | <b>杉 単価見積</b> | FAX<br>送信状 |
| No.               | 品名                               | 数量                      | 単位    | 単価          | 金額                | 備考            | 非課税        |
| 1                 | ドリルチャック                          | 15                      | 個     | 540         | 8,100             |               |            |
| 2                 | L型アダプター                          | 10                      | 個     | 2,000       | 20,000            |               |            |
| 3                 | 充電ドリル用フレキシブルジョイン                 | 10                      | 個     | 2,800       | 28,000            |               |            |
| 4                 | テフロンチップソー                        | 1                       | 個     | 3,000       | 3,000             |               |            |
| 5                 | 木工用ジグソーブレード                      | 5                       | 個     | 930         | 4,650             |               |            |
| 6                 | 木工用ドリルビット 6mm                    | 50                      | 個     | 850         | 42,500            |               |            |
| 7                 | 木工用ドリルビット 24mm                   | 50                      | 個     | 1,700       | 85,000            |               |            |
| 8                 | 水糸 蛍光イエロー 0.8mm×3C               | 30                      | 個     | 350         | 10,500            |               |            |
| 9                 | 水糸 蛍光ホワイト 0.8mm×30               | 30                      | 個     | 350         | 10,500            |               |            |
| 10                | 木工用ホールカッター 54 φ                  | 20                      | 個     | 7,000       | 1 40,000          |               |            |
| 11                | タイル 200mm×200mm×10.0r            | 2                       | ケース   | 8,652       | 17,304            |               |            |
| 12                | タイル 398mm×398mm×11.0r            | 2                       | ケース   | 7,560       | 15,120            |               |            |
| 「消費<br>計算         | 税の計算方法 - 消費税<br>- 消費税<br>- 思準 小計 | の入力方<br>込みにする<br>)計算方法・ | £     | 小計  <br>消費税 | 491,459<br>24,572 | 作成モード<br>通常   |            |
| 円木                | 用未                               | 満 切り捨                   | •     | 合計          | 516,031           |               |            |

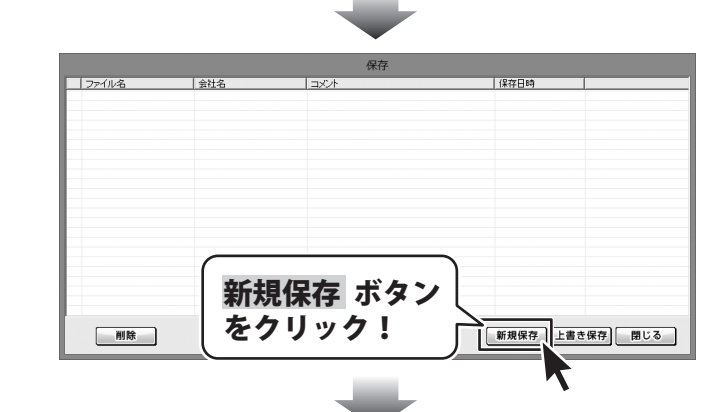

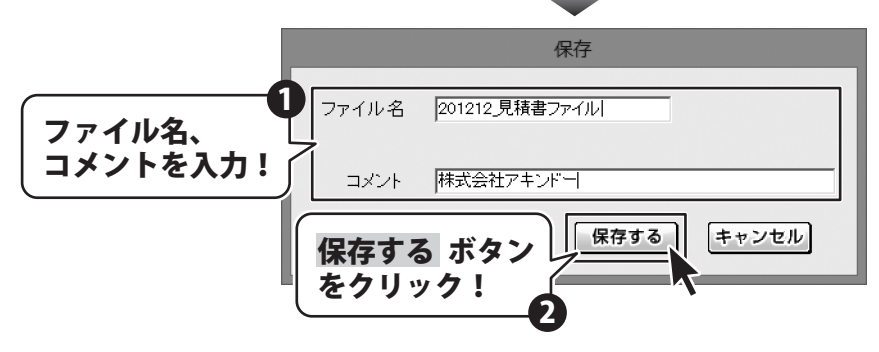

### 入力した帳票データを保存する

#### 上書き保存

#### メイン画面の

**保存**  ぶタンをクリックして、 保存画面を表示します。

保存画面が表示されましたら、 上書きするファイルを選択して、 上書き保存 ボタンをクリックします。

保存画面が表示されますので、 保存する ボタンをクリックします。

※コメントを変更することができます。 ファイル名を変更した場合は、新規で 保存されます。

確認画面が表示されますので、内容を 確認して、はい ボタンをクリックします。

帳票のデータが保存されます。

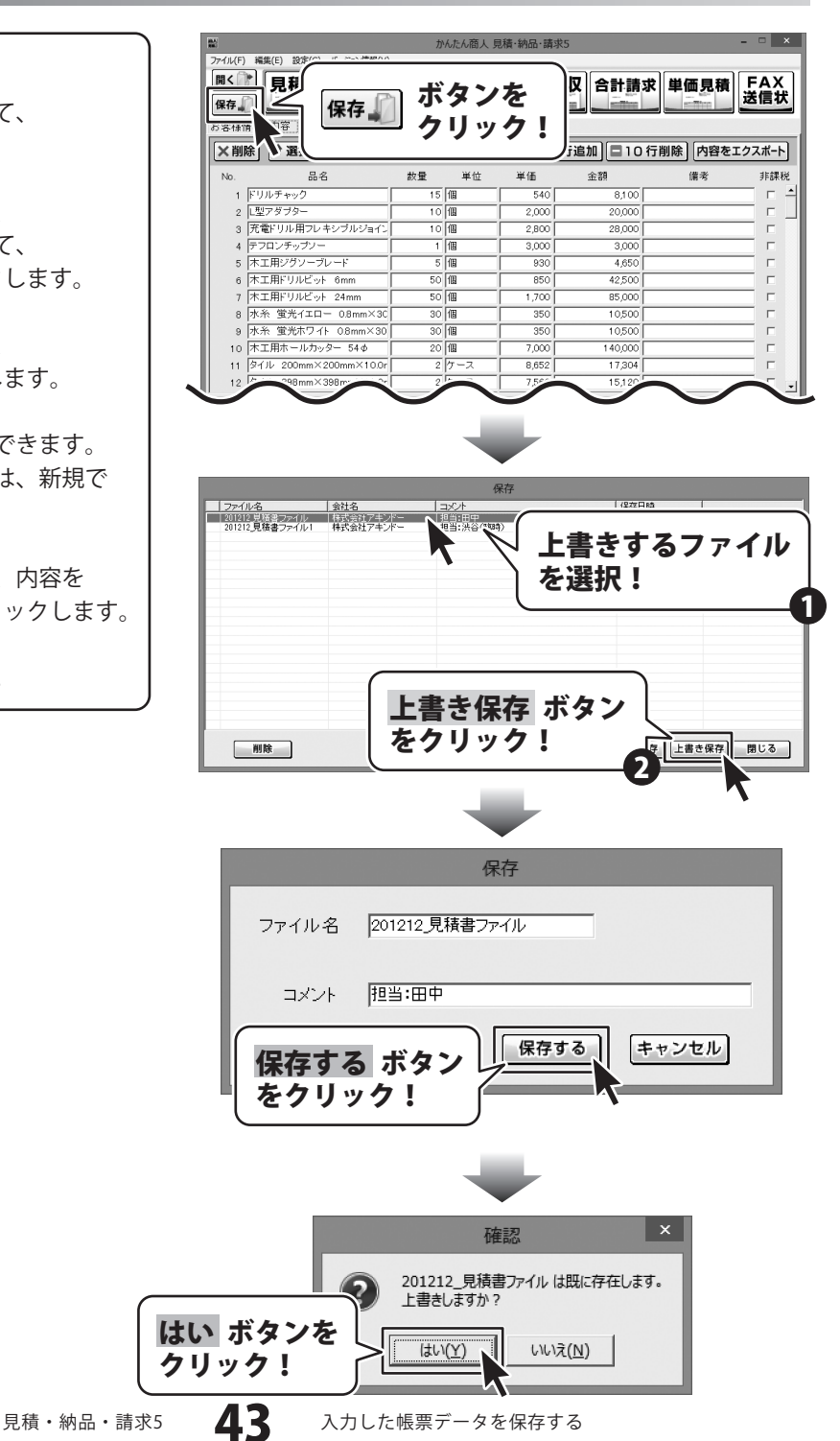

#### 見積書を出力する

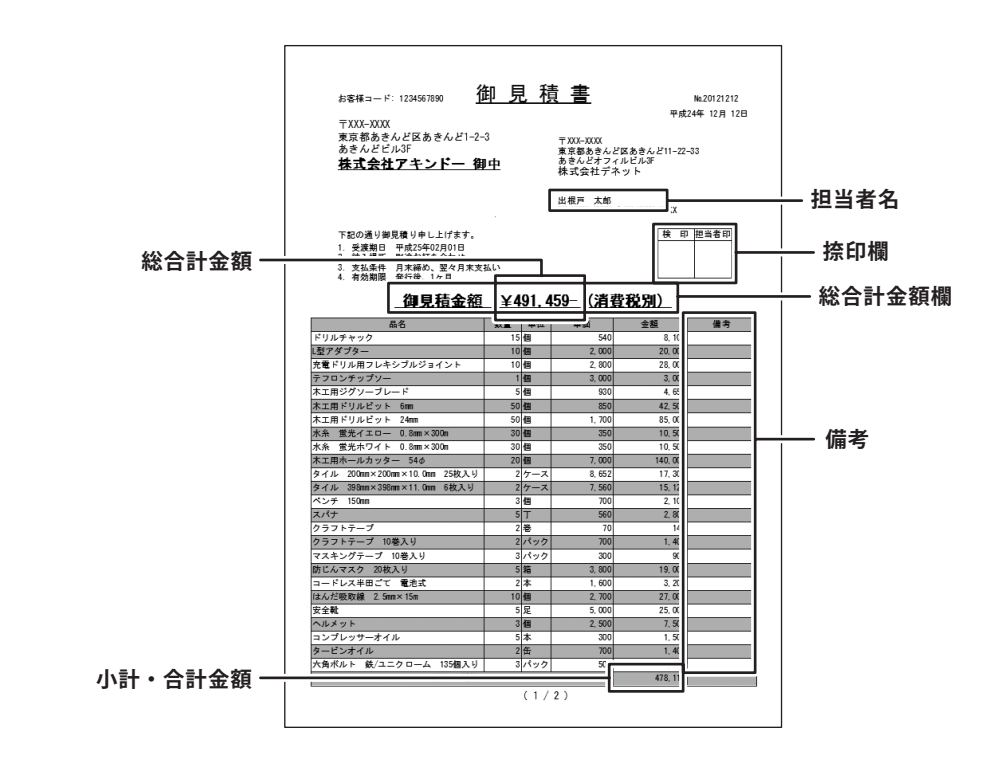

1

#### 見積書印刷画面を表示します

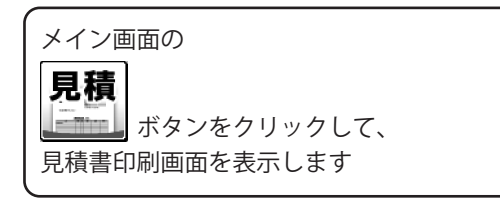

| 27-1ル(F) 編年<br>開く ()<br>保存。() |                                              |
|-------------------------------|----------------------------------------------|
| の谷様情報                         |                                              |
| お客様コード                        | 1234567890 伝票番号 20121212                     |
| 〒 郵便番号                        | 700-2000 TEL 2007-2007                       |
| @住所1                          | 東京都あきんど区あきんど1-2-3 FAX 100X-X00X-X00X         |
| 住所2                           | あきんどビル3F                                     |
| 会社名1                          | 株式会社アキンドー                                    |
| 会社名2                          |                                              |
| 会社名3                          | [3]中 -                                       |
| 77.255.40 FB                  |                                              |
| 受渡期日                          | Ph/(25年02月01日                                |
| 納入場所                          | 別送お打ち合わせ 🔽 🔽 印刷する履歴削除                        |
| 支払条件                          | 月末締め、翌々月末支払い 💽 印刷する 履歴削除                     |
| 有効期限                          | 発行後、1ヶ月 🔽 🔽 印刷する 履歴削除                        |
| 備考                            |                                              |
|                               |                                              |
|                               | ※備差の40時は4行日までです (会社株成本の場合は1行日まで)             |
| ×ŧ                            | Wind 2010 NO. C. 2010 BIBNA BASED 113 DOI 11 |
|                               | ,                                            |

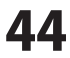

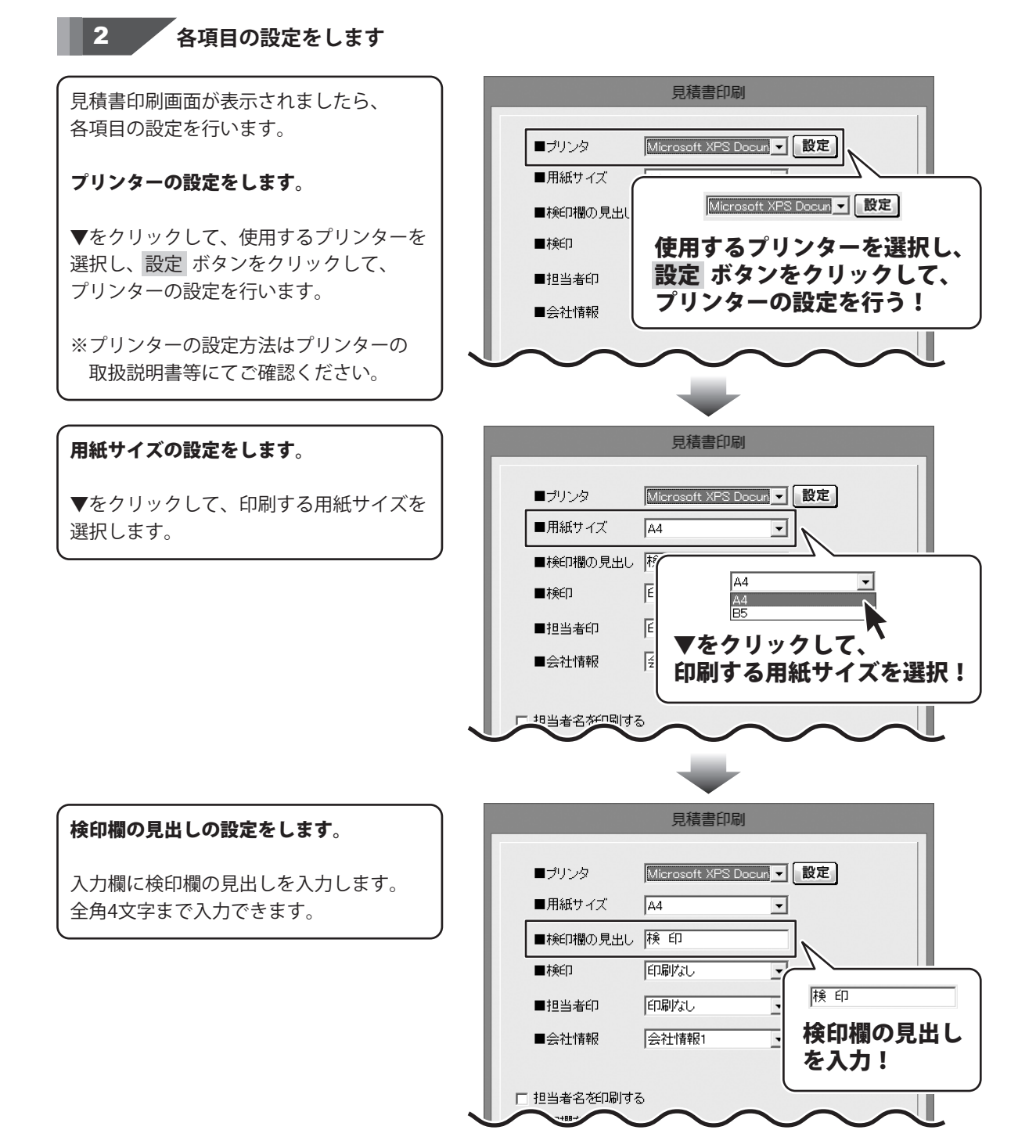

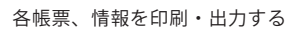

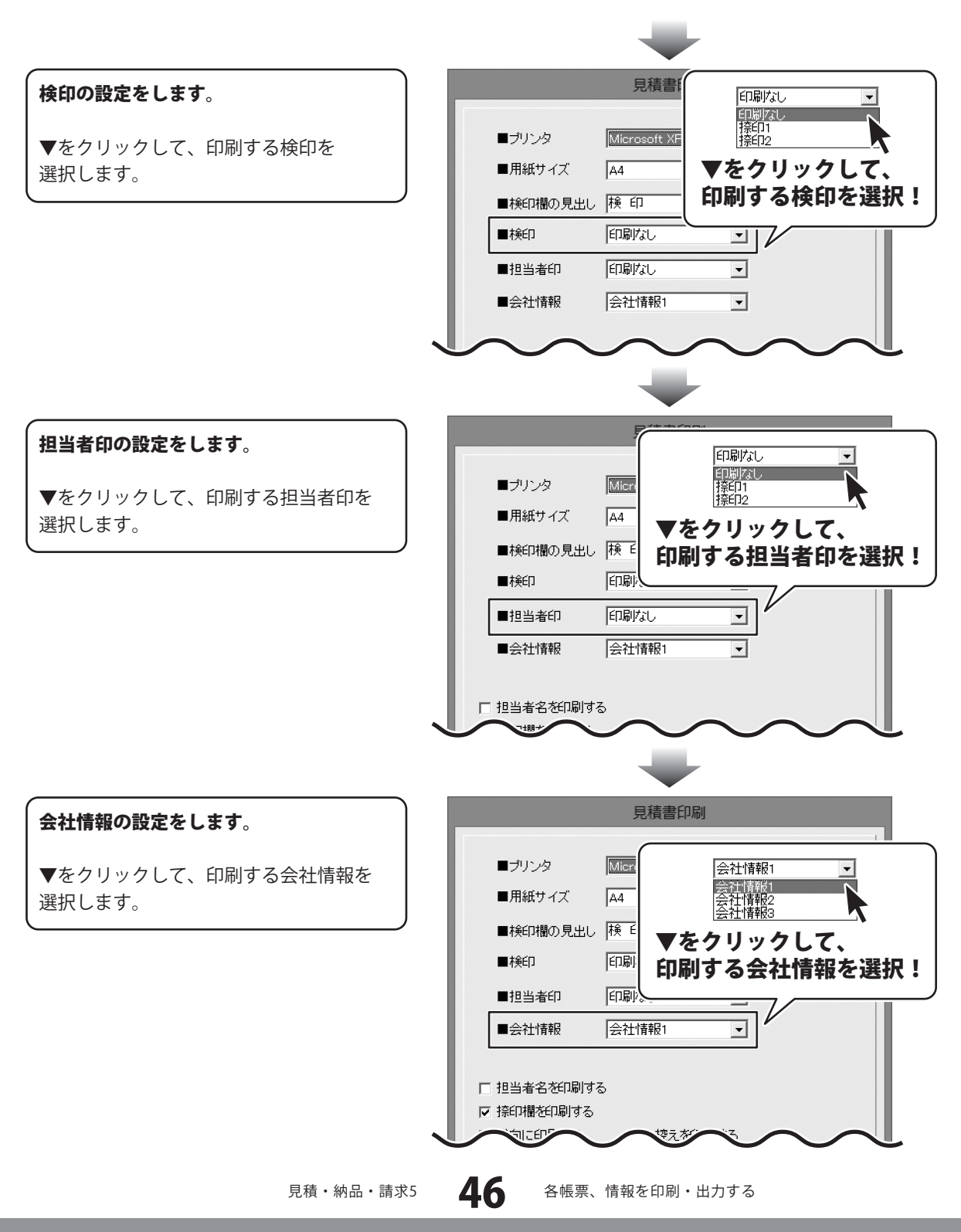

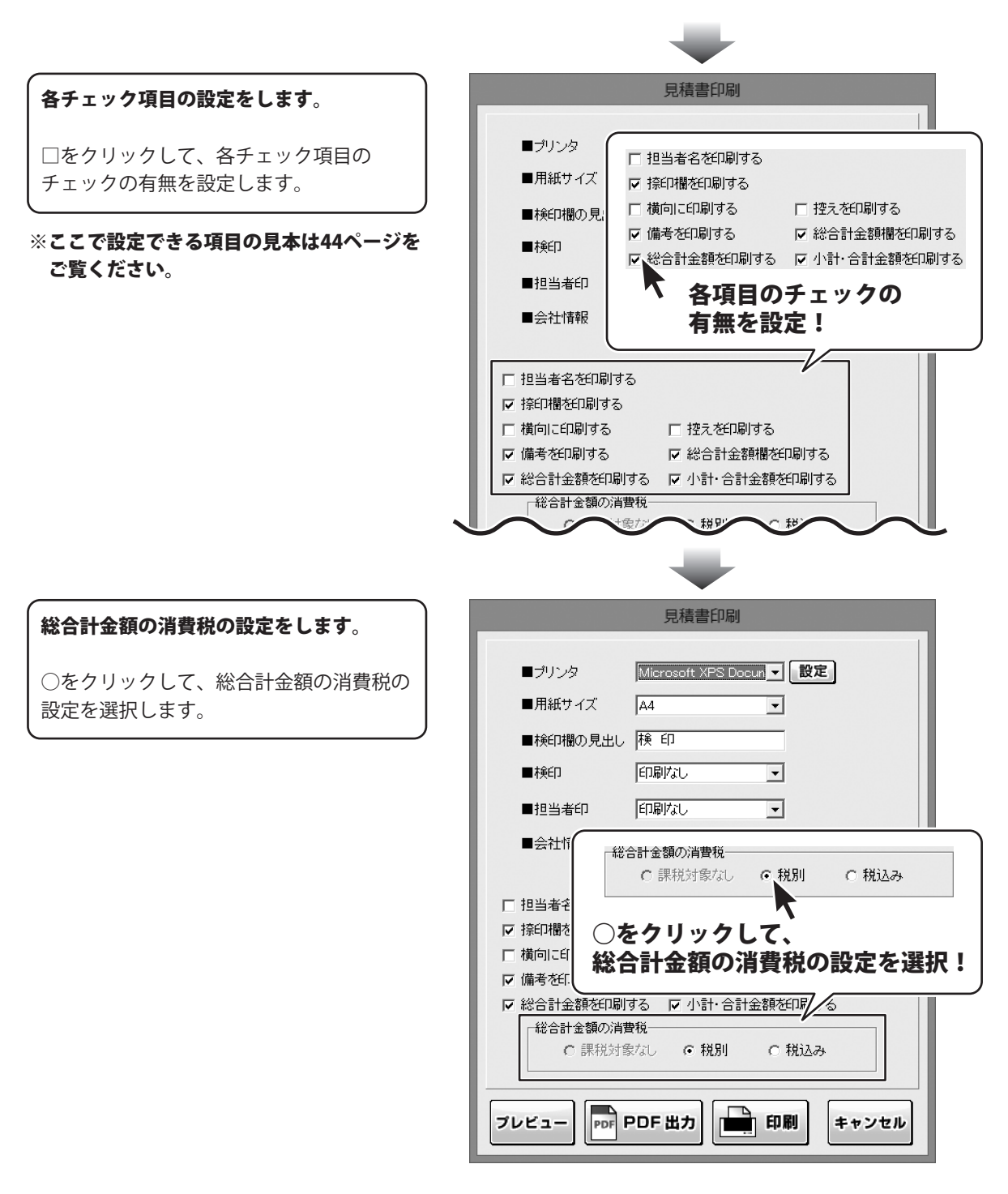

3

帳票を出力します

印刷する

各項目の設定が終わりましたら、 印刷 ボタンをクリックしますと、印刷が はじまります。

|            | 見積書印刷                    |
|------------|--------------------------|
|            |                          |
| ■プリンタ      | Microsoft XPS Docun ▼ 設定 |
| ■用紙サイズ     | A4 💌                     |
| ■検印欄の見出し   | 検印                       |
| ■検印        | 印刷なし -                   |
| ■担当者印      | 印刷なし                     |
| ■会社情報      | 会社情報1                    |
|            |                          |
| □ 担当者名を印刷す | 5                        |
| ▶ 捺印欄を印刷する |                          |
| □ 横向に印刷する  | □ 控えを印刷する                |
| ☑ 備考を印刷する  | ☞ 総合計金額欄を印刷する            |
| ☑ 総合計金額を印刷 |                          |
| 総合計金額の消    | 世紀「小川「ホタンを               |
| ○ 課税対      | 象なし                      |
|            |                          |
| プレビュー PDF  | PDF 出力 印刷 キャンセル          |
|            |                          |
|            | <b>\</b>                 |

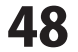

#### PDFファイルで出力する 見積書印刷 各項目の設定が終わりましたら、 ■プリンタ Microsoft XPS Docun ▼ 設定 PDF出力 ボタンをクリックしますと、 ■用紙サイズ A4 -名前を付けて保存画面が表示されます。 ■検印欄の見出し 検 印 ■検印 印刷なし -名前を付けて保存画面が表示されます ので、ファイルの保存場所を指定し、保存 印刷なし ■担当者印 -するファイル名を入力して、 会社情報1 -■会社情報 保存ボタンをクリックします。 □ 担当者名を印刷する 指定した場所にPDFファイルが ▼ 捺印欄を印刷する 保存されます。 □ 横向に印刷する □ 控えを印刷する ▼ 総合計金額欄を印刷する ☑ 備考を印刷する ▼ 総合計金額を印刷する 🛛 PDF出力 ボタン 総合計金額の消費税一 をクリック! 課税対象なし PDF PDF 出力 印刷 プレビュー キャンセル 名前を付けて保存 保存先を指定! 保存する場所(1): アイドキュメント 最近表示した場所 デスクトップ (a) ライブラリ 保存 ボタンを コンピューター クリック! 出力するファイル名 PDF形式の帳票ファイル 保存(S) -を入力! PDFファイル(\*pdf) -キャンセル

#### 画像ファイルで書き出す

各項目の設定が終わりましたら、 プレビュー ボタンをクリックしますと、 プレビュー画面が表示されます。

プレビュー画面が表示されますので、 [倍率]で▼をクリックして、 画像を書き出すサイズを選択し、 [画像書き出し]で画像を書き出す形式の ボタンをクリックします。

名前を付けて保存画面が表示されますので、 ファイルの保存場所を指定し、 保存するファイル名を入力して、 保存ボタンをクリックします。

指定した場所に画像ファイルが 保存されます。

※画像のサイズは、
 [倍率]で[100%]を選択時
 388ピクセル×548ピクセルになります。

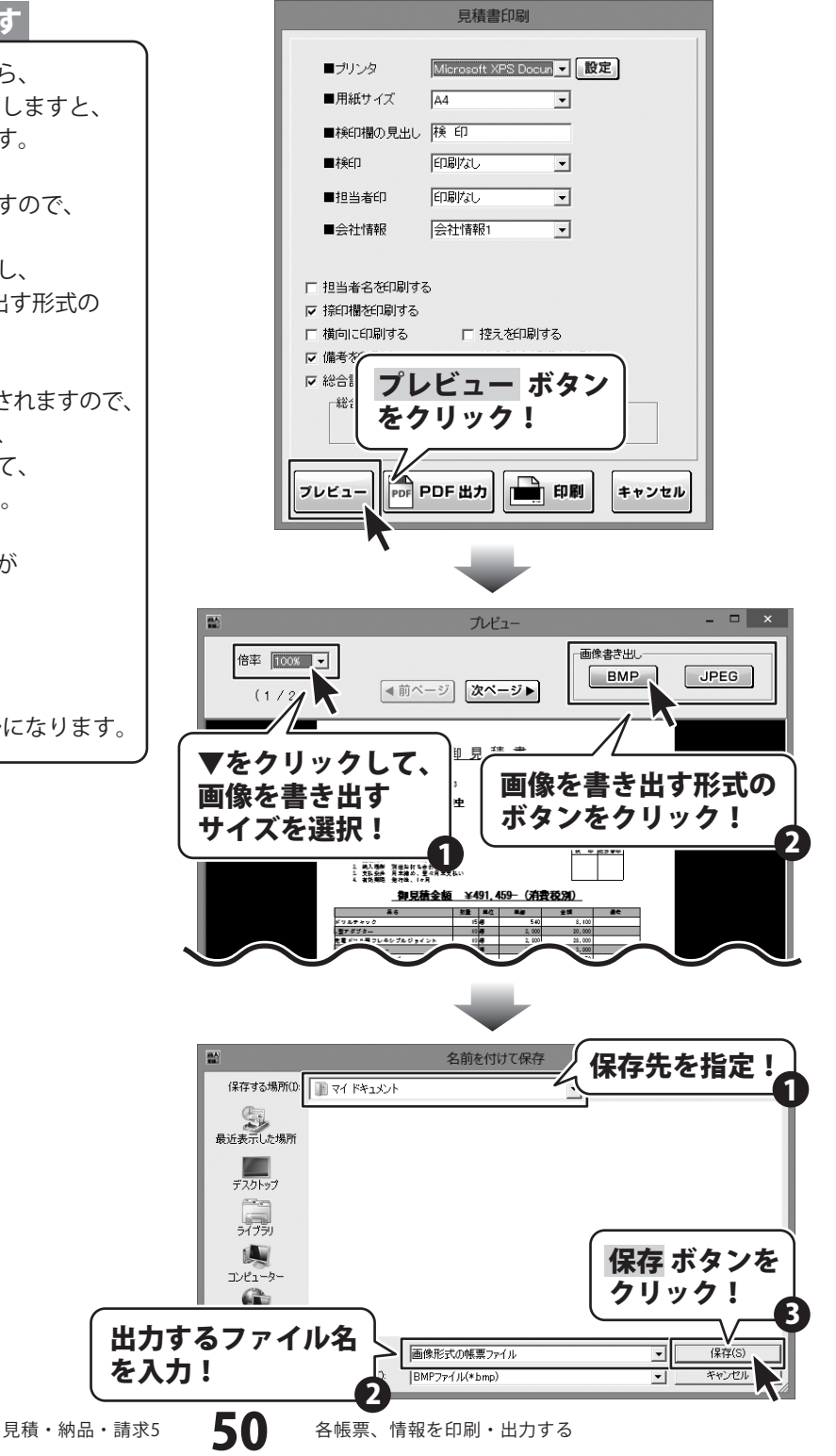

#### 納品書を出力する

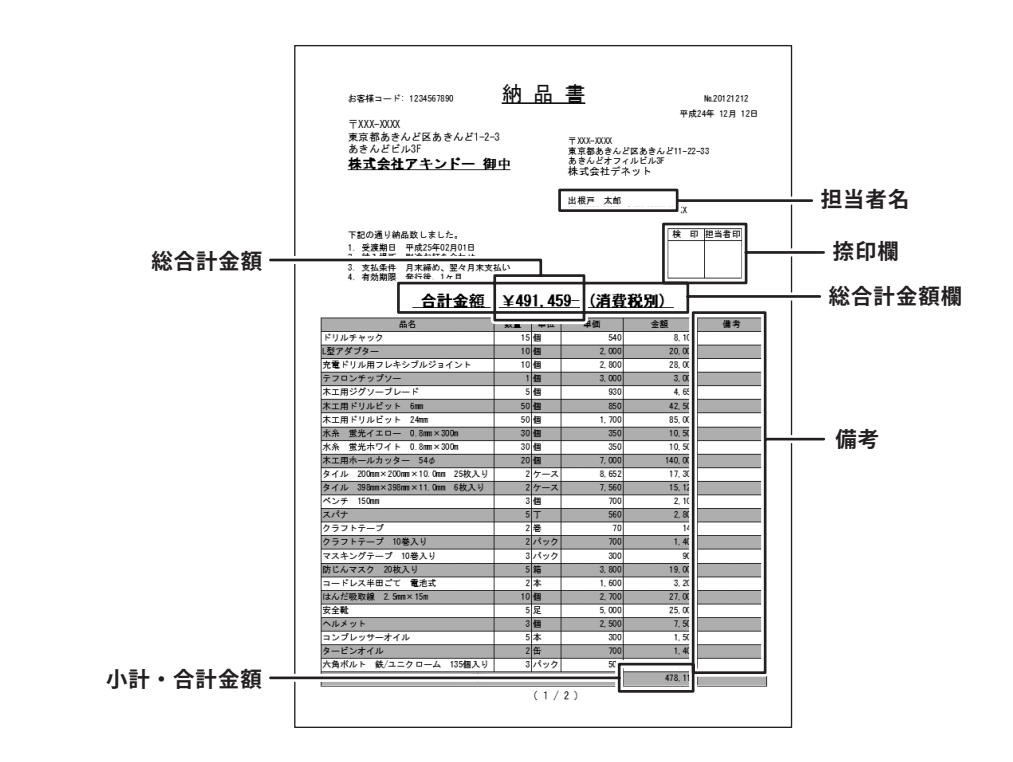

#### 1

#### 納品書印刷画面を表示します

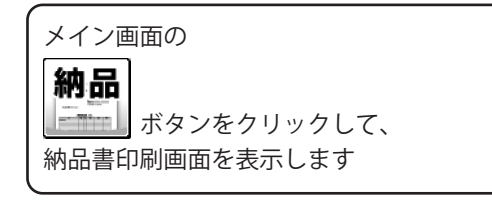

| ファイル(F) 編集<br>開く<br>保存<br>の | () B#() #-557##()<br>見積 納品 請求<br>納品 ボタンを<br>単価見積 FAX<br>送信状 |
|-----------------------------|-------------------------------------------------------------|
| お客様情報                       |                                                             |
| ]"登録呼出                      | , · · ······ 年 12 月 12 日                                    |
| お客様コード                      | 1234567890 伝票番号 20121212                                    |
| 〒 郵便番号                      | 700x-0000 TEL (000-00000                                    |
| @1住所1                       | 陳京都あさんど区あさんど1-2-3 FAX XXX-XXX-XXXX-XXXX-XXXX-XXXX-XXXX-XX   |
| 住所2                         | あきんどビル3F                                                    |
| 会社名1                        | 株式会社アキンドー                                                   |
| 会社名2                        |                                                             |
| 会社名3                        | [J]中 <u>▼</u>                                               |
| 带连期日                        | 平成25年02月01日 ↓ □ 日期する                                        |
| 幼人提所                        |                                                             |
| ***/                        |                                                             |
| 文仏朱什                        |                                                             |
| 有効期限                        | 光行後、1ヶ月  「日期町る 履歴削除」                                        |
| 備考                          |                                                             |
|                             |                                                             |
|                             | * (備考の印刷は4行目までです。(合計請求書の場合は1行目まで)                           |
| メモ                          |                                                             |

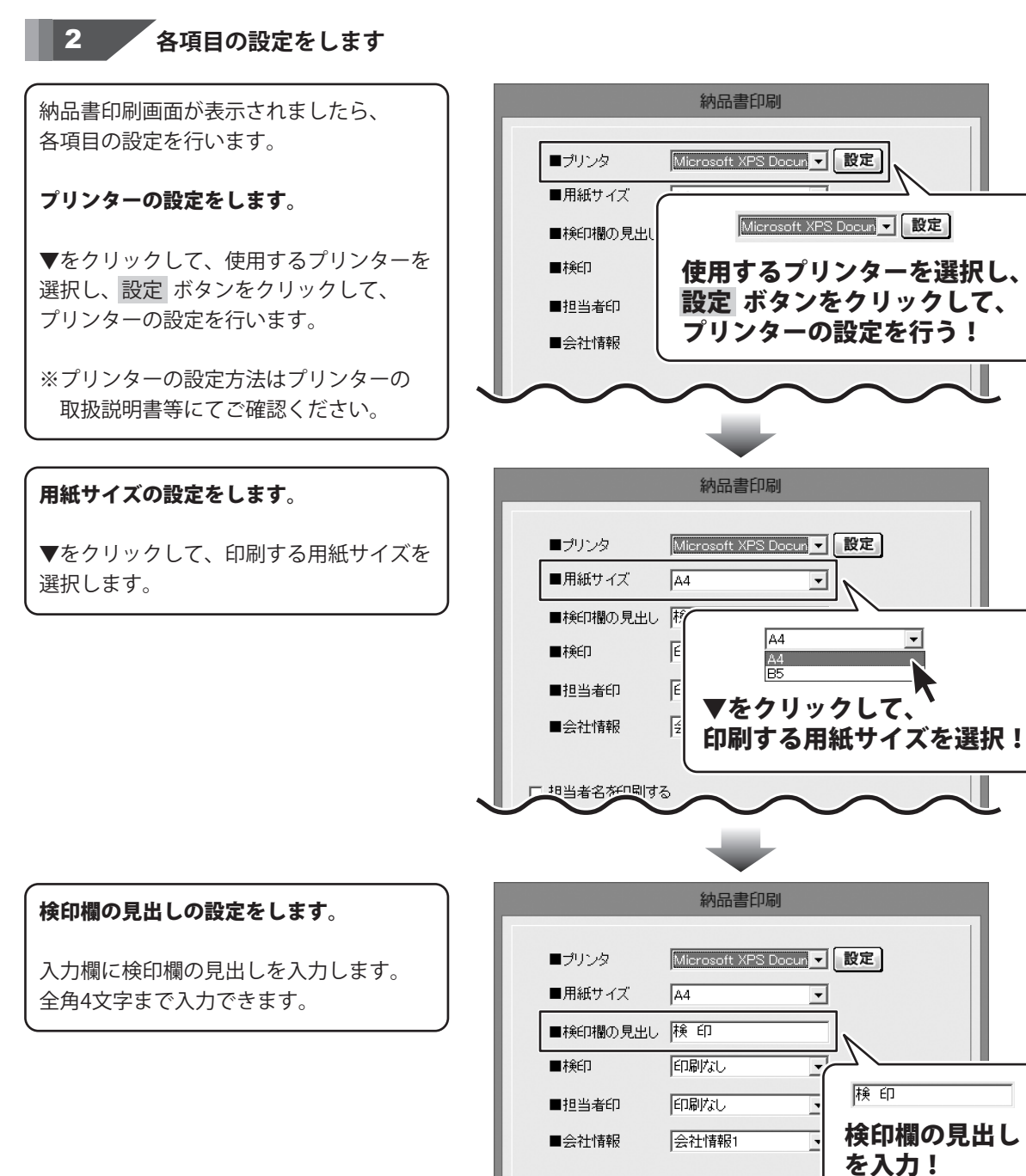

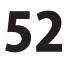

□ 担当者名を印刷する

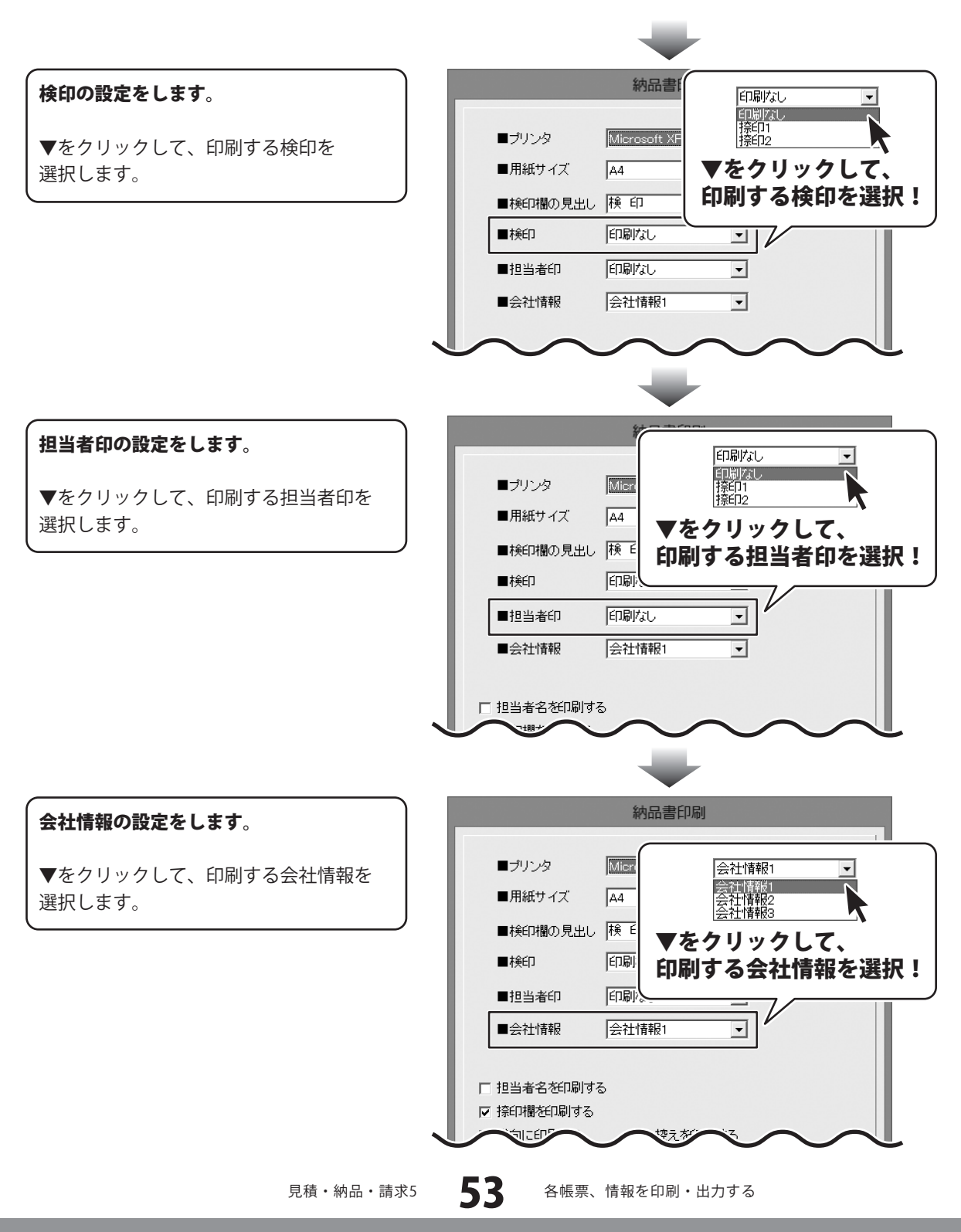

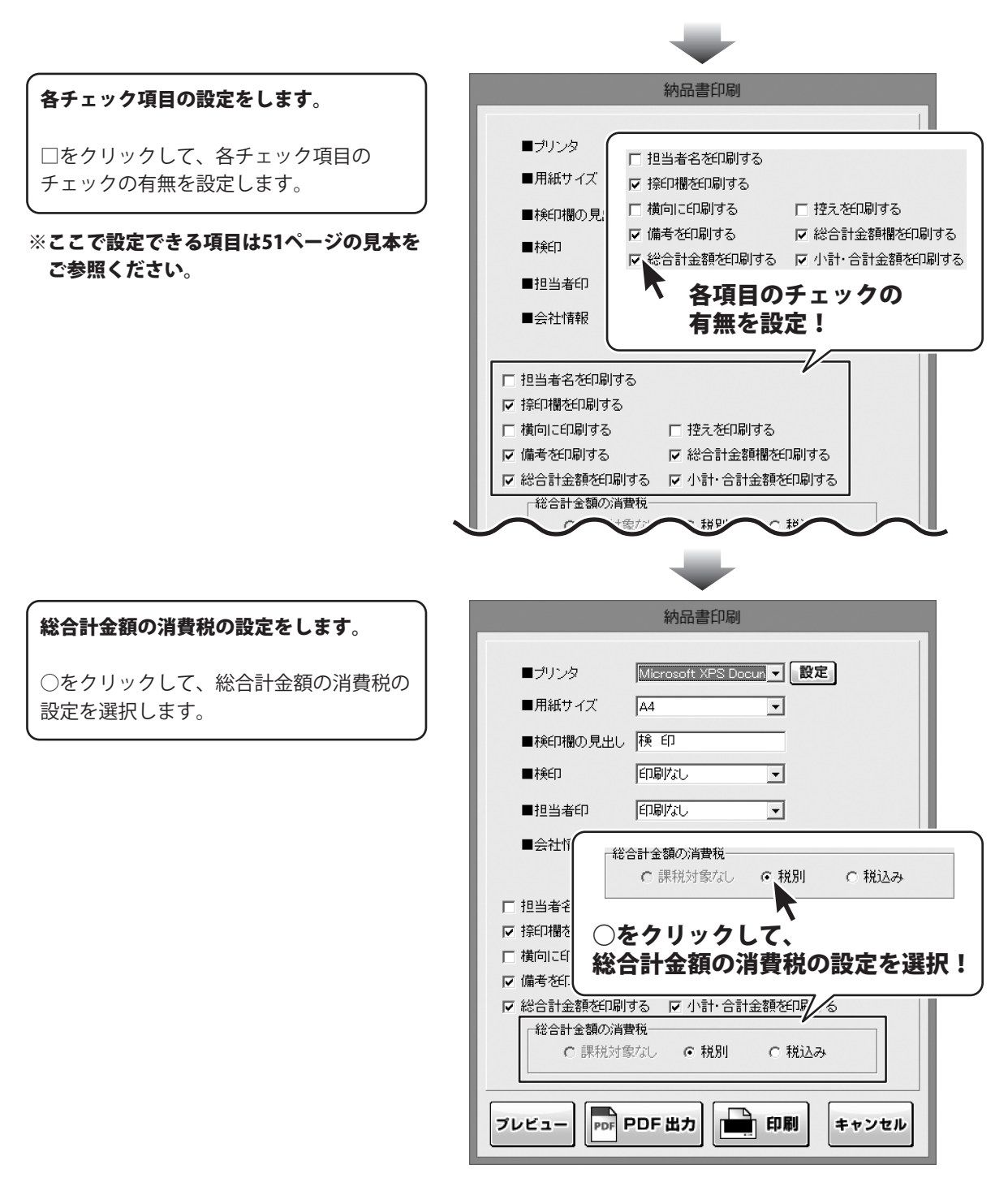

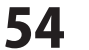

3

帳票を出力します

印刷する

各項目の設定が終わりましたら、 印刷ボタンをクリックしますと、印刷が はじまります。

|            | 納品書印刷                        |
|------------|------------------------------|
|            |                              |
| ■プリンタ      | Microsoft XPS Docun          |
| ■用紙サイズ     | A4 <b>•</b>                  |
| ■検印欄の見出し   | 検印                           |
| ■株美日       |                              |
| ■担当者印      | 印刷なし<br>-                    |
| ■会社情報      | 会社情報1 _                      |
|            |                              |
| □ 担当者名を印刷す | 5                            |
| ☑ 捺印欄を印刷する |                              |
| □ 横向に印刷する  | □ 控えを印刷する                    |
| ☑ 備考を印刷する  | ▶ 総合計金額欄を印刷する                |
| ☑ 総合計金額を印刷 | する 🔽 小計・合計金額を印 「「日日」 上、 ムン・ナ |
| 総合計金額の消費   | 戦が、「いか」ホタノを                  |
| C 課税対象     | 家なしの税別の税」クリック!               |
|            |                              |
|            |                              |
| PDF        |                              |
|            |                              |

#### PDFファイルで出力する 納品書印刷 各項目の設定が終わりましたら、 ■プリンタ Microsoft XPS Docun ▼ 設定 PDF出力 ボタンをクリックしますと、 ■用紙サイズ A4 -名前を付けて保存画面が表示されます。 ■検印欄の見出し 検 印 ■検印 印刷なし -名前を付けて保存画面が表示されます ので、ファイルの保存場所を指定し、保存 印刷なし ■担当者印 -するファイル名を入力して、 会社情報1 -■会社情報 保存ボタンをクリックします。 □ 担当者名を印刷する 指定した場所にPDFファイルが ▼ 捺印欄を印刷する 保存されます。 □ 横向に印刷する □ 控えを印刷する ☑ 備考を印刷する ▼ 総合計金額欄を印刷する ▼ 総合計金額を印刷する 🛛 PDF出力 ボタン 総合計金額の消費税一 をクリック! 課税対象なし PDF PDF 出力 印刷 プレビュー キャンセル 名前を付けて保存 保存先を指定! 保存する場所(1): アイドキュメント 最近表示した場所 デスクトップ (a) ライブラリ 保存 ボタンを コンピューター クリック! 出力するファイル名 PDF形式の帳票ファイル 保存(S) -を入力! PDFファイル(\*pdf) -キャンセル

#### 画像ファイルで書き出す

各項目の設定が終わりましたら、 プレビューボタンをクリックしますと、 プレビュー画面が表示されます。

プレビュー画面が表示されますので、 [倍率]で▼をクリックして、 画像を書き出すサイズを選択し、 [画像書き出し]で画像を書き出す形式の ボタンをクリックします。

名前を付けて保存画面が表示されますので、 ファイルの保存場所を指定し、 保存するファイル名を入力して、 保存 ボタンをクリックします。

指定した場所に画像ファイルが 保存されます。

※画像のサイズは、
 [倍率]で[100%]を選択時
 388ピクセル×548ピクセルになります。

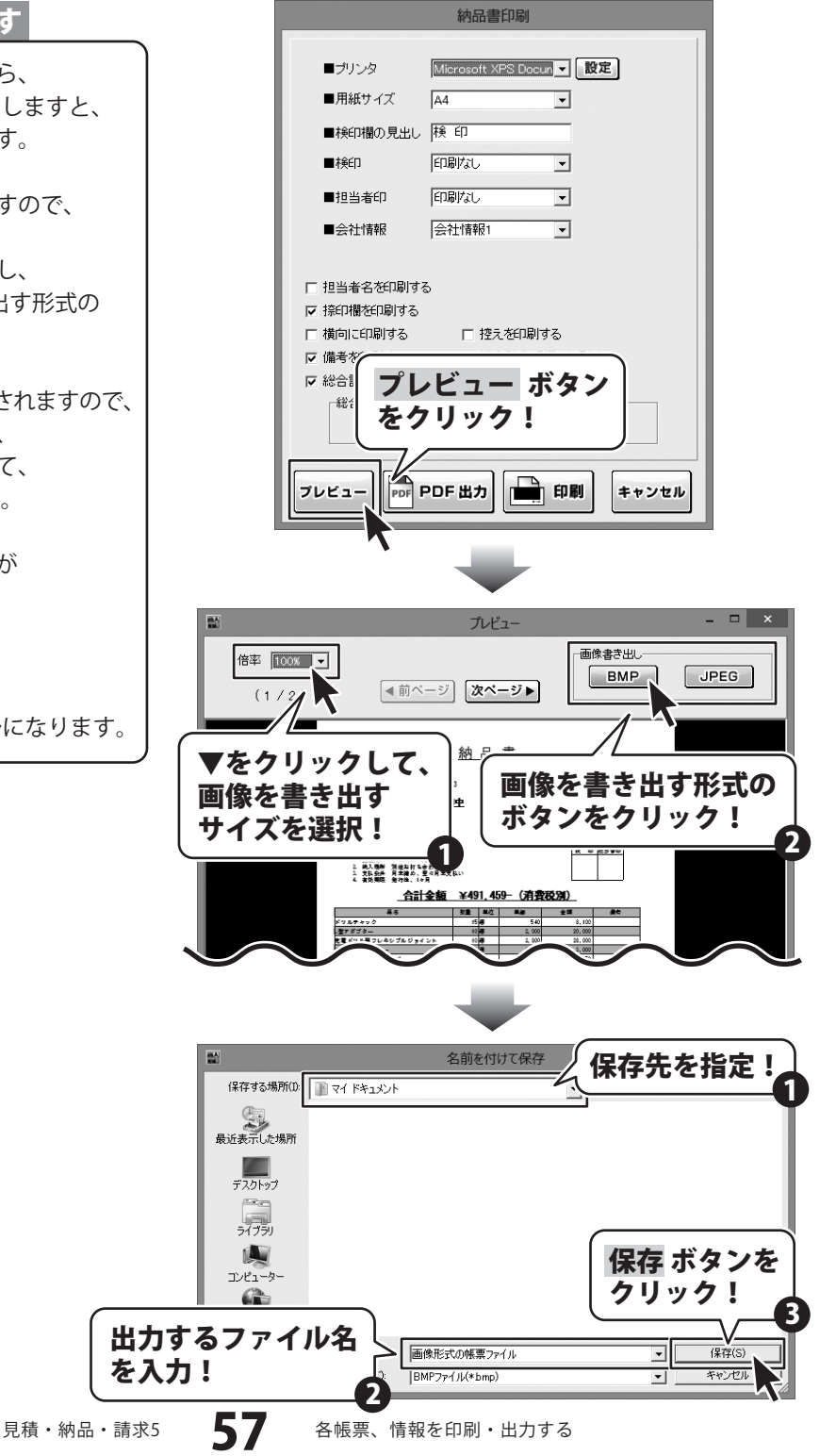

#### 請求書を出力する

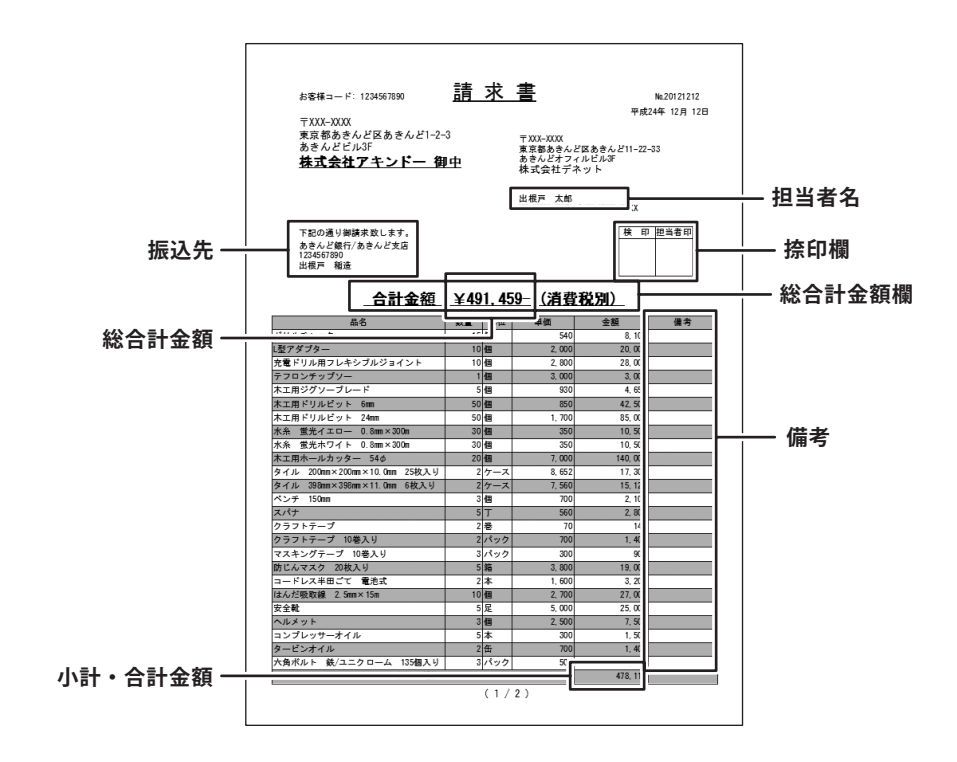

1

#### 請求書印刷画面を表示します

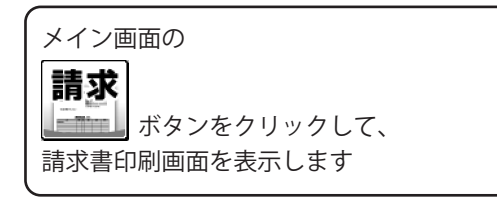

| 11.<br>11.  |                                         |
|-------------|-----------------------------------------|
| ファイル(F) 編集( | (E) 設定(C) バージョン情報(V)                    |
| 開く 🔐        | 見積納品請求請求   請求   ボタンを In FAX             |
| 保存          |                                         |
| お客様情報       |                                         |
| 1 登録呼出      |                                         |
| お客様コード      | 1234567890 伝票番号 20121212                |
| 〒 郵便番号      | TEL 200X-2000                           |
| @住所1        | ·<br>東京都あきんど区あきんど1-2-3 FAX DOX-2007     |
| 住所2         | あきんどビル3F                                |
| 会社名1        | , 株式会社7キンドー                             |
| 会社名2        |                                         |
| 会社名3        | []][]][]][]][]][]][]][]][]][]][]][]][]] |
|             |                                         |
| 受渡期日        | 平成25年02月01日 🔽 🔽 印刷する                    |
| 納入場所        | 別途お打ち合わせ 🔹 🔽 印刷する _ 履歴削除                |
| 支払条件        | 月末締め、翌々月末支払い 👽 🔽 印刷する 🛛 履歴削除            |
| 有効期限        | 発行後、1ヶ月 🔹 🔽 印刷する 履歴削除                   |
| 備考          |                                         |
|             |                                         |
|             | <br> ※備者の印刷は4行目までです。(合計構成書の場合は1行目まで)    |
| × ŧ         |                                         |
|             |                                         |

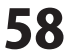

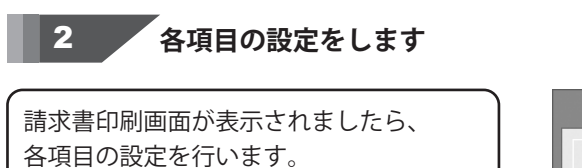

プリンターの設定をします。

▼をクリックして、使用するプリンターを 選択し、設定 ボタンをクリックして、 プリンターの設定を行います。

※プリンターの設定方法はプリンターの 取扱説明書等にてご確認ください。

#### 用紙サイズの設定をします。

▼をクリックして、印刷する用紙サイズを 選択します。

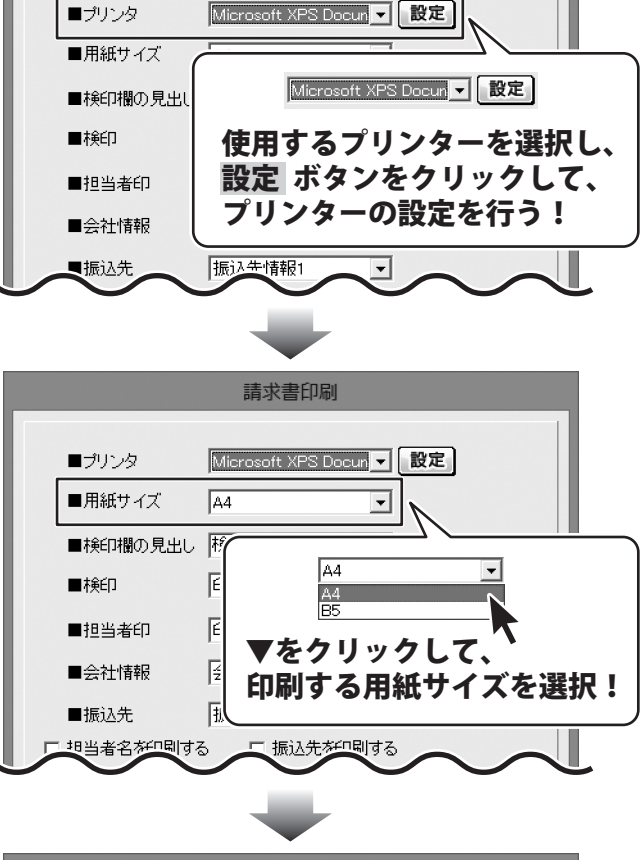

請求書印刷

#### 検印欄の見出しの設定をします。

入力欄に検印欄の見出しを入力します。 全角4文字まで入力できます。

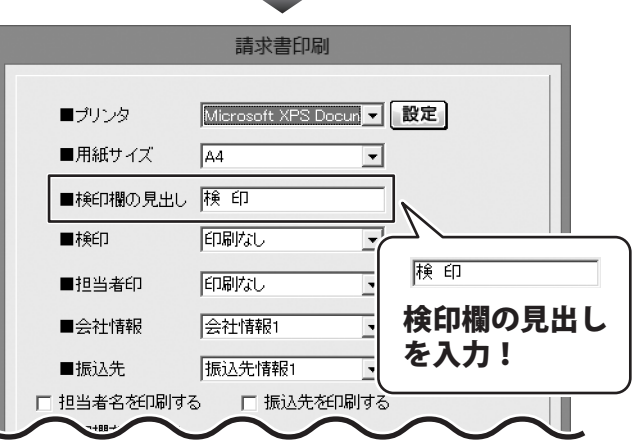

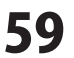

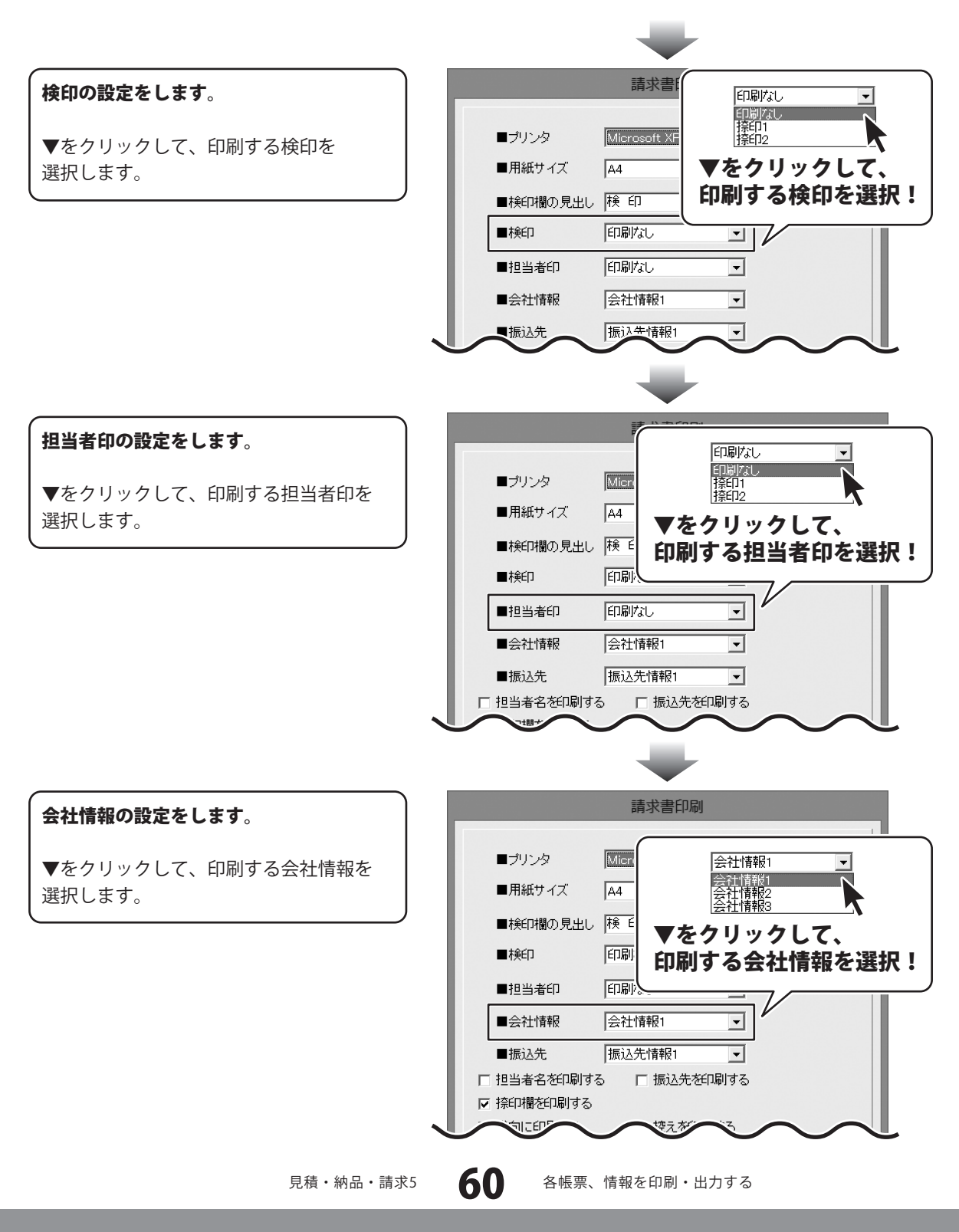

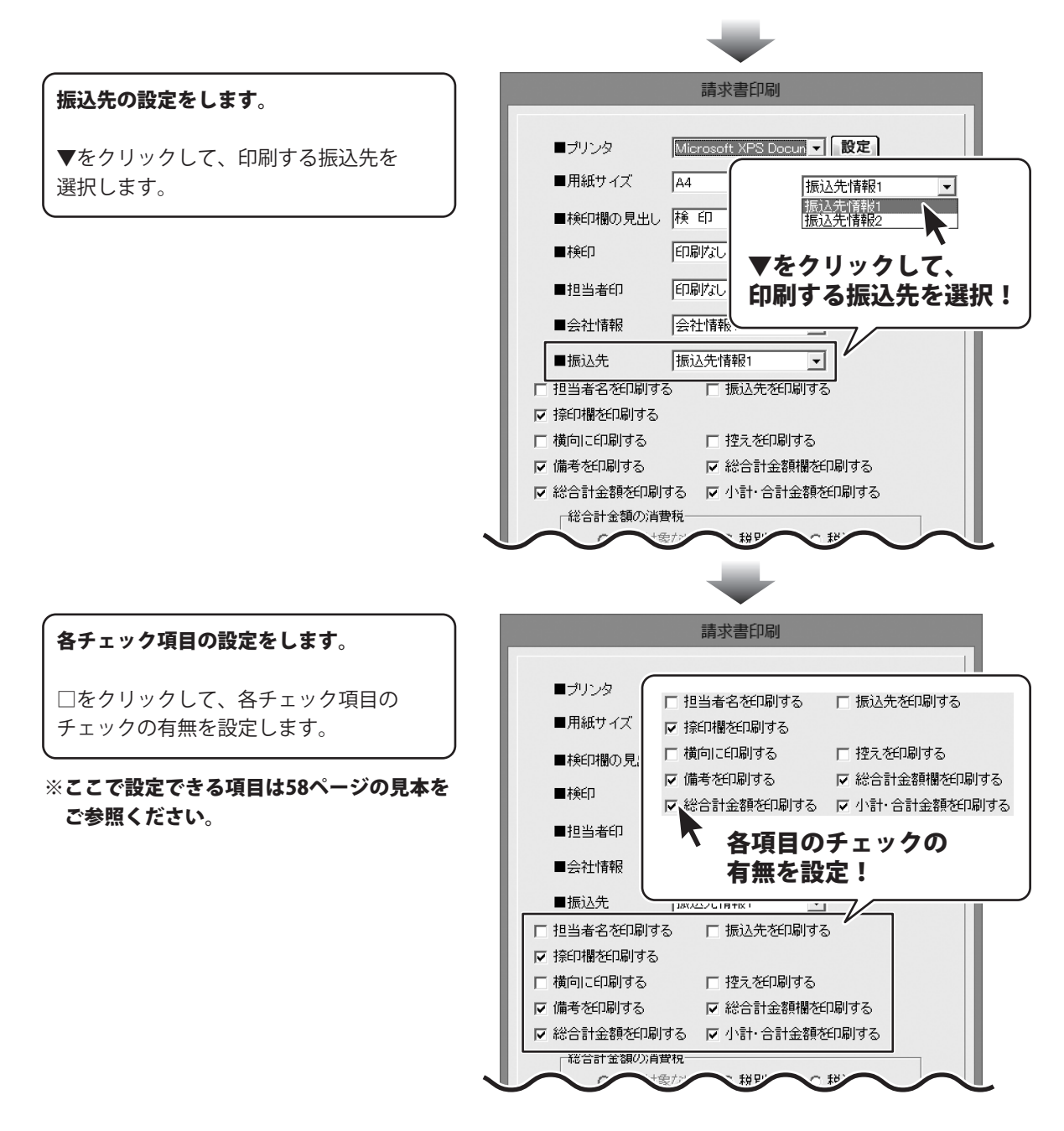

見積・納品・請求5

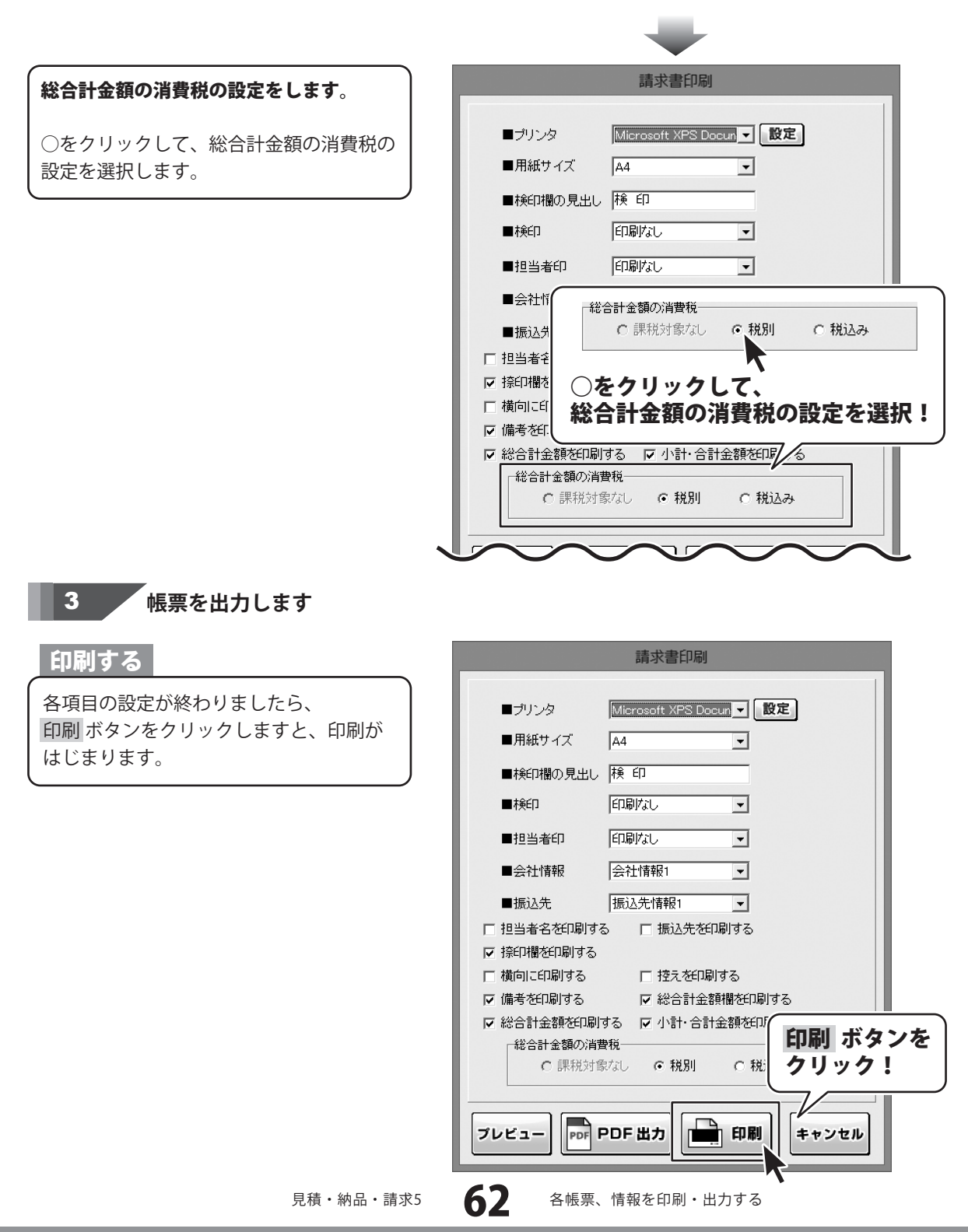

#### PDFファイルで出力する

各項目の設定が終わりましたら、 PDF出力 ボタンをクリックしますと、 名前を付けて保存画面が表示されます。

名前を付けて保存画面が表示されます ので、ファイルの保存場所を指定し、保存 するファイル名を入力して、 保存ボタンをクリックします。

指定した場所にPDFファイルが 保存されます。

|     |                                                                  | 請求書印刷                         |              |           |
|-----|------------------------------------------------------------------|-------------------------------|--------------|-----------|
|     | <b>-</b> 215.5                                                   |                               | [            |           |
|     |                                                                  | Wilcrosoft XPS Docun          |              |           |
|     | ■用紙サイス                                                           | A4 _                          | <u>ا</u>     |           |
|     | ■検印欄の見出し                                                         | 検印                            |              |           |
|     | ■検印                                                              | 印刷なし -                        | ] E          |           |
| 存   | ■担当者印                                                            | 印刷なし                          | ]            |           |
|     | ■会社情報                                                            | 会社情報1 ▼                       |              |           |
|     | ■振込先                                                             | 振込先情報1                        | ]            |           |
|     | □ 担当者名を印刷する                                                      | 5 □ 振込先を印刷す                   | 5            |           |
|     | ☞ 捺印欄を印刷する                                                       |                               |              |           |
|     | □ 横向に印刷する                                                        | □ 控えを印刷する                     |              |           |
|     | ☑ 備考を印刷する                                                        | ▼ 総合計金額欄を                     | 印刷する         |           |
|     | <ul> <li>✓ 総合計金額を印刷</li> <li>総合計金額の消費</li> <li>○ 課税対象</li> </ul> | する IPDF出<br>戦 レ ィレ をクリ        | カ ボタン<br>ック! |           |
|     |                                                                  |                               |              |           |
|     | JUCI-                                                            |                               | 1刷 キャンセル     |           |
|     |                                                                  |                               |              |           |
|     |                                                                  | 名前を付けて保存                      | / 保存先を指      | 定!〕       |
|     | 保存する場所(1): 📗 マイドキュン                                              | ©ŀ                            | <u> </u>     |           |
|     | 最近表示した場所                                                         |                               |              |           |
|     |                                                                  |                               |              |           |
|     | デスクトップ                                                           |                               |              |           |
|     | ライブラリ                                                            |                               |              |           |
|     |                                                                  |                               | 保存 ボタ        | ンを        |
|     | Ch .                                                             |                               | (クリック)       | !         |
| 出力す | るファイル名し                                                          |                               |              |           |
| を入力 | !                                                                | PDF形式の帳票ファイル<br>PDFファイル(*pdf) | 保存           | (S)<br>セル |
|     | Ľ                                                                | ,                             |              |           |

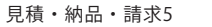

#### 画像ファイルで書き出す

各項目の設定が終わりましたら、 プレビューボタンをクリックしますと、 プレビュー画面が表示されます。

プレビュー画面が表示されますので、 [倍率]で▼をクリックして、 画像を書き出すサイズを選択し、 [画像書き出し]で画像を書き出す形式の ボタンをクリックします。

名前を付けて保存画面が表示されますので、 ファイルの保存場所を指定し、 保存するファイル名を入力して、 保存 ボタンをクリックします。

指定した場所に画像ファイルが 保存されます。

※画像のサイズは、
 [倍率]で[100%]を選択時
 388ピクセル×548ピクセルになります。

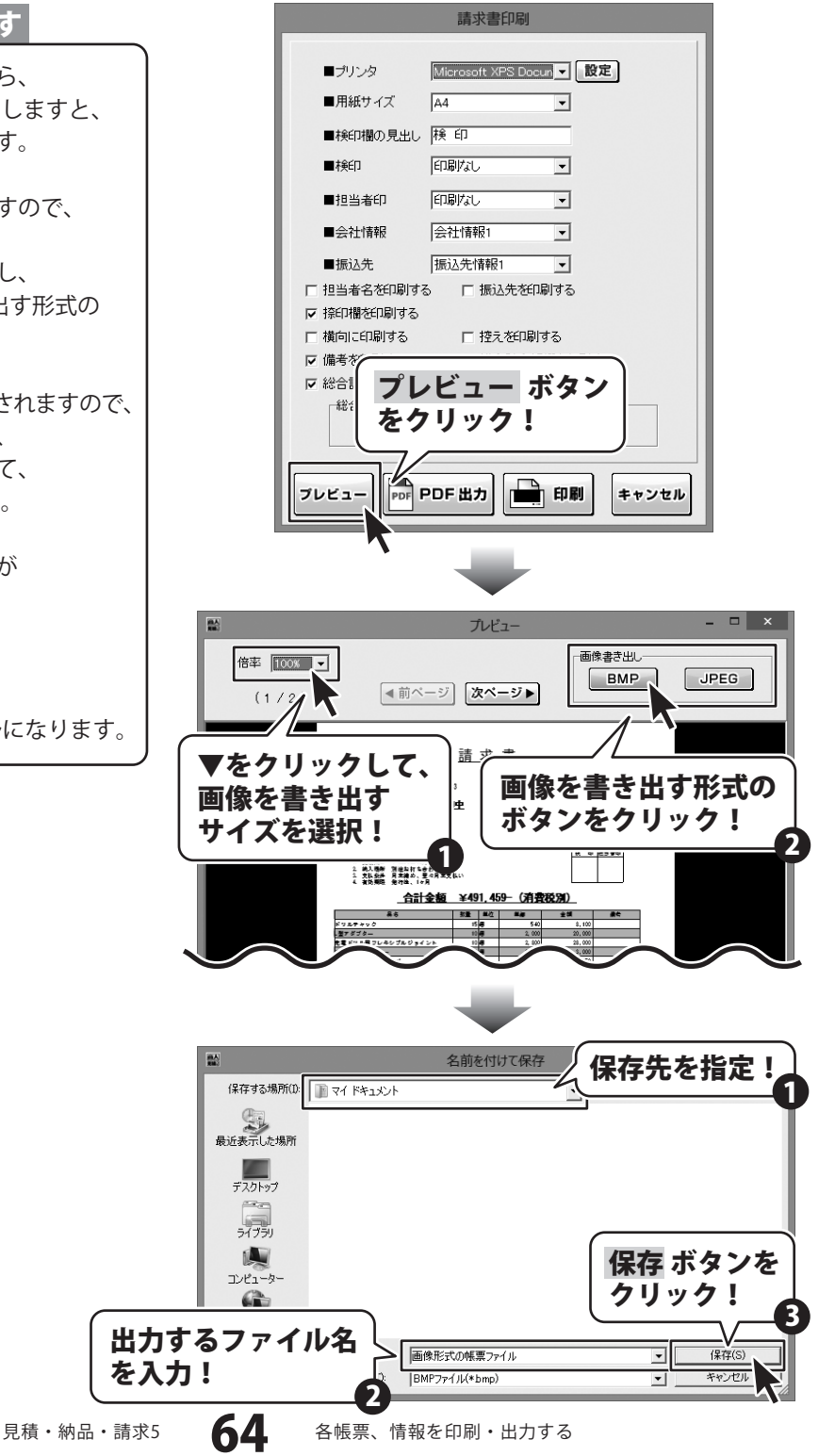

#### 請求明細書を出力する

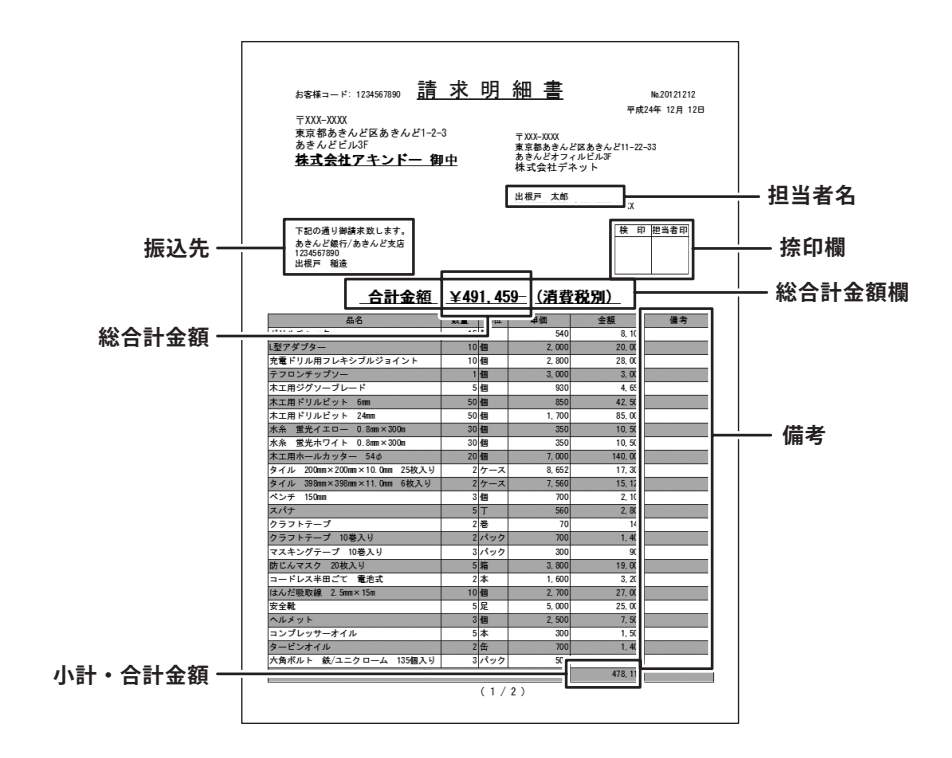

#### 1

#### 請求明細書印刷画面を表示します

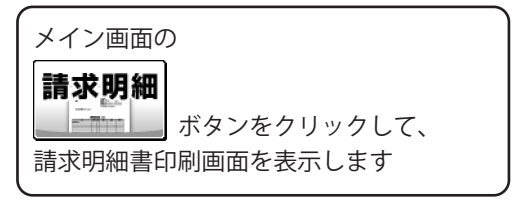

| <b>1</b> 2     | かんたん商人 見積 ·納品 ·請求5 – ロ 🗙                 |
|----------------|------------------------------------------|
| ファイル(F) 編集     | (E) 設定(C) バージョン情報(V)                     |
| 開く 🔐           | 見積 納品 請求 請求明細 受領 領収 合計請求 単価見積 送信状        |
| お客様情報          | 内容                                       |
| 登録呼出           |                                          |
| お客様コード         | 1234567890 伝票番号 201212 = 七 旧 知 ボクン ち     |
| 〒 郵便番号         | 前次明神のアンク                                 |
| @住所1           | 陳京都あさんど区あさんど1-2-3 クリック!                  |
| 住所2            | あきんどビルJF                                 |
| 会社名1           | 株式会社アキンドー                                |
| 会社名2           |                                          |
| 会社名3           | [J]中 <u>、</u>                            |
| anii (da 440 m |                                          |
| 受展期日           |                                          |
| 納人場所           | 別近あ打ち合わせ  ・  ビ 日期する  履歴削除                |
| 支払条件           | 月末締め、翌々月末支払い 🔽 🔽 印刷する _ 履歴削除             |
| 有効期限           | 発行後、1ヶ月 🔽 🔽 印刷する 履歴削除                    |
| 備考             |                                          |
|                |                                          |
|                | ※ 標差の(印刷け / 行日までです ( 合計練觉書の 場合け 1行日まで)   |
| ×т             | WIN 2011/09/07/02010/09/07/2010/13/09/07 |
|                |                                          |

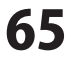

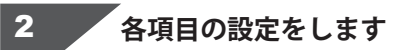

請求明細書印刷画面が表示されましたら、 各項目の設定を行います。

プリンターの設定をします。

▼をクリックして、使用するプリンターを 選択し、設定 ボタンをクリックして、 プリンターの設定を行います。

※プリンターの設定方法はプリンターの 取扱説明書等にてご確認ください。

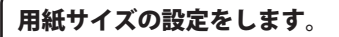

検印欄の見出しの設定をします。

全角4文字まで入力できます。

入力欄に検印欄の見出しを入力します。

▼をクリックして、印刷する用紙サイズを 選択します。

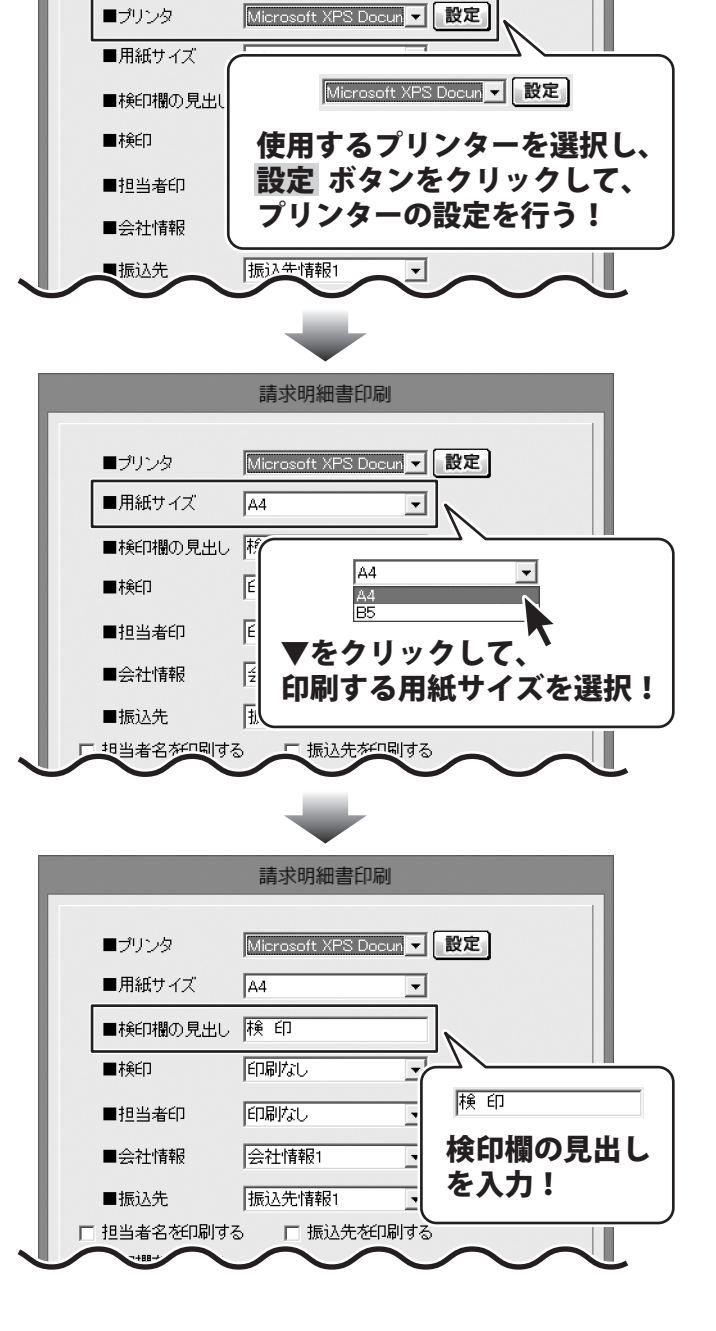

請求明細書印刷

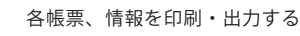

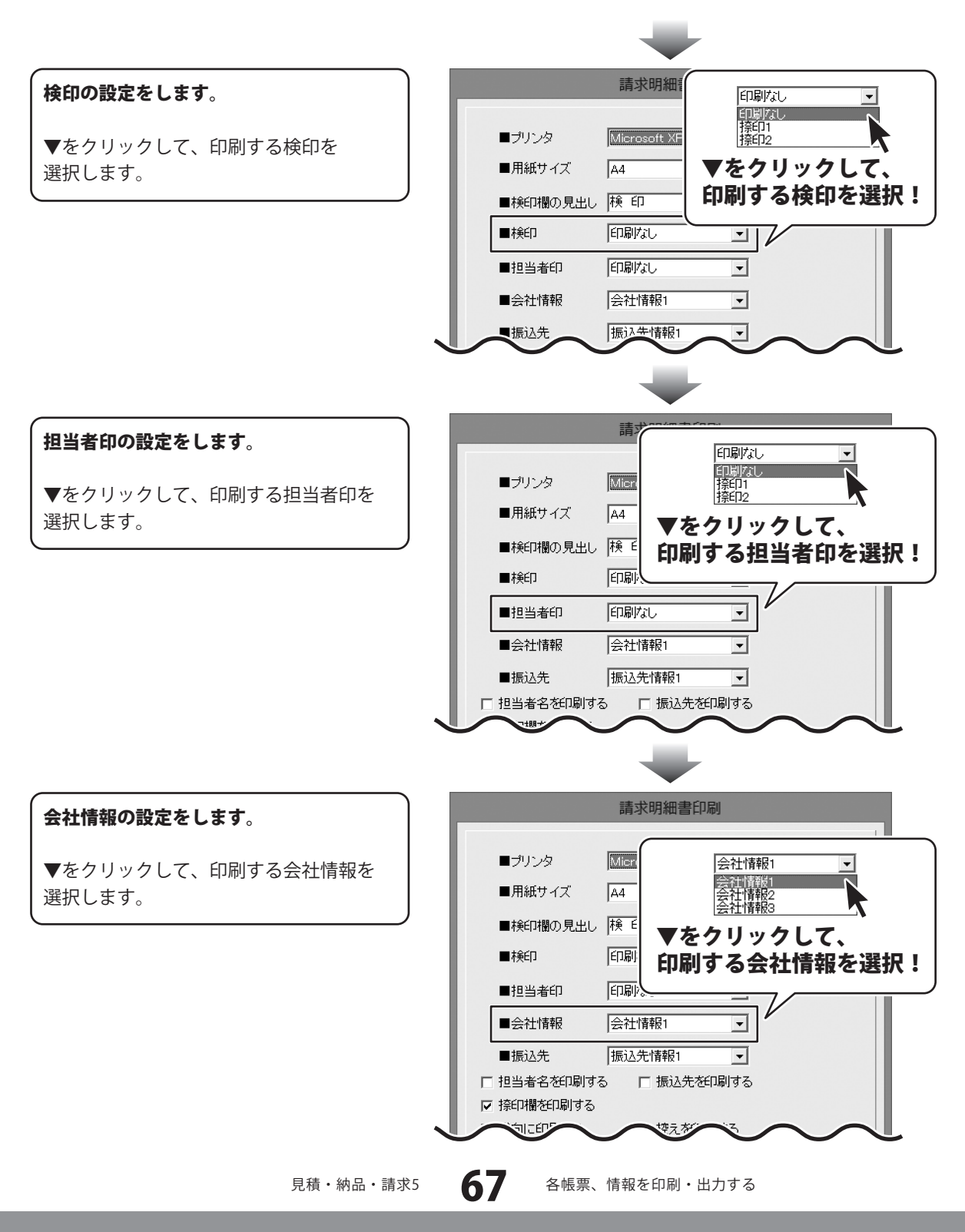

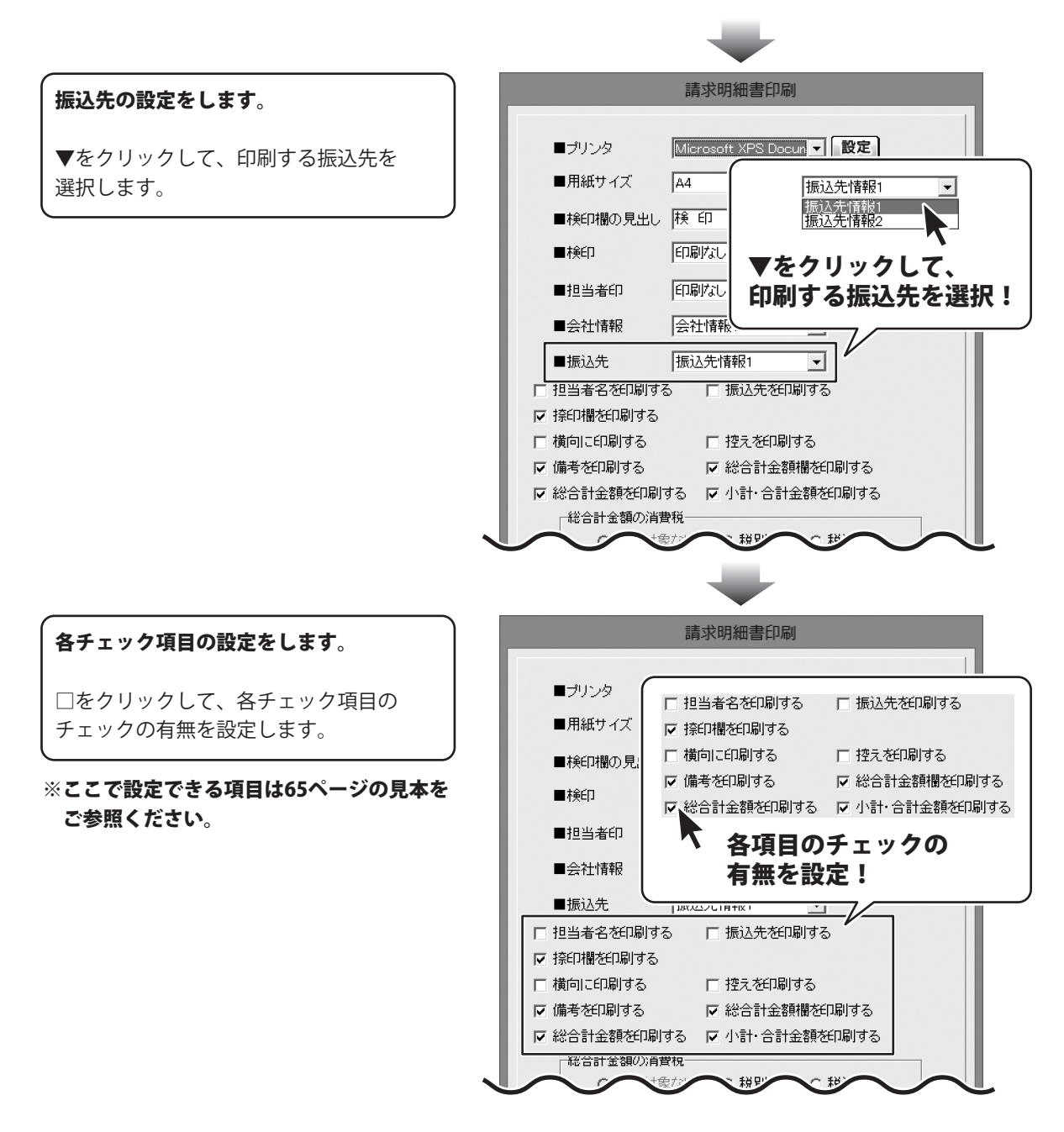

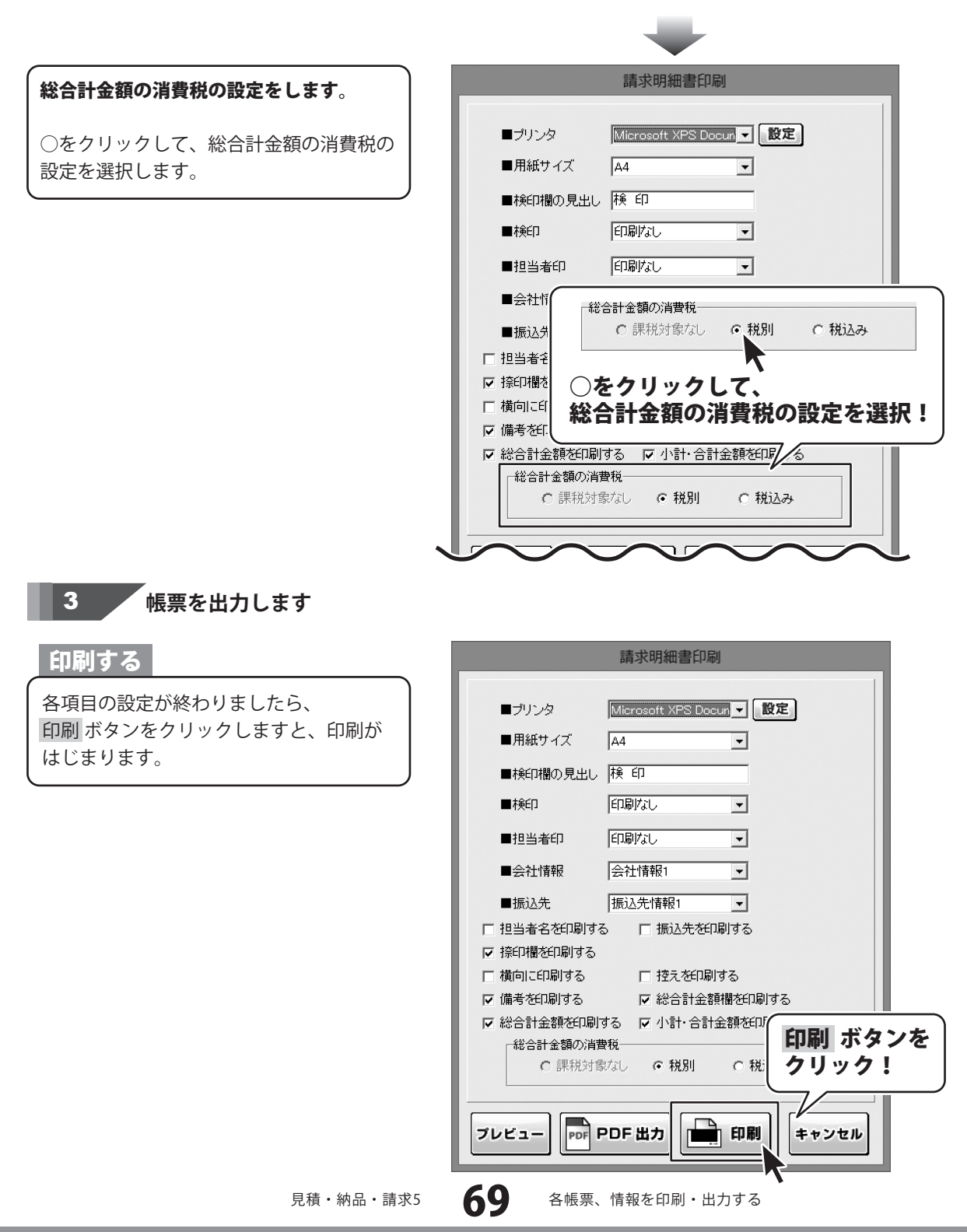

#### PDFファイルで出力する

各項目の設定が終わりましたら、 PDF出力 ボタンをクリックしますと、 名前を付けて保存画面が表示されます。

名前を付けて保存画面が表示されます ので、ファイルの保存場所を指定し、保存 するファイル名を入力して、 保存ボタンをクリックします。

指定した場所にPDFファイルが 保存されます。

|                                                                                                    | 請求明細書印刷                                                                 |            |
|----------------------------------------------------------------------------------------------------|-------------------------------------------------------------------------|------------|
|                                                                                                    | ■ブリンタ Microsoft XPS Docum マ 設定                                          |            |
|                                                                                                    |                                                                         |            |
|                                                                                                    |                                                                         |            |
| 存                                                                                                    | ■担当者印 印刷なし <b>▼</b>                                                     |            |
|                                                                                                    | ■会社情報 会社情報1 _                                                           |            |
|                                                                                                    | ■振込先 振込先情報1 _                                                           |            |
|                                                                                                    | □ 担当者名を印刷する □ 振込先を印刷する                                                  |            |
|                                                                                                    | ▶ 捺印欄を印刷する                                                              |            |
| J                                                                                                    | □ 横向に印刷する □ 控えを印刷する                                                     |            |
|                                                                                                    | ▼ 備考を印刷する   ▼ 総合計金額欄を印刷する                                               |            |
|                                                                                                    | 総合計金額の消費税<br>・ 課税対象なし     レーロノリ ホック<br>をクリック!       フレビュー     PPF 円F 出力 |            |
|                                                                                                    | ≅ 名前を付けて保存 保存先を指                                                        | 定!         |
|                                                                                                    | 保存する場所の                                                                 | <b>-</b> Y |
|                                                                                                    | F720197<br>テイブラリ<br>ライブラリ<br>コンピューター<br>アンピューター<br>アンピューター<br>クリック      | ンを<br>!    |
| 出力するファイル名<br>を入力!<br>2<br>2<br>2<br>2<br>2<br>2<br>2<br>2<br>2<br>2<br>2<br>2<br>2<br>2<br>2<br>2<br>2<br>2<br>2 |                                                                         |            |
|                                                                                                    |                                                                         |            |

#### 画像ファイルで書き出す

各項目の設定が終わりましたら、 プレビュー ボタンをクリックしますと、 プレビュー画面が表示されます。

プレビュー画面が表示されますので、 [倍率]で▼をクリックして、 画像を書き出すサイズを選択し、 [画像書き出し]で画像を書き出す形式の ボタンをクリックします。

名前を付けて保存画面が表示されますので、 ファイルの保存場所を指定し、 保存するファイル名を入力して、 保存ボタンをクリックします。

指定した場所に画像ファイルが 保存されます。

※画像のサイズは、
 [倍率]で[100%]を選択時
 388ピクセル×548ピクセルになります。

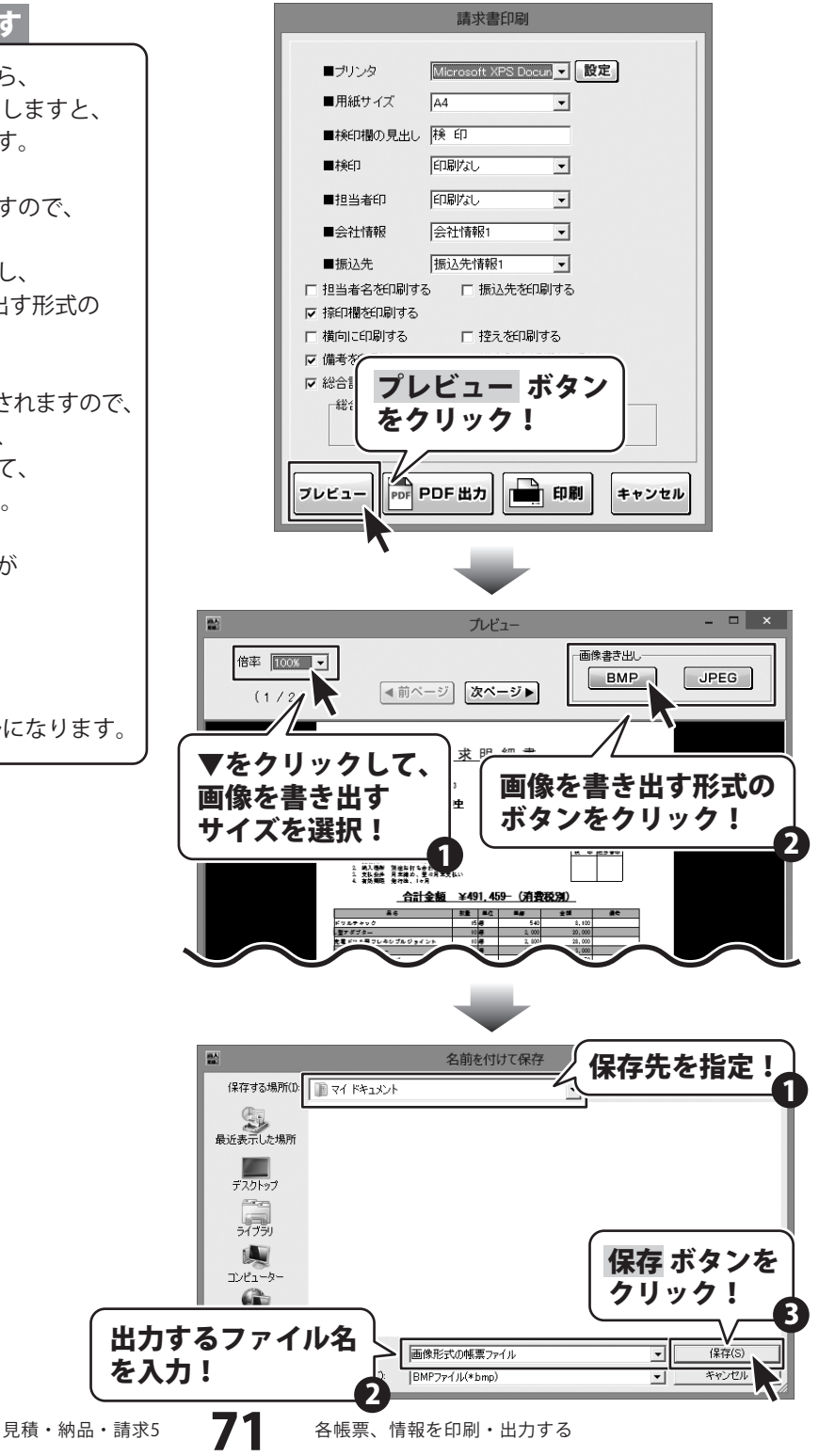
物品受領書を出力する

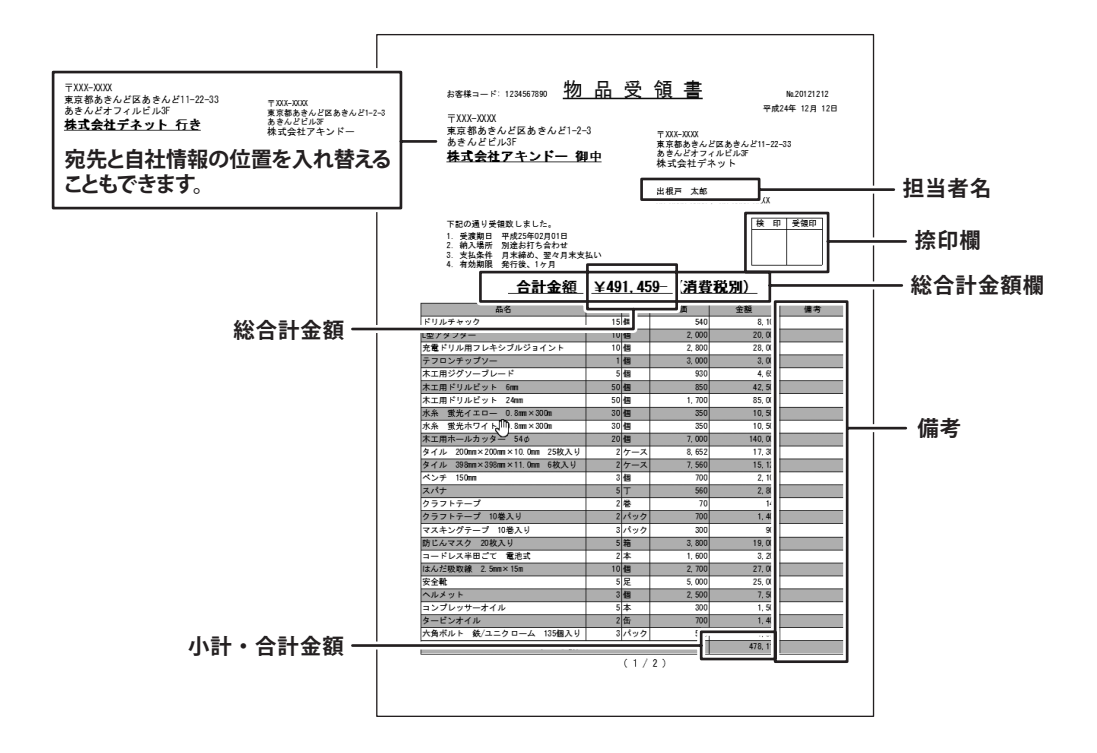

1

受領書印刷画面を表示します

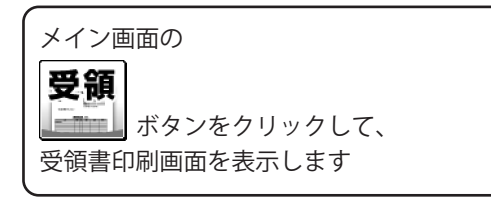

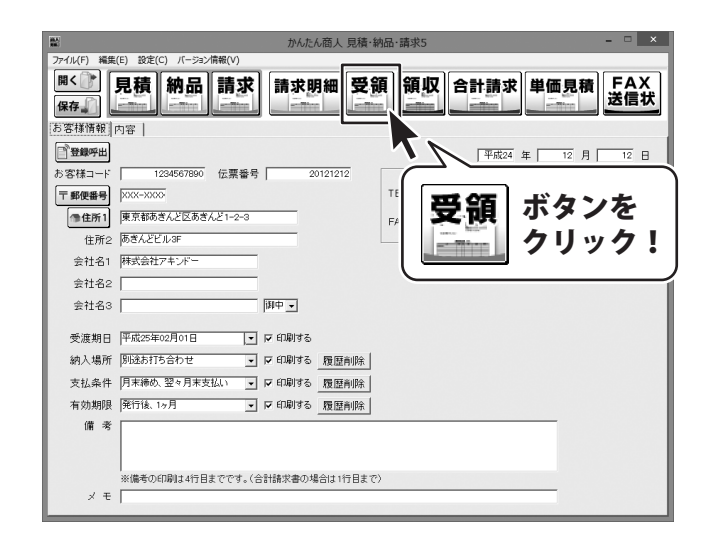

#### 2 各項目の設定をします

受領書印刷画面が表示されましたら、 各項目の設定を行います。

プリンターの設定をします。

▼をクリックして、使用するプリンターを 選択し、設定 ボタンをクリックして、 プリンターの設定を行います。

※プリンターの設定方法はプリンターの 取扱説明書等にてご確認ください。

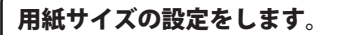

会社情報の設定をします。

選択します。

▼をクリックして、印刷する会社情報を

▼をクリックして、印刷する用紙サイズを 選択します。

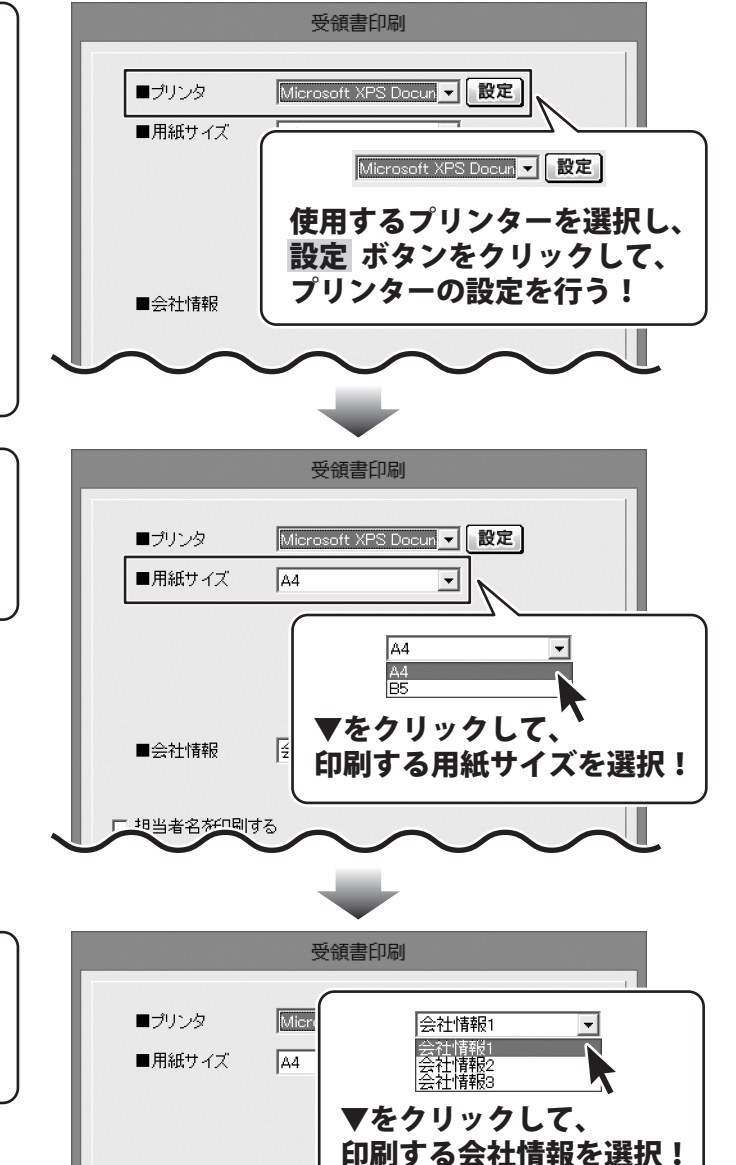

会社情報1

•

■会社情報

73

□ 担当者名を印刷する

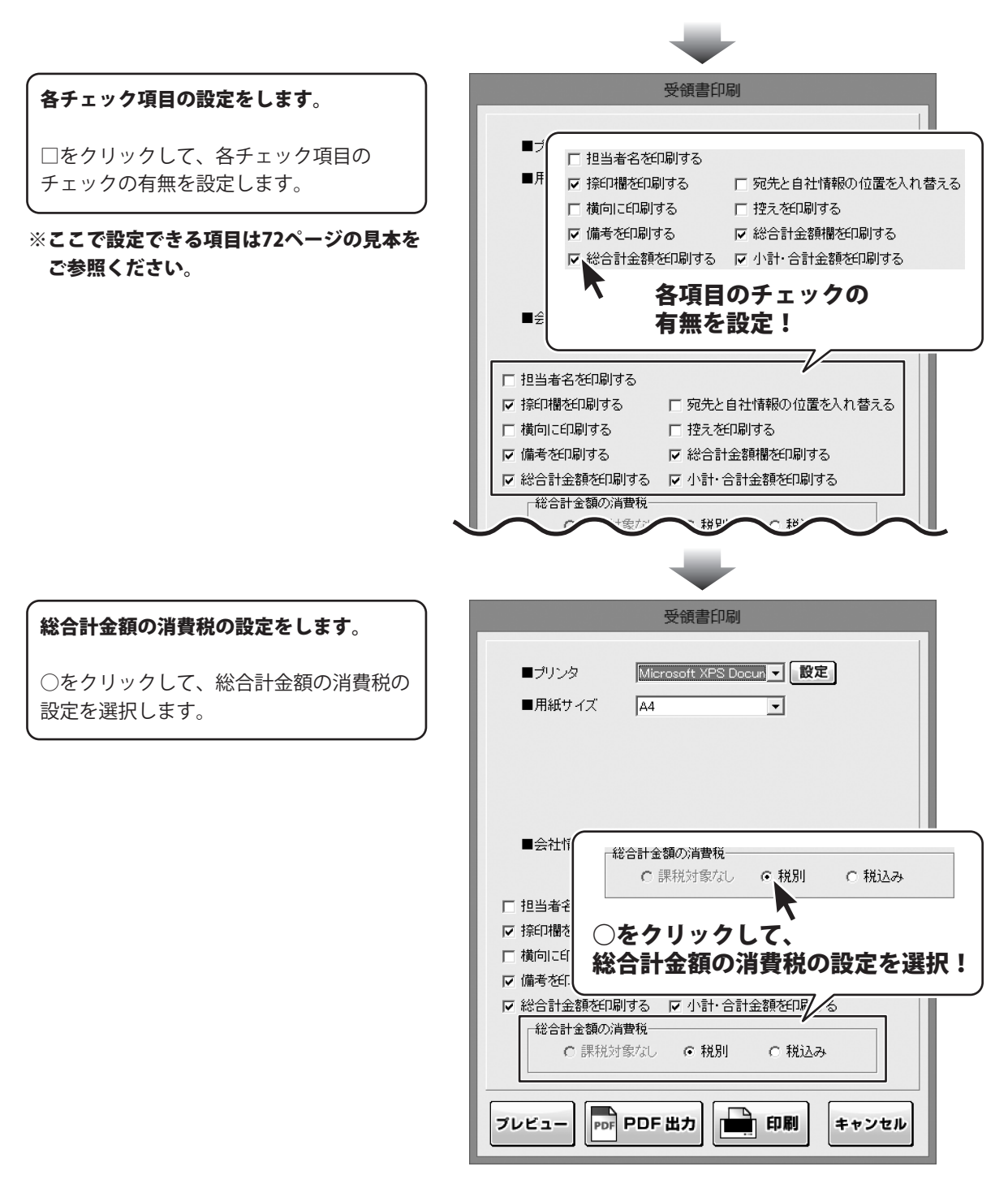

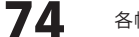

3

帳票を出力します

印刷する

各項目の設定が終わりましたら、 印刷ボタンをクリックしますと、印刷が はじまります。

| 受領書印刷                                                                                                    |    |
|----------------------------------------------------------------------------------------------------|----|
| ■ブリンタ Microsoft XPS Docun マ 設定<br>■用紙サイズ A4 マ                                                                                                |    |
| ■会社情報 会社情報1 _                                                                                                    |    |
| <ul> <li>□ 担当者名を印刷する</li> <li>▽ 捺印槽を印刷する</li> <li>□ 「 掠印槽を印刷する</li> <li>□ 「 控えを印刷する</li> <li>□ 「 協向に印刷する</li> <li>□ 「 総合計金額槽を印刷する</li> </ul> |    |
| <ul> <li></li></ul>                                                                                                    | ンを |
| ブレビュー PDF 出力 印刷 キャンセル                                                                                                    |    |

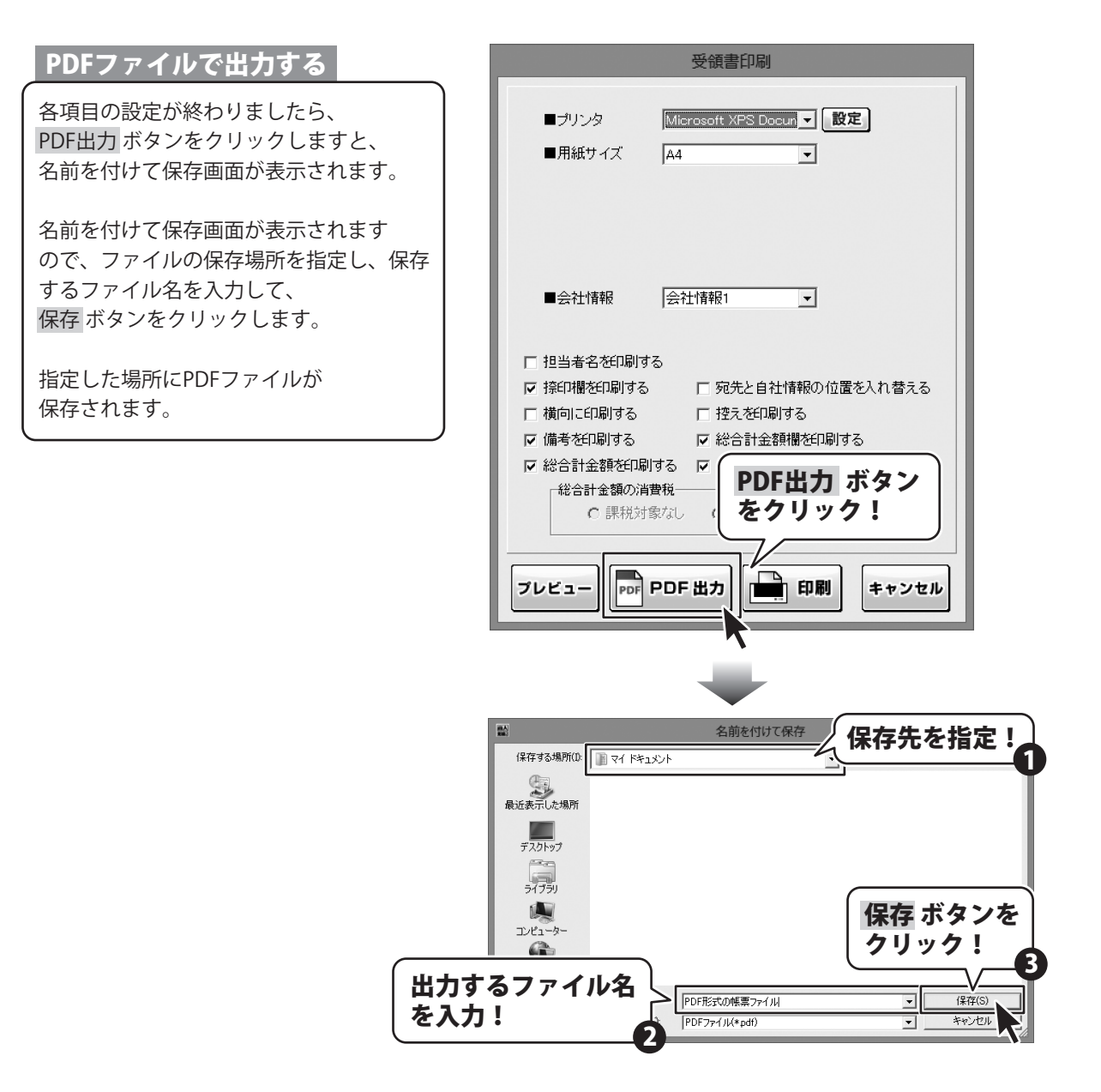

#### 画像ファイルで書き出す 受領書印刷 ■ブリンタ Microsoft XPS Docun ▼ 設定 各項目の設定が終わりましたら、 ■用紙サイズ Δ4 プレビュー ボタンをクリックしますと、 -プレビュー画面が表示されます。 プレビュー画面が表示されますので、 会社情報1 -■会社情報 [倍率]で▼をクリックして、 画像を書き出すサイズを選択し、 □ 担当者名を印刷する [画像書き出し]で画像を書き出す形式の ☑ 捺印欄を印刷する □ 宛先と自社情報の位置を入れ替える ボタンをクリックします。 □ 横向に印刷する □ 控えを印刷する レ 備老友 ☑ 総合調 プレビュー ボタン 名前を付けて保存画面が表示されますので、 <u> 62</u> をクリック! ファイルの保存場所を指定し、 保存するファイル名を入力して、 **同時** プレビュー PDF PDF 出力 キャンセル 保存ボタンをクリックします。 指定した場所に画像ファイルが 保存されます。 - 🗆 🗙 プレビュー 画像書き出し ※画像のサイズは、 倍率 100% -BMP JPEG ▲前ページ 次ページ▶ [倍率]で[100%]を選択時 388ピクセル×548ピクセルになります。 ▼をクリックして、 画像を書き出す形式の 画像を書き出す ボタンをクリック! サイズを選択! 1 MARN REALTER 1 TLER ATES, BARATEL 4 MARS ATE, 148 合計金額 ¥491,459-(消費税別) - R S 教量 単位 単編 ドリルテキック 豊下ダゴター 名前を付けて保存 保存先を指定! 保存する場所(1): 👔 マイドキュメント 最近表示した場所 デスクトップ -ライブラリ 保存 ボタンを コンピューター クリック! a 出力するファイル名 画像形式の帳票ファイル • 保存(S を入力! キャンセル BMPファイ IL(\*hmp) -77 見積・納品・請求5 各帳票、情報を印刷・出力する

#### 領収書を出力する

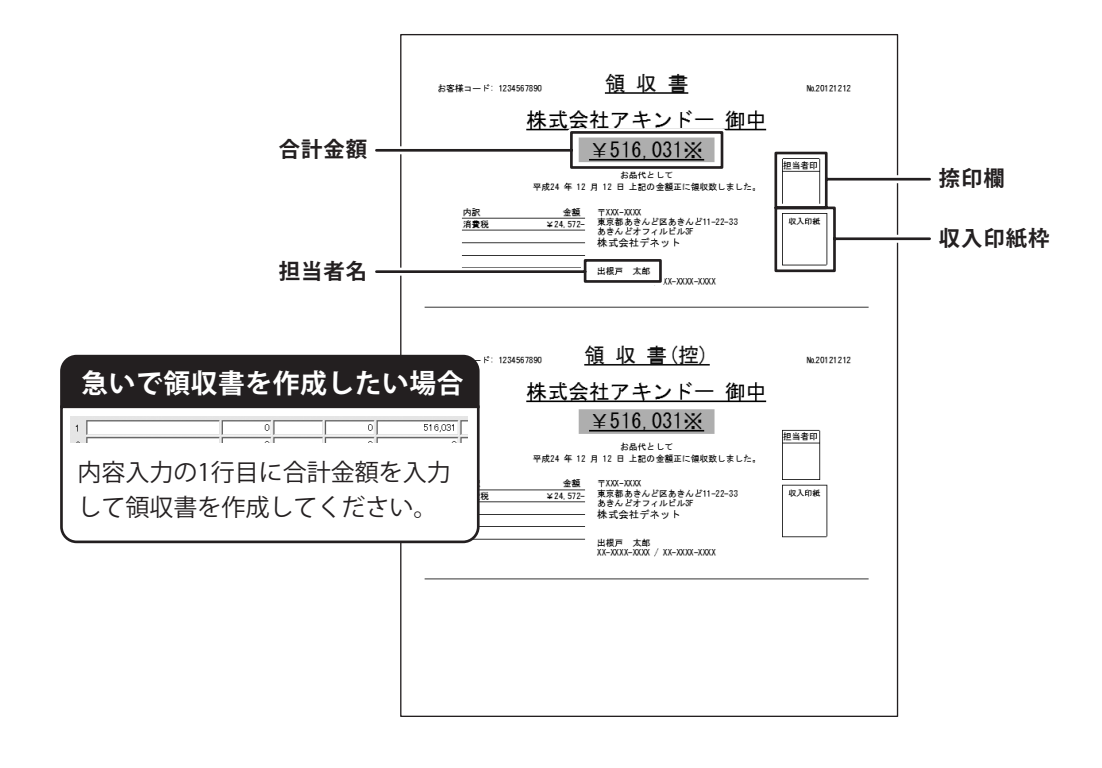

1

#### 領収書印刷画面を表示します

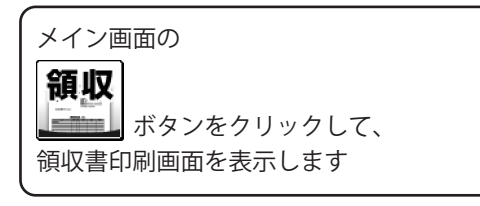

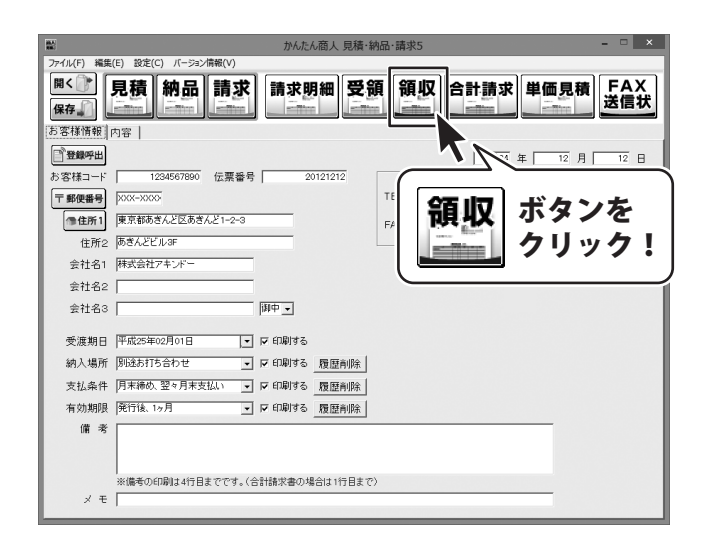

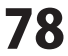

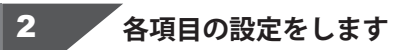

領収書印刷画面が表示されましたら、 各項目の設定を行います。

プリンターの設定をします。

▼をクリックして、使用するプリンターを 選択し、設定 ボタンをクリックして、 プリンターの設定を行います。

※プリンターの設定方法はプリンターの 取扱説明書等にてご確認ください。

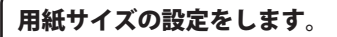

▼をクリックして、印刷する用紙サイズを 選択します。

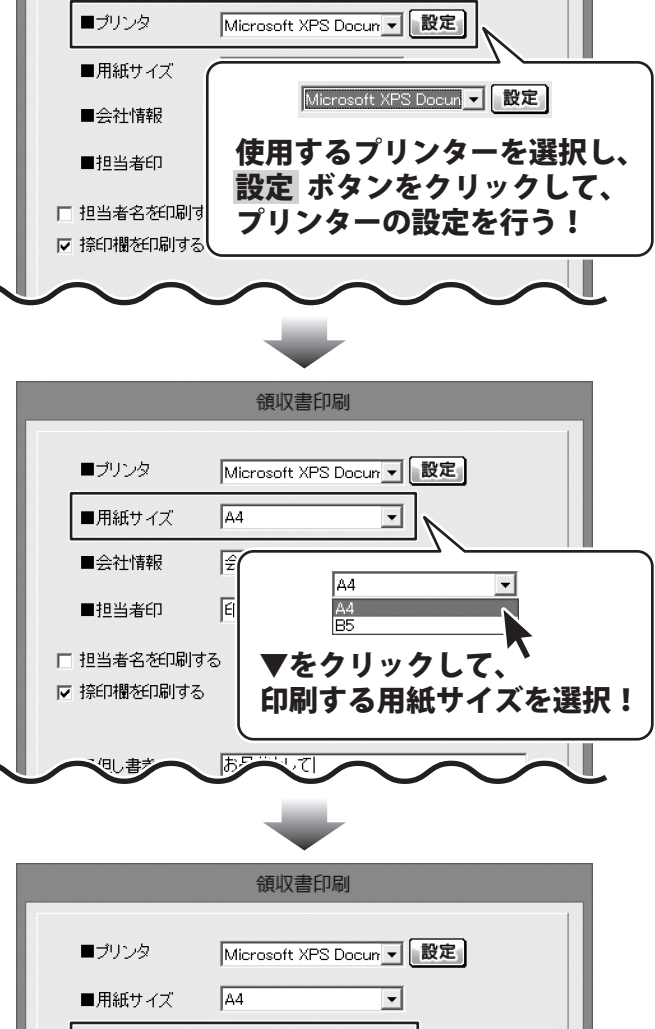

領収書印刷

会社情報1 ■会社情報 • 印刷灯 ■相当者印 会社情報1 Ŧ □ 担当者名を印刷する 会社情報2 会社情報3 ▶ 捺印欄を印刷する ▼をクリックして、 お品付 印刷する会社情報を選択! ■但し書き 内訳 消費步 79 見積・納品・請求5 各帳票、情報を印刷・出力する

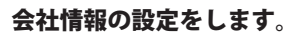

▼をクリックして、印刷する会社情報を 選択します。

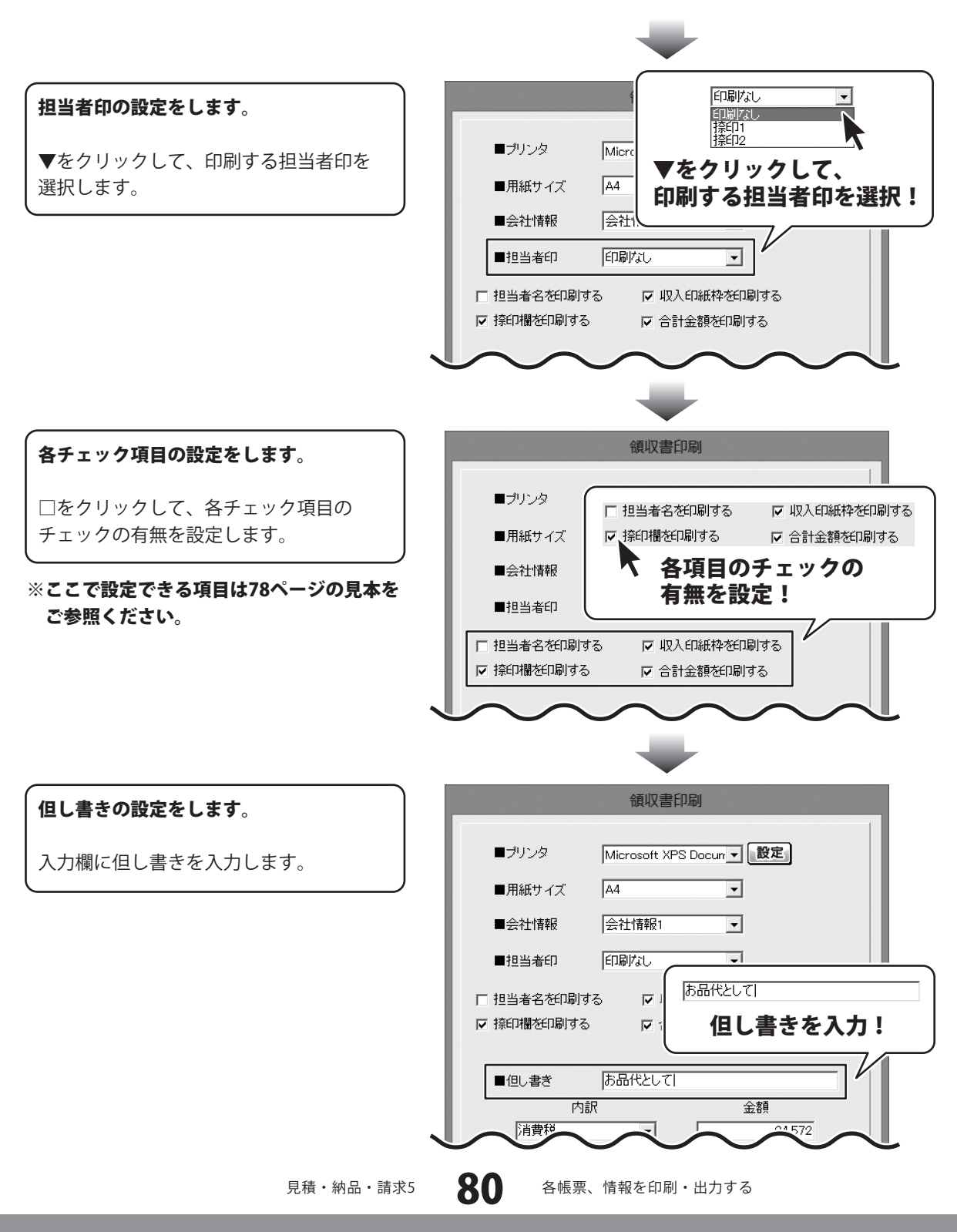

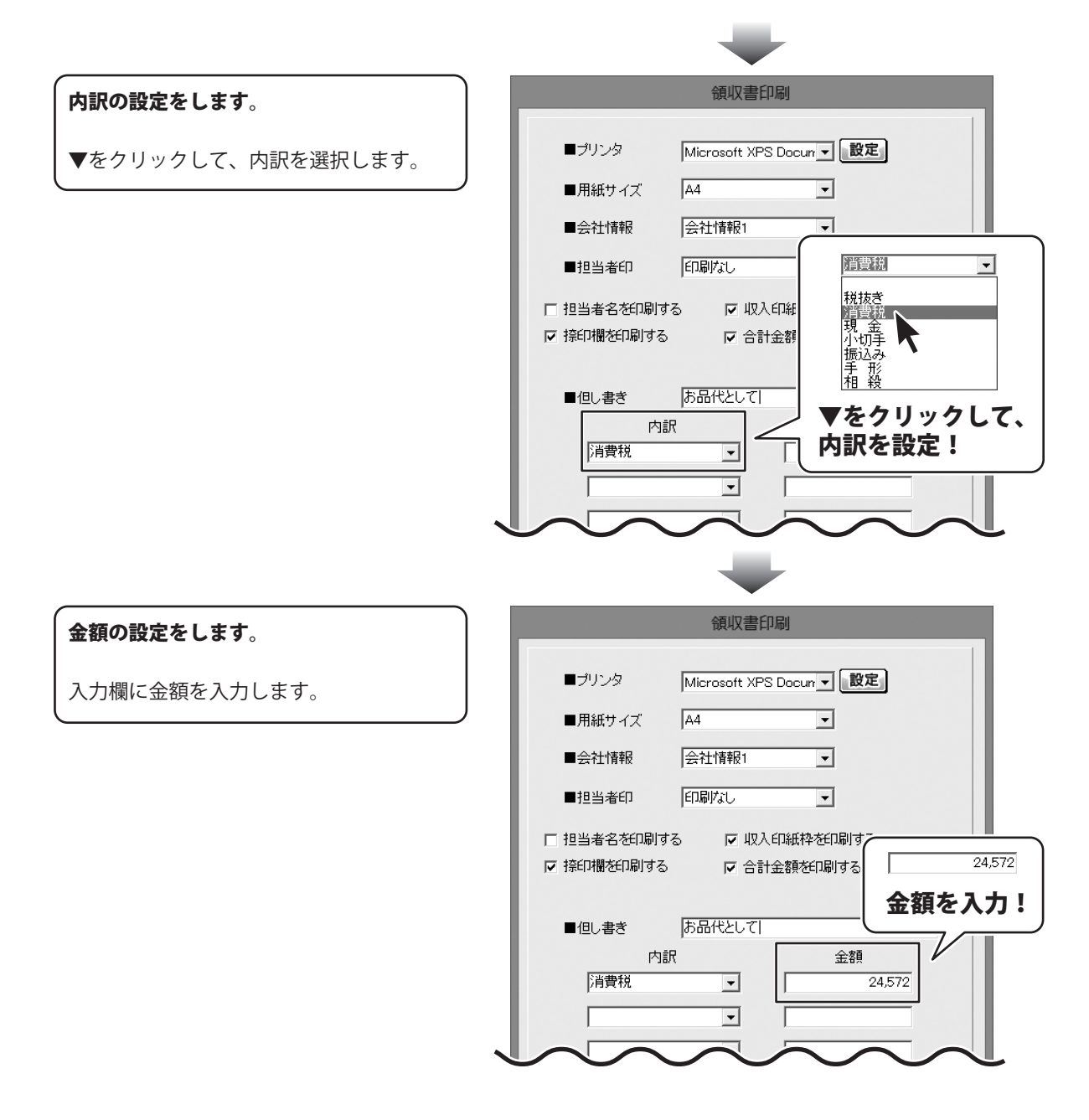

3

帳票を出力します

印刷する

各項目の設定が終わりましたら、 印刷 ボタンをクリックしますと、印刷が はじまります。

|                     | 領収書印刷                            |
|---------------------|----------------------------------|
| ■プリンタ               | Microsoft XPS Docun 🚽            |
| ■用紙サイズ              | A4                               |
| ■会社情報               | 会社情報1 _                          |
| ■担当者印               | ED刷けよし                           |
| □ 担当者名を印刷 ▼ 捺印欄を印刷す | する マ 収入印紙枠を印刷する<br>る マ 合計金額を印刷する |
| ■但し書ぎ               | お品代として                           |
| 内                   | l訳 金額<br>▼ 24,572                |
|                     |                                  |
|                     | リージョン 日刷 ホタンを クリック!              |
|                     |                                  |
| プレビュー PDF           | PDF出力 印刷 キャンセル                   |
|                     |                                  |

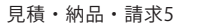

#### PDFファイルで出<u>力する</u> 領収書印刷 各項目の設定が終わりましたら、 ■ブリンタ Microsoft XPS Docurr - 設定 PDF出力 ボタンをクリックしますと、 A4 -■用紙サイズ 名前を付けて保存画面が表示されます。 会社情報1 -■会社情報 名前を付けて保存画面が表示されます 印刷なし ■担当者印 -ので、ファイルの保存場所を指定し、保存 □ 担当者名を印刷する 🛛 🔽 収入印紙枠を印刷する するファイル名を入力して、 ▼ 捺印欄を印刷する ▼ 合計金額を印刷する 保存ボタンをクリックします。 ■但し書き お品代として 指定した場所にPDFファイルが 内訳 金額 保存されます。 消費税 -24.572 • PDF出力 ボタン • をクリック! 印刷 PDF PDF 出力 プレビュー キャンセル 名前を付けて保存 保存先を指定! 保存する場所(1): アイドキュメント 最近表示した場所 デスクトップ (and the second second ライブラリ 保存 ボタンを コンピューター クリック! 出力するファイル名 PDF形式の帳票ファイル 保存(S) -を入力! PDFファイル(\*pdf) -キャンセル

#### 画像ファイルで書き出す

各項目の設定が終わりましたら、 プレビューボタンをクリックしますと、 プレビュー画面が表示されます。

プレビュー画面が表示されますので、 [倍率]で▼をクリックして、 画像を書き出すサイズを選択し、 [画像書き出し]で画像を書き出す形式の ボタンをクリックします。

名前を付けて保存画面が表示されますので、 ファイルの保存場所を指定し、 保存するファイル名を入力して、 保存 ボタンをクリックします。

指定した場所に画像ファイルが 保存されます。

※画像のサイズは、
 [倍率]で[100%]を選択時
 388ピクセル×548ピクセルになります。

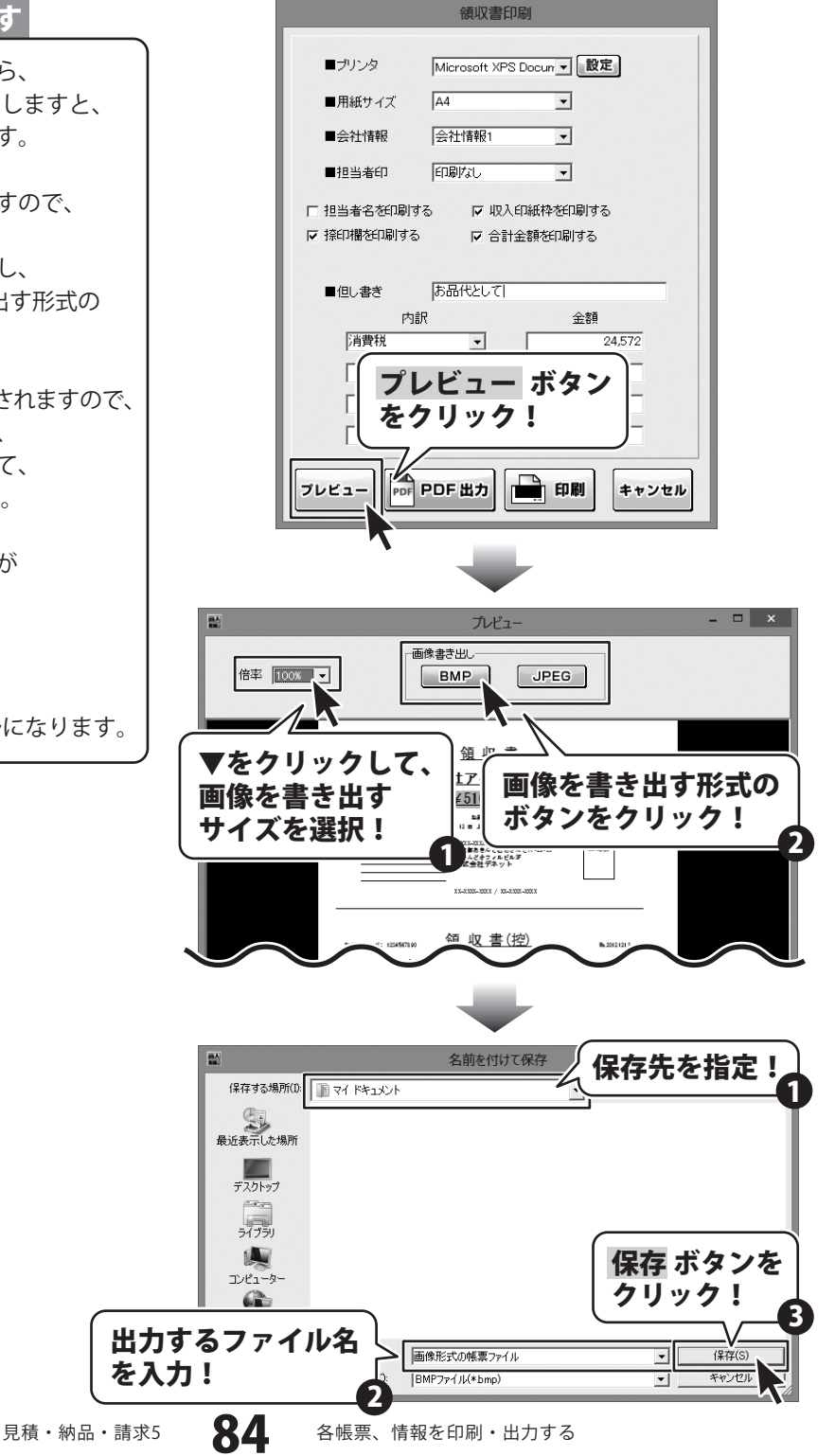

#### 合計請求書を出力する

合計請求書は、複数の帳票の請求金額だけを合算してひとつの請求書を作成する機能です。例えば、1ヶ月に 複数回の取引があって、その都度作成した請求書を1ヶ月分合計した請求書を作成する場合に使用します。

|                                                                   |                                                                                       | <u> </u>                    | 出程戸<br>あきんし<br>1234567                                                                                                | 太郎<br>ビ銀行/あきんど支(<br>890                                                                                                    | ~~<br>1                                             | ─── 担当者<br>─── 振込ダ |
|-------------------------------------------------------------------|---------------------------------------------------------------------------------------|-----------------------------|----------------------------------------------------------------------------------------------------|----------------------------------------------------------------------------------------------------|-----------------------------------------------------|--------------------|
| 毎度ありカ                                                             | がとうございます。                                                                             | 下記の通り御請求到                   | 山根戸<br>なします。                                                                                                    | 相定                                                                                                    |                                                     |                    |
| 前回御請求額                                                            | 御入金額                                                                                  | 繰越金額                        | 御買上額                                                                                                    | 消費税額                                                                                                    | 今回御請求顧                                              |                    |
| 0                                                                 | 0                                                                                     | 0                           | 982,918                                                                                                    | 49.144                                                                                                    | ¥1, 032, 062                                        |                    |
| 考:                                                                |                                                                                       |                             |                                                                                                    |                                                                                                    |                                                     | -                  |
| お客様コード<br>〒XXX-XX<br>東京都お<br>あきんど<br><b>株式</b> 会                  |                                                                                       | <u>計請</u><br>,ど1-2-3<br>一個中 | 求書(<br><sup>〒XXX-X</sup><br>東京都<br>かさん)<br>かさん)                                                                       | <u>字成</u> 24年12月21日<br>平成24年12月21日<br>かたど区あきんど<br>ジオフィルビル3F<br>エテネット                                                          | 締め切り分<br>11-22-33                                   |                    |
| お客様コード<br>〒XXX-X0<br>東京京など<br><b>株式会</b>                          | : 1234567890 <u>に</u><br>(XX<br>)さんど区あさん<br>ビル3F<br><b>社アキンド</b>                      | <u>計請</u><br>パロ-2-3<br>一御中  | <b>求 書</b> ()<br>TXXX-X<br>東京都心<br>株式会行<br>出題戸<br>XX-XXXX<br>為 きさん)<br>1224567<br>出級戸                                 | <u>中</u><br>平成24年12月21日<br>2003<br>あきんど区あきんど<br>オフマルビル3F<br>オフマルビル3F<br>                                                      | 締め切り分<br> 112233<br>XXX<br>5                        |                    |
| お客様コード<br>〒XXX-X0<br>東京があ<br>あさご<br><b>株式会</b><br>毎度あり2<br>前回劉臻来嗣 | : 1234567890 <u>~</u><br>(XX<br>きんど区あきん<br>さにいるF<br><b>社アキンド</b><br>がとうございます。<br>御人会職 | <u> </u>                    | 求書()<br>TXX(-X<br>東京都<br>家都<br>家都<br>大X-XXX<br>大X-XXX<br>あきんは<br>第一次<br>1234567<br>出現戸<br>2457<br>出現戸<br>2457<br>2457 | <u>中</u><br>平成24年12月21日<br>2000<br>あきかとど気あきんど<br>オフィルビル5<br>エデネット<br>大部<br>-2000( / 20-2000(-5)<br>28日7)<br>880<br>輸送<br>消費報類 | 締め切り分<br> 11-22-33<br>XXX<br>55<br>今回敏捷末騎           |                    |
| お客様コード<br>〒XXX-30<br>東京都会<br>表さんど<br>株式会<br>毎度ありが<br>前回御講求題<br>0  | : 1234567390<br>さんど区あきん<br>ごにい3F<br><b>注サマキンド</b><br>がとうございます。<br>潮入金額<br>0           | <u> </u>                    | 水 書()                                                                                                    | 空)<br>平成24年12月21日<br>XXX<br>かさんど区あきんど<br>オフィルビル3F<br>ゴテオット<br>大都<br>-XXX / XX-XXX-X<br>場行/あきんど支援<br>個達<br>福速<br>491144        | - 締め切り分<br>1122-33<br>XXX<br>今回謝読末題<br>×1.032.052   | 9                  |
| お客様コード<br>〒XXX-XX<br>東京があ<br>あ<br>あ<br>枝式会                        | : 1234567280<br>(XX<br>) さんど区あきん<br>ビレン3F<br>(社アキンド<br>(がとうございます。<br>() 前人金額<br>0     | <u> </u>                    | 求書()<br>TXXX                                                                                                    | <u>中</u><br>平成24年12月21日<br>XXX<br>あさんど区あきんど<br>どオフィルビル3F<br>エデネット<br>大部<br>                                                   | 1 締め切り分<br>111-22-33<br>XXX<br>今回御講求題<br>≤1,032.062 | ]                  |

1

作成モードを[合計請求]にします

[ファイル]メニューから [合計請求データ作成]→[ファイル単位で 集計]を選択します。

| 2<br>2                                     |                    | IPA/: A/KH                  | 人員橋·納品·請求     |           |             |
|--------------------------------------------|--------------------|-----------------------------|---------------|-----------|-------------|
| 77イル(F) 編集(E)<br>新規作成(N)<br>開く(O)<br>保存(S) | 設定(C) バージョン情報(V)   | 求明細                         | 受領領           | 又合計請求     | 単価見積<br>送信状 |
| 合計請求データ作                                   | 成(G)               | ファイル単     タミード              | 位で集計(Y)       |           |             |
| 見積・納品・請求<br>バックアップする(B)                    | 2~4のデータをインボートする(I) |                             |               | 平成24 年    | 12月 14日     |
| 終了(X)                                      | 20(4)              |                             | - [1]-        | ァイルス      |             |
| 住所2                                        |                    |                             |               | 1.1675.   | — -         |
| 安和名1   金社名2                                |                    | _                           | +             |           |             |
| 会社名3                                       |                    | 间中一                         | [合計           | †請求デ      | ータ作成]       |
| 受渡期日                                       |                    | 💽 🔽 印刷する                    | ↓             |           |             |
| 納入場所                                       |                    | <ul> <li>マ印刷する 履</li> </ul> | <b>☞ 「フ</b> ァ | マイル単      | 位で生計]       |
| 支払条件                                       |                    | <ul> <li>マ印刷する 履</li> </ul> | ₽( Ľ Ź Ź      | · · · · - |             |
| 有効期限                                       |                    | ▼ ▼ 印刷する 履                  | 歷前陈           |           |             |
| 備考                                         |                    |                             |               |           |             |
| *(                                         | 勝考の印刷は4行目までです      | 。(合計請求書の場合は                 | :1行目まで)       |           |             |
| メモ                                         |                    |                             |               |           |             |

見積・納品・請求5

#### 2 合計請求書を作成したいデータを開きます

ファイルの選択画面が表示されましたら、 合計請求書を作成するファイルを 選択します。(ファイルが選択されると、 青色の枠に囲まれます。)

ファイルを選択しましたら、OK ボタンを クリックしてください。

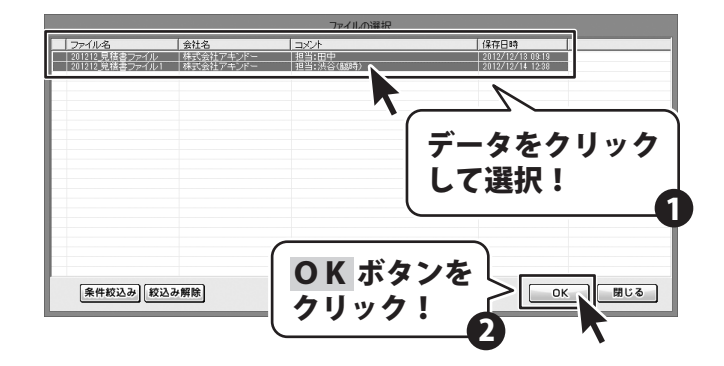

を
して
を
で
を
して
の
の
で
の
に
の
に
の
の
で
イルを
選択する
には、
選択した
いファイルを
クリックして
選択し、
選択状態にして
から
次に
選択ファイルを
クリックして
選択し、
選択状態にして
から次に
選択した
いファイルを
キーボードの
[Ctrl]を
押しながら
クリックします。

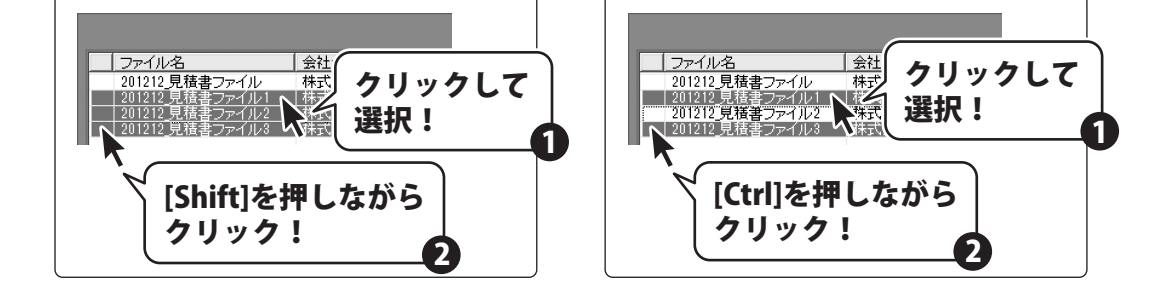

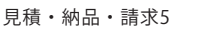

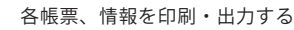

#### 3 合計請求書を保存します

合計請求書用のデータが作成されましたら、 内容入力画面の作成モードが[合計請求]に 変わります。

**保存 』** ボタンをクリックして、 保存画面を表示します。

保存画面が表示されましたら、 新規保存 ボタンをクリックします。

さらに保存画面が表示されますので、 ファイル名とコメントを入力して 保存する ボタンをクリックしてください。

見積・納品・請求5

87

作成モード・ 作成モードー 诵常 合計請求 作成モードが「通常]→「合計請求」に変わります。 かんたん商人 目積・納品・請 ケイル(F) 編集(E) 設 開< ]] 見利 収 合計請求 単価見積 FAX 送信状 ボタンを 保存 保存 クリック 口谷作町 2 登録呼、 平成24 年 12 月 14 日 1234567890 伝票番号 お客様コード 〒郵便番号 2008-2000 TEL XXX-XXX-XXXX 使所1 東京都あきんど区あきんど1-2-3 FAX 000-000-000 住所2 あきんどビル3F 会社名1 株式会社アキンドー 会社名2 御中 🕶 会社名3 受渡期日 ▼ □ 印刷する 納入場所 ▼ □ 印刷する 履歴削除 支払条件 

 「印刷する 履歴削除

 有効期限 ▼ □ 印刷する 履歴削除 備考 ※備考の印刷は4行目までです。(合計請求書の場合は1行目まで) X Ŧ [

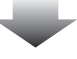

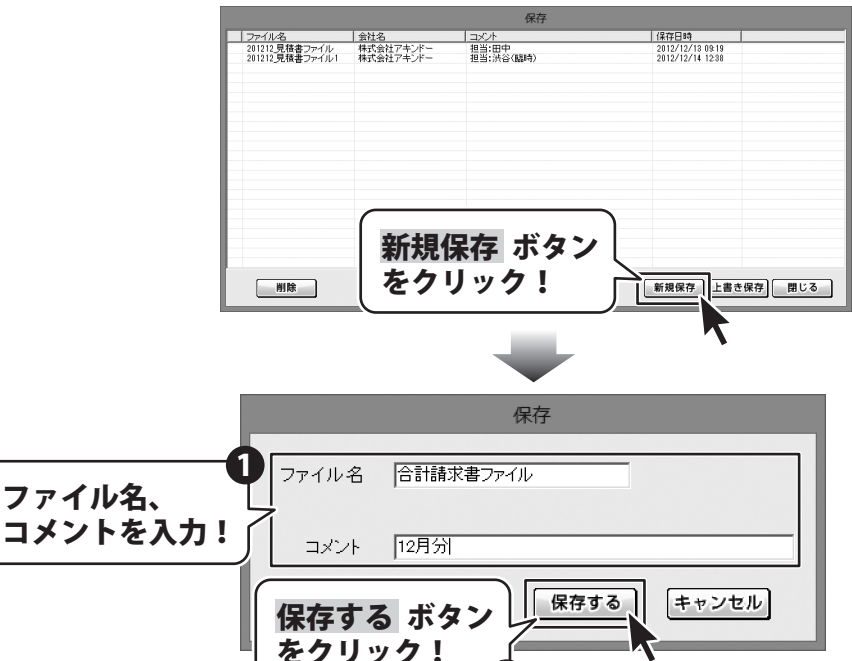

合計請求書印刷画面を表示します

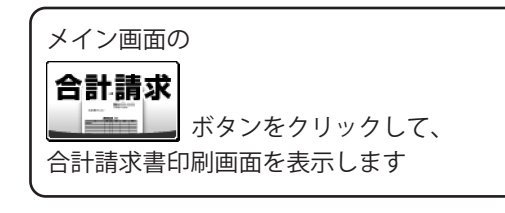

4

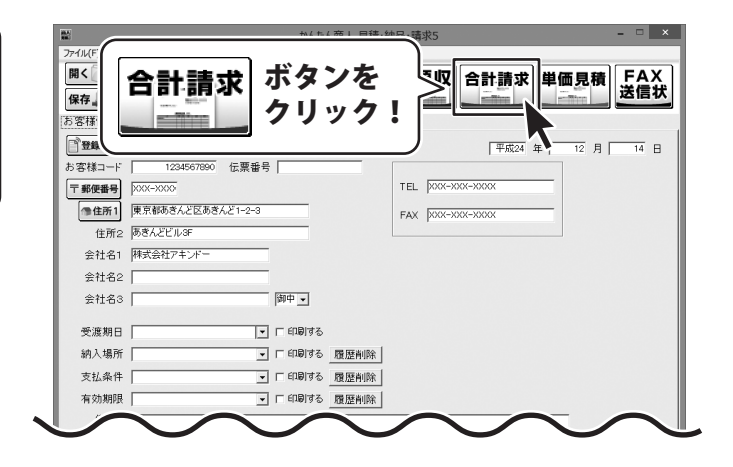

5 各項目の設定をします 合計請求書印刷 合計請求書印刷画面が表示されましたら、 各項目の設定を行います。 ■ブリンタ Microsoft XPS Docur 🗸 設定 プリンターの設定をします。 ■用紙サイズ Microsoft XPS Docun 🗸 設定 ■会社情報 ▼をクリックして、使用するプリンターを 使用するプリンターを選択し、 ■振込先 選択し、設定 ボタンをクリックして、 設定 ボタンをクリックして、 □ 担当者名を印刷す プリンターの設定を行います。 プリンターの設定を行う! 前回 入金額 ※プリンターの設定方法はプリンターの 取扱説明書等にてご確認ください。 合計請求書印刷 用紙サイズの設定をします。 ■ブリンタ Microsoft XPS Docur ▼ 2000 ▼をクリックして、印刷する用紙サイズを 選択します。 ■用紙サイズ A4 Ŧ ■会社情報 A4 Ŧ ■振込先 Ð A4 B5 □ 担当者名を印刷する ▼をクリックして、 前回請 印刷する用紙サイズを選択! 入金額 美引残高 88 見積・納品・請求5 各帳票、情報を印刷・出力する

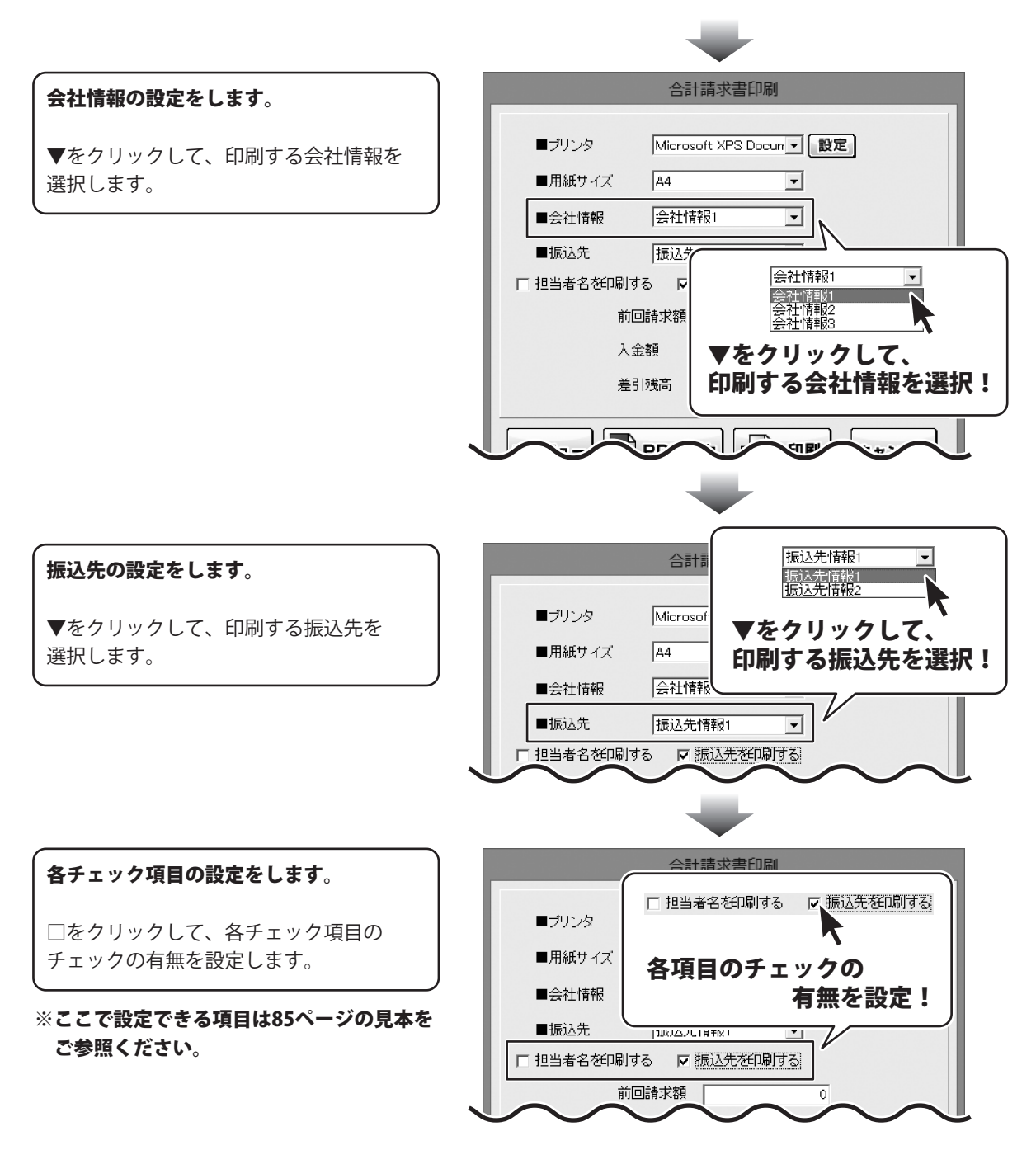

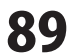

前回請求額、入金額、差引残高の 設定をします。

入力欄に金額を入力します。

|            | 合計請求書        | 書印刷      |           |
|------------|--------------|----------|-----------|
| ■ブリンタ      | Microsoft XF | 前回請求額    | 0         |
| ■用紙サイズ     | A4           | 入金額      | 0         |
| ■会社情報      | 会社情報1        | 差引残高     | 0         |
| ■振込先       | 振込先情報1       | 各項目に金額を入 | <b>カ!</b> |
| □ 担当者名を印刷す | る 🔽 振込先      |          |           |
| 前回         | 請求額          |          |           |
| 入金         | :客頁          | 0        |           |
| 差引         | 残高           | 0        |           |
|            |              |          |           |
| プレビュー      | PDF出力        | 印刷 キャンセル |           |

6

帳票を出力します

印刷する

各項目の設定が終わりましたら、 印刷 ボタンをクリックしますと、印刷が はじまります。

|           | 合計請求書印刷                  |
|-----------|--------------------------|
| ■プリンタ     | Microsoft XPS Docur 👤 設定 |
| ■用紙サイズ    | A4                       |
| ■会社情報     | 会社情報1 ▼                  |
| ■振込先      | 振込先情報1                   |
| □ 担当者名を印刷 | する 🔽 振込先を印刷する            |
| ŔŰ        |                          |
| 入         | 金額 「印刷 ボタンを              |
| 差         | 引残高クリック!                 |
|           | PDF 出力 印刷 キャンセル          |

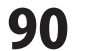

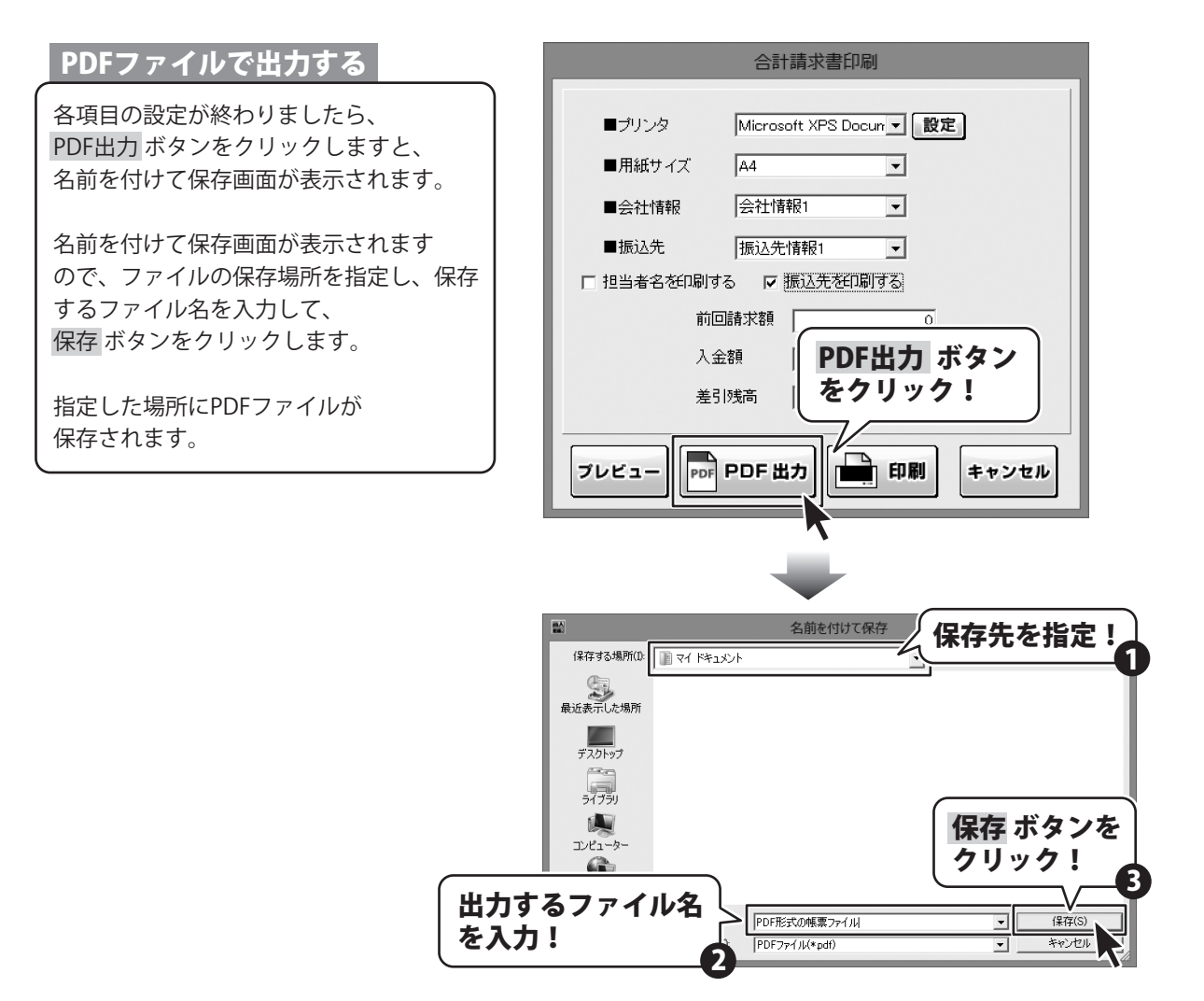

#### 画像ファイルで書き出す

各項目の設定が終わりましたら、 プレビュー ボタンをクリックしますと、 プレビュー画面が表示されます。

プレビュー画面が表示されますので、 [倍率]で▼をクリックして、 画像を書き出すサイズを選択し、 [画像書き出し]で画像を書き出す形式の ボタンをクリックします。

名前を付けて保存画面が表示されますので、 ファイルの保存場所を指定し、 保存するファイル名を入力して、 保存 ボタンをクリックします。

指定した場所に画像ファイルが 保存されます。

※画像のサイズは、
 [倍率]で[100%]を選択時
 388ピクセル×548ピクセルになります。

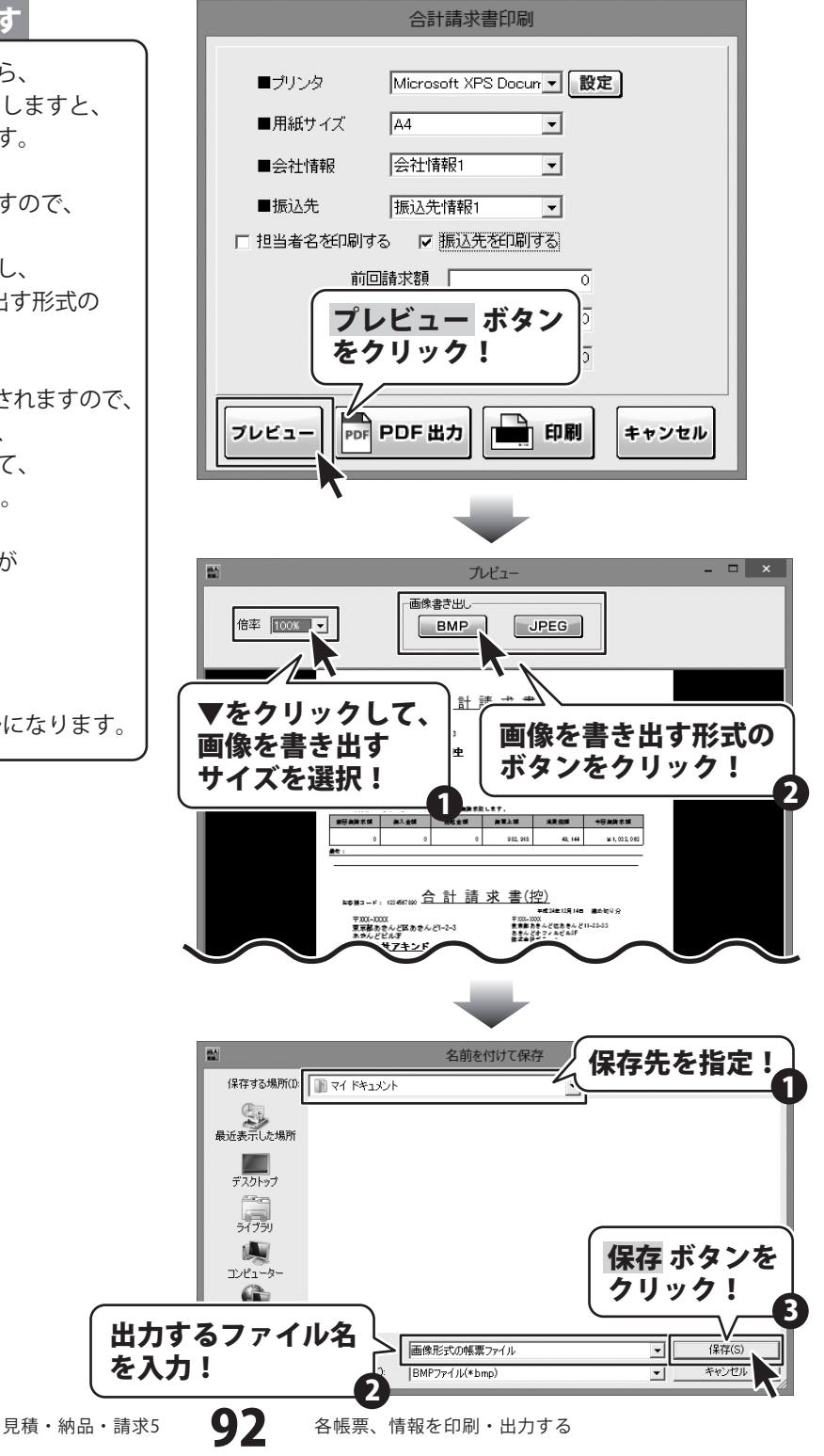

合計請求明細書を出力する

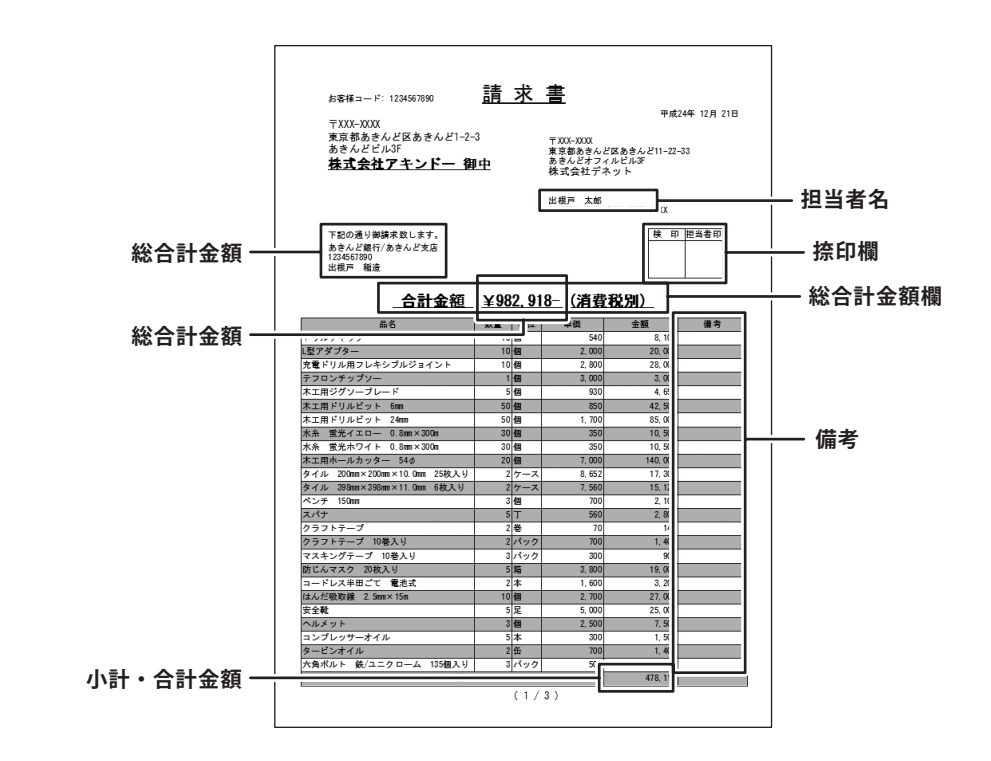

1

#### 

[ファイル]メニューから [合計請求データ作成]→[各行単位で集計] を選択します。

|                                | かんたん商人 員籍・納品・詰求5 - ロ × |
|--------------------------------|------------------------|
| ファイル(F) 編集(E) 設定(C) バージョン情報(V) |                        |
| 新規作成(N)                        |                        |
| 開((0)                          | 送信状                    |
| 保存(5)                          |                        |
| 合計請求データ作成(G)                   |                        |
| 見積・納品・請求 2~4のデータをインボートする(1)    | 平成24 年 12 月 14 日       |
| バックアップする(B)                    |                        |
| 197797EB07I2G(K)               | I TEN                  |
|                                |                        |
| 住所2                            | ̄   「ファイル」メニュー         |
| 会社名1                           |                        |
| 会社名2                           |                        |
| 会社名3 6                         | ☞ 【▲弐誌ポニ」 ケルポ]         |
|                                | 【「「古爾水ナーダ」「FRU」        |
| 受渡期日                           | 「印刷する                  |
| 納入場所                           | □ 印刷する 履歴#             |
| 支払条件                           | 「明め履い」「各行単位で集計」        |
| 有効期限                           | 「印刷する 履歴A              |
| 備考                             |                        |
|                                |                        |
|                                |                        |
| ※備考の印刷は4行目までです。(合語             | 計請求書の場合は1行目まで〉         |
| メモ                             |                        |
|                                |                        |

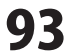

#### 2 合計請求書を作成したいデータを開きます

ファイルの選択画面が表示されましたら、 合計請求書を作成するファイルを 選択します。(ファイルが選択されると、 青色の枠に囲まれます。)

ファイルを選択しましたら、OK ボタンを クリックしてください。

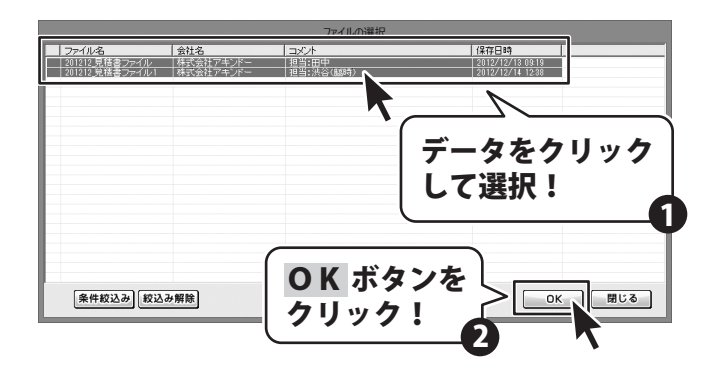

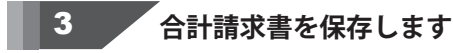

合計請求書用のデータが作成されましたら、 内容入力画面の作成モードが[合計請求]に 変わります。

**保存』**」 ボタンをクリックして、 保存画面を表示します。

保存画面が表示されましたら、 新規保存 ボタンをクリックします。

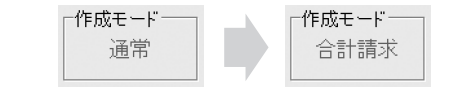

作成モードが[通常]→[合計請求]に変わります。

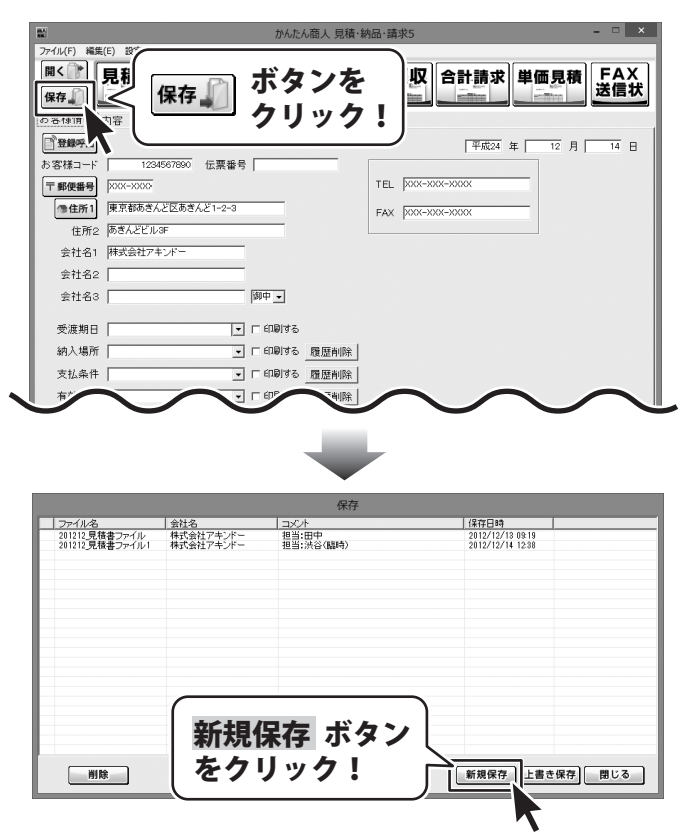

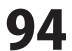

さらに保存画面が表示されますので、 ファイル名とコメントを入力して 保存する ボタンをクリックしてください。

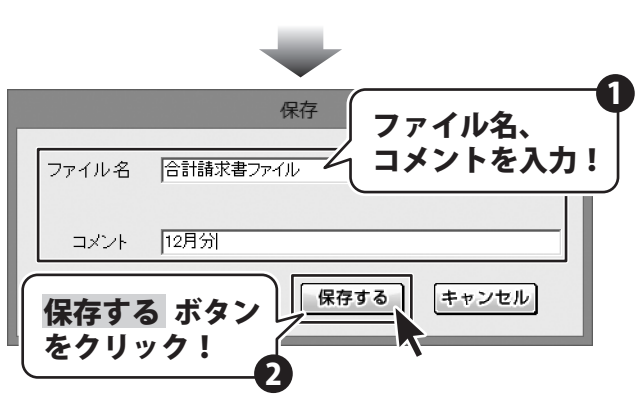

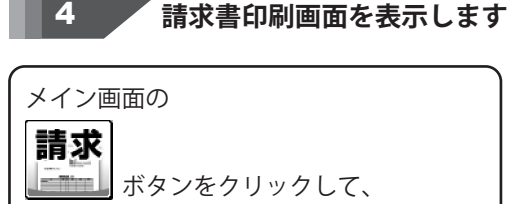

請求書印刷画面を表示します

ファイル(F) 編集(E) 設定(C) バージョン情報(V) 請求 ボタンを ◎< ⑦ 見積 納品 請求 秒 <sub>責</sub> FAX 送信状 クリック! 保存 ] お客様情報|内容| 2 登録呼出 平成24 年 12月 14日 TEL XXX-XXX-XXXX 〒郵便番号 ※※※->>>>> ●住所1 東京都あきんど区あきんど1-2-3 FAX XXX-XXX-XXXX 住所2 あきんどビル3F 会社名1 株式会社アキンド・ 全社名2 全社名3

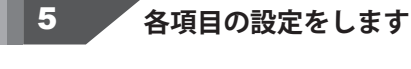

請求書印刷画面が表示されましたら、 各項目の設定を行います。

プリンターの設定をします。

▼をクリックして、使用するプリンターを 選択し、設定 ボタンをクリックして、 プリンターの設定を行います。

※プリンターの設定方法はプリンターの 取扱説明書等にてご確認ください。

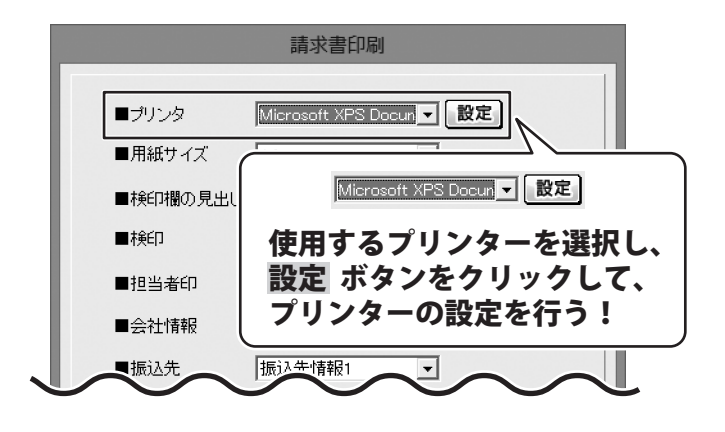

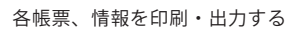

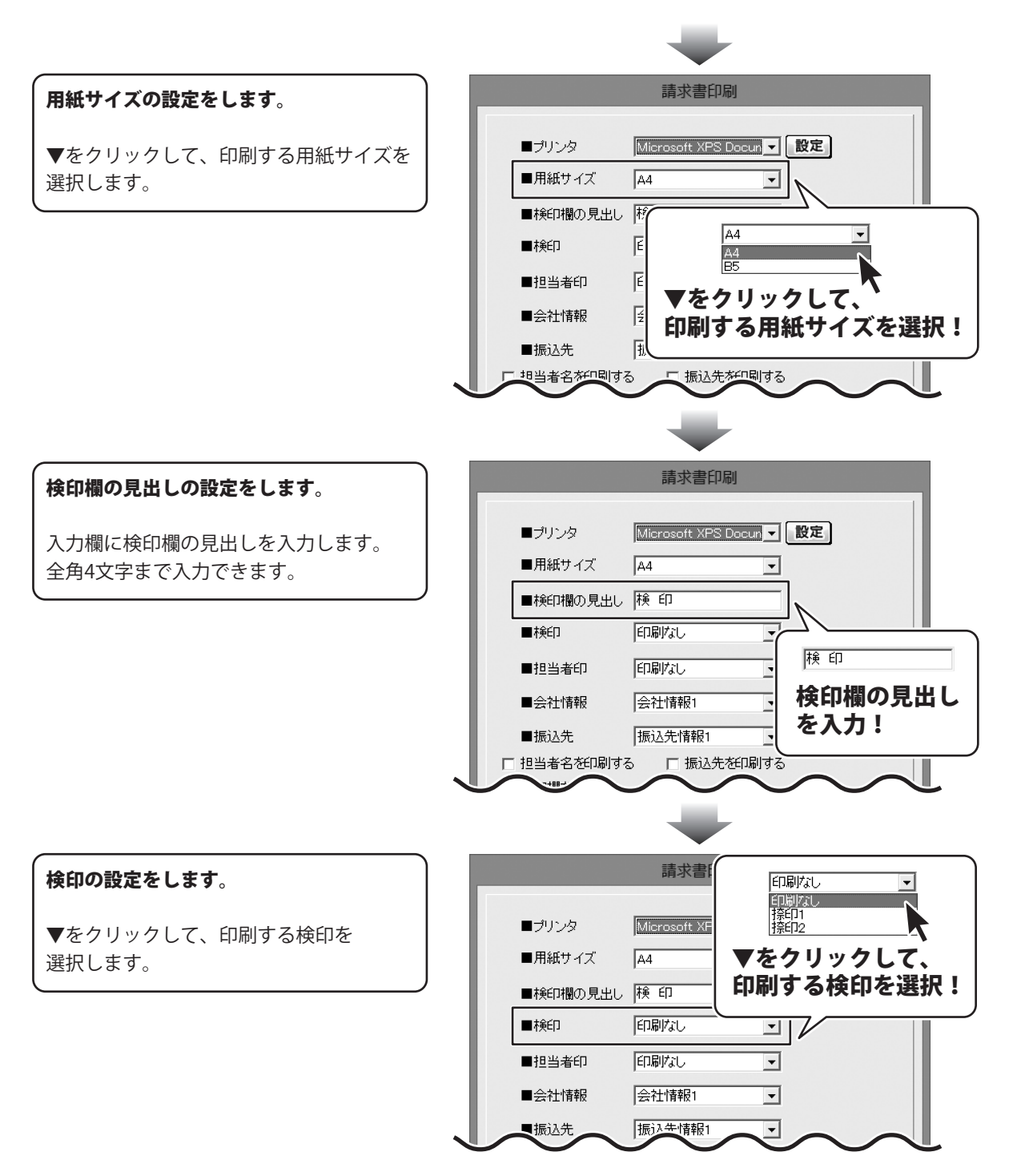

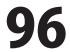

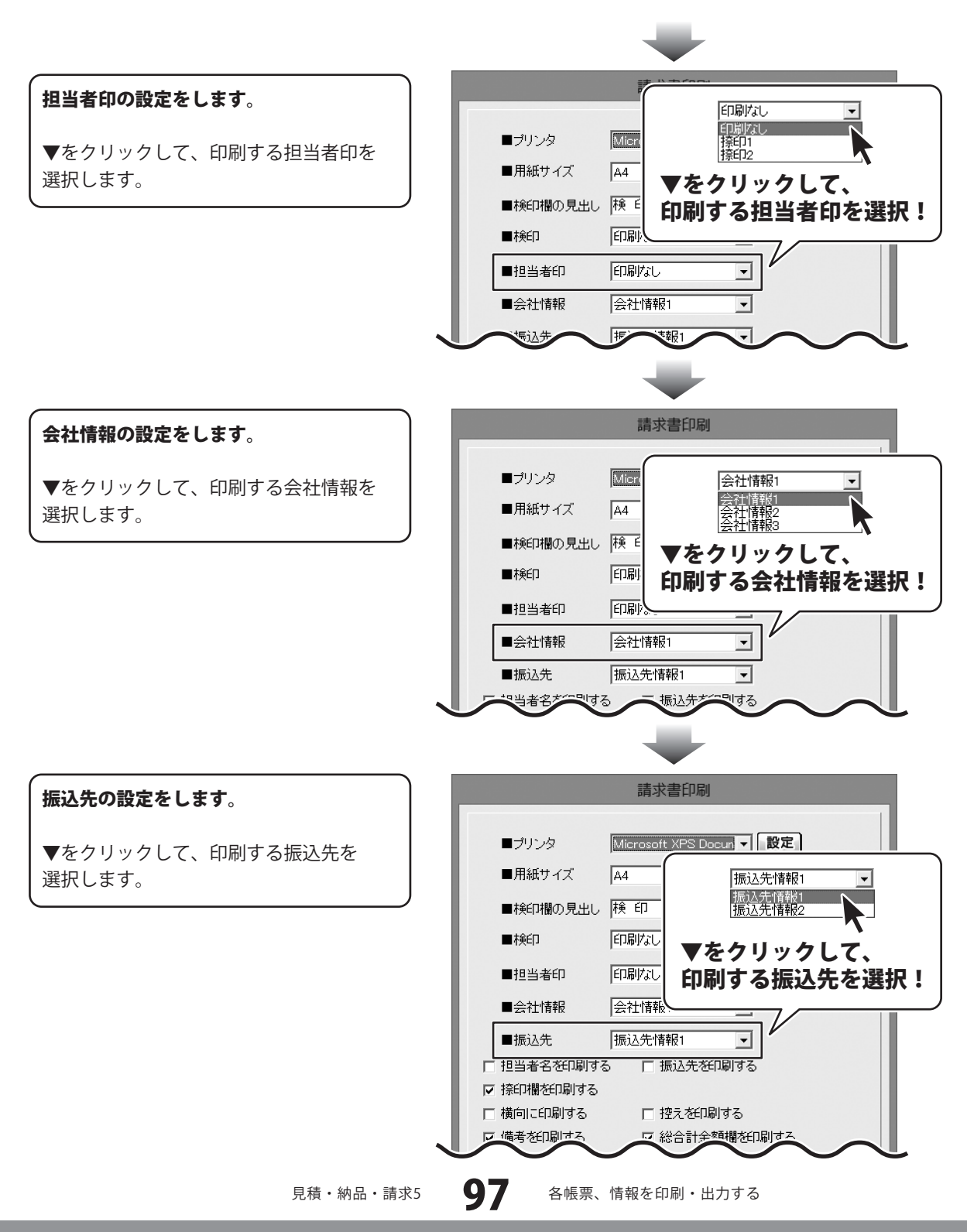

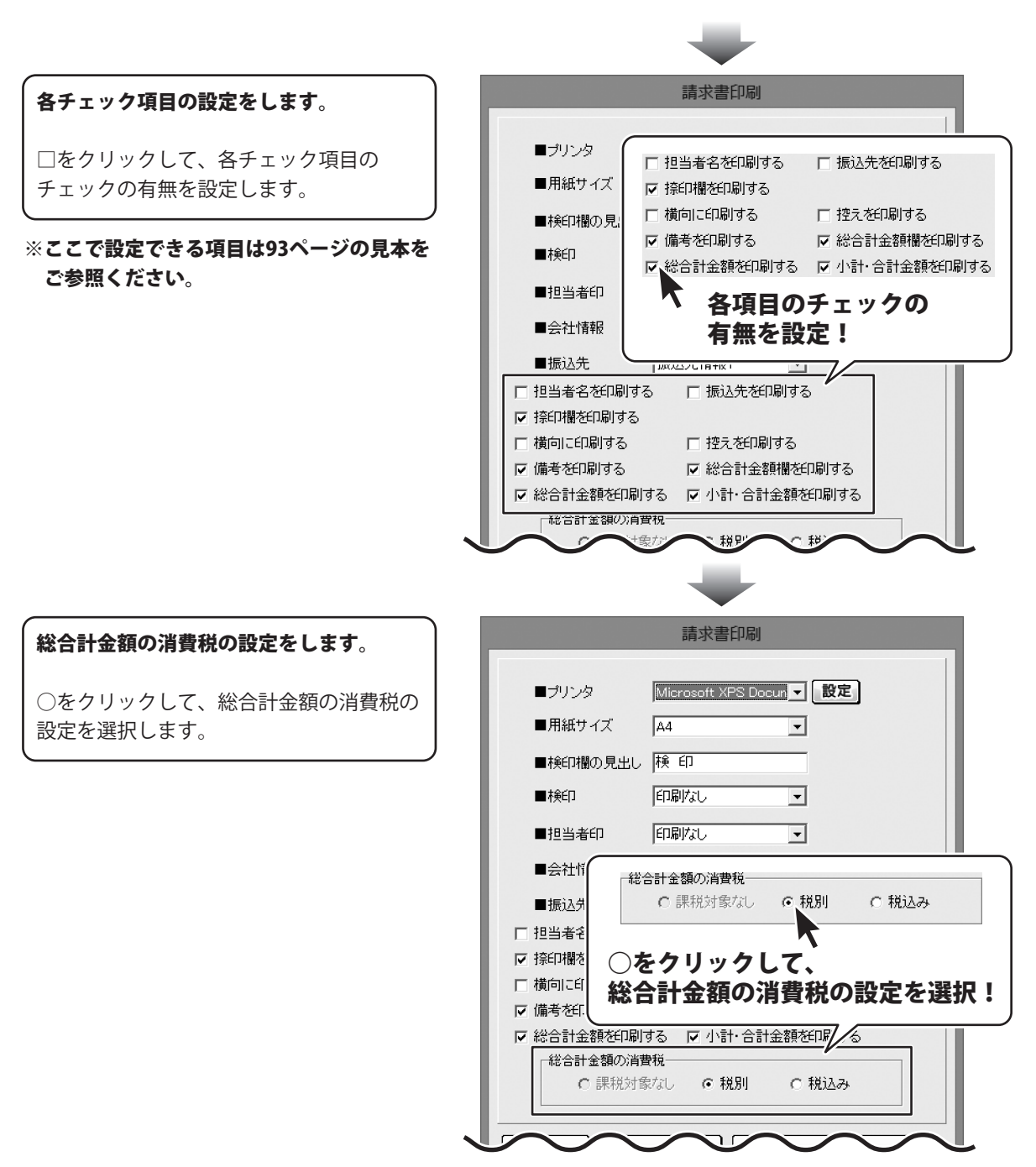

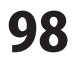

6

印刷する

各項目の設定が終わりましたら、 印刷ボタンをクリックしますと、印刷が はじまります。

|                               | 請求書印刷                             |
|-------------------------------|-----------------------------------|
| ■プリンク                         | Microsoft XPS Docum I 設定          |
| ■フィンン                         |                                   |
| ■検印欄の見出し                      | 検印                                |
| ■検印                           | 印刷なし                              |
| ■担当者印                         |                                   |
| ■会社情報                         | 会社情報1 _                           |
| ■振込先                          | 振込先情報1 ▼                          |
| □ 担当者名を印刷する                   | る 🗆 振込先を印刷する                      |
| ▶ 捺印欄を印刷する                    |                                   |
| □ 横向に印刷する                     | □ 控えを印刷する                         |
| ☑ 備考を印刷する                     | ▶ 総合計金額欄を印刷する                     |
| ☑ 総合計金額を印刷<br>総合計金額の消費 ○ 課税対象 | する IF 小計・合計金額を印<br><sup> 貴税</sup> |
|                               | PDF出力 印刷 キャンセル                    |

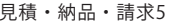

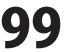

#### PDFファイルで出力する

各項目の設定が終わりましたら、 PDF出力 ボタンをクリックしますと、 名前を付けて保存画面が表示されます。

名前を付けて保存画面が表示されます ので、ファイルの保存場所を指定し、保存 するファイル名を入力して、 保存ボタンをクリックします。

指定した場所にPDFファイルが 保存されます。

|                         |                                | 請求書印刷                          |            |          |
|-------------------------|--------------------------------|--------------------------------|------------|----------|
|                         |                                | rasoft XPS Docum               |            |          |
|                         | ■ 月紙サイズ 144                    |                                |            |          |
|                         |                                |                                |            |          |
|                         |                                |                                |            |          |
| <del>_</del>            |                                |                                |            |          |
| 15                      |                                |                                |            |          |
|                         | ■会社情報  会社                      | 士情報1                           |            |          |
|                         |                                |                                |            |          |
|                         | □ 担当者名を印刷する ▼ 捺印欄を印刷する         | 振込光を印刷する                       |            |          |
|                         | □ 横向に印刷する                      | □ 控えを印刷する                      |            |          |
|                         | ☑ 備考を印刷する                      | ▶ 総合計金額欄を印刷                    | する         |          |
|                         | 総合計金額の消費税<br>C 課税対象なし<br>ブレビュー | 。<br>をクリッ<br>:出力<br>一<br>印刷    | <b>7</b> ! |          |
|                         |                                | 名前を付けて保存                       | 保存先を指      | 定!       |
|                         |                                | 2                              | <u> </u>   | <b>Y</b> |
|                         | 最近表示した場所                       |                                |            |          |
|                         | デスクトップ                         |                                |            |          |
|                         | ライブラリ                          |                                |            |          |
|                         | בעניי<br>בעני-א-               |                                |            | ンを       |
| 出力す <sup>に</sup><br>を入力 | るファイル名<br>!                    | PDF形式の帳票ファイル<br>PDFアファイル(*pdf) |            |          |
|                         |                                |                                |            |          |

見積・納品・請求5 **100** 各帳票、情報を印刷・出力する

#### 画像ファイルで書き出す

各項目の設定が終わりましたら、 プレビューボタンをクリックしますと、 プレビュー画面が表示されます。

プレビュー画面が表示されますので、 [倍率]で▼をクリックして、 画像を書き出すサイズを選択し、 [画像書き出し]で画像を書き出す形式の ボタンをクリックします。

名前を付けて保存画面が表示されますので、 ファイルの保存場所を指定し、 保存するファイル名を入力して、 保存ボタンをクリックします。

指定した場所に画像ファイルが 保存されます。

※画像のサイズは、
 [倍率]で[100%]を選択時
 388ピクセル×548ピクセルになります。

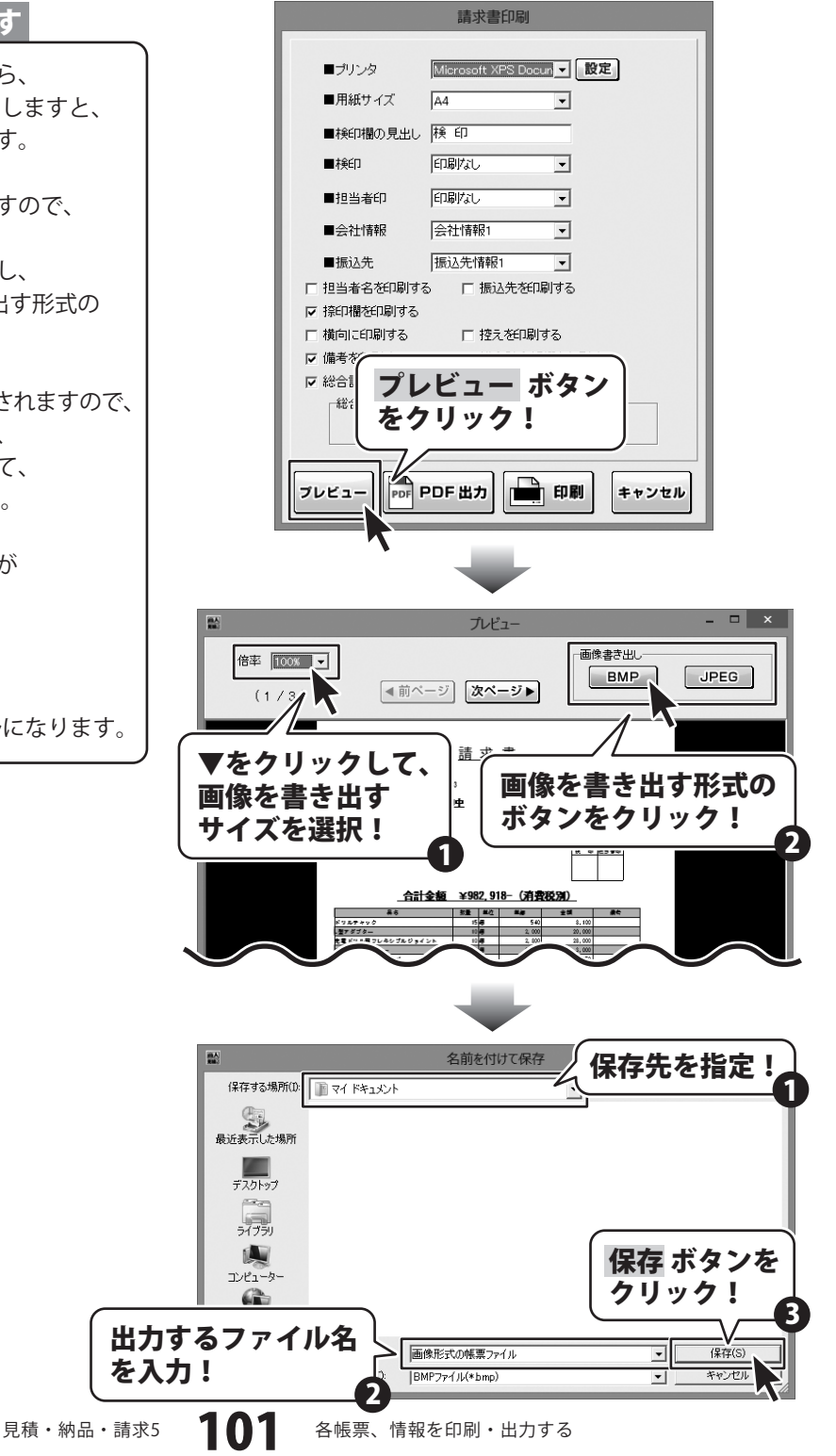

#### 合計請求書用領収書を出力する

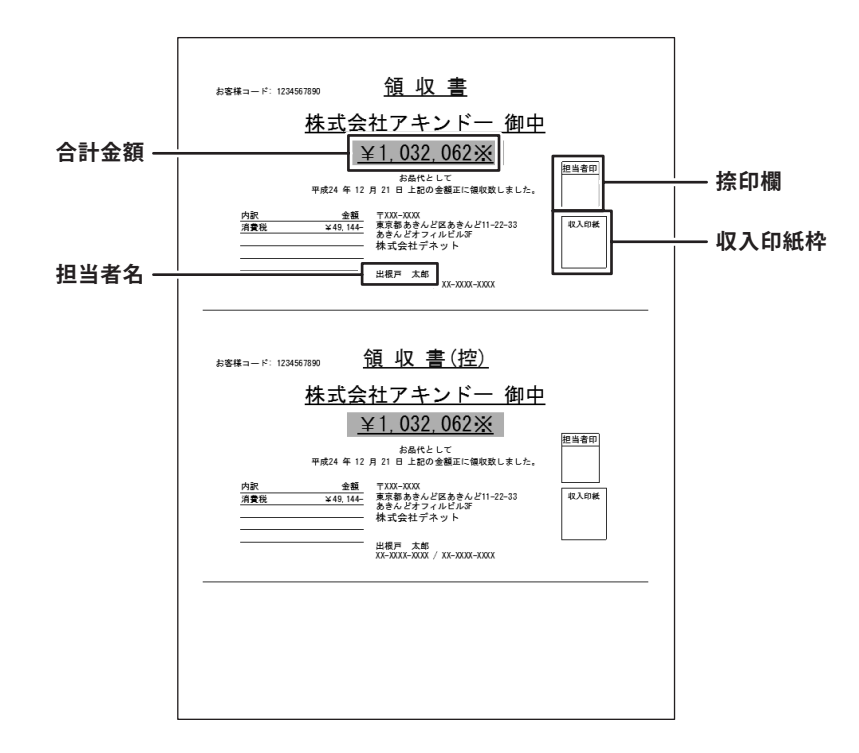

#### 1 作成モードを[合計請求]にします

[ファイル]メニューから [合計請求データ作成]→[ファイル単位で 集計]を選択します。

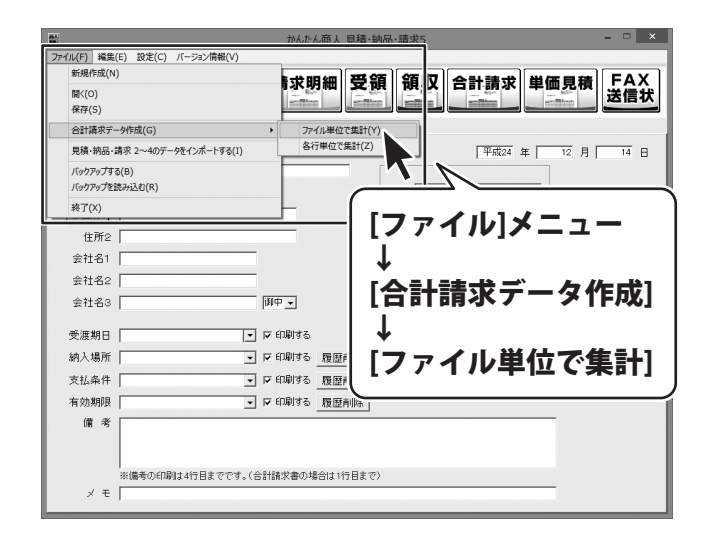

#### 2 合計請求書を作成したいデータを開きます

ファイルの選択画面が表示されましたら、 合計請求書を作成するファイルを 選択します。(ファイルが選択されると、 青色の枠に囲まれます。)

ファイルを選択しましたら、OK ボタンを クリックしてください。

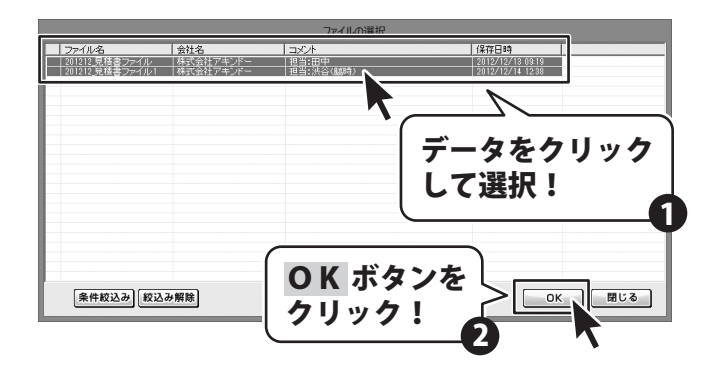

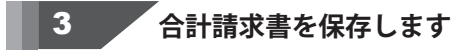

合計請求書用のデータが作成されましたら、 内容入力画面の作成モードが[合計請求]に 変わります。

**保存 』** ボタンをクリックして、 保存画面を表示します。

保存画面が表示されましたら、 新規保存 ボタンをクリックします。

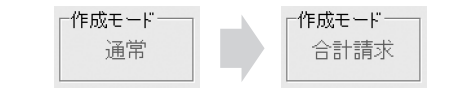

作成モードが[通常]→[合計請求]に変わります。

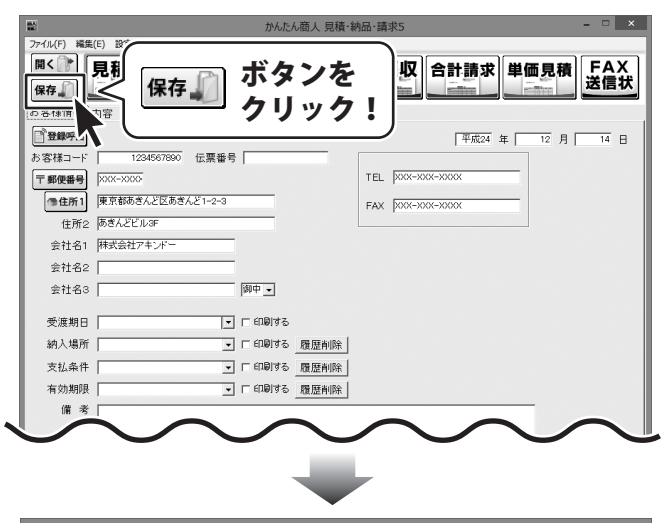

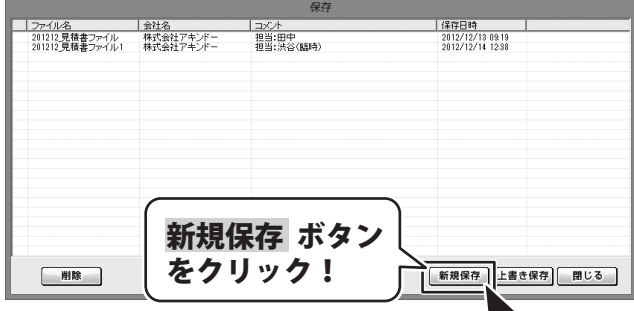

各帳票、情報を印刷・出力する

さらに保存画面が表示されますので、 ファイル名とコメントを入力して 保存する ボタンをクリックしてください。

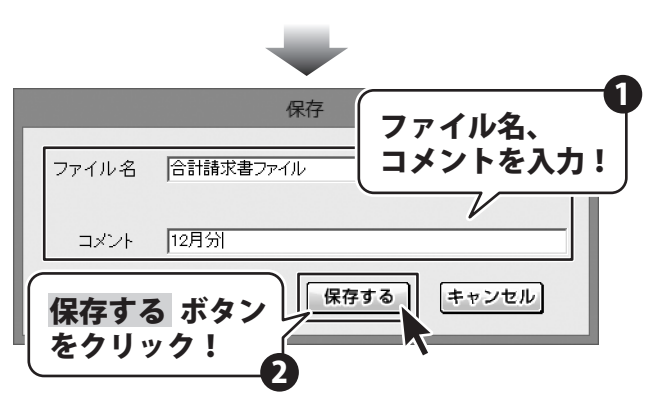

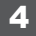

領収書印刷画面を表示します

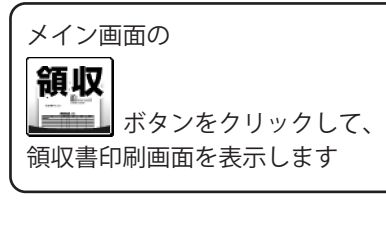

|                                             | かんたん商人 見積・納品・請求5 - 🗆 🗙                 |
|---------------------------------------------|----------------------------------------|
| ファイル(F) 編集(E) 設定                            | :(C) バージョン清報(V)                        |
|                                             | 納品請求 請求明細 受領 領収 合計請求 単価見積 FAX 送信状      |
| お客様情報内容                                     |                                        |
| <b>登録呼出</b>                                 | 12月 14日                                |
| お客様コード                                      | 1234567890 伝票番号                        |
| 〒郵便番号  >>>>>>>>>>>>>>>>>>>>>>>>>>>>>>>>>>>> |                                        |
| ●住所1 東京都                                    | あきんどI-2-3 F/   禎以   小ダノを               |
| 住所2 あきんど                                    |                                        |
| 会社名1 株式会社                                   | 1777/                                  |
| 会社名2                                        |                                        |
| 会社名3                                        | 御中 🖌                                   |
|                                             |                                        |
| 又展期日                                        |                                        |
| 納入場所                                        | ▲ □ 印刷する 履歴削除                          |
| 支払条件                                        | ▼ □ 印刷する 履歴削除                          |
| 有効期限                                        | ▼ □ 印刷する 履歴削除                          |
|                                             | $ \land \land \land \land \land \land$ |
|                                             |                                        |

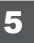

各項目の設定をします

領収書印刷画面が表示されましたら、 各項目の設定を行います。 プリンターの設定をします。 ▼をクリックして、使用するプリンターを 選択し、設定 ボタンをクリックして、

※プリンターの設定方法はプリンターの 取扱説明書等にてご確認ください。

プリンターの設定を行います。

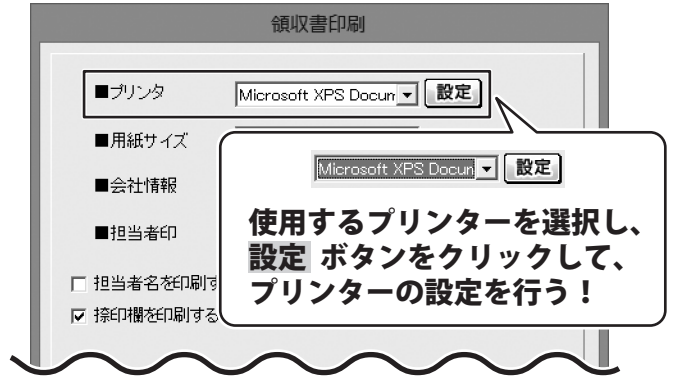

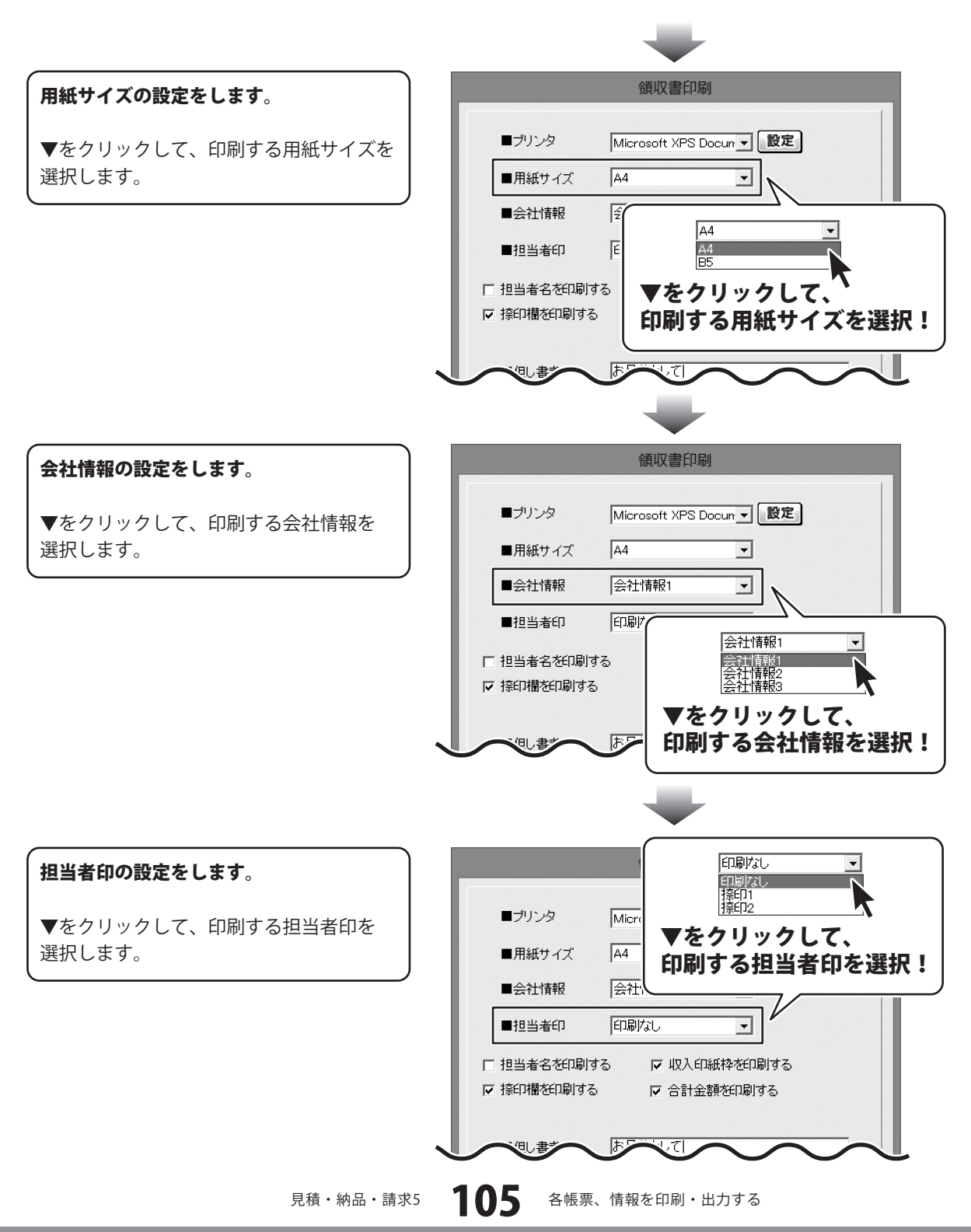

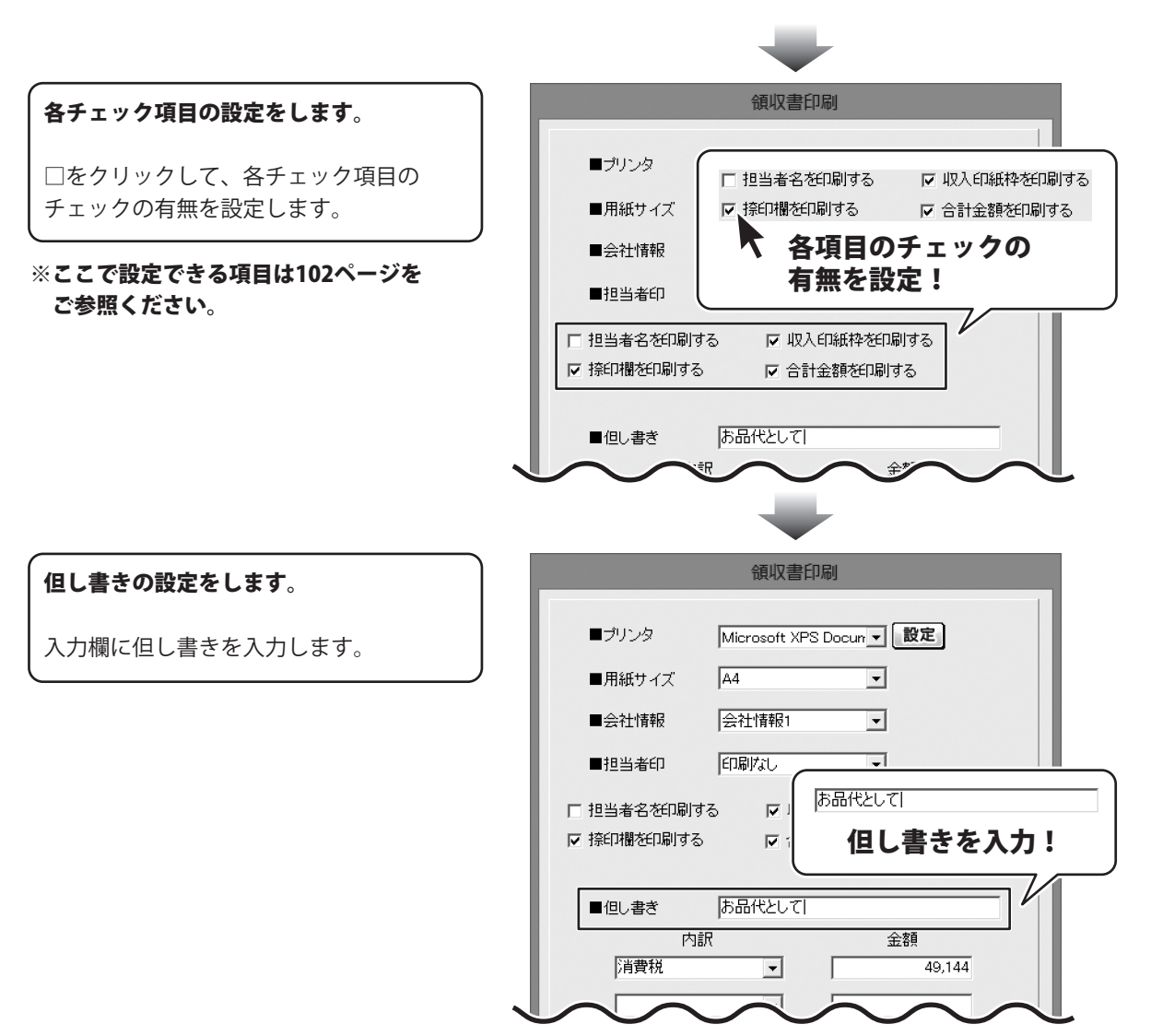

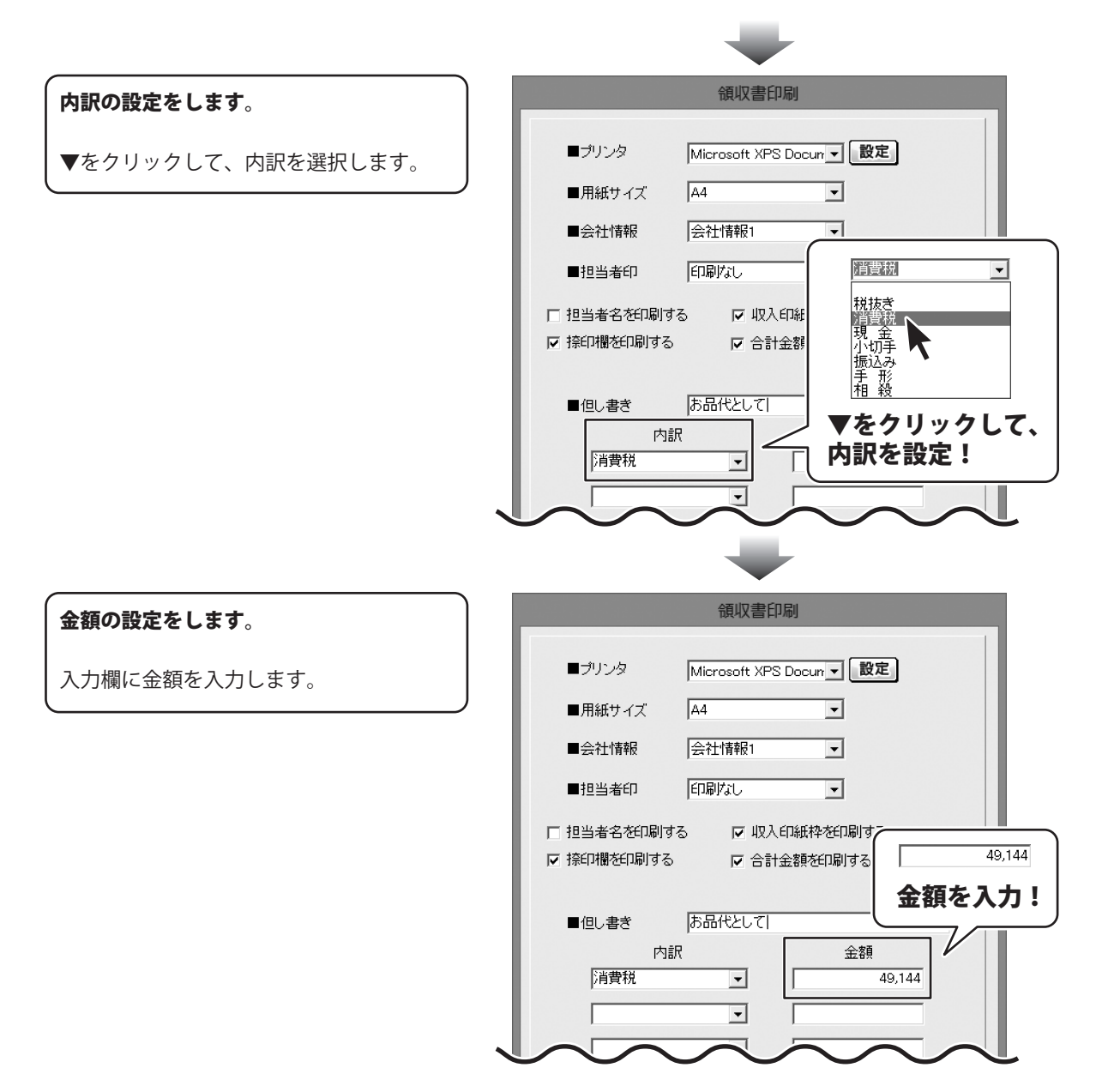

見積・納品・請求5 **107** 各帳票、情報を印刷・出力する
6

帳票を出力します

印刷する

各項目の設定が終わりましたら、 印刷 ボタンをクリックしますと、印刷が はじまります。

| 領収書印刷                                 |
|---------------------------------------|
| ■プリンタ Microsoft XPS Docur             |
| ■用紙サイズ A4 <u>▼</u>                    |
| ■会社情報 会社情報1 _                         |
| ■担当者印 印刷なし ▼                          |
| □ 担当者名を印刷する                           |
| ▶ 捺印欄を印刷する ▶ 合計金額を印刷する                |
| ■但し書き あ品代として                          |
| 内訳 金額                                 |
| 1月貢杭 149,144                          |
| ・・・・・・・・・・・・・・・・・・・・・・・・・・・・・・・・・・・・・ |
| クリック!                                 |
|                                       |
|                                       |
| $\overline{\mathbf{r}}$               |

#### PDFファイルで出<u>力する</u> 領収書印刷 各項目の設定が終わりましたら、 Microsoft XPS Docur ▼ 設定 ■ブリンタ PDF出力 ボタンをクリックしますと、 A4 -■用紙サイズ 名前を付けて保存画面が表示されます。 会社情報1 -■会社情報 名前を付けて保存画面が表示されます 印刷なし ■担当者印 -ので、ファイルの保存場所を指定し、保存 □ 担当者名を印刷する 🛛 🔽 収入印紙枠を印刷する するファイル名を入力して、 ▼ 捺印欄を印刷する ▼ 合計金額を印刷する 保存ボタンをクリックします。 ■但し書き お品代として 指定した場所にPDFファイルが 内訳 金額 保存されます。 消費税 -49.144 • PDF出力 ボタン • をクリック! PDF PDF 出力 印刷 プレビュー キャンセル 名前を付けて保存 保存先を指定! 保存する場所(1): アイドキュメント 最近表示した場所 デスクトップ (and the second second ライブラリ 保存 ボタンを コンピューター クリック! 出力するファイル名 PDF形式の帳票ファイル 保存(S) -を入力! PDFファイル(\*pdf) -キャンセル

#### 画像ファイルで書き出す

各項目の設定が終わりましたら、 プレビュー ボタンをクリックしますと、 プレビュー画面が表示されます。

プレビュー画面が表示されますので、 [倍率]で▼をクリックして、 画像を書き出すサイズを選択し、 [画像書き出し]で画像を書き出す形式の ボタンをクリックします。

名前を付けて保存画面が表示されますので、 ファイルの保存場所を指定し、 保存するファイル名を入力して、 保存ボタンをクリックします。

指定した場所に画像ファイルが 保存されます。

※画像のサイズは、
 [倍率]で[100%]を選択時
 388ピクセル×548ピクセルになります。

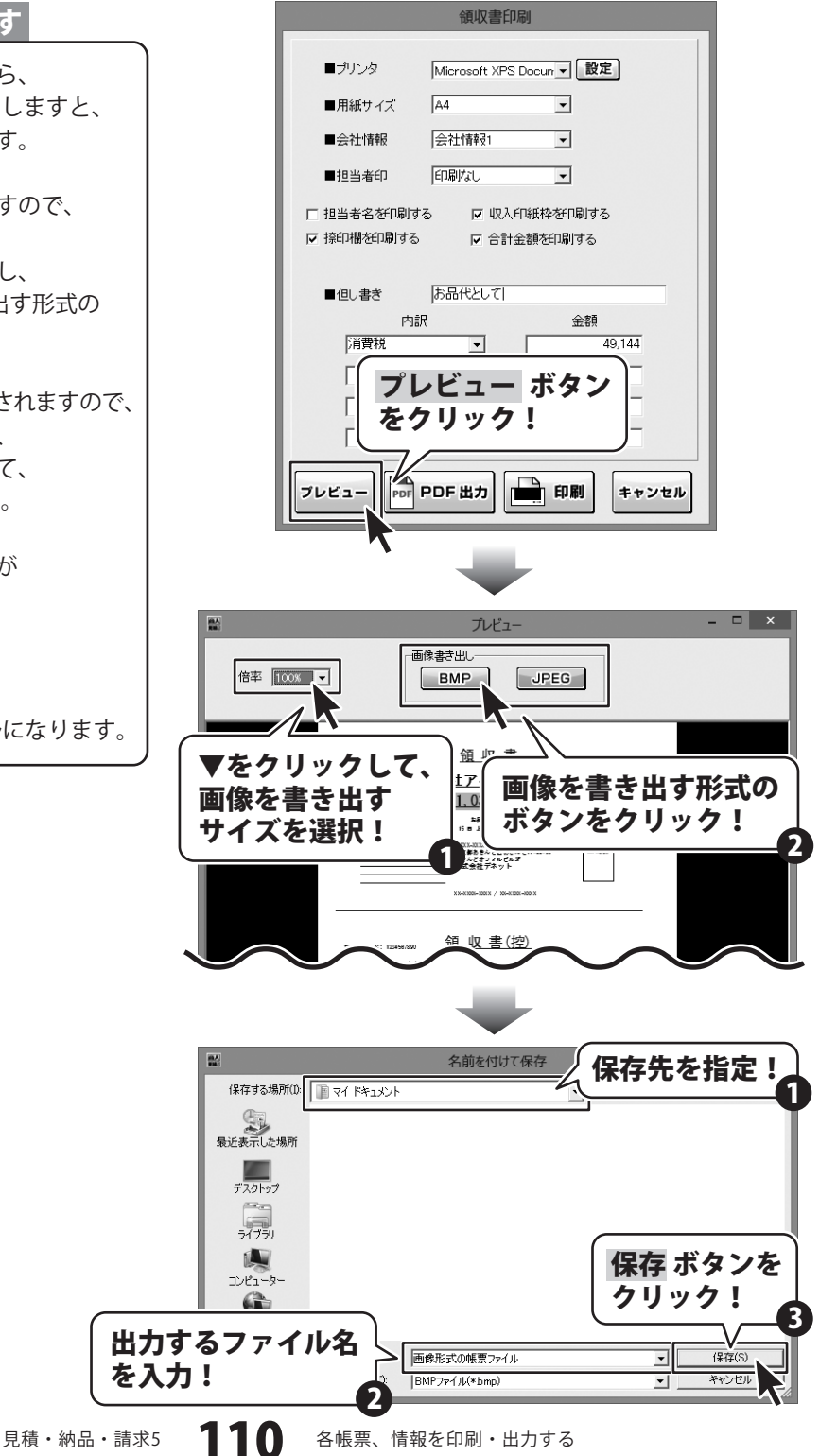

### 単価見積書を出力する

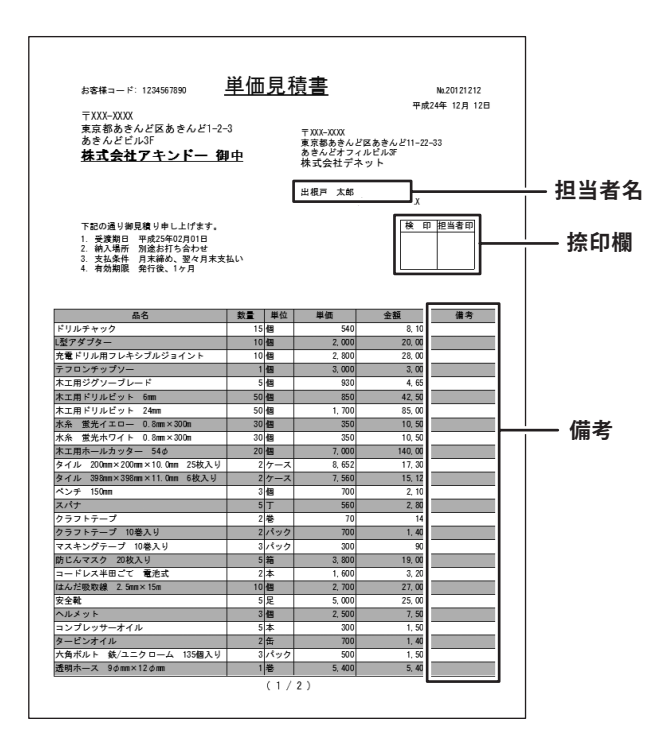

1

#### 単価見積書印刷画面を表示します

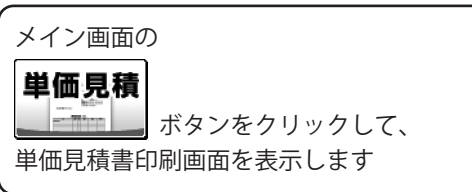

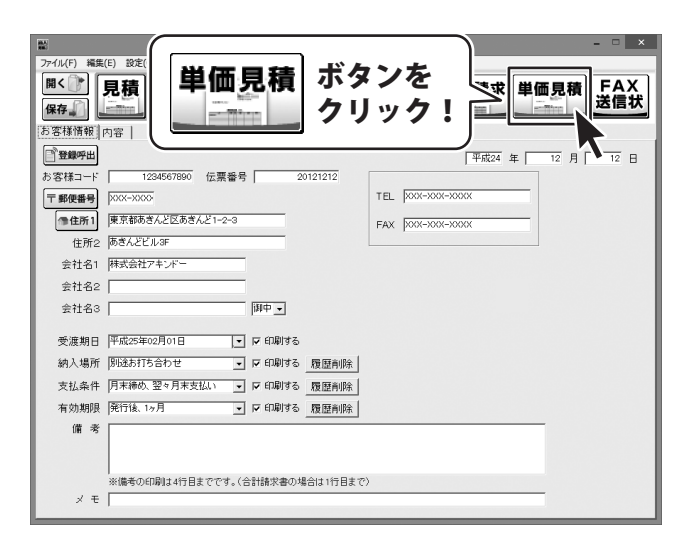

111

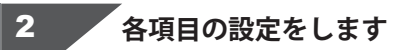

単価見積書印刷画面が表示されましたら、 各項目の設定を行います。

プリンターの設定をします。

▼をクリックして、使用するプリンターを 選択し、設定 ボタンをクリックして、 プリンターの設定を行います。

※プリンターの設定方法はプリンターの 取扱説明書等にてご確認ください。

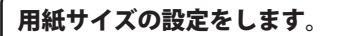

検印欄の見出しの設定をします。

全角4文字まで入力できます。

入力欄に検印欄の見出しを入力します。

▼をクリックして、印刷する用紙サイズを 選択します。

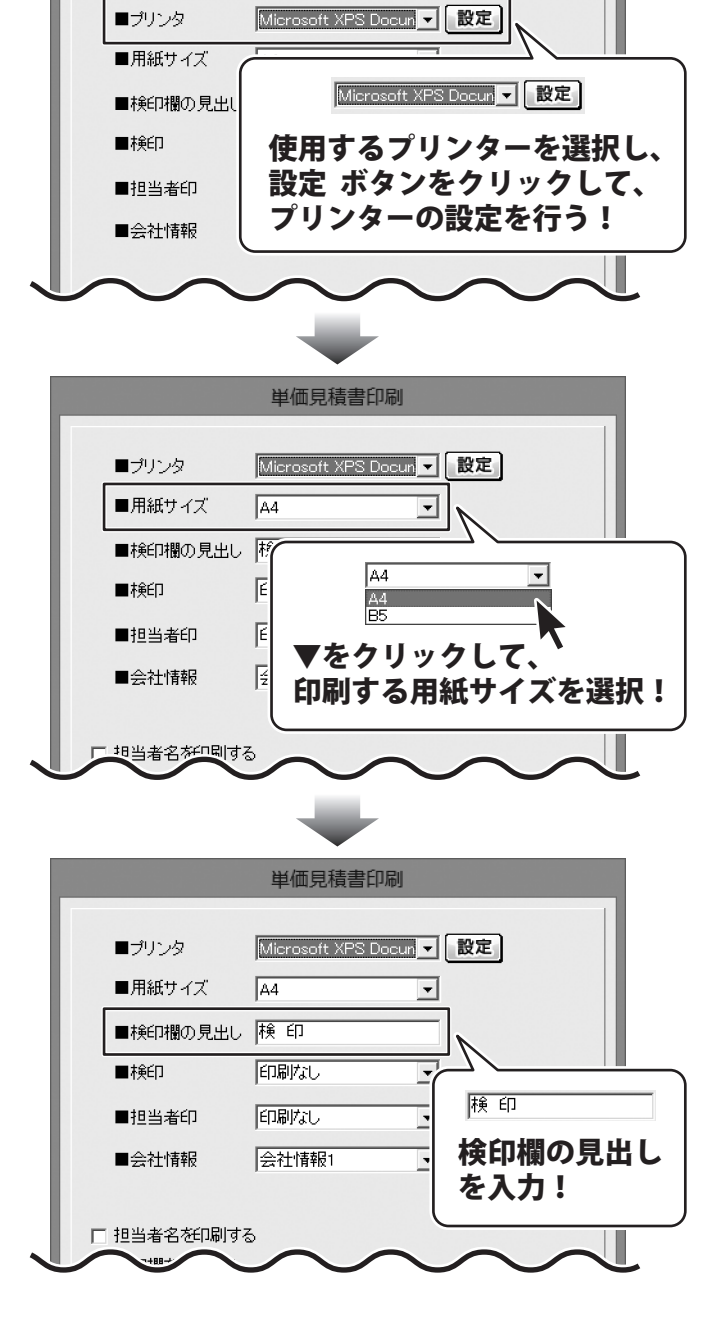

単価見積書印刷

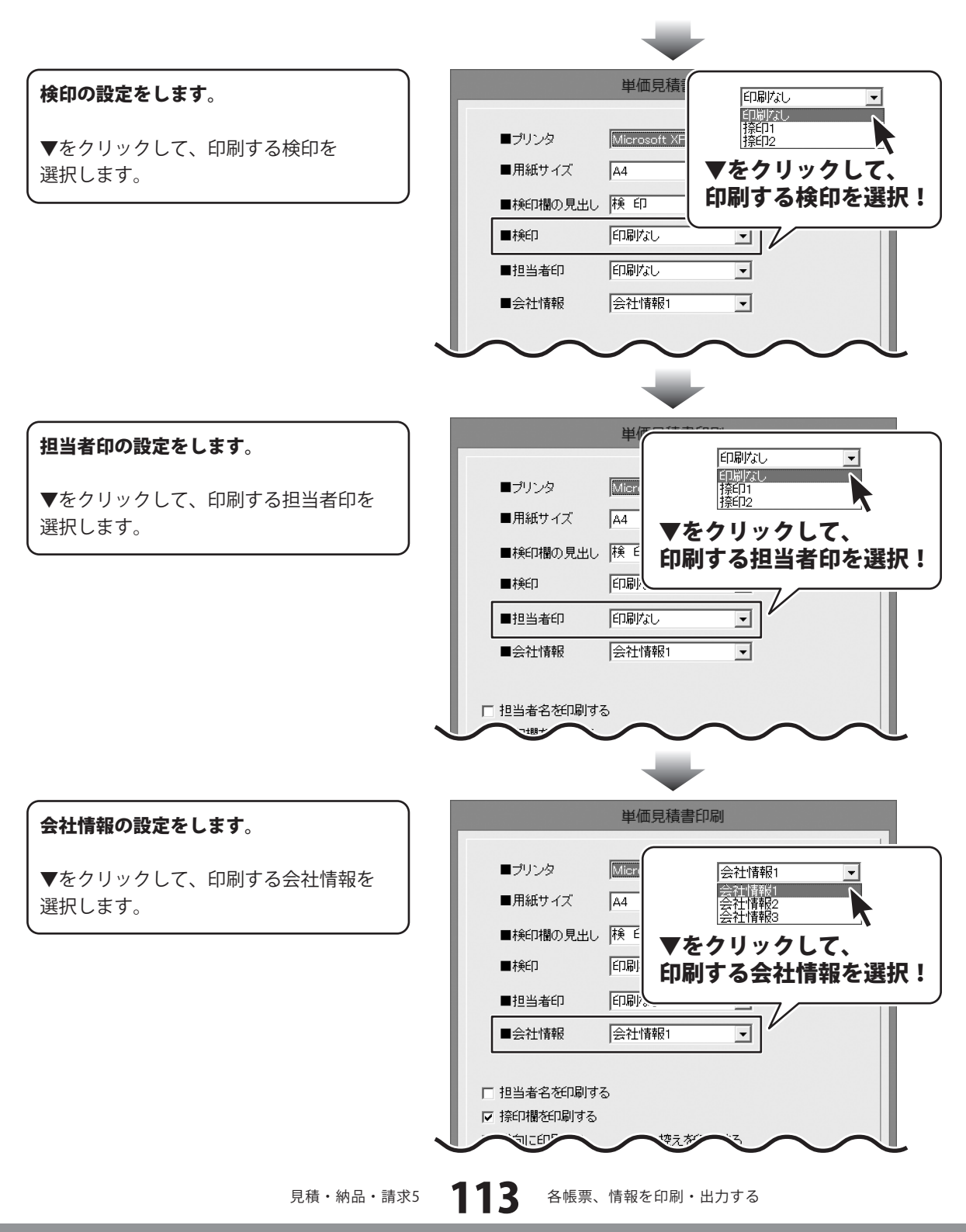

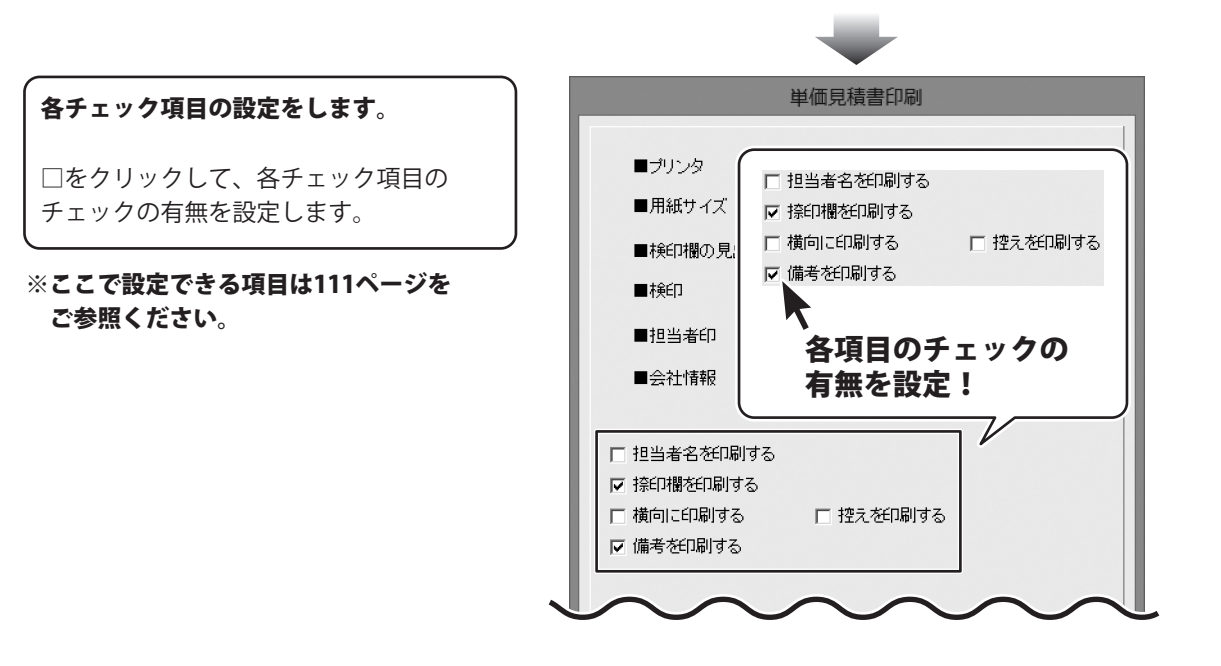

3

帳票を出力します

印刷する

各項目の設定が終わりましたら、 印刷 ボタンをクリックしますと、印刷が はじまります。

| 単価見積書印刷                        | F  |
|--------------------------------|----|
| ■プリンタ Microsoft XPS Dacua V 設定 |    |
| ■用紙サイズ A4<br>■                 |    |
| ■検印欄の見出し 検 印                   |    |
|                                |    |
| ■担当者印 印刷なし –                   |    |
| ■会社情報 会社情報1 _                  |    |
| □ 担当者名を印刷する                    |    |
| ▶ 捺印欄を印刷する                     |    |
| □ 横向に印刷する □ 控えを印刷する □ 備考を印刷する  |    |
| 印刷 ボタ<br>クリック                  | ンを |
| ブレビュー PDF 巴方 印刷 キャンセル          |    |

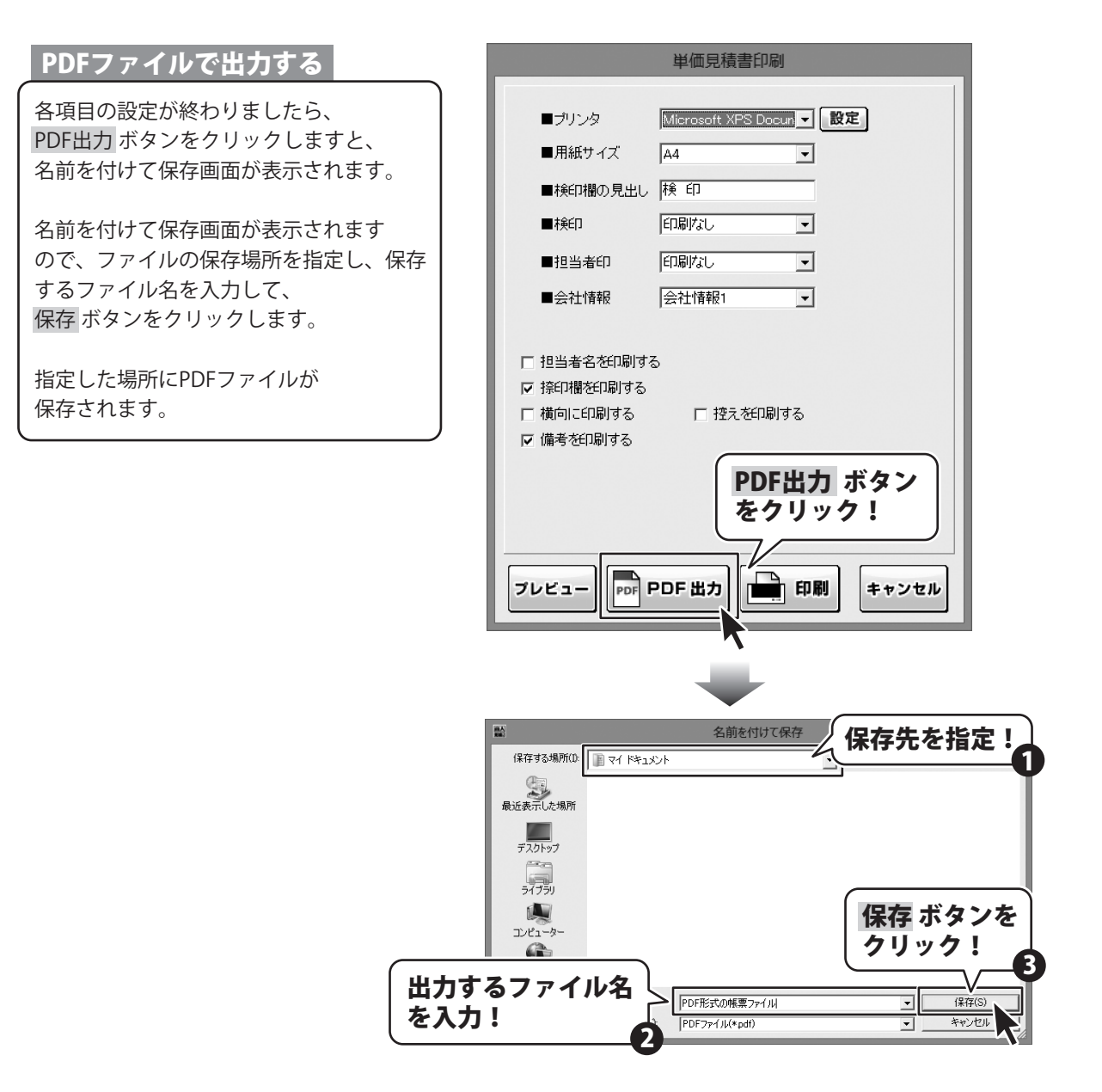

見積・納品・請求5 115 各帳票、情報を印刷・出力する

#### 画像ファイルで書き出す

各項目の設定が終わりましたら、 プレビューボタンをクリックしますと、 プレビュー画面が表示されます。

プレビュー画面が表示されますので、 [倍率]で▼をクリックして、 画像を書き出すサイズを選択し、 [画像書き出し]で画像を書き出す形式の ボタンをクリックします。

名前を付けて保存画面が表示されますので、 ファイルの保存場所を指定し、 保存するファイル名を入力して、 保存 ボタンをクリックします。

指定した場所に画像ファイルが 保存されます。

※画像のサイズは、
 [倍率]で[100%]を選択時
 388ピクセル×548ピクセルになります。

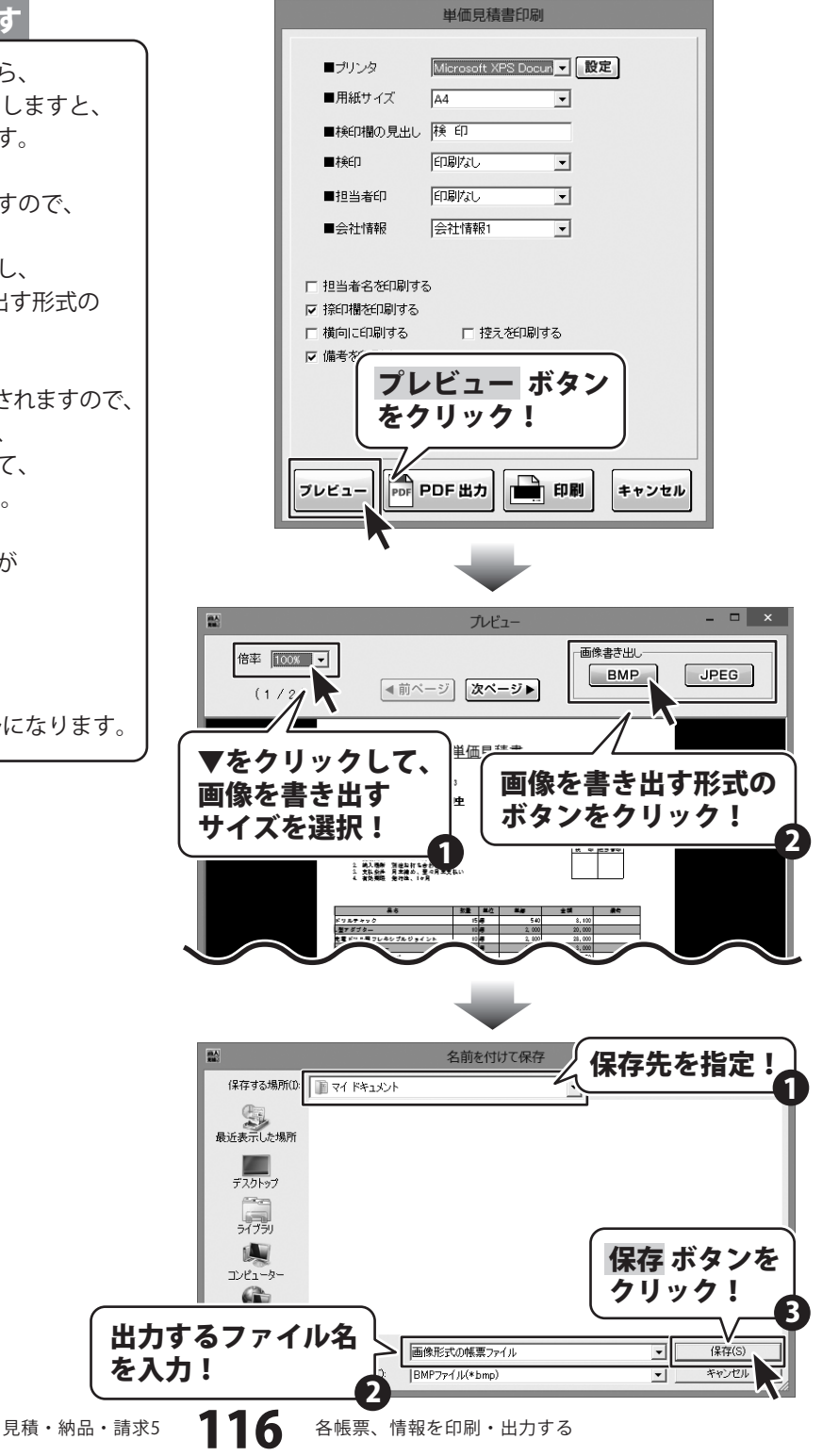

### FAX送信状を出力する

| ###3-ド、125601880<br>〒100-0000<br>夏季都あきんどあまたど1-2-3<br>あきんどとが求<br>教式会社アキンドー 御中 |                                                                        |
|------------------------------------------------------------------------------|------------------------------------------------------------------------|
| <u>FAX送信の</u>                                                                | )ご案内                                                                   |
|                                                                              | 〒000-0000<br>東京都あきんど包あきんど11-22-33<br>あきんどすっかに見ぶ5<br>株式会社デネット<br>由表市 大集 |
|                                                                              | 101-300xwacdd / xxwacowwacao                                           |
| 医并二見論事 送行                                                                    |                                                                        |
|                                                                              | ごかねくやない   ご デオイタない                                                     |
| <br>選擇考察者:<br>いつる大変お世話になっております。<br>通くなりましたが、ご論構がございましたう<br>上ろとくお願いいたします。     |                                                                        |
|                                                                              |                                                                        |
|                                                                              |                                                                        |

#### 1

### FAX送信状印刷画面を表示します

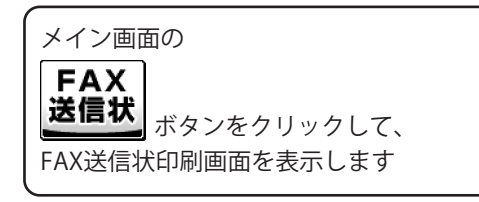

| ■<br>ファイル(F) 編集<br>開くごう<br>保存。ご<br>あ客様情報」 | e bac() //->=/##()<br>見積 納品 請求<br>送信状<br>クリック!            |
|-------------------------------------------|-----------------------------------------------------------|
| 2 登録呼出                                    | 平成24 年 12 月 1.日                                           |
| お客様コード                                    | 1234567890 伝票番号 20121212                                  |
| 〒 郵便番号                                    | 700-000 TEL 000-0000                                      |
| @住所1                                      | 東京都あきんど区あきんど1-2-3 FAX XXX-XXX-XXXX-XXXX-XXXX-XXXX-XXXX-XX |
| 住所2                                       | あきんどビル3F                                                  |
| 会社名1                                      | 林式会社アキンドー                                                 |
| 会社名2                                      |                                                           |
| 会社名3                                      | [J]中 •                                                    |
| ani (att 440 m                            |                                                           |
| 文展期日                                      |                                                           |
| 約入場所                                      | 5月255115日行で ● 日期198 腹壁削除                                  |
| 支払条件                                      | 月末時め、翌々月末支払い 💽 🔽 印刷する 履歴削除                                |
| 有効期限                                      | 発行後、1ヶ月 🔹 🔽 印刷する履歴削除                                      |
| 備考                                        |                                                           |
|                                           |                                                           |
|                                           | ※備者の印刷は4行目までです。(合計構成者の場合は1行目まで)                           |
| ×ŧ                                        |                                                           |
|                                           | ,                                                         |

■ブリンタ

■用紙サイズ

■会社情報

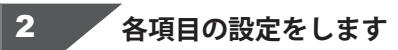

FAX送信状印刷画面が表示されましたら、 各項目の設定を行います。

プリンターの設定をします。

▼をクリックして、使用するプリンターを 選択し、設定 ボタンをクリックして、 プリンターの設定を行います。

※プリンターの設定方法はプリンターの 取扱説明書等にてご確認ください。

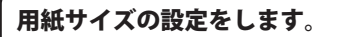

▼をクリックして、印刷する用紙サイズを 選択します。

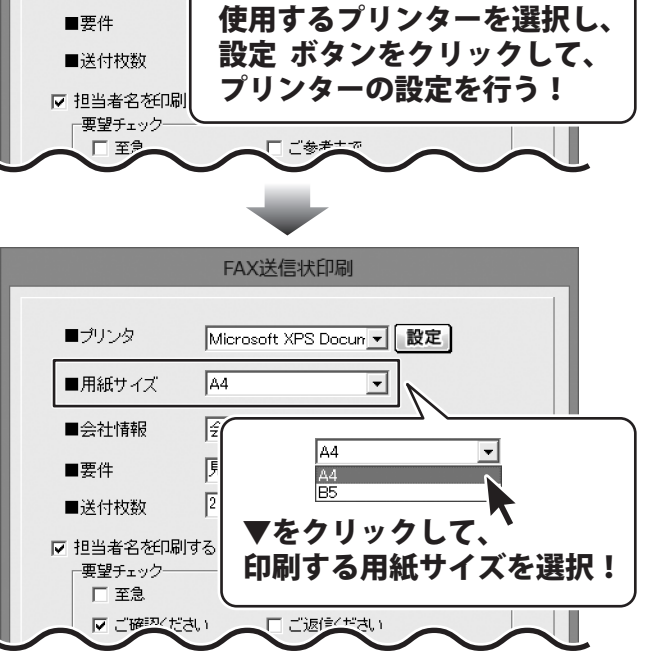

FAX送信状印刷

Microsoft XPS Docur ▼ 設定

Microsoft XPS Docun ▼ 設定

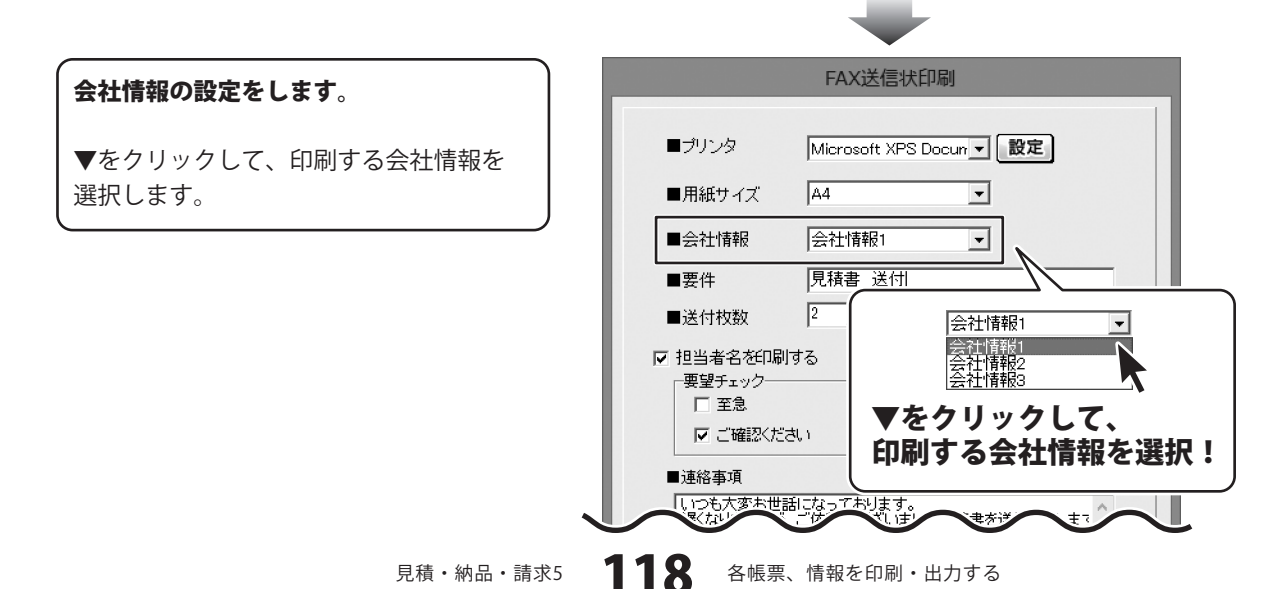

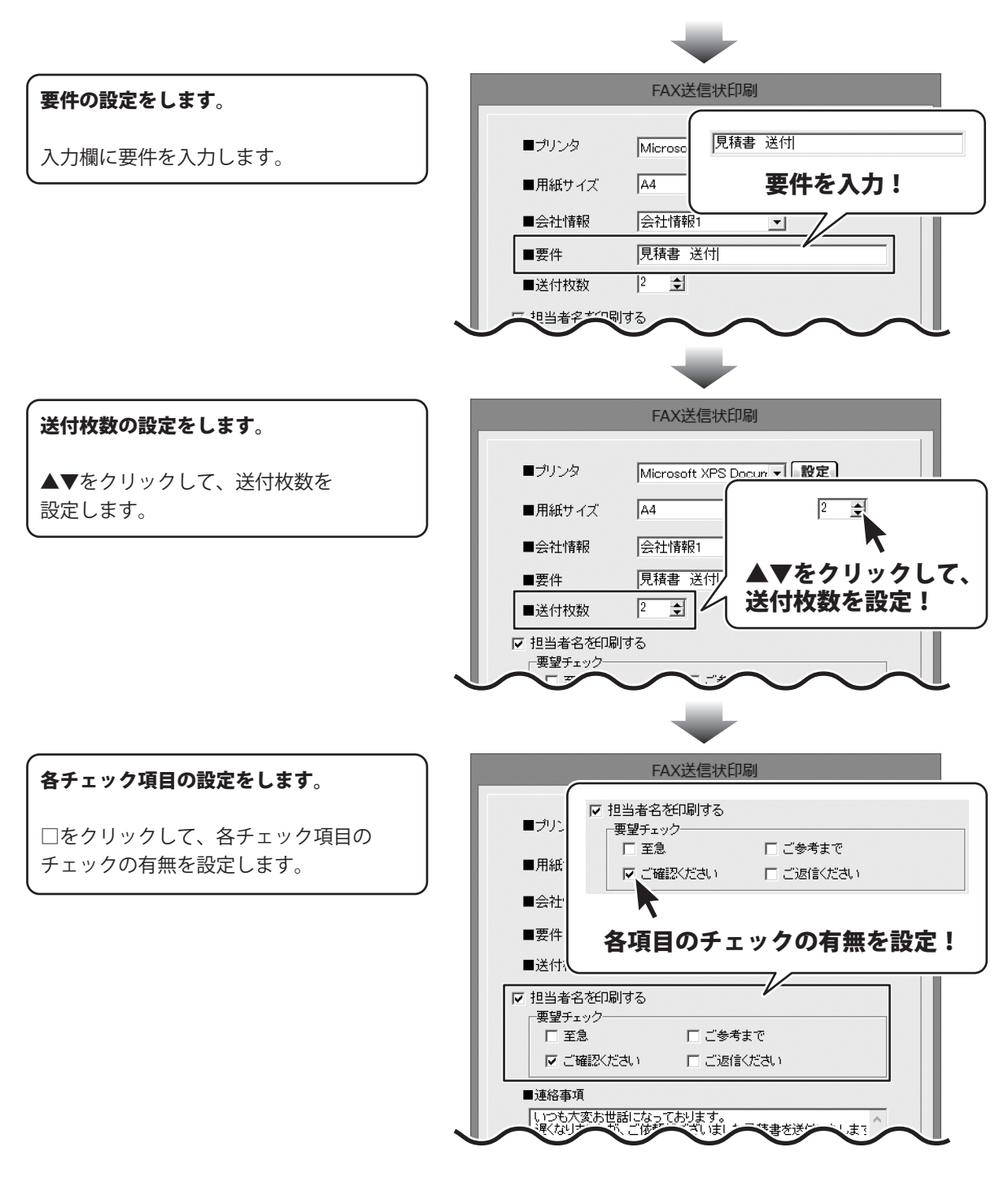

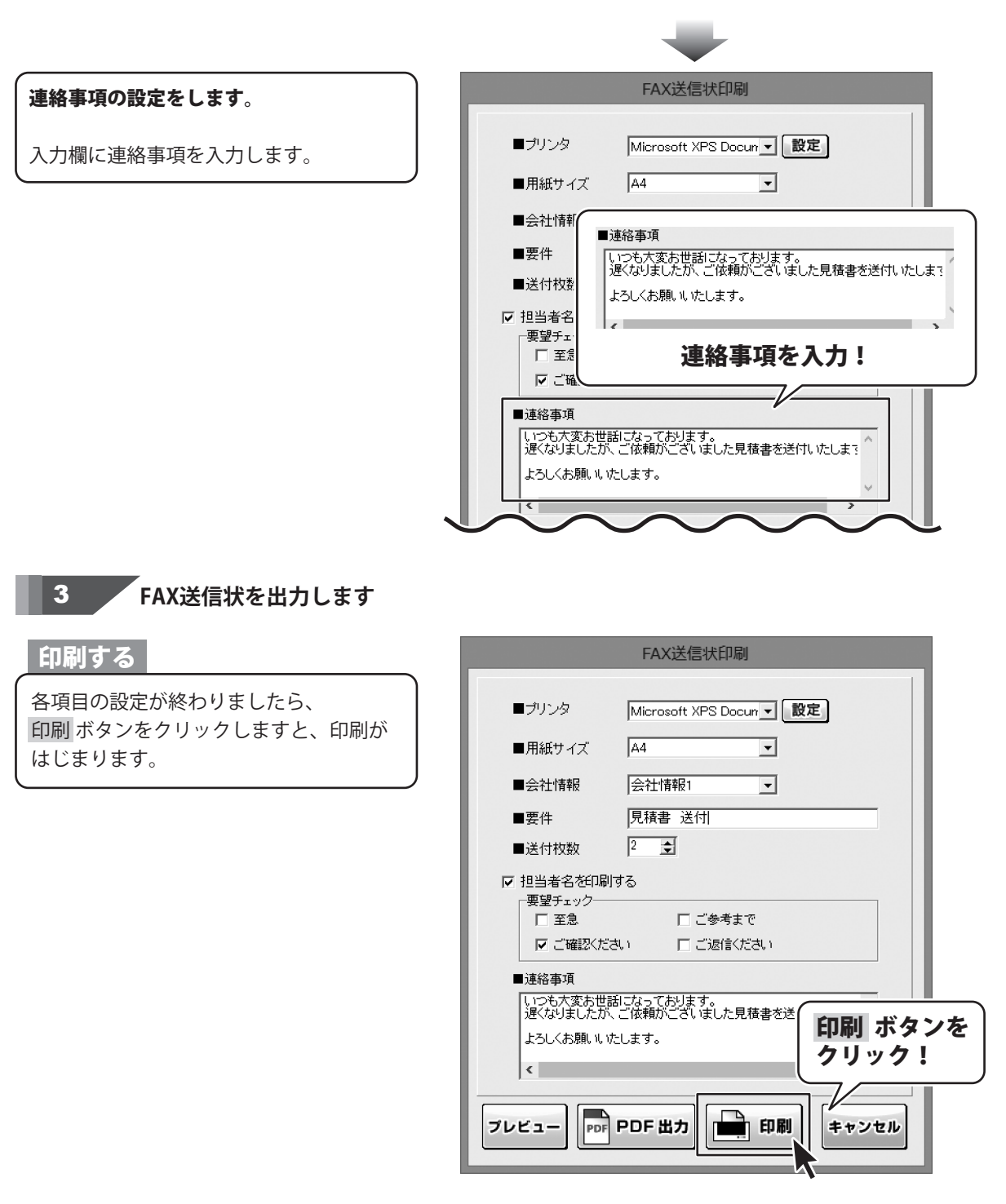

120

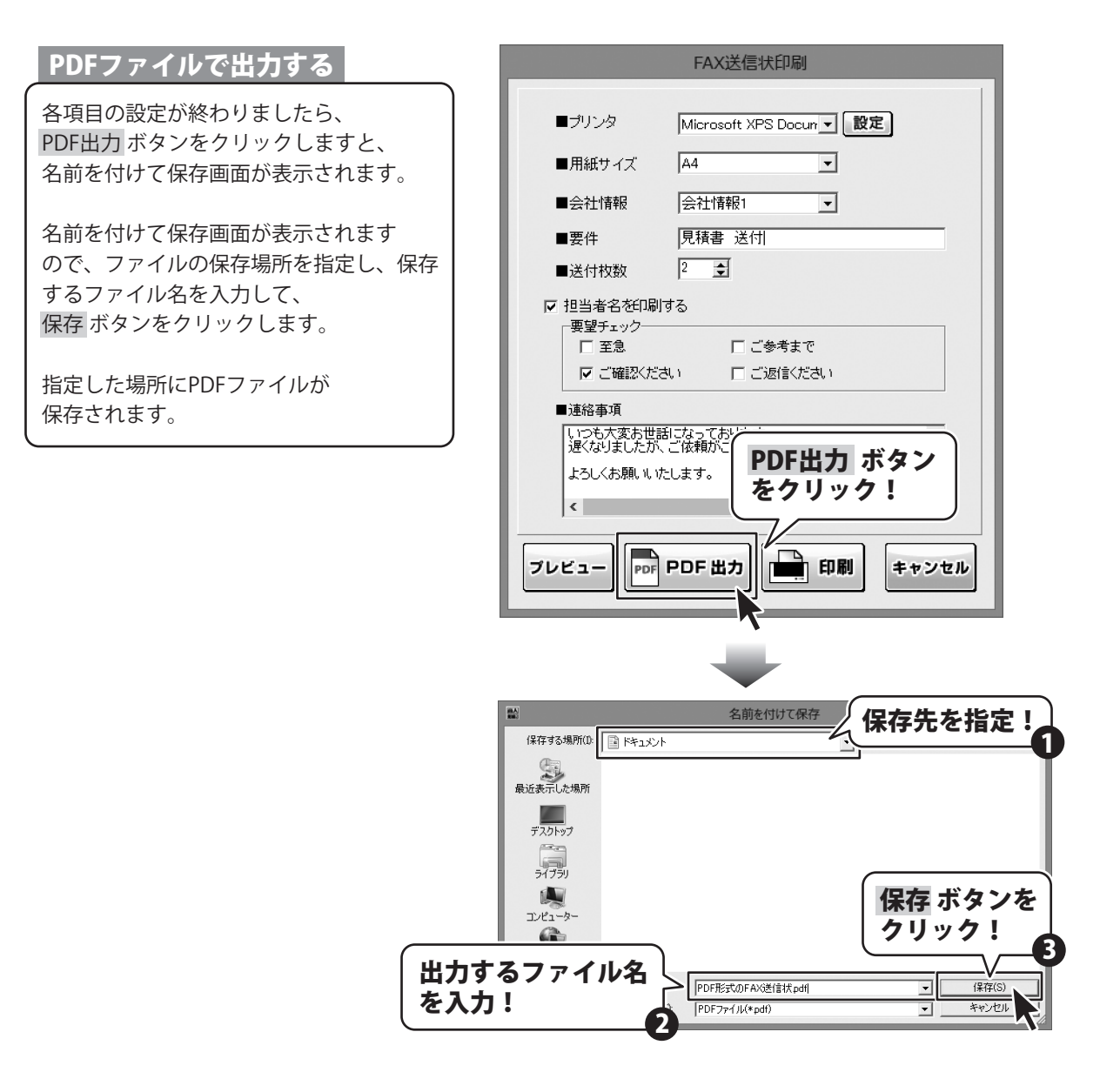

#### 画像ファイルで書き出す

各項目の設定が終わりましたら、 プレビュー ボタンをクリックしますと、 プレビュー画面が表示されます。

プレビュー画面が表示されますので、 [倍率]で▼をクリックして、 画像を書き出すサイズを選択し、 [画像書き出し]で画像を書き出す形式の ボタンをクリックします。

名前を付けて保存画面が表示されますので、 ファイルの保存場所を指定し、 保存するファイル名を入力して、 保存 ボタンをクリックします。

指定した場所に画像ファイルが 保存されます。

※画像のサイズは、
 [倍率]で[100%]を選択時
 388ピクセル×548ピクセルになります。

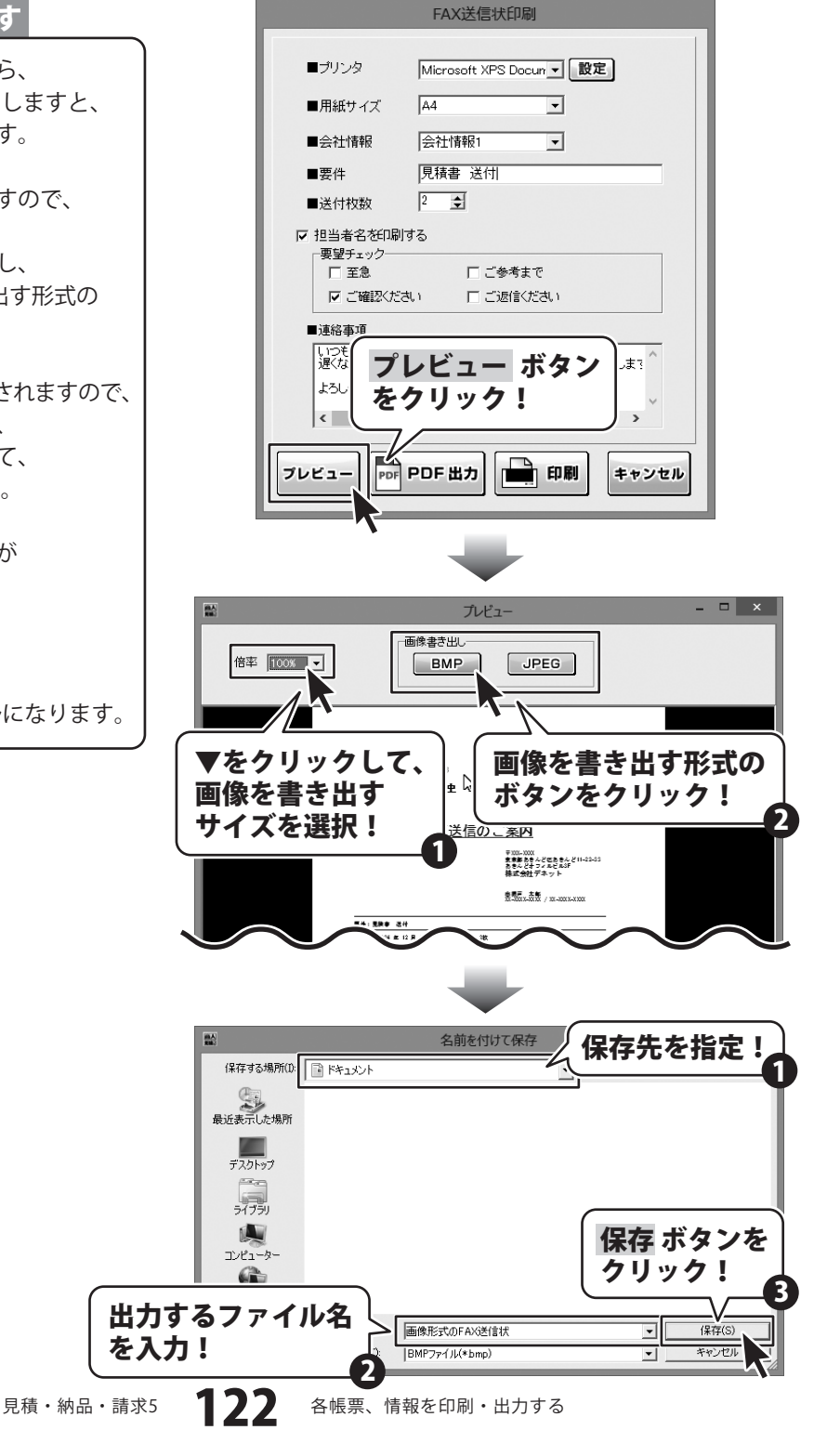

### 品名リストを出力する

|                                        |      | #24#12F12F |
|----------------------------------------|------|------------|
| 暴ち                                     | 重在   | 1 ig       |
| リルテキック                                 | e .  | 540        |
| <b>1</b> 7818-                         |      | 2,000      |
| 電ドリル用フレキシブルジョイント                       | e    | 2,800      |
| フロンテップソー                               |      | \$,000     |
| エヨジグソープレード                             | 4    | 930        |
| エ周ドリルビット 6mm                           |      | 850        |
| (工業ドリルビット 24mm)                        |      | 1,700      |
| * ************************************ |      | 350        |
| * * ****** * ************************* |      | 7.000      |
| 工業ホールカッター 240<br> ノミー2014-2010-0-1010  |      | 0.000      |
| A R. Strand Strand I Com. Alt 1.5      | 7-7  | 7.580      |
| 27 150mm                               |      | 700        |
| R+                                     |      | 580        |
| 9717-J                                 | 2    | 70         |
| ラフトテーブ 10巻入り                           | 1.20 | 700        |
| スキングテーブ 10巻入り                          | 1.20 | \$ 00      |
| :書マスク 20枚入り                            | *    | 3, 800     |
|                                        |      |            |
|                                        |      |            |
|                                        |      |            |
|                                        |      |            |
|                                        |      |            |
|                                        |      |            |
|                                        |      |            |
|                                        |      |            |
|                                        |      |            |
|                                        |      |            |
|                                        |      |            |
|                                        |      |            |
|                                        |      |            |
|                                        |      |            |
|                                        |      |            |
|                                        |      |            |
|                                        |      |            |
|                                        |      |            |
|                                        |      |            |
|                                        |      |            |
|                                        |      |            |
|                                        |      |            |
|                                        |      |            |
|                                        |      |            |
|                                        |      |            |
|                                        |      |            |
|                                        |      |            |
|                                        |      |            |
| (1/1)                                  |      |            |
|                                        |      |            |

### 品名リスト編集画面を表示します

[設定]メニューから[品名リスト編集]を クリックして、品名リスト編集画面を表示 します。

1

| 図表しての         図表しての         のののの         のののののの         のののののののののののののののののののののののののののののののののののの | わんたん<br>参照(い)<br>定(に)<br>定(に)<br>少の更新(Z)<br>伝展番号 | 設定(C)<br>自社情報の登録(C)<br>動作環境設定(E)<br>品名リスト編集(I)<br>郵便番号データの更新<br>[品名リスト編集]を<br>クリック! |
|----------------------------------------------------------------------------------------------|--------------------------------------------------|-------------------------------------------------------------------------------------|
| 会社名3                                                                                         |                                                  |                                                                                     |
| 受渡期日                                                                                         | I □ ETM014.2                                     |                                                                                     |
| 納入場所                                                                                         | ■ □ 印刷する 履歴削防                                    | È.                                                                                  |
| 支払条件                                                                                         | <ul> <li>「印刷する 履歴削除</li> </ul>                   | ĥ                                                                                   |
| 有効期限                                                                                         | ▼ □ 印刷する 履歴削防                                    | R .                                                                                 |
| 備考<br>※備考の印刷は4行                                                                              | 目までです。(合計請求書の場合は1行目)                             | \$7)                                                                                |
| × モ                                                                                          |                                                  |                                                                                     |

#### 2 品名リスト印刷画面を表示します

品名リスト編集画面が表示されましたら、 品名リスト印刷 ボタンをクリックして、 品名リスト印刷画面を表示します。

| III.A<br>RM-1             |                             | 品名リス  | 卜編集                |                 | ×  |
|---------------------------|-----------------------------|-------|--------------------|-----------------|----|
| 品名リスト                     |                             |       |                    | 単位リスト           |    |
| 品名                        |                             | 単位    | 単価                 | 27              | ^  |
| ドリルチャッ                    | <u>م</u>                    | 個     | 540                | - 1º            |    |
| 「型アダプタ                    | <u>,</u>                    | 個     | 2.000              | i.              |    |
| 充電ドリル                     | 用フレキシブルジョイント                | 個     | 2,800              | 6.16            |    |
| 770.75                    | ブノー                         | 個     | 3,000              | <u>ku</u><br>2- |    |
| <ul> <li>木工用ジグ</li> </ul> | シーブレード                      | 個     | 930                | 10 F.           |    |
| 木工用ドリ                     | レビット 6mm                    | 個     | 850                | 22              |    |
| 木工用ドリ                     | レビット 24mm                   | 個     | 1,700              | mm              |    |
| 水糸 蛍光                     | イエロー 0.8mm×30               | 個     | 350                | CM              |    |
| 水糸 蛍光                     | ホワイト 0.8mm×300m             | 個     | 350                | m               |    |
| 木工用ホー                     | ・ルカッター 54Φ                  | 個     | 7,000              | km              |    |
| タイル 200                   | 0mm×200mm×10.0m             | ケース   | 8,652              | mř              |    |
| タイル 398                   | 3mm×398mm×11.0m             | ケース   | 7,560              | m3              |    |
| ペンチ 150                   | Dmm                         | 個     | 700                | ng              |    |
| スパナ                       |                             | Т     | 560                | g               |    |
| クラフトテー                    | ブ                           | 巻     | 70                 | KS<br>D         |    |
| クラフトテー                    | ブ 10巻入り                     | パック   | 700                | 時間              |    |
| マスキング・                    | テーブ 10巻入り                   | パック   | 300                | 分               |    |
| 防塵マスク                     | 20枚入り                       | 箱     | 3,800              | 一冊              |    |
|                           |                             | la to | 記<br>名リスト<br>ミクリック | ·印刷 ボ:          | タン |
| 品名追加                      | □     品名編集       □     単位編集 | 品名削除  |                    |                 | セル |

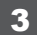

\_\_\_\_\_ 各項目の設定をします

品名リスト印刷画面が表示されましたら、 各項目の設定を行います。

プリンターの設定をします。

▼をクリックして、使用するプリンターを 選択し、設定 ボタンをクリックして、 プリンターの設定を行います。

※プリンターの設定方法はプリンターの 取扱説明書等にてご確認ください。

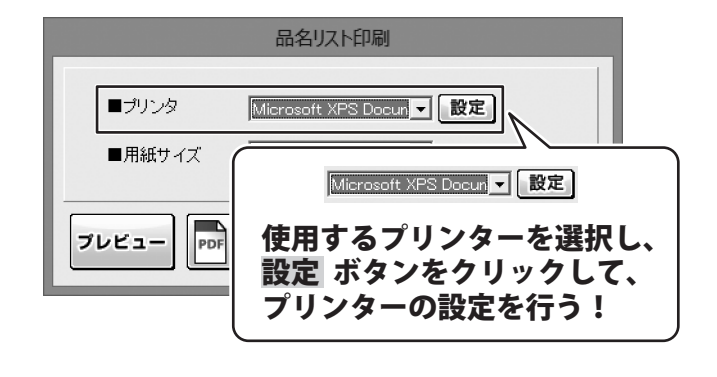

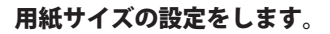

▼をクリックして、印刷する用紙サイズを 選択します。

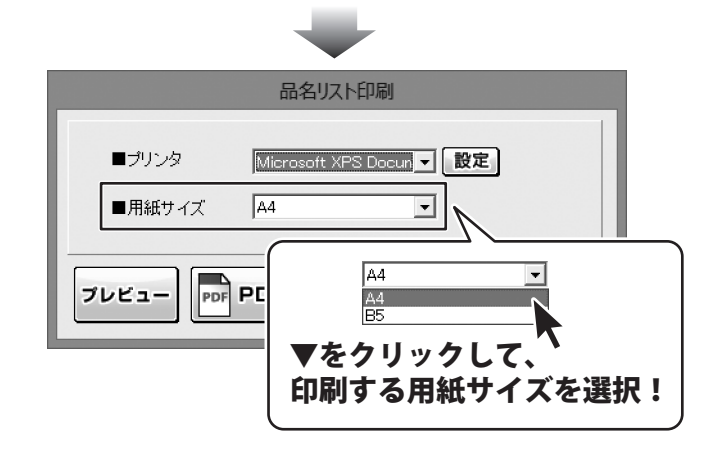

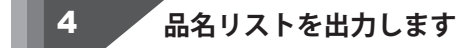

#### 印刷する

各項目の設定が終わりましたら、 印刷 ボタンをクリックしますと、印刷が はじまります。

|                 | 品名リスト印刷                 |                  |
|-----------------|-------------------------|------------------|
| ■プリンタ<br>■用紙サイズ | Microsoft XPS Docun ▼ [ | 印刷 ボタンを<br>クリック! |
| ブレビュー           | PDF 出力                  | キャンセル            |

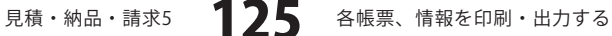

#### PDFファイルで出力する

各項目の設定が終わりましたら、 PDF出力ボタンをクリックしますと、 名前を付けて保存画面が表示されます。

名前を付けて保存画面が表示されます ので、ファイルの保存場所を指定し、保存 するファイル名を入力して、 保存ボタンをクリックします。

指定した場所にPDFファイルが 保存されます。

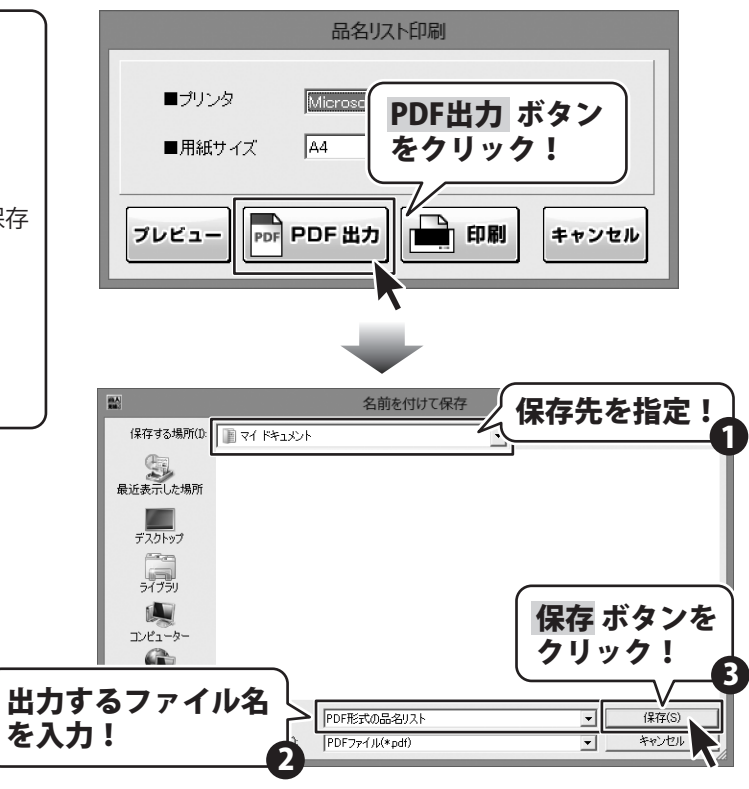

各帳票、情報を印刷・出力する

#### 画像ファイルで書き出す

各項目の設定が終わりましたら、 プレビューボタンをクリックしますと、 プレビュー画面が表示されます。

プレビュー画面が表示されますので、 [倍率]で▼をクリックして、 画像を書き出すサイズを選択し、 [画像書き出し]で画像を書き出す形式の ボタンをクリックします。

名前を付けて保存画面が表示されますので、 ファイルの保存場所を指定し、 保存するファイル名を入力して、 保存 ボタンをクリックします。

指定した場所に画像ファイルが 保存されます。

※画像のサイズは、
 [倍率]で[100%]を選択時
 388ピクセル×548ピクセルになります。

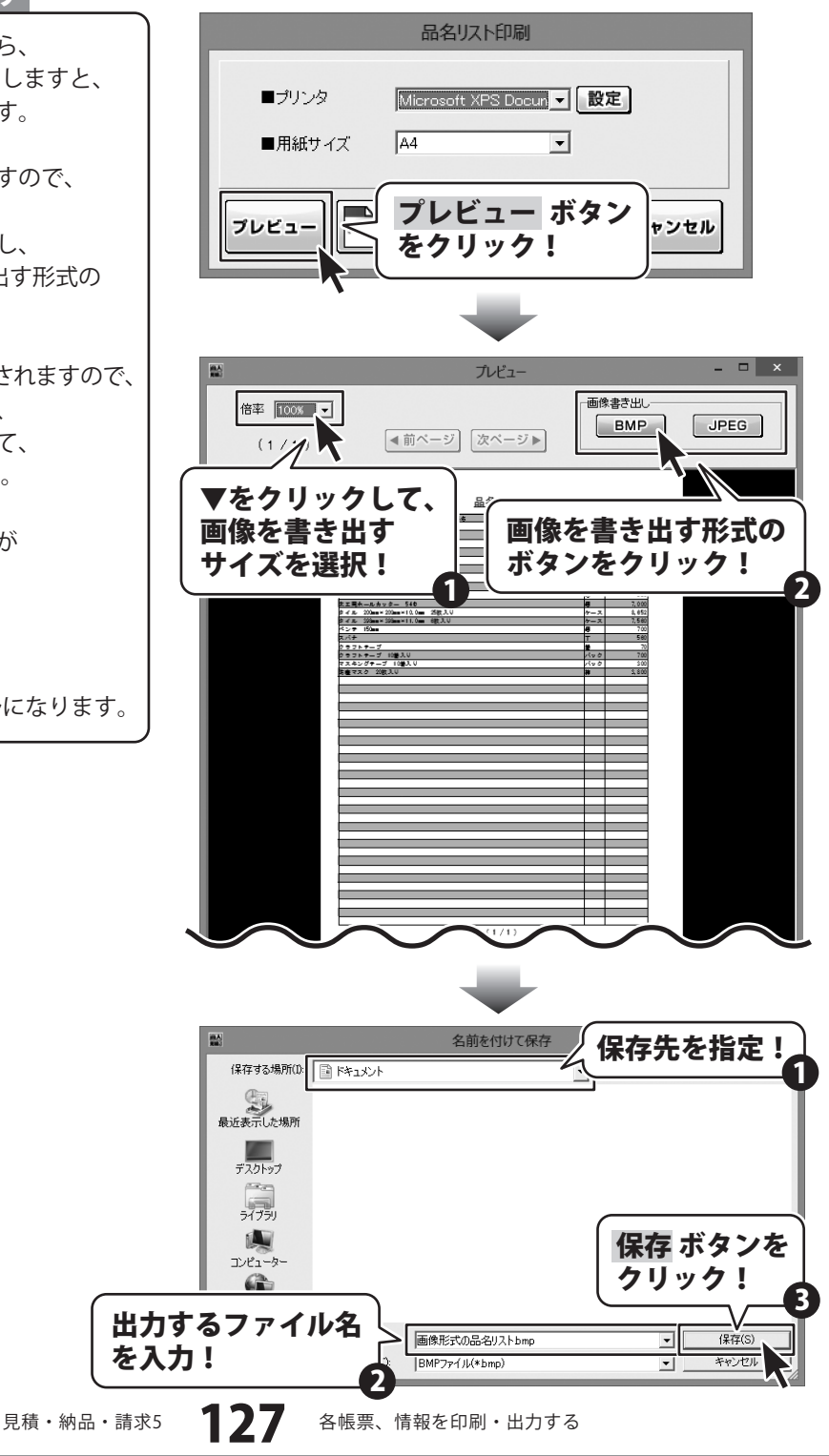

### お客様一覧を出力する

|           |                                       |       | 푸네2444(2 <b>月</b> )(2日 |
|-----------|---------------------------------------|-------|------------------------|
| 1年後日一日    | F 曲斑61                                | 曲姓のこ  | 曲姓 60                  |
| 6.494     | ÷e.                                   | 1     | TR.                    |
|           | er-z                                  |       | P.M.                   |
| 29/24/28/ |                                       |       | 112-10-410             |
| 26284     | aF                                    |       | 173-170-4770           |
| MININ     | A zate                                |       |                        |
| 01-10800  | チョヨニカさんどき あさん ざいそう                    |       | 000-100-2000           |
|           | •                                     |       | 333-330-8330           |
| 22222     | 法主由地质太                                |       |                        |
| 01-1000   | 井本田里 たさんざ 医たさんざいそう                    |       | 100-100-1000           |
|           |                                       |       | 1.1.+338-4338          |
| 101202    |                                       |       | 115-10-410             |
| AWA-NA    | 10100-05 × 50 × 50 × 5 × 51 + 51      |       | 133-330-4330           |
|           | A 龙山竹花 5                              |       |                        |
| 126-12002 | 晴王をあさんどき あさん どをあさんどーン                 |       | 000-000-0000           |
| きんざぜん     | - स                                   |       | 000-000-0000           |
| ****      | N ZAKO S                              |       |                        |
| 05-0000   | 東洋研東革命主東区もさんど1-2-3                    |       | 103-100-1030           |
|           |                                       |       | 100-100-1000           |
| ****      | w.celitz                              |       |                        |
| 0-00      | 2 2 2 2 2 2 2 2 2 2 2 2 2 2 2 2 2 2 2 |       | 00+00-000              |
|           | A CAPER                               |       |                        |
| 13-1707   | 常 無限 あさんどき あさん どうぞう                   |       | 133-330-4330           |
|           |                                       |       | 133-130-1330           |
| ***       | A zažī Gr                             |       |                        |
| 05-0000   | 金 増加 おきんざき おさん ざいけぞう                  |       | 100-100-200            |
|           |                                       |       | 103-100-1030           |
| 191919    | 法主由投行员                                |       |                        |
| 12-1002   | ●用風ぬきんど葉 ぬきん ざ町1-2-3                  |       | 100-100-1000           |
|           |                                       |       | 00+00-000              |
|           |                                       |       |                        |
|           |                                       |       |                        |
|           |                                       |       |                        |
|           |                                       |       |                        |
|           | •                                     |       |                        |
|           |                                       |       |                        |
|           |                                       |       |                        |
|           |                                       |       |                        |
|           |                                       |       |                        |
|           | 1                                     |       |                        |
|           |                                       |       |                        |
|           |                                       |       |                        |
|           | 1                                     |       |                        |
|           |                                       | (1/1) | •                      |
|           |                                       |       |                        |

お客様一覧画面を表示します

メイン画面の 登録呼出 ボタンをクリック して、お客様一覧画面を表示します。

1

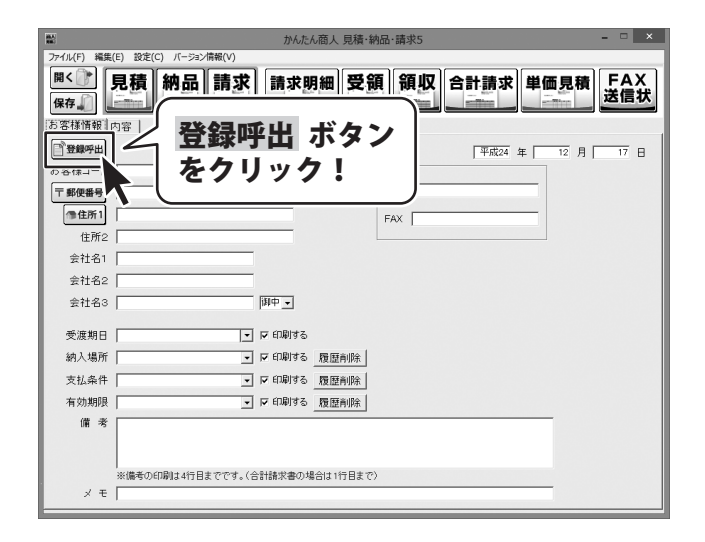

128

### お客様一覧印刷画面を表示します

お客様一覧画面が表示されましたら、 お客様一覧印刷 ボタンをクリックして、 お客様一覧印刷画面を表示します。

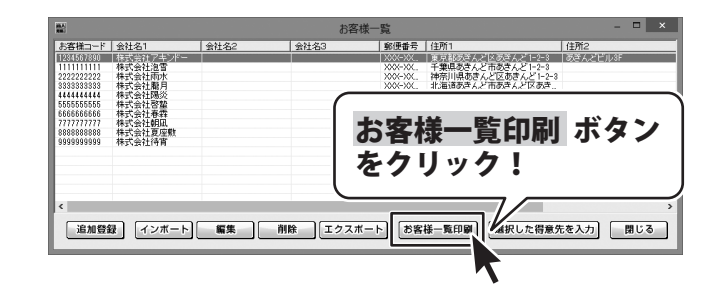

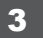

2

各項目の設定をします

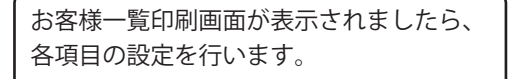

プリンターの設定をします。

▼をクリックして、使用するプリンターを 選択し、設定 ボタンをクリックして、 プリンターの設定を行います。

※プリンターの設定方法はプリンターの 取扱説明書等にてご確認ください。

#### 用紙サイズの設定をします。

▼をクリックして、印刷する用紙サイズを 選択します。

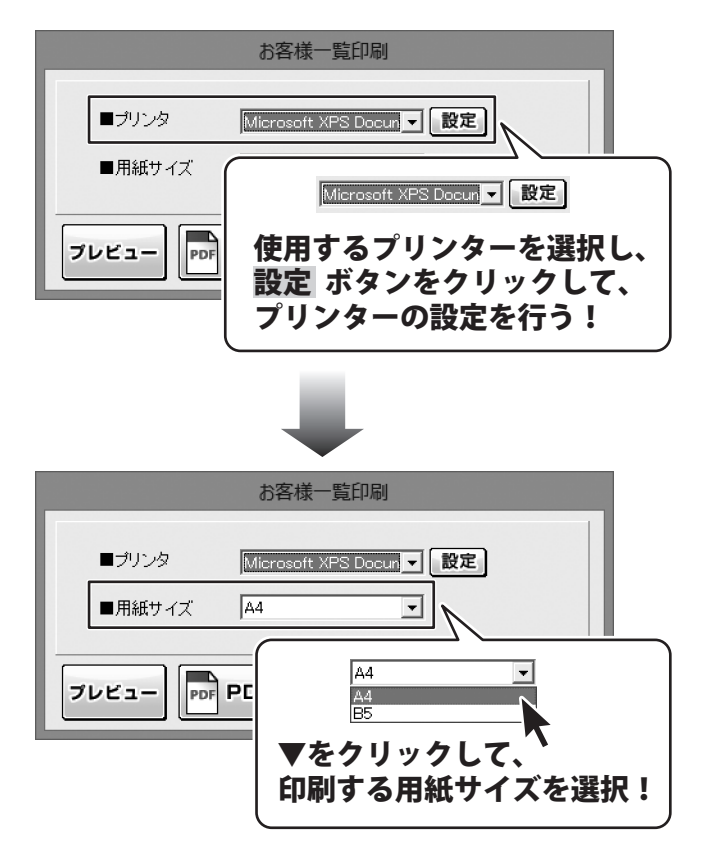

129

#### 4 お客様一覧を出力します

#### 印刷する

各項目の設定が終わりましたら、 印刷 ボタンをクリックしますと、印刷が はじまります。

|                 | お客様一         | 覧印刷          |                  |
|-----------------|--------------|--------------|------------------|
| ■ブリンタ<br>■用紙サイズ | Microsoft XI | PS Docun 💌 [ | 印刷 ボタンを<br>クリック! |
| プレビュー           | PDF出力        |              | ++>Zh            |

#### PDFファイルで出力する

各項目の設定が終わりましたら、 PDF出力ボタンをクリックしますと、 名前を付けて保存画面が表示されます。

名前を付けて保存画面が表示されます ので、ファイルの保存場所を指定し、保存 するファイル名を入力して、 保存ボタンをクリックします。

指定した場所にPDFファイルが 保存されます。

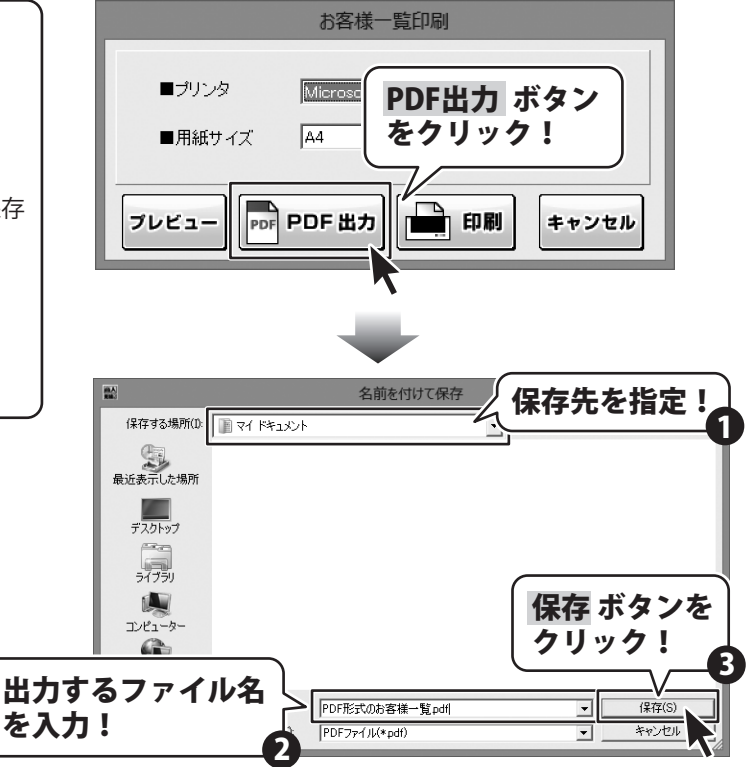

見積・納品・請求5

#### 画像ファイルで書き出す

各項目の設定が終わりましたら、 プレビューボタンをクリックしますと、 プレビュー画面が表示されます。

プレビュー画面が表示されますので、 [倍率]で▼をクリックして、 画像を書き出すサイズを選択し、 [画像書き出し]で画像を書き出す形式の ボタンをクリックします。

名前を付けて保存画面が表示されますので、 ファイルの保存場所を指定し、 保存するファイル名を入力して、 保存 ボタンをクリックします。

指定した場所に画像ファイルが 保存されます。

※画像のサイズは、
 [倍率]で[100%]を選択時
 388ピクセル×548ピクセルになります。

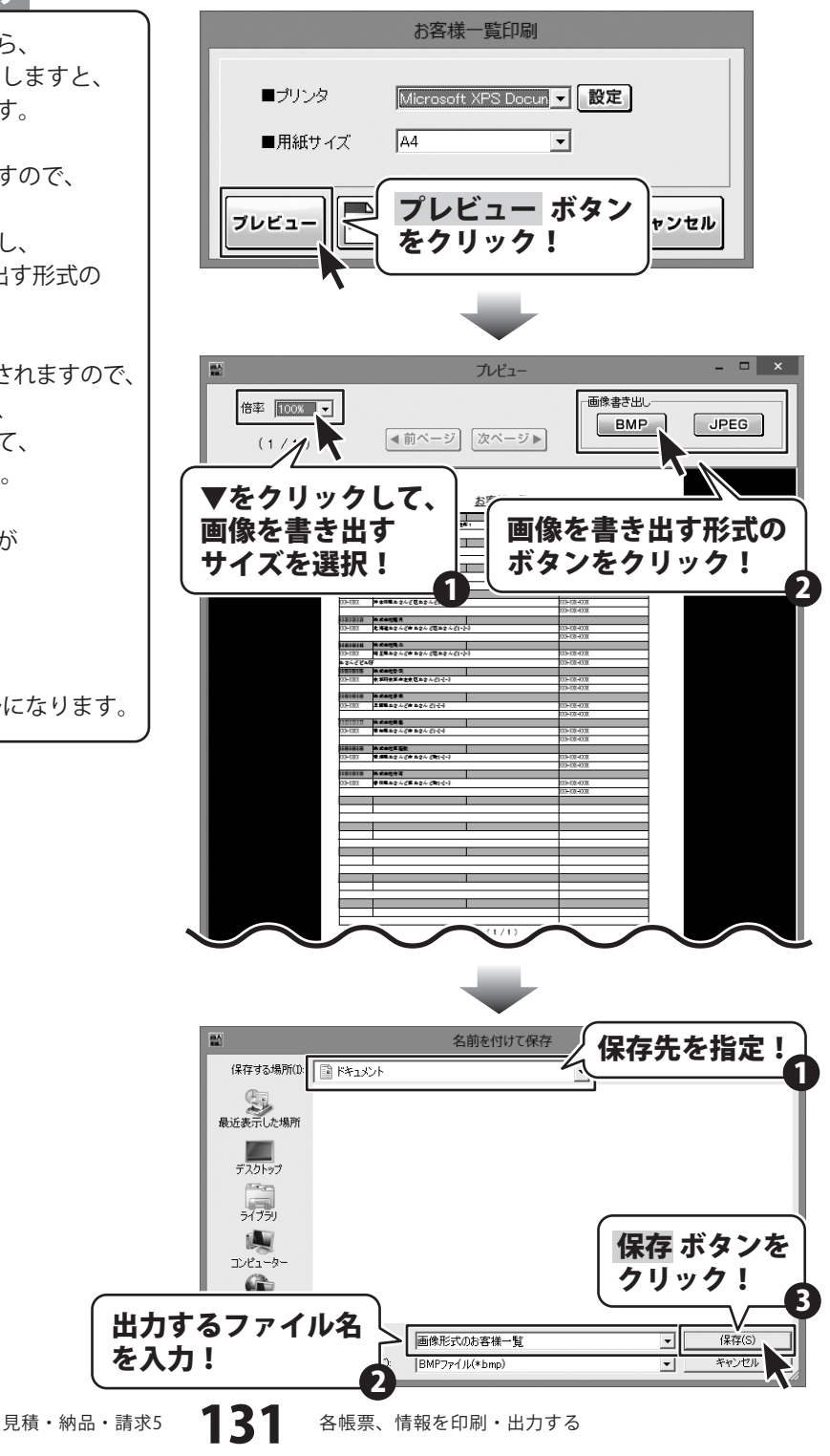

#### お客様情報の登録

同じお客様の情報を何度も使用する場合、お客様の情報を登録しておくと便利です。 次回から登録したお客様情報を 登録呼出 ボタンから呼び出して、かんたんに帳票に入力することができます。 登録できる情報は、お客様コード、会社名、郵便番号、住所、電話番号、FAX番号です。

### 1 お客様一覧画面を表示します

メイン画面の 登録呼出 ボタンをクリック して、お客様一覧画面を表示します。

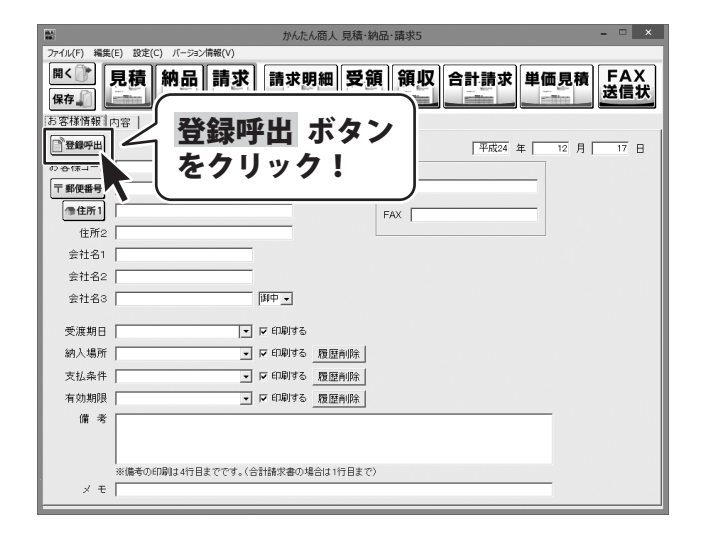

#### お客様の追加画面を表示します

お客様一覧画面が表示されましたら、 追加登録 ボタンをクリックします。

2

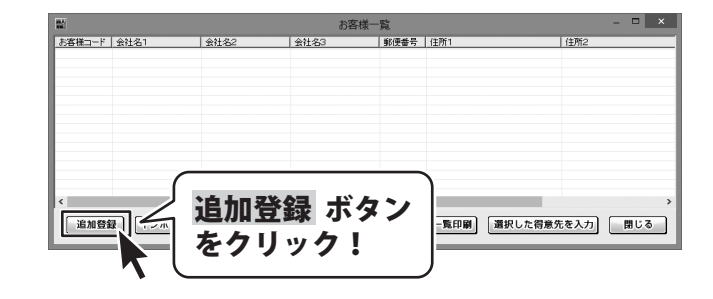

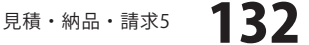

#### お客様の情報を登録します

お客様の追加画面が表示されましたら、 各項目の設定を行います。

3

お客様コード、会社名を入力します。

入力欄にお客様コード、会社名を 入力します。

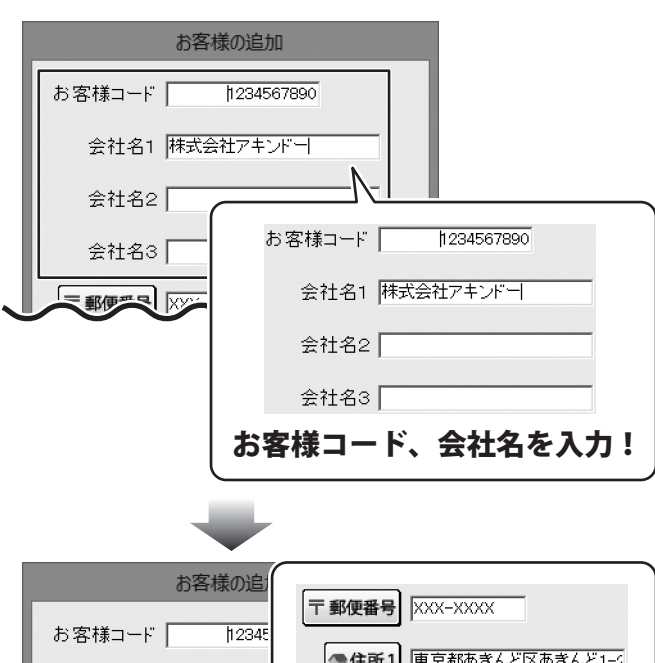

郵便番号、住所を入力します。

入力欄に郵便番号、住所を入力します。

<sup>〒郵便番号</sup> ボタンをクリックすると、 郵便番号から住所を入力することが できます。

▲住所1 ボタンをクリックすると、 住所から郵便番号を入力することができます。

| •              |                      |
|----------------|----------------------|
| お客様の追          | • 郵便番号 XXX-XXXX      |
| お客様コード   12345 | ●住所1 東京都あきんど区あきんど1-2 |
| 会社名1 株式会社アキ    | <br>住所2 あきんどビル3F     |
| 会社名2           | <b>『便番号、住所を入力!</b>   |
| 会社名3           |                      |
|                |                      |
| 住所2 あきんどビル35   |                      |
|                | $\rightarrow$        |

見積・納品・請求5 13

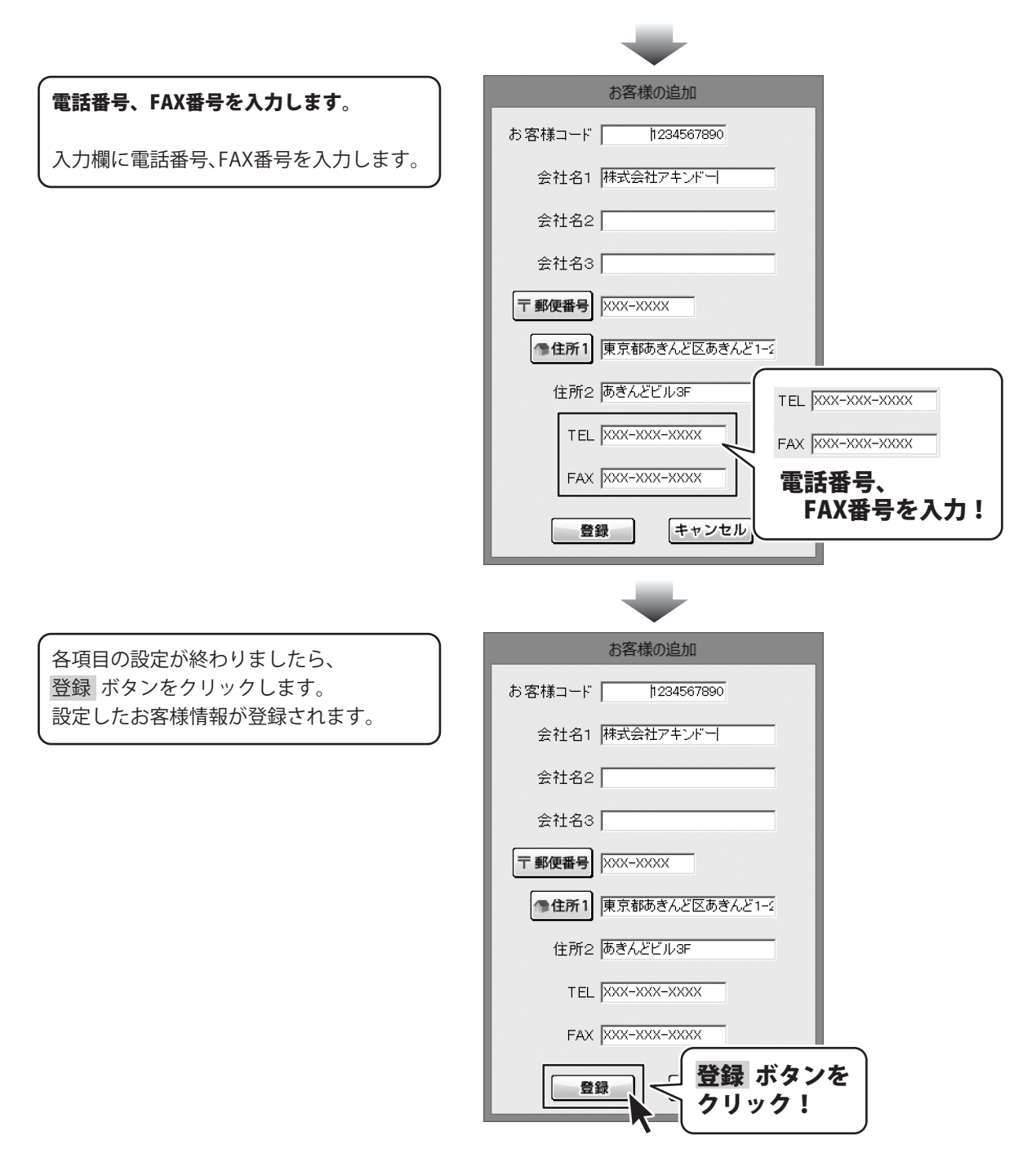

134

#### 登録したお客様情報の呼び出し

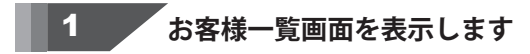

メイン画面の 登録呼出 ボタンをクリック して、お客様一覧画面を表示します。

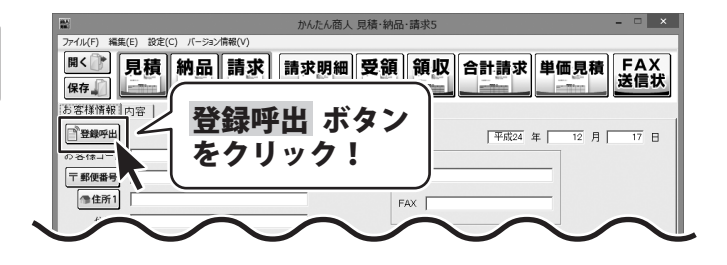

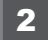

#### お客様の情報を呼び出します

お客様一覧画面が表示されましたら、 呼び出すお客様情報をクリックして 選択します。 選択した得意先を入力ボタンをクリック すると、お客様情報が入力されます。 呼び出すお客様情報をダブルクリック

しても、お客様情報が入力されます。

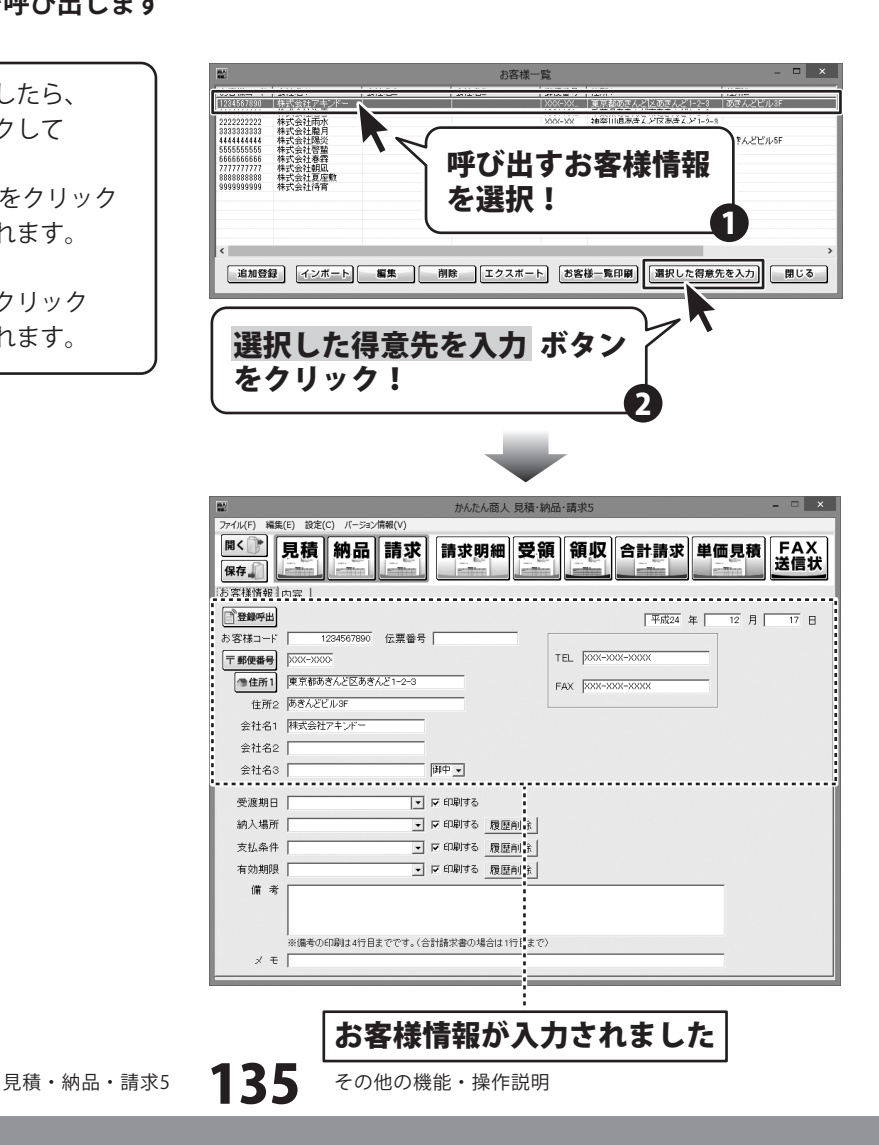

#### お客様情報をインポートする

他のソフトで作成したお客様の情報が入力されているCSVファイルを本ソフトに取り込むことができます。 予め、CSVファイルをご用意ください。

1 お客様一覧画面を表示します

メイン画面の 登録呼出 ボタンをクリック して、お客様一覧画面を表示します。

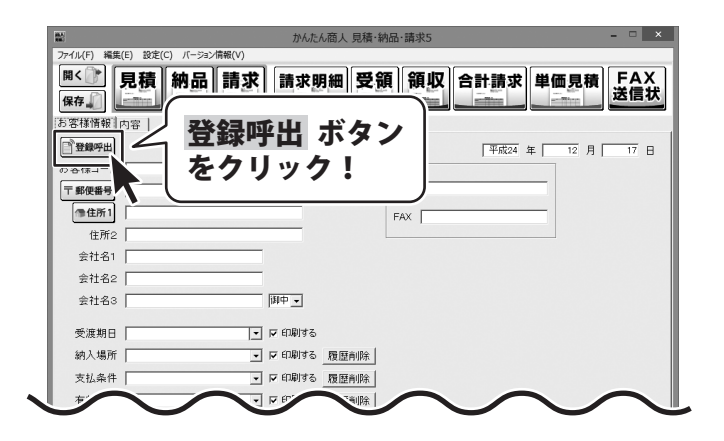

お客様一覧画面が表示されましたら、 インポート ボタンをクリックします。

ファイルを開く画面が表示されますので、 インポートするファイルが保存されている 場所を指定して、インポートするファイル を選択し、開く ボタンをクリックします。

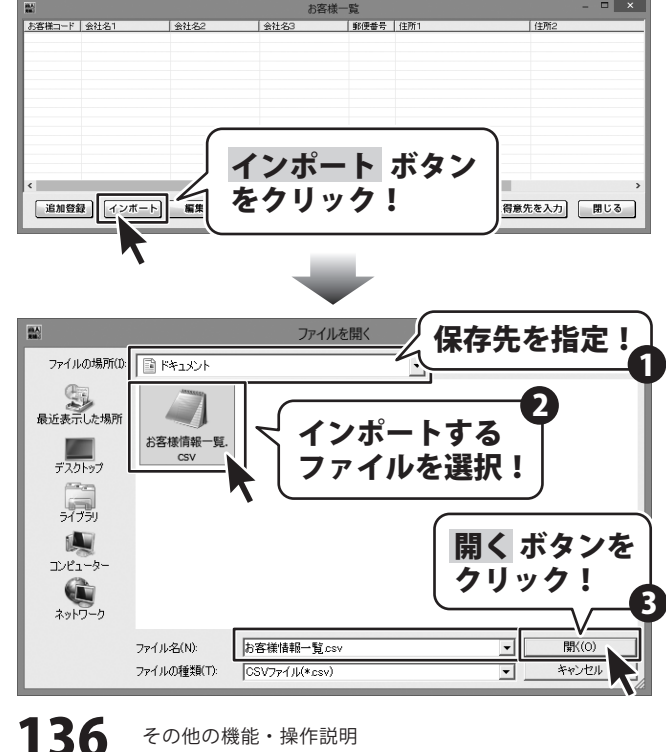

見積・納品・請求5

インポート画面が表示されましたら、 ▼をクリックして、CSVファイルの お客様情報をどの項目にインポートするか を選択します。

すべての項目の設定が終わりましたら、 インポート ボタンをクリックします。

インポートが完了しますと、 お客様一覧画面にお客様の情報が 追加されます。

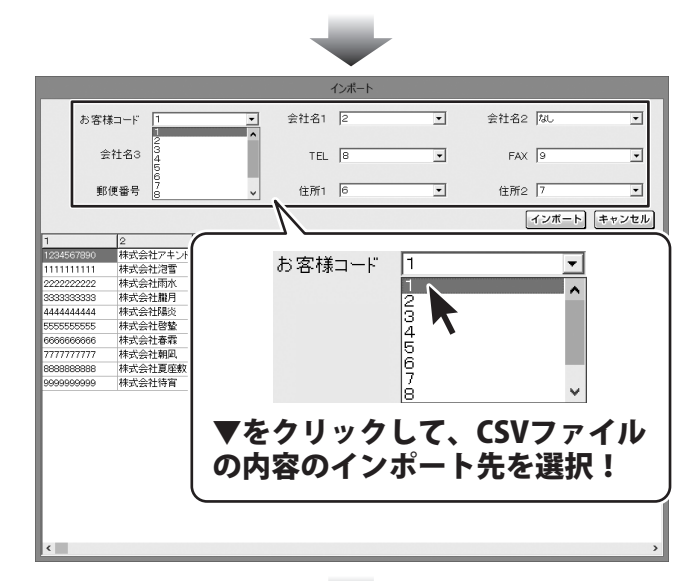

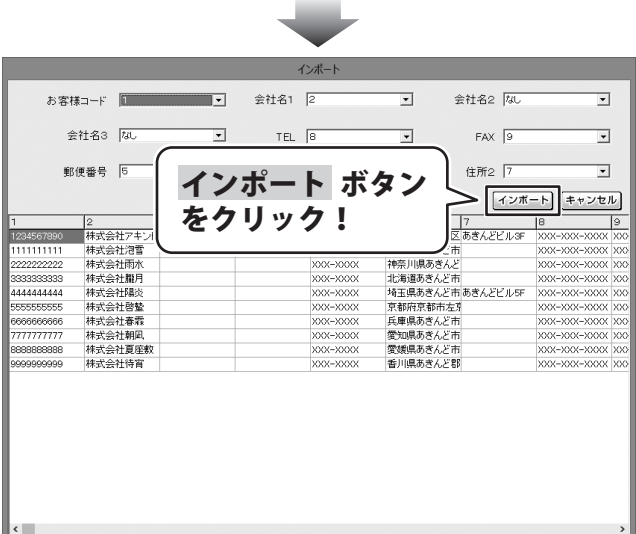

#### お客様情報をエクスポートする

登録したお客様の情報(お客様コード、会社名、郵便番号、住所、電話番号、FAX番号)を他のソフトでも 使用することができるCSVファイルとしてエクスポート(出力)することができます。

1 お客様一覧画面を表示します

メイン画面の 登録呼出 ボタンをクリック して、お客様一覧画面を表示します。

|                        | かんたん商人 見積・納品・請求5     | ×          |
|------------------------|----------------------|------------|
| ファイル(F) 編集(E) 設定(C) バー | ション情報(V)             |            |
| ▲]                     | 品 請求 請求明細 受領 領収 合計請求 | 単価見積 FAX   |
| 保存                     |                      | <u>大日之</u> |
| お客様情報 内容               | き録呼出 ボタン             |            |
|                        |                      | 年 12月 17日  |
| の谷(床山-                 | をクリック!               |            |
| 〒 郵便番号                 | )                    |            |
| @住所1                   | FAX                  |            |
| 住所2                    |                      |            |
| 会社名1                   |                      |            |
| 会社名2                   |                      |            |
| 会社名3                   | 间中 -                 |            |
| 受渡期日                   | - マ 印刷する             |            |
| 纳入場所                   |                      |            |
| <b>z</b> #             |                      |            |
|                        |                      | $\sim$     |

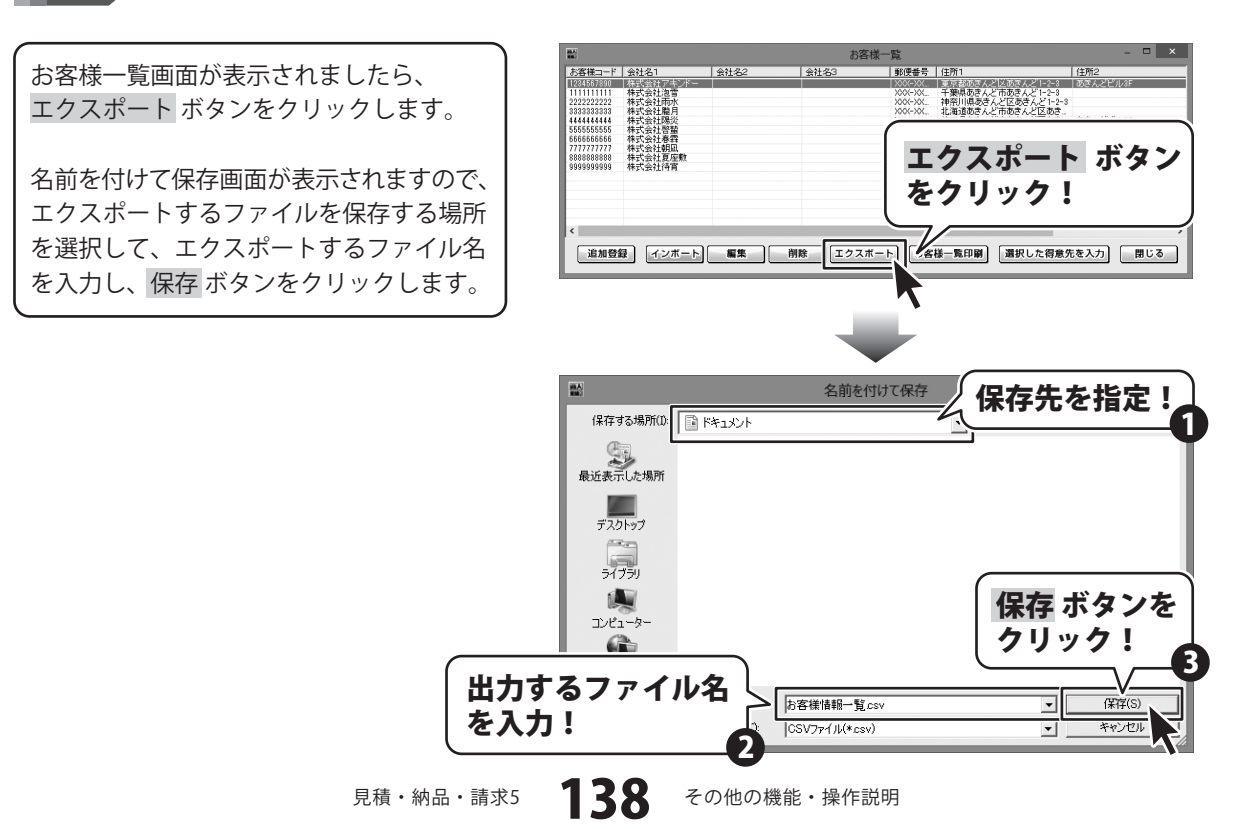

### 作成(保存)した帳票ファイルを開く

### **聞く ご** ボタンをクリックして、 ファイルを開く画面を表示します。

ファイルを開く画面が表示されましたら、 開く帳票をクリックして、開く ボタンを クリックします。

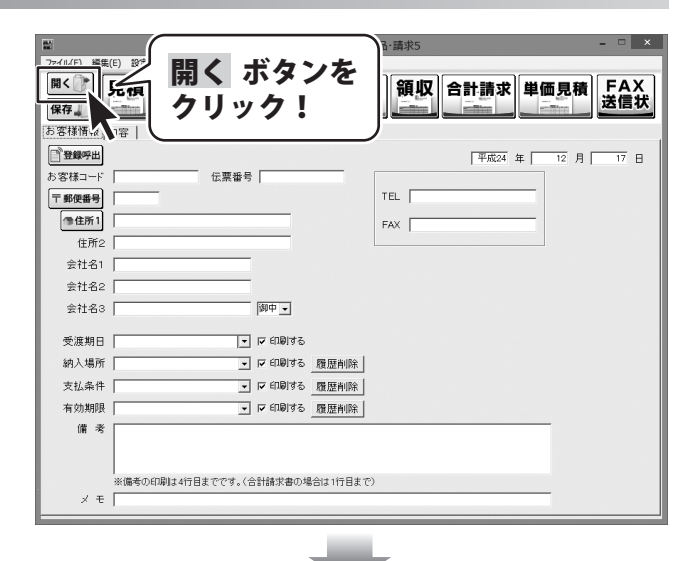

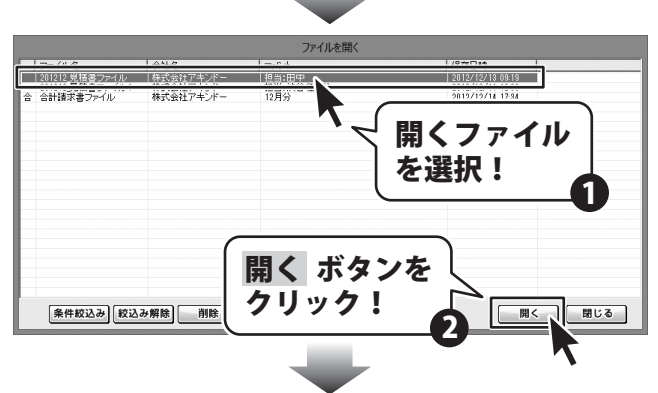

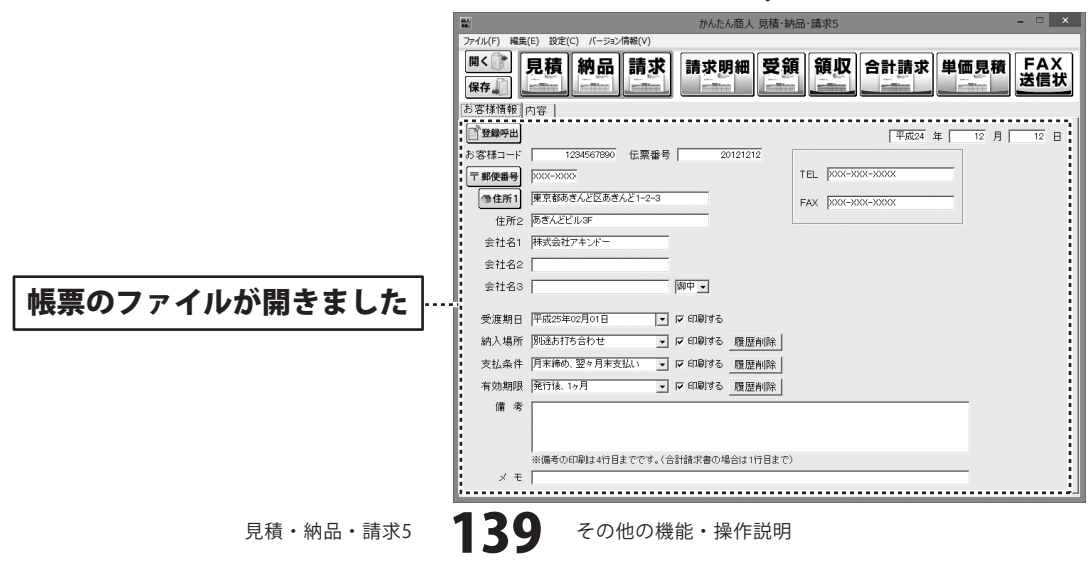

### 作成(保存)した帳票のファイルを条件で絞り込む

作成(保存)した帳票のファイルを「〇〇の会社だけ」や「〇月〇日のデータだけ」というように条件に あったファイルだけを絞り込んで表示させることもできます。

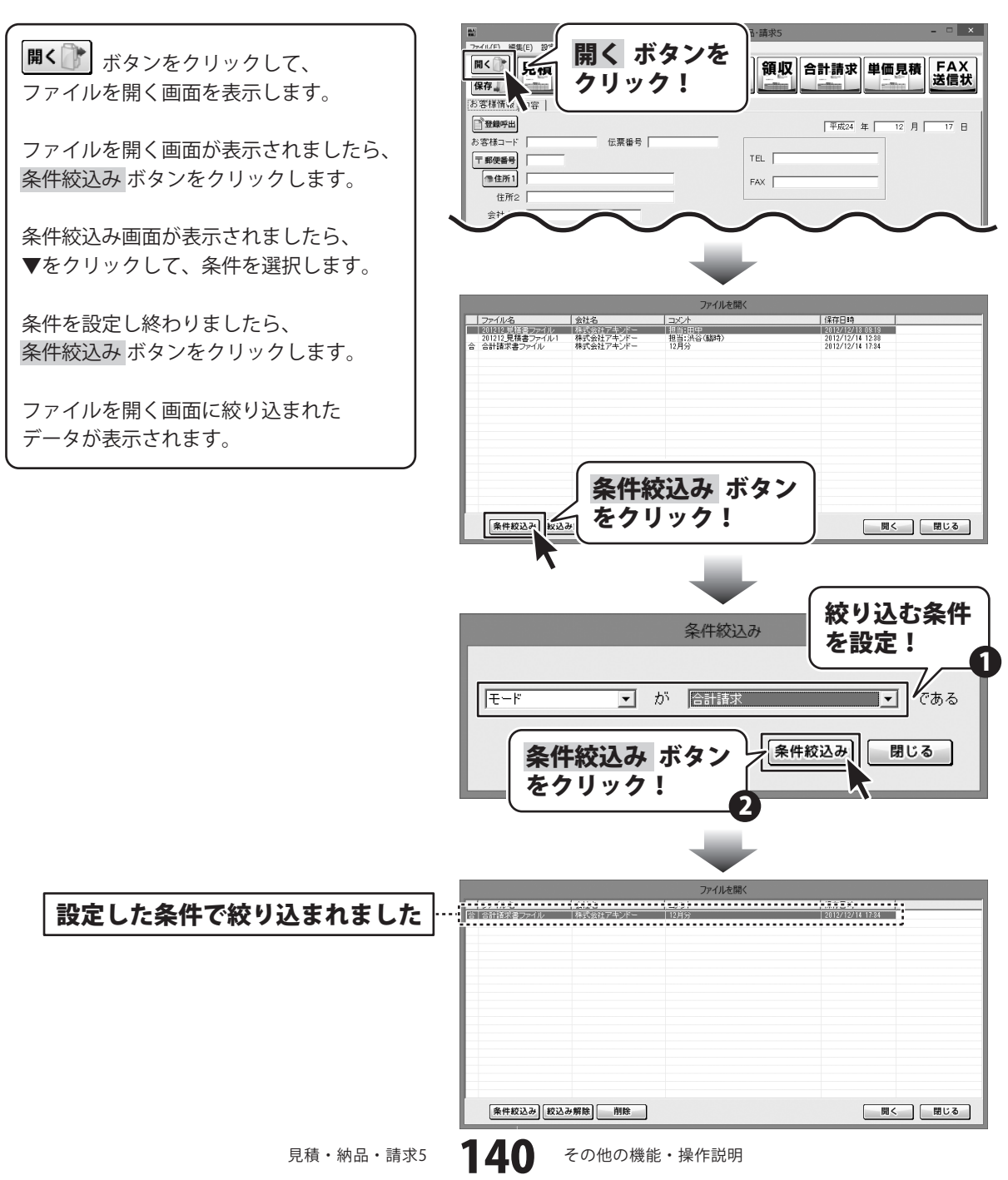

#### 入力した帳票の内容をCSVファイルでエクスポートする

登録した帳票の内容(No. 、品名、数量、単位、単価、金額、備考、非課税)を他のソフトでも使用す ることができるCSVファイルとして出力することができます。

かんたん商人 見積・納品・請求! ファイル(F) 編集(E) 設定(C) バージョン情報(V) あらかじめ、エクスポートする帳票の 見積 納品 請求 請求明細 受領 領収 合計請求 単価見積 FAX 送信状 開く 🍞 内容を表示します。 保存 お客様情 内容をエクスポート ボタン ×削除 内容をエクスポート メイン画面[内容]内の をクリック! No 備漆 内容をエクスポート ボタンをクリック 10 個 2,000 20.000 , | |充電ドリル用フレキシブルジョイ 10個 します。 1個 5 木工用ジグソーブレー 5 個 930 6 木工用ドリルビット 6mm 50 個 850 名前を付けて保存画面が表示されます 7 木工用ドリルビット 24mm 50 /(8 85.00r 8 水糸 蛍光イエロー 0.8mm×3C 30 個 350 ので、エクスポートするファイルの保存先 9 水糸 蛍光ホワイト 0.8mm×30 30 個 350 10,500 10 木工用ホールカッター 54 φ 20 個 7 000 140.000 Г を指定し、エクスポートするファイルの 11 タイル: 200mm×200mm×10.0 27-7 8.652 17304 12 タイル 398mm×398mm×11.0r 7560 Г 2 7-2 -名前を入力して、保存 ボタンをクリック 消費税の計算方法― 消費税の入力方法 491,459 小計 します。 □ 税込みにする 計算基準 小計 -作成モード 消費税 24.572 小計の計算方法 通常 円未満切り捨て 💌 円未満切り捨て -合計 [エクスポートしました]という画面が 表示されましたら、帳票の内容を エクスポートする作業が終わっています 名前を付けて保存 ので、OK ボタンをクリックします。 保存先を指定! 保存する場所(1): ドキュメント 最近表示した場所 デスクトップ page 1 ライブラリ 保存 ボタンを コンピューター クリック! G 出力するファイル名 帳票の内容.csv • 保存 を入力! ICSV774.IL(\* csv -かんたん商... × エクスポートしました OK ボタンを OK クリック!

#### 郵便番号データの更新

本ソフトの「郵便番号更新」機能は、市町村の合併などで郵便番号の更新があった場合など、新しい郵便番号 のデータをサーバーより取得して、本ソフトのデータを最新の状態に保ちます。この機能は、インターネット を利用して最新データを取得しますので、更新を行う前にインターネットに接続できることをご確認ください。 ※データ更新のサービスは予告なく、変更・中断・終了する場合があります。

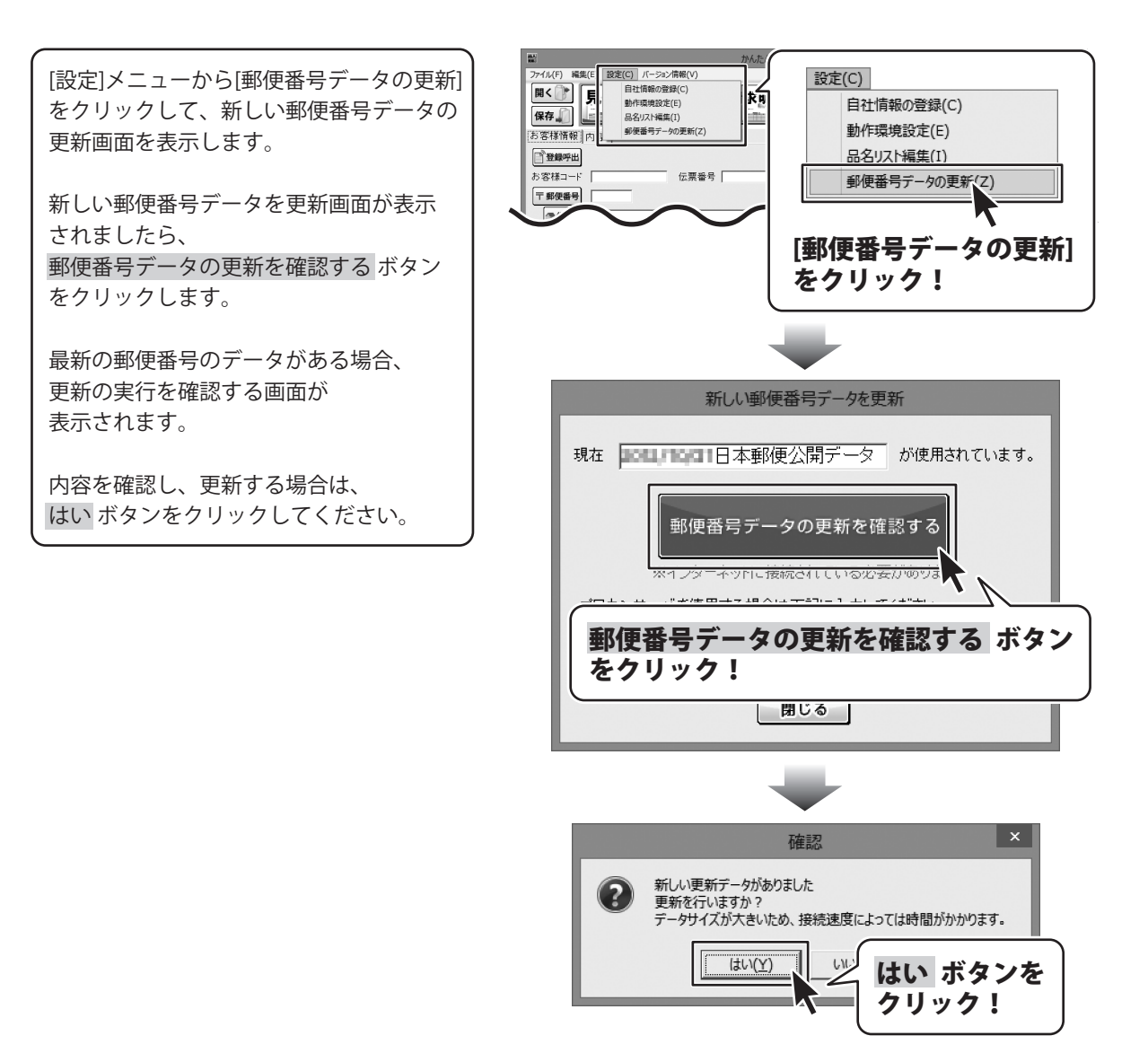

142

見積・納品・請求5

その他の機能・操作説明

更新データのダウンロード中画面が 表示され、[更新に成功しました]画面が 表示されましたら、正常に更新が行われて いますので、OK ボタンをクリックして 更新作業を完了してください。

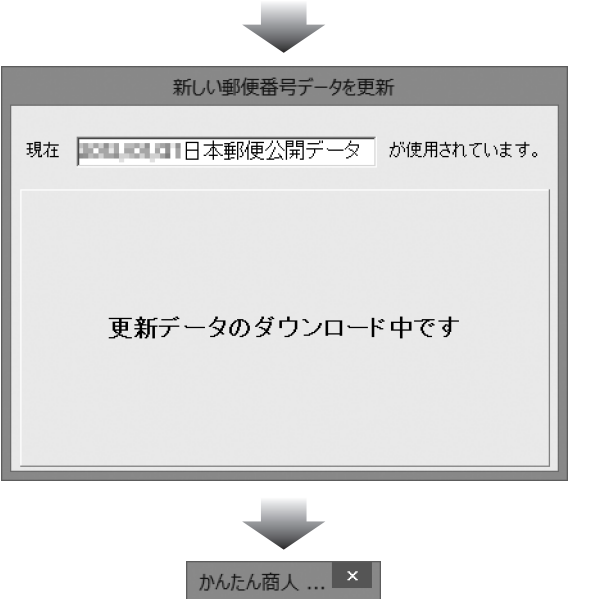

更新に成功しました。

OK

OK ボタンを

クリック!

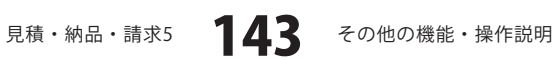
#### 「見積・納品・請求2(Vista対応版)~4」のファイルをインポートする

「かんたん商人 見積・納品・請求2(Vista対応版)・3・4」のファイルを本ソフトにインポートして、 使用することができます。

あらかじめ、「かんたん商人 見積・納品・請求2(Vista対応版)・3・4」のファイルをご用意ください。

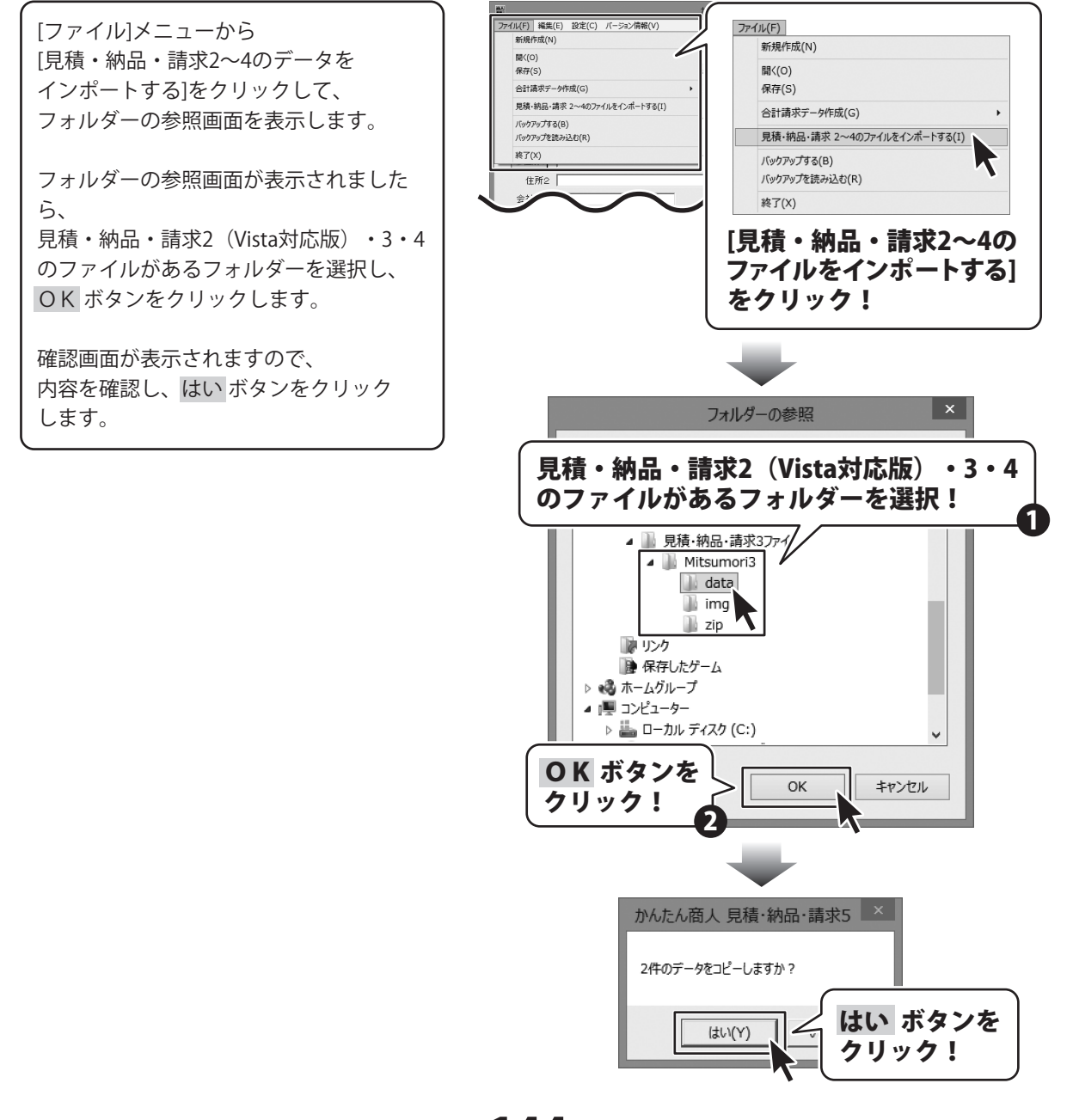

144

見積・納品・請求5

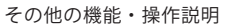

[コピーしました]という画面が 表示されましたら、正常にコピーされて いますので、OK ボタンをクリックして 画面を閉じます。

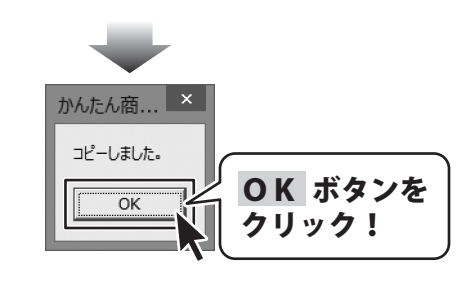

インポートしたデータは、通常のファイルを「開く」操作で開くことができます。 (操作方法は139ページをご覧ください)

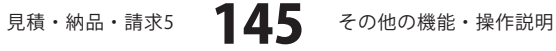

### 作成(保存)した帳票ファイルをバックアップする

「見積・納品・請求5」で作成(保存)した帳票のファイルをバックアップすることができます。

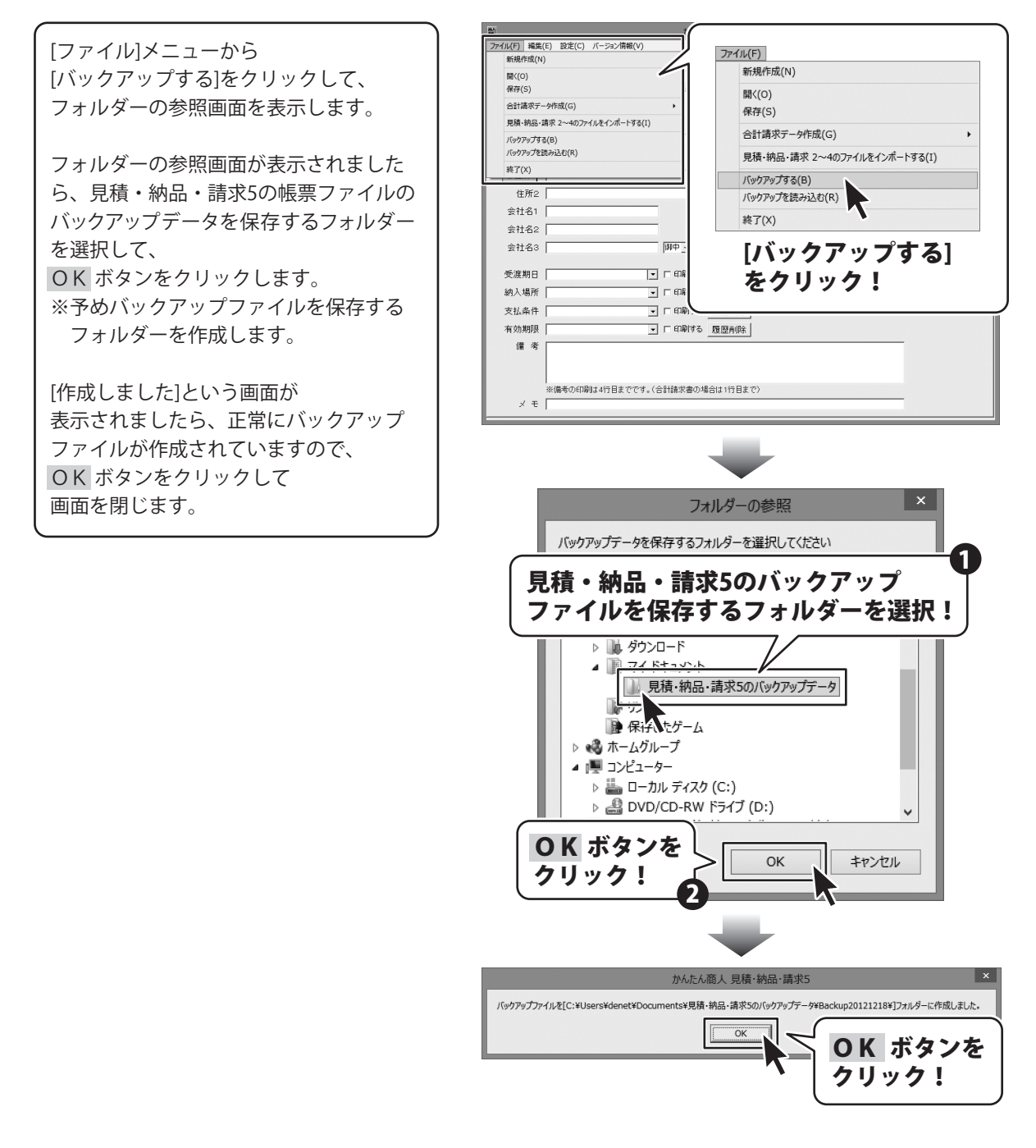

146

見積・納品・請求5

### バックアップした帳票のファイルを読み込む

「見積・納品・請求5」でバックアップした帳票のファイルを読み込むことができます。

[ファイル]メニューから [バックアップを読み込む]を クリックします。

確認画面が表示されますので、内容を確認 し、はい ボタンをクリックします。

フォルダーの参照画面が表示されました ら、見積・納品・請求5のバックアップ ファイルが保存されているフォルダーを 選択して、OK ボタンをクリックします。

| (                                              |                                        |
|------------------------------------------------|----------------------------------------|
| ファイル(F) 編集(E) 設定(C) バージョン情報(V)                 | 7741L(F)                               |
| 新規作成(N)                                        | ディログ(F)<br>新田/FR(N)                    |
| 間((0)                                          | miner Pracing)                         |
| (1) (5) (1) (1) (1) (1) (1) (1) (1) (1) (1) (1 | 開<(O)                                  |
| 日時,前日,読む 20,400つイルをかざートオる(1)                   | 保存(S)                                  |
| プロス・4500 - 453 (P)                             | 合計請求データ作成(G) ▶                         |
| バックアップを読み込む(R)                                 | 目待、幼中、決立 つってのつっていたく、ポートする(1)           |
| 將了(X)                                          | 2018.44300.9847 5 . HOV2.12/0 1 3.9(1) |
|                                                | バックアップする(B)                            |
| 1注所2                                           | バックアップを読み込む(R)                         |
| 会社名1                                           | 終了(X)                                  |
| 会社名2                                           |                                        |
| 会社名3 御中]                                       | 「バックアップたきみれた]                          |
| 受渡期日 🔽 🗆 🖬                                     | 【ハッファッノを読み込む】                          |
|                                                | をクリック!                                 |
|                                                |                                        |
|                                                | (mercene)                              |
| (1) 月10日 100 100 100 100 100 100 100 100 100   | 複歴判断                                   |
| 18 - 55                                        |                                        |
|                                                |                                        |
| ※備考の印刷は4行目までです。(合計請求書の                         | 場合は1行目まで)                              |
| × モ                                            |                                        |
|                                                |                                        |
|                                                |                                        |
|                                                |                                        |

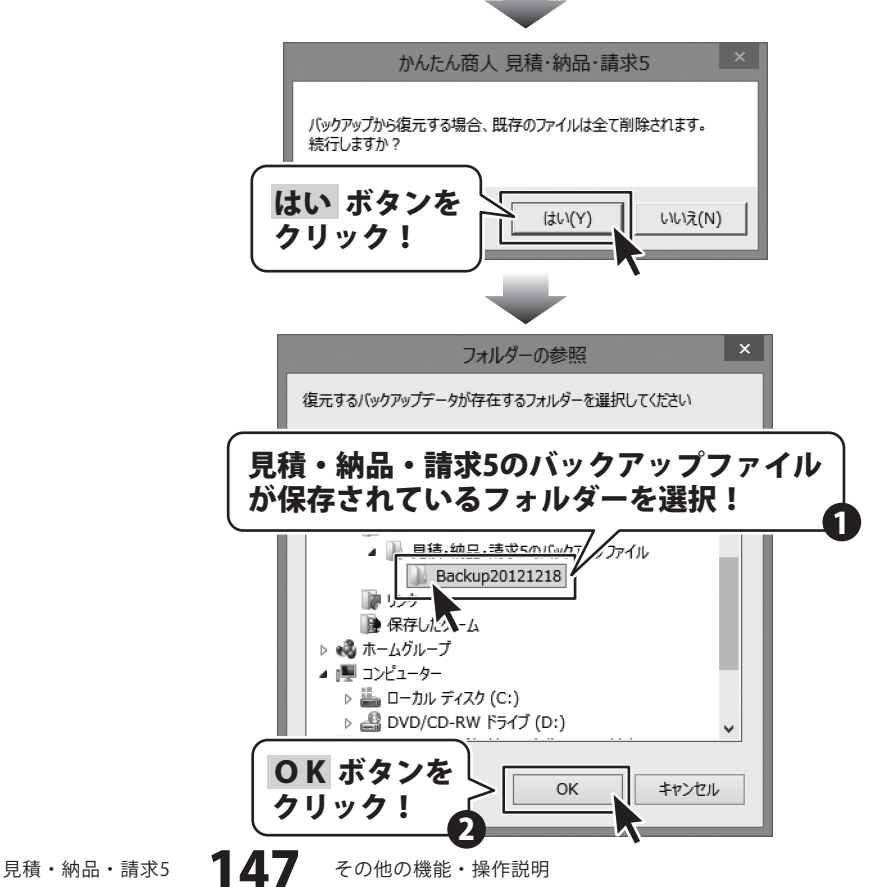

[復元しました]という画面が 表示されましたら、正常にバックアップ ファイルが読み込まれていますので、 OK ボタンをクリックして 画面を閉じます。

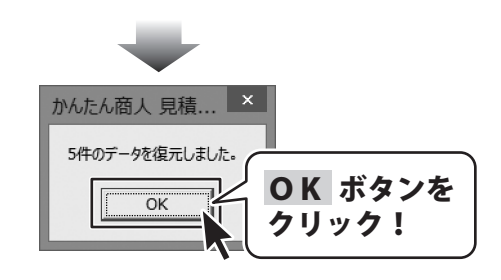

### 読み込んだバックアップファイルは、通常のファイルを「開く」操作で 開くことができます。(操作方法は139ページをご覧ください)

148

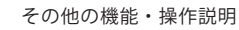

### 印鑑位置調整 画像ファイルを開く

あらかじめ、白紙の用紙に押印してカメラで撮影、またはスキャナーでパソコンへ保存します。 ※各機器の操作については、メーカーへお問い合わせください。

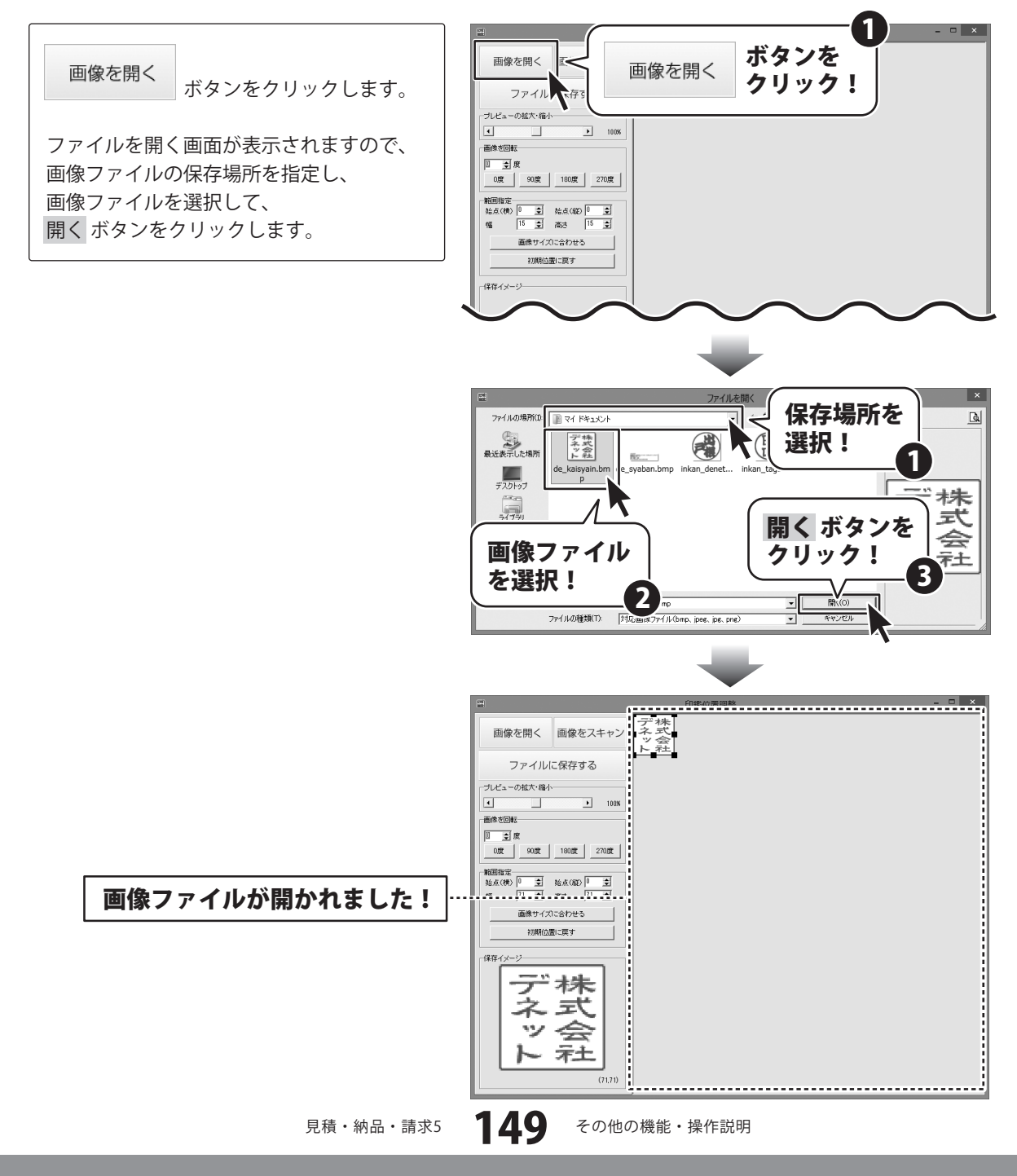

印鑑位置調整 TWAIN32対応機器から画像を読み込む

「印鑑位置調整」では、スキャナーなどのTWAIN32対応機器から画像を読み込むことができます。 あらかじめお使いになるスキャナーをパソコンに接続し、ドライバーなどをインストールしてください。 なお、スキャナーのご使用方法はスキャナーのマニュアルをご確認ください。

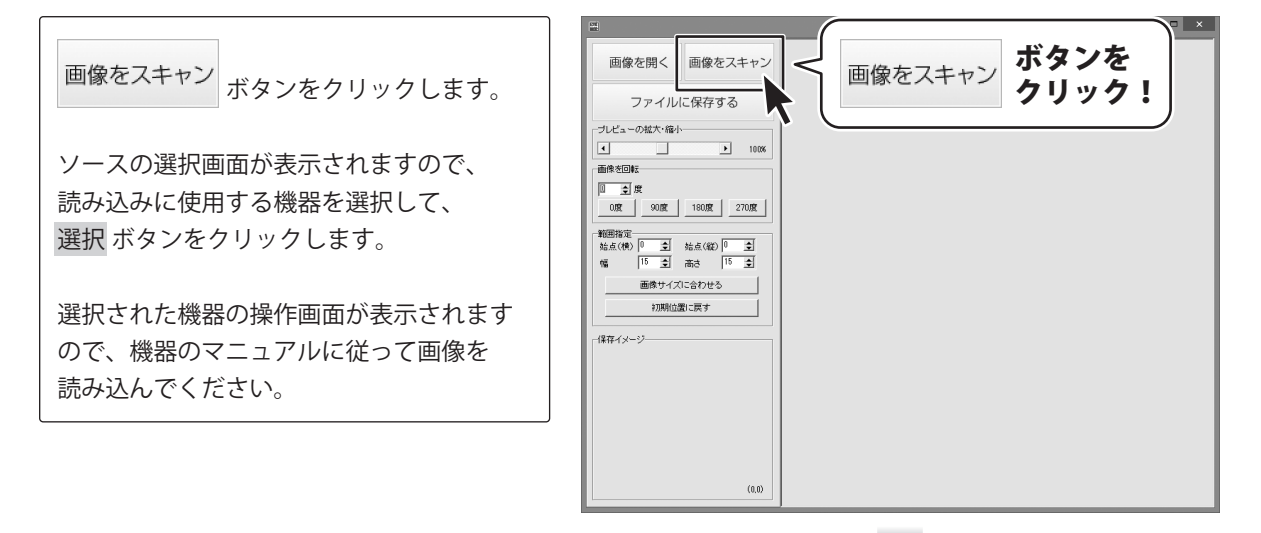

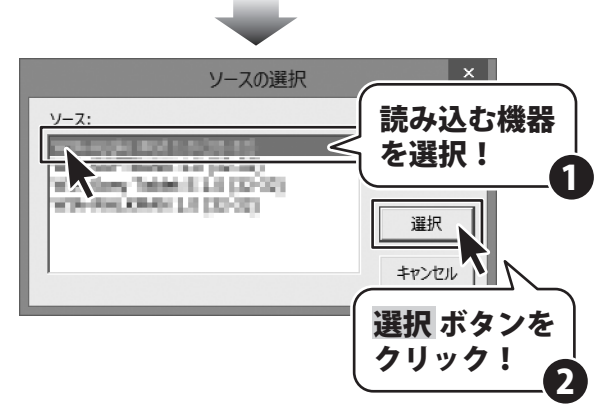

150

その他の機能・操作説明

印鑑位置調整 画像の切り取り範囲を調節する

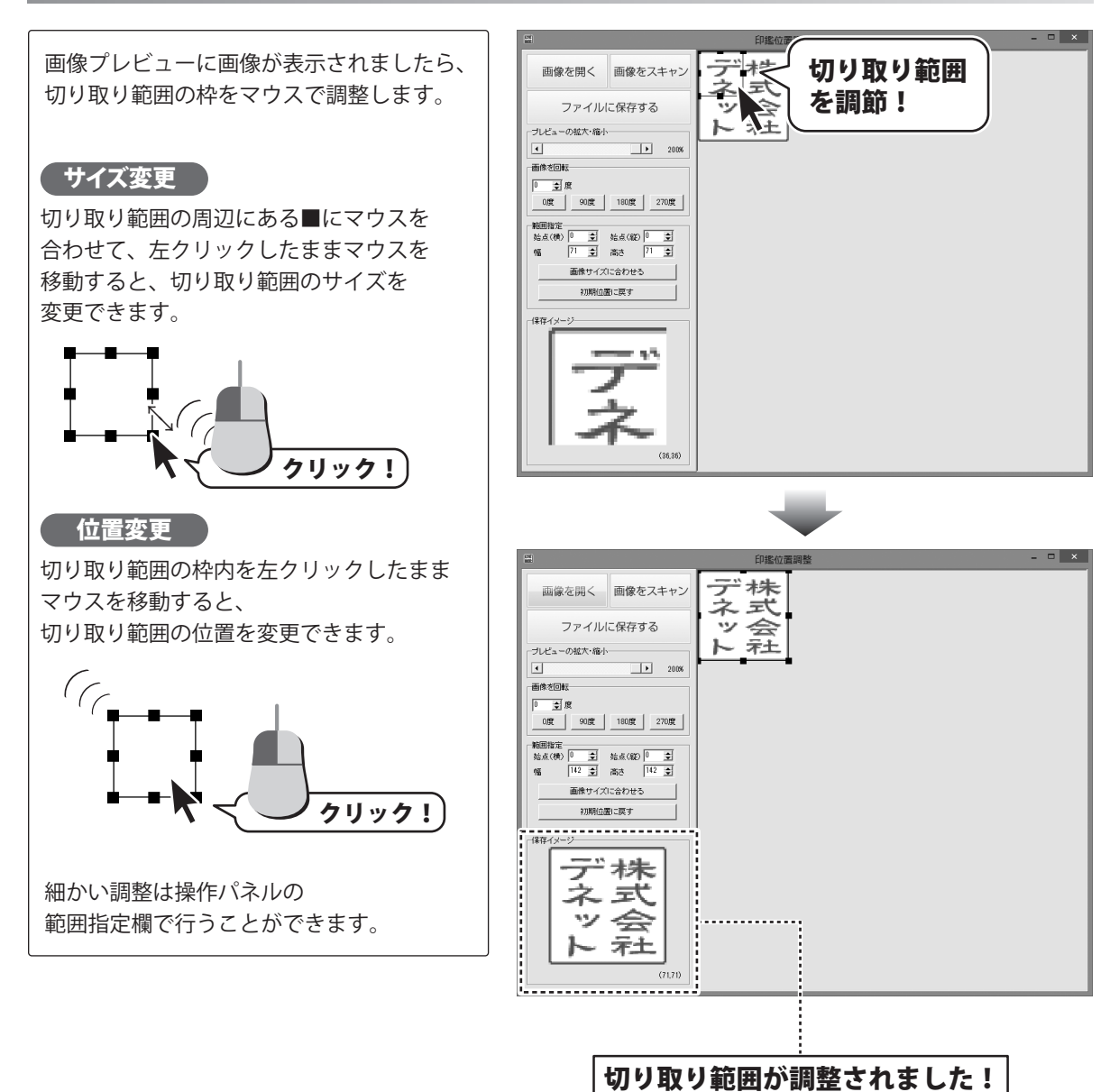

151

### 印鑑位置調整 切り取った画像を保存する

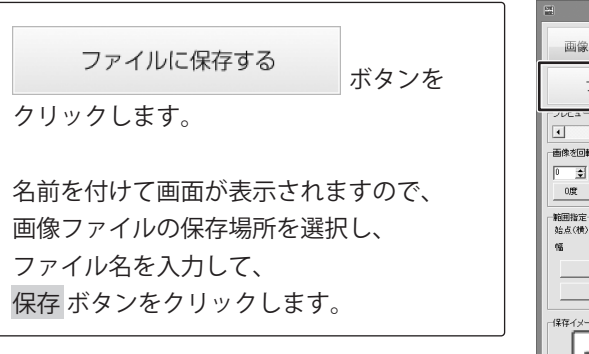

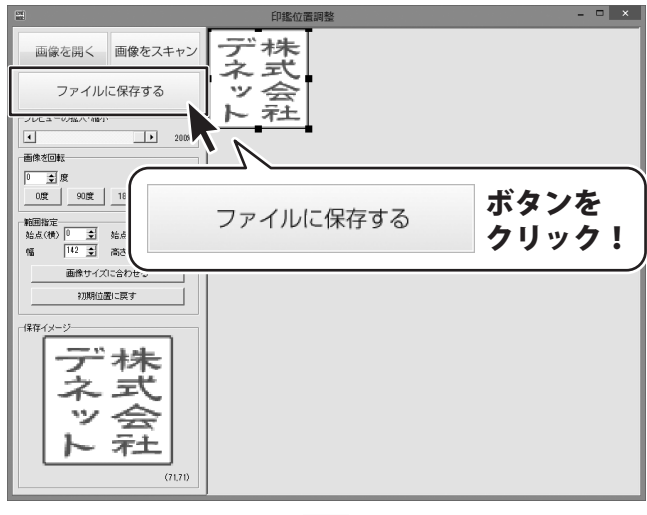

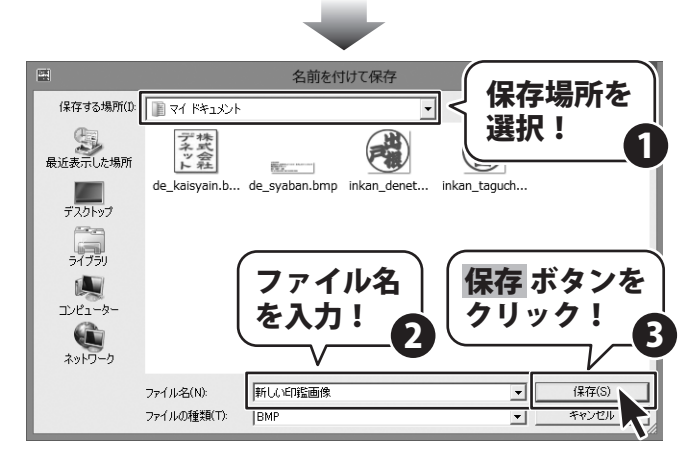

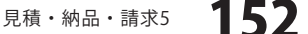

## ソフトウェアをダウンロードする

「見積・納品・請求5」を購入し、ユーザー登録をしていただいたお客様には、 弊社ホームページから「見積・納品・請求5」を5回までダウンロードすることができます。 ネットブックご利用のお客様、CD、DVDドライブがないパソコンをご利用のお客様はソフトウェアを ダウンロードしてお使いいただくことができます。

# ■ユーザー登録時のメールアドレスが必要です。 ■製品のシリアルナンバーをご用意ください。

※ダウンロードとはお客様のパソコンに外部のファイルが保存されることをいいます。 ※ユーザー登録がお済みでない場合には、弊社ホームページからユーザー登録を行ってください。 ※本サービスは、サービスの一部または全てを終了することがあります。

これによりユーザーおよび第三者に損害が生じた場合、理由の如何を問わず一切の責任を負わないものとします。

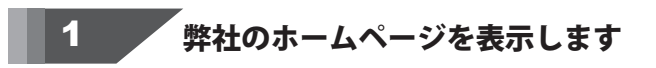

お使いのブラウザーを起動して、アドレス 欄に弊社ホームページのURL

#### http://www.de-net.com/

2

を入力します。(ここでは、Internet Explorer を例に説明します)

| 271/2011 (1994)-1 (1994)-1 | net.com/<br>シー C () 株式会社デキット パノコンソ × | • ×      |
|----------------------------|--------------------------------------|----------|
| 林式会社デネ                     |                                      | <b>`</b> |
| TOP                        | http://www.de-net.com/               |          |
| tim 製品-                    | ブラウザーのアドレス欄に<br>弊社のホームページのURLを入力     | !        |

### 「ソフトウェアダウンロードサービス」ページを表示します

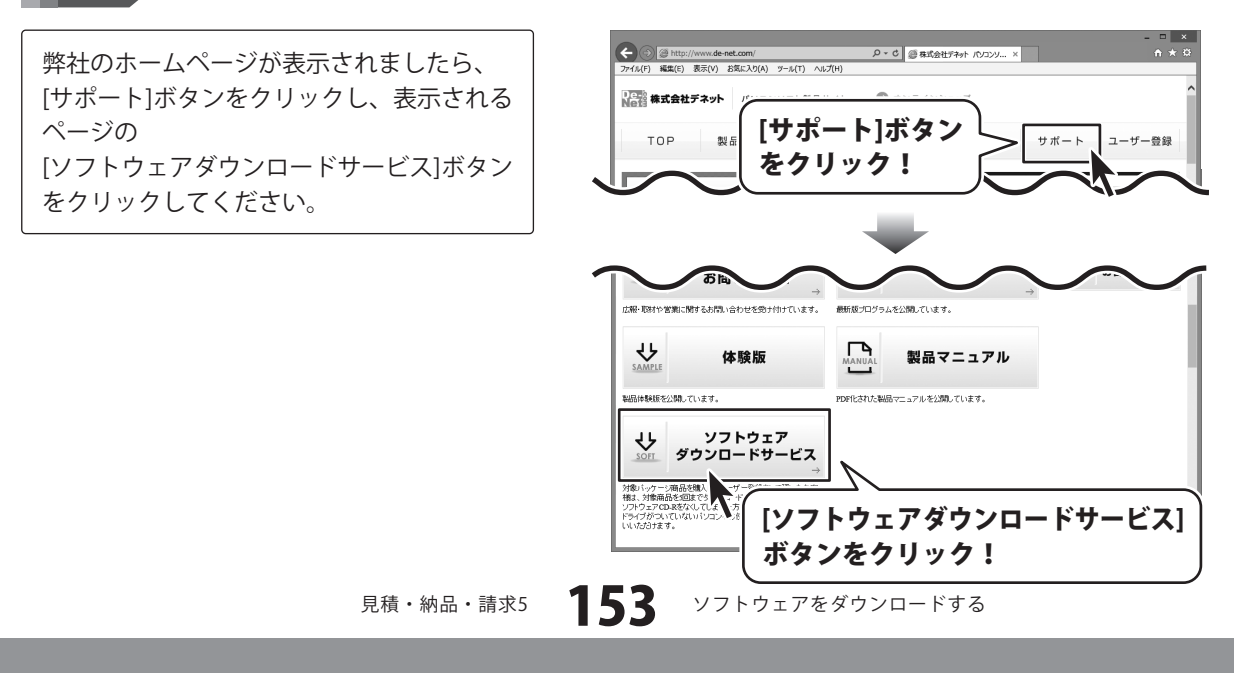

## ソフトウェアをダウンロードする

### 3 「ソフトウェアダウンロードサービス」ページ内の各項目を設定、入力します

ソフトウェアダウンロードサービスページ が表示されましたら、注意事項を確認し、 各項目を設定、入力してください。 すべての設定、入力が終わりましたら、 [発行]ボタンをクリックします。

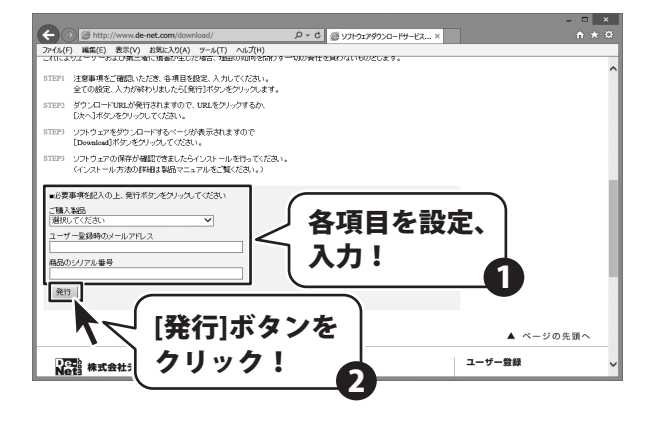

### ファイルをダウンロードします

ダウンロードURLが発行されますので、 URLをクリックするか、[次へ]ボタンを クリックしてください。

Δ

ソフトウェアをダウンロードするページが 表示されますので、[Download]ボタンを クリックしてください。

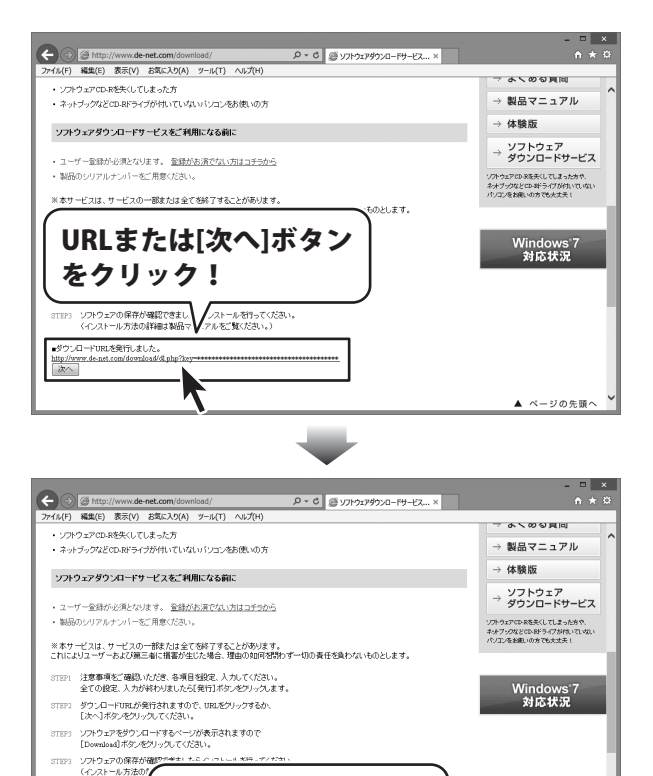

[Download]ボタンを

▲ ページの先頭へ

クリック!

Download Vicial

## ソフトウェアをダウンロードする

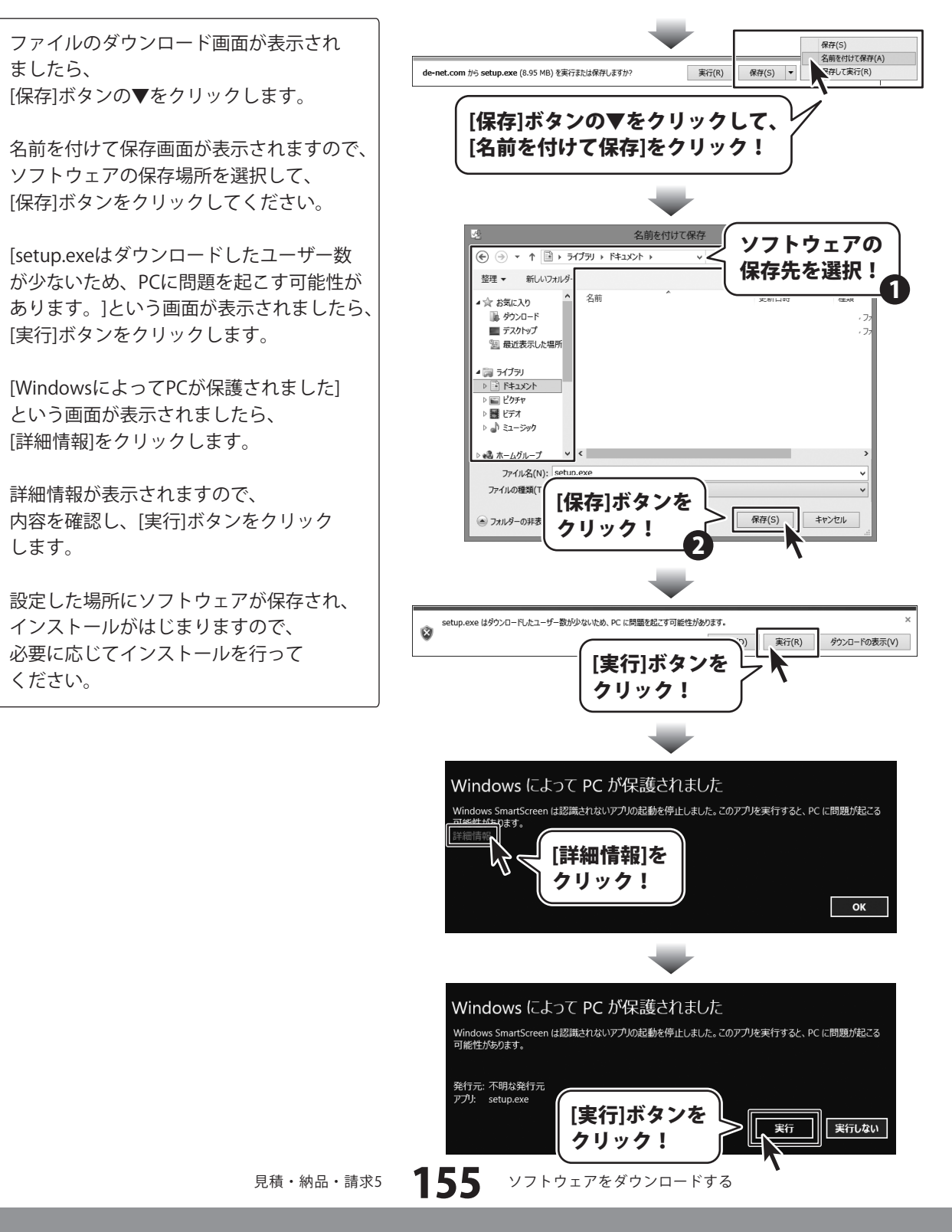

### お問い合わせ窓口

#### 平成25年1月より、お問い合わせをいただく際はユーザー登録が必須となります。

### ユーザー登録はこちら http://www.de-net.com/user/

#### お問い合わせについて

FAX及びe-mailでのお問い合わせの際には、『ご連絡先を正確に明記』の上、サポートまでお送りくださいます ようよろしくお願い申し上げます。

お客様よりいただいたお問い合わせに返信できないということがあります。

問い合わせを行っているのにも関わらず、サポートからの返事がない場合、弊社ユーザーサポートまでご連絡 が届いていない状態や、返信先が不明(正しくない)場合が考えられますので、宛先(FAX・メール)の確認を お願いいたします。

弊社ホームページ上からサポート宛にメールを送ることも可能です。

直接メール・FAX・お電話等でご連絡の場合、下記項目を事前にご確認の上お伝えください。

- ○ソフトのタイトル・バージョン
- 例:「見積・納品・請求5」
- ○ソフトのシリアルナンバー

※本紙の表紙に貼付されています。

- ○ソフトをお使いになられているパソコンの環境
  - ・OS及びバージョン
    - 例:Windows 8 64bit

Windows Updateでの最終更新日〇〇年〇月〇日

- ・ブラウザーのバージョン
- 例:Internet Explorer 10
- ・パソコンの仕様
  - 例:NEC XXXX-XXX-XX / Pentium III 1GHz /
    - HDD 500GB / Memory 2GB

○お問い合わせ内容

- 例:~の操作を行ったら、~というメッセージがでてソフトが動かなくなった □□□部分の操作について教えてほしい…etc
- ○お名前
- ○ご連絡先(正確にお願いいたします)
  - メールアドレス等送る前に再確認をお願いいたします。

※お客様のメールサーバーのドメイン拒否設定により、弊社からのメールが受信されない場合があります。

156

お問い合わせ窓口

お問い合わせ先(次のページ) →

## お問い合わせ窓口

## 平成25年1月より、お問い合わせをいただく際はユーザー登録が必須となります。 ユーザー登録はこちら

http://www.de-net.com/user/

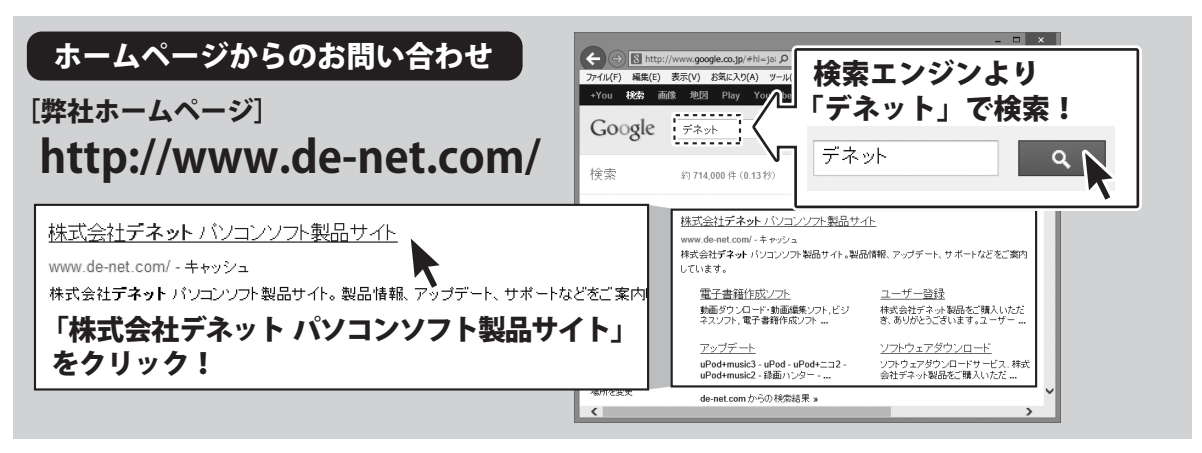

#### [サポートページ]

#### http://www.de-net.com/support.htm

ソフトウェアの最新情報やよくあるご質問などを公開しています。 アップデート情報より、最新版のソフトウェアをダウンロードしてお使いいただけます。

#### [問い合わせページ]

#### http://www.de-net.com/contact/

弊社ホームページのお問い合わせフォームにご記入いただき、メールを送信してください。

#### メールでのお問い合わせ

### E-mail:ask99pc@de-net.com

サポート時間:10:00~17:30 (土・日、祭日を除く)

※通信料はお客様負担となります。

お電話・FAXでのお問い合わせ

### Tel:048-669-9099 Fax:048-669-9111

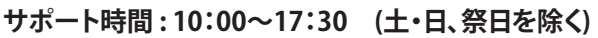

※電話・FAX番号は変更する場合があります。最新の情報は、http://www.de-net.com/support.htmからご確認ください。 ※通信料はお客様負担となります。

157

※パソコン本体の操作方法やその他専門知識に関するお問い合わせにはお答えできない場合があります。
※お客様のご都合による返品はできません。
※お問い合わせ内容によっては返答までにお時間をいただくこともあります。

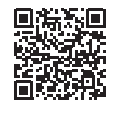

株式会社デネット

見積・納品・請求5

お問い合わせ窓口

### – memo -

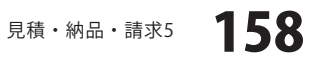

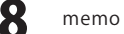